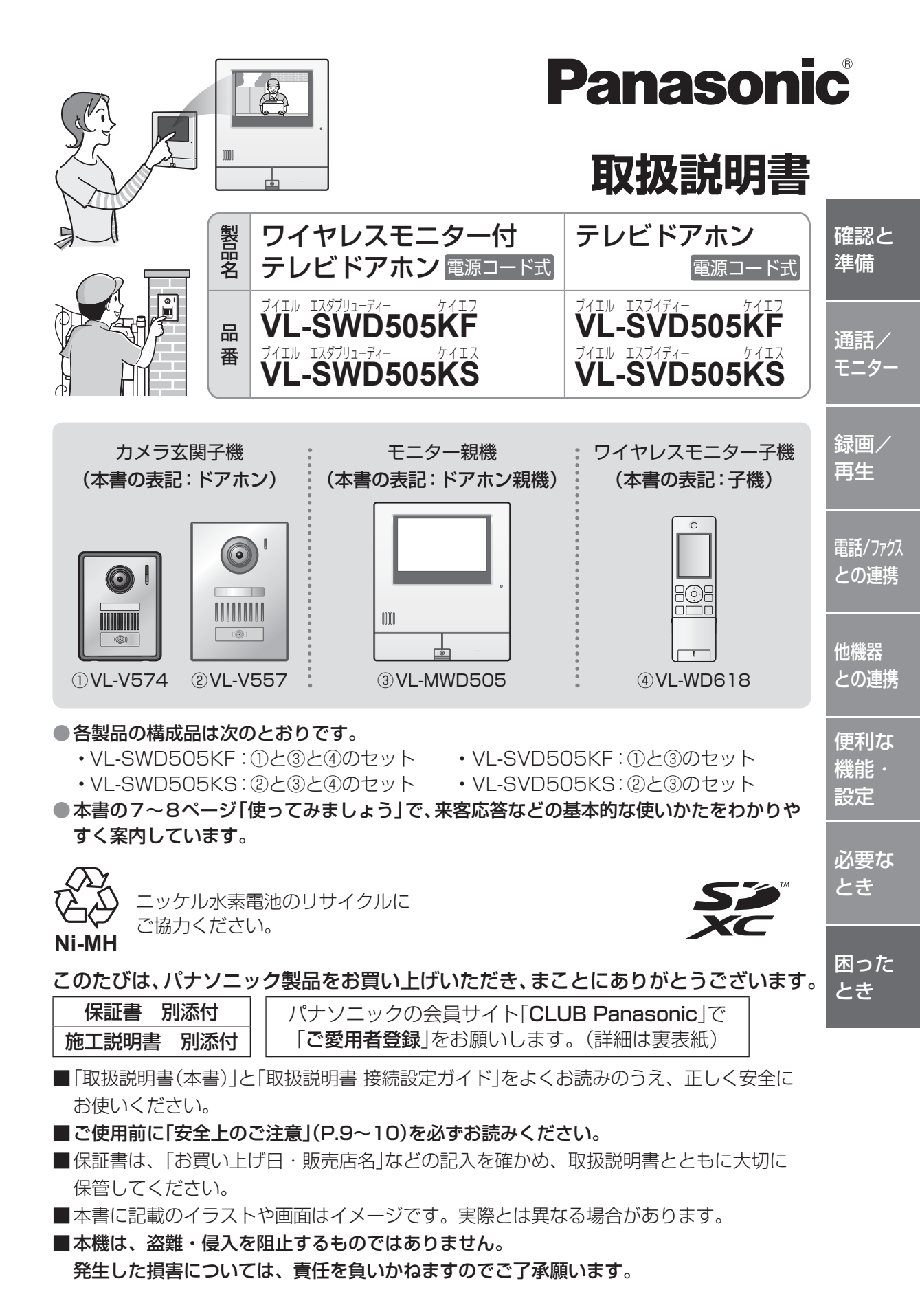

# はじめに

# 付属品の確認

不備な点がございましたら、お買い上げの販売店へ お申し付けください。

■ ドアホン用・ドアホン親機用 施工説明書に記載しています。

■ 子機用(子機付きタイプのみ)

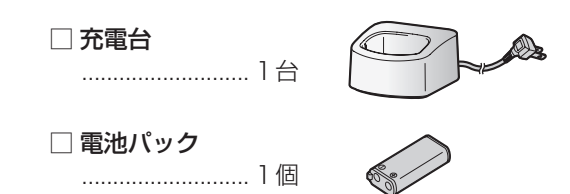

# ()お願い

 電源プラグキャップおよび包装材料は、商品を 取り出したあと適切に処理をしてください。

# 本書について

本書ではVL-V574をV574、VL-V557を V557、VL-WD618をWD618、VL-WD813を WD813、VL-WD712をWD712と記載してい る場合があります。

# ドアホン親機について (ご使用前に必ずお読みください) ドアホン親機はソフトウェアのバージョンアッ プに対応した製品です。バージョンアップによ り、新しい機能などが使えるようになります。 ドアホン親機に接続・連携できる機器をご使 用になるには、インターネット接続環境が必 要です。 ドアホン親機のソフトウェアのバージョンを 確認のうえ、ご使用ください。(P.112) 本書の説明はバージョン「1.00」のものです。 その他、バージョンアップについて詳しくは P.112、113をよくお読みください。

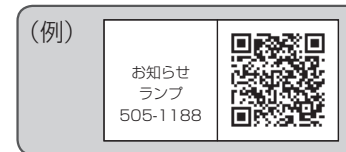

本書に記載のQRコードから、詳細や操作などを確認できます。(通信料 はお客様のご負担になります)

 スマートフォンなどでQRコードを読み取り、表示されたサイトにア クセスしてください。

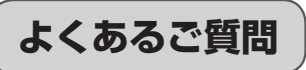

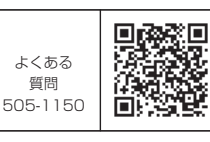

バージョン

アップ 505-1151

# VL-SWD/SVD505のサポートサイトの 「よくあるご質問」

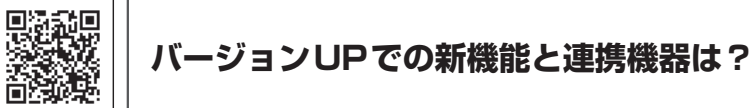

#### 音量の設定のしかたは?

75ページ:ドアホン親機(呼出音) 98ページ:センサーカメラ(お知らせ音) 101ページ:ワイヤレスカメラ(センサー反応音)

#### ドアホン録画・録音の設定のしかたは?

93ページ:ドアホン着信自動録画 93ページ:ドアホン通話全記録

#### カメラの登録のしかたは?

54ページ:センサーカメラ 55ページ:ワイヤレスカメラ

#### 電話/ファクスとの連携のしかたは?

42ページ:ワイヤレスアダプター機能登録

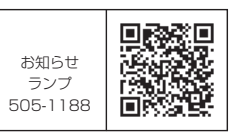

みまもり リモコン

505-1164

# お知らせランプはどんなときにつくの? 消す方法は?

# みまもりリモコンの操作方法は?

(登録·機能設定)

# もくじ

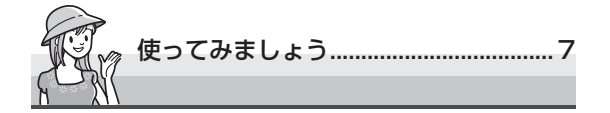

次の方法で探すこともできます。 ●「よくあるご質問(Q&A)」から探す(P.140) ●「さくいん」から探す(P.142)

# 確認と準備

| 安全上のご注意          | S  |
|------------------|----|
| 使用上のお願い          | 11 |
| SDカードについて        | 15 |
| 各部の名前と働き(ドアホン)   | 16 |
| 各部の名前と働き(ドアホン親機) | 17 |
| 各部の名前と働き(子機)     | 20 |
| 子機の設置・充電         | 24 |
| 日時(時計)の設定        | 25 |
| ドアホンのワイド/ズーム設定   |    |
| ドアホンのズーム位置設定     | 25 |

# 通話/モニター

| 来客の呼び出しに応答する                                                                                                    | 26                               |
|----------------------------------------------------------------------------------------------------|----------------------------------|
| ドアホン側の様子を見る(モニター)                                                                                                    | 27                               |
| ドアホン通話中・モニター中の機能                                                                                                    | 28                               |
| ワイド/ズーム機能を使う                                                                                                    | 28                               |
| ドアホン通話中・モニター中に                                                                                                    |                                  |
| メニュー機能を使う                                                                                                    | 29                               |
| 室内の相手を呼び出す(室内呼)                                                                                                    | 30                               |
| ドアホン通話を転送する                                                                                                    | 31                               |
|                                                                                                    |                                  |
| ビデオ通話機能を利用する                                                                                                    | 32                               |
| ビデオ通話機能を利用する<br>ビデオ通話をする                                                                                                    | <b>32</b><br>32                  |
| ビデオ通話機能を利用する                                                                                                    | 32<br>32<br>32                   |
| ビデオ通話機能を利用する                                                                                                    | <b>32</b><br>32<br>32<br>33      |
| ビデオ通話機能を利用する                                                                                                    | 32<br>32<br>33<br>33             |
| ビデオ通話機能を利用する                                                                                                    | 32<br>32<br>33<br>35<br>35       |
| ビデオ通話機能を利用する<br>ビデオ通話をする<br>ビデオメッセージを残す<br>受信したビデオメッセージを再生する<br>自分の映像を相手に送らないようにする…<br>音量・画面の明るさを調整する<br>ビデオメッセージの記録先と           | 32<br>32<br>33<br>33<br>35<br>35 |
| ビデオ通話機能を利用する<br>ビデオ通話をする<br>ビデオメッセージを残す<br>受信したビデオメッセージを再生する<br>自分の映像を相手に送らないようにする…<br>音量・画面の明るさを調整する<br>ビデオメッセージの記録先と<br>件数について | 32<br>32<br>33<br>35<br>35<br>35 |

## 録画/再生

| 録画・録音機能について       | 36 |
|-------------------|----|
|                   |    |
| 映像・音声の記録について      | 36 |
| ドアホン映像や音声の録画・録音   | 37 |
| 来客時の映像を自動で録画・録音する | 37 |
| ドアホンとの通話内容を自動で    |    |
| 録画・録音する           | 37 |
| モニター中の映像を手動で録画する  | 37 |
| ドアホン親機で録画を再生する    | 38 |
| 再生音量や画面の明るさを変える   | 39 |
| 画像を保護する           | 39 |
| 画像を消去する           | 39 |
| 検索メニューを使って画像を探す   | 39 |
| 子機で録画を再生する        | 40 |
| 再生音量や画面の明るさを変える   | 41 |
| 画像を保護する           | 41 |
| 画像を消去する           | 41 |
|                   |    |

# 電話/ファクスとの連携

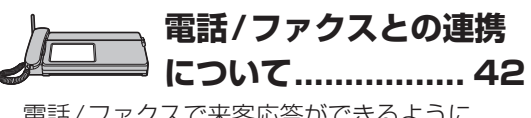

| 42 |
|----|
|    |
| 42 |
| 43 |
|    |

# 電話/ファクスとの連携(つづき)

#### 子機のみ対応

| 电印でリリタ/文リタ                                                                                                    | 43                                                                                           |
|----------------------------------------------------------------------------------------------------|----------------------------------------------------------------------------------------------|
| 基本のかけかた/受けかた                                                                                                    | 43                                                                                           |
| 同じ相手にもう一度かける                                                                                                    |                                                                                              |
| (再ダイヤル)                                                                                                    | 43                                                                                           |
| 電話帳でかける                                                                                                    | 44                                                                                           |
| スピーカーホンでかける                                                                                                    | 44                                                                                           |
| 内線電話をかける/受ける                                                                                                    | 44                                                                                           |
| 外線通話中にできること                                                                                                    | 45                                                                                           |
| 相手に待ってもらう(保留)                                                                                                    | 45                                                                                           |
| キャッチホンを受ける                                                                                                    |                                                                                              |
| (NTTとの契約が必要)                                                                                                    | 45                                                                                           |
| 通話を録音する(通話録音)                                                                                                    | 45                                                                                           |
| 相手の声の音質を変える                                                                                                    |                                                                                              |
| (ボイスセレクト)                                                                                                    | 45                                                                                           |
| 自分の声を低く変える                                                                                                    |                                                                                              |
| (ボイスチェンジ)                                                                                                    | 45                                                                                           |
| 自分の声が相手に聞こえないように                                                                                                    |                                                                                              |
| する(ミュート)                                                                                                    | 45                                                                                           |
| 迷惑な電話をお断りする(通話拒否)                                                                                                    | 46                                                                                           |
| 相手の声を確認して電話に出る                                                                                                    |                                                                                              |
|                                                                                                    |                                                                                              |
| (あんしん応答)                                                                                                    | 46                                                                                           |
| (あんしん応答)<br>電話をまわす/3者通話にする                                                                                                    | 46<br>47                                                                                     |
| (あんしん応答)<br>電話をまわす/3者通話にする<br>電話帳に登録する                                                                                                    | 46<br>47<br>47                                                                               |
| <ul> <li>(あんしん応答)</li> <li>電話をまわす/3者通話にする</li> <li>電話帳に登録する</li> <li>新規入力して電話帳に登録する</li> </ul>                                                                                                    | <b>46</b><br><b>47</b><br><b>47</b><br>47                                                    |
| (あんしん応答)                                                                                                    | <b>46</b><br><b>47</b><br>47<br>47                                                           |
| <ul> <li>(あんしん応答)</li> <li>電話をまわす/3者通話にする</li> <li>電話帳に登録する</li> <li>新規入力して電話帳に登録する</li> <li>再ダイヤルから電話帳に登録する</li> <li>電話帳を修正する</li> </ul>                                                                                                    | <b>46</b><br><b>47</b><br>47<br>47<br>48                                                     |
| <ul> <li>(あんしん応答)</li> <li>電話をまわす/3者通話にする</li> <li>電話帳に登録する</li> <li>新規入力して電話帳に登録する</li> <li>再ダイヤルから電話帳に登録する</li> <li>電話帳を修正する</li> <li>電話帳を消去する</li> </ul>                                                                                                    | <b>46</b><br><b>47</b><br>47<br>48<br>48<br>48                                               |
| (あんしん応答)                                                                                                    | <b>46</b><br><b>47</b><br>47<br>48<br>48<br>48<br>48                                         |
| <ul> <li>(あんしん応答)</li> <li>電話をまわす/3者通話にする</li> <li>電話帳に登録する</li> <li>新規入力して電話帳に登録する</li> <li>再ダイヤルから電話帳に登録する</li> <li>電話帳を修正する</li> <li>電話帳を消去する</li> <li>電話帳を転送する</li> <li>ファクスを受ける</li> </ul>                                                                                                    | <b>46</b><br><b>47</b><br>47<br>48<br>48<br>48<br>48<br><b>48</b>                            |
| <ul> <li>(あんしん応答)</li> <li>電話をまわす/3者通話にする</li> <li>電話帳に登録する</li> <li>新規入力して電話帳に登録する</li> <li>再ダイヤルから電話帳に登録する</li> <li>電話帳を修正する</li> <li>電話帳を消去する</li> <li>電話帳を転送する</li> <li>ファクスを受ける</li> <li>留守番電話を使う</li> </ul>                                                                                                    | <b>46</b><br><b>47</b><br>47<br>48<br>48<br>48<br><b>48</b><br><b>48</b>                     |
| (あんしん応答)                                                                                                    | 46<br>47<br>47<br>48<br>48<br>48<br>48<br>48<br>48<br>48                                     |
| (あんしん応答)                                                                                                    | 46<br>47<br>47<br>48<br>48<br>48<br>48<br>48<br>48<br>48<br>49<br>50                         |
| <ul> <li>(あんしん応答)</li> <li>電話をまわす/3者通話にする</li> <li>電話帳に登録する</li> <li>再ダイヤルから電話帳に登録する</li> <li>電話帳を修正する</li> <li>電話帳を消去する</li> <li>電話帳を転送する</li> <li>ファクスを受ける</li> <li>留守番電話を使う</li> <li>ナンバー・ディスプレイサービス</li> <li>着信履歴を確認する</li> <li>着信履歴から電話をかける</li> </ul>                                                                               | 46<br>47<br>47<br>47<br>47<br>47<br>47<br>48<br>48<br>48<br>48<br>48<br>49<br>50<br>50       |
| <ul> <li>(あんしん応答)</li> <li>電話をまわす/3者通話にする</li> <li>電話帳に登録する</li> <li>再ダイヤルから電話帳に登録する</li> <li>電話帳を修正する</li> <li>電話帳を消去する</li> <li>電話帳を転送する</li> <li>アゥクスを受ける</li> <li>留守番電話を使う</li> <li>着信履歴を確認する</li> <li>着信履歴から電話をかける</li></ul>                                                                                                    | 46<br>47<br>47<br>47<br>47<br>47<br>47<br>47<br>47<br>47<br>47<br>48<br>48<br>48<br>48<br>50 |
| <ul> <li>(あんしん応答)</li></ul>                                                                                                    | 46<br>47<br>47<br>47<br>48<br>48<br>48<br>48<br>48<br>48<br>50<br>50                         |
| <ul> <li>(あんしん応答)</li> <li>電話をまわす/3者通話にする</li> <li>電話帳に登録する</li> <li>再ダイヤルから電話帳に登録する</li> <li>電話帳を修正する</li> <li>電話帳を消去する</li> <li>電話帳を転送する</li> <li>アクスを受ける</li> <li>アクスを受ける</li> <li>第宿電話を使う</li> <li>方ンバー・ディスプレイサービス</li> <li>着信履歴を確認する</li> <li>着信履歴から電話をかける</li> <li>着信履歴から電話を拒否設定する…</li> <li>着信履歴を消去する</li> </ul>                   | 46<br>47<br>47<br>47<br>47<br>47<br>48<br>48<br>48<br>48<br>48<br>50<br>50                   |
| <ul> <li>(あんしん応答)</li> <li>電話をまわす/3者通話にする</li> <li>電話帳に登録する</li> <li>再ダイヤルから電話帳に登録する</li> <li>電話帳を修正する</li> <li>電話帳を修正する</li> <li>電話帳を消去する</li> <li>マァクスを受ける</li> <li>留守番電話を使う</li> <li>ナンバー・ディスプレイサービス</li> <li>着信履歴から電話をかける</li> <li>着信履歴から電話帳に登録する/</li> <li>受けたくない電話を拒否設定する…</li> <li>着信履歴を消去する</li> <li>電話/ファクスで窓/ドアセンサーを</li> </ul> | 46<br>47<br>47<br>47<br>48<br>48<br>48<br>48<br>48<br>50<br>50<br>50                         |
| <ul> <li>(あんしん応答)</li></ul>                                                                                                    | 46<br>47<br>47<br>48<br>48<br>48<br>48<br>48<br>48<br>50<br>50<br>50                         |

#### 他機器との連携 スマートフォンやヤンサーカメラと 連携するために(ネットワーク接続)...........52 カメラと 連携して使う ...... 53 連携できるカメラについて......53 センサーカメラを使うための準備と確認.......54 ヤンサーカメラをドアホン親機に 登録する 54 動作検知や人感センサーの 動作確認をする......54 ワイヤレスカメラを使うための準備と確認….55 ワイヤレスカメラをドアホン親機に 動作検知や人感センサーの ワイヤレスカメラの映像表示について (表示サイズと画質)......56 カメラが反応したとき......58 動作検知や人感センサーが反応したとき….58 カメラ映像や音声の録画・録音 (SDカード録画)......58 ヤンサーカメラが反応したときに 自動で録画する......58 ワイヤレスカメラが反応したときに 自動で録画する......58 モニター中の映像を手動で録画する…………59 ワイド/ズーム機能を使う (センサーカメラのみ)......60 カメラ映像モニター中に メニュー機能を使う......61 窓/ドアセンサーをドアホン親機に 登録する......62 電気錠やエアコンなどと 連携して使う...... 63 スマートフォンで電気錠を 解錠できるようにする......65 警報器・コール機器・非常ボタンと 光るチャイムやメロディサインなどと 補聴器と連携して使う......67 みまもりリモコンをドアホン親機に

5

# 他機器との連携(つづき)

| みまもり機能のON/OFFと通信間隔を |      |
|---------------------|------|
| 変更する                | . 69 |
| みまもりリモコンのボタンに機能を    |      |
| 設定する                | . 69 |
| みまもりリモコンの状態を確認する    | .71  |
|                     |      |

# 便利な機能・設定

| 着信中・通話中・モニター中の別の呼び出し                                                                                                    | 72                                       |
|----------------------------------------------------------------------------------------------------|------------------------------------------|
| 呼出音の種類を変える                                                                                                    |                                          |
| (ドアホン・カメラ・外線)                                                                                                    | 73                                       |
| 呼出音量を変える                                                                                                    | 75                                       |
| 戸締り確認機能を使う                                                                                                    | 75                                       |
| 電気錠や窓/ドアセンサーの                                                                                                    |                                          |
| 状態を確認する                                                                                                    | 75                                       |
| 電気錠の施錠忘れ通知について                                                                                                    | 76                                       |
| 警戒モードを使う                                                                                                    | 77                                       |
| 警戒モードを切り替える                                                                                                    | 77                                       |
| 警戒モードの動作について                                                                                                    | 78                                       |
| 警戒モードの詳細設定を変更する                                                                                                    | 79                                       |
| 接続機器の連動設定                                                                                                    | 81                                       |
|                                                                                                    |                                          |
| 携帯電話などにドアホンやカメラの                                                                                                    |                                          |
| 携帯電話などにドアホンやカメラの<br>画像を送る (メール通知)                                                                                                    | 84                                       |
| 携帯電話などにドアホンやカメラの<br>画像を送る(メール通知)<br>送信できる情報と送信のタイミング                                                                                                    | <b>84</b><br>84                          |
| 携帯電話などにドアホンやカメラの<br>画像を送る(メール通知)<br>送信できる情報と送信のタイミング<br>メール送信設定をする                                                                                                    | <b>84</b><br>84<br>85                    |
| 携帯電話などにドアホンやカメラの<br>画像を送る(メール通知)<br>送信できる情報と送信のタイミング<br>メール送信設定をする<br>メール通知ON/OFFを切り替える                                                                                                    | <b>84</b><br>84<br>85<br>85              |
| 携帯電話などにドアホンやカメラの<br>画像を送る(メール通知)                                                                                                    | <b>84</b><br>84<br>85<br>85              |
| 携帯電話などにドアホンやカメラの<br>画像を送る(メール通知)<br>送信できる情報と送信のタイミング<br>メール送信設定をする<br>メール通知ON/OFFを切り替える<br>ドアホン親機の機能設定<br>(設定方法と機能一覧)                                                                                                    | <b>84</b><br>84<br>85<br>85<br><b>86</b> |
| 携帯電話などにドアホンやカメラの<br>画像を送る(メール通知)                                                                                                    | <b>84</b><br>85<br>85<br><b>86</b>       |
| 携帯電話などにドアホンやカメラの<br>画像を送る(メール通知)                                                                                                    | 84<br>85<br>85<br>85<br>86<br>96         |
| 携帯電話などにドアホンやカメラの<br>画像を送る(メール通知)                                                                                                    | 84<br>85<br>85<br>86<br>96               |
| <ul> <li>携帯電話などにドアホンやカメラの</li> <li>画像を送る(メール通知)</li> <li>送信できる情報と送信のタイミング</li> <li>メール送信設定をする</li> <li>メール通知ON/OFFを切り替える</li> <li>ドアホン親機の機能設定</li> <li>(設定方法と機能一覧)</li> <li>ワイヤレスカメラの機能設定</li> <li>(設定方法と機能一覧)</li> <li>1</li> </ul> | 84<br>85<br>85<br>86<br>96<br>00         |

# 必要なとき

|                                                                               |                              | ~~                                      |
|-------------------------------------------------------------------------------|------------------------------|-----------------------------------------|
| 文字入刀のしかた                                                                      | I                            | 06                                      |
| お知らせ画面を見る                                                                     | 1                            | 08                                      |
| 情報表示画面を見る                                                                     | 1                            | 08                                      |
| ドアホン理様のソフトウェアの                                                                |                              |                                         |
| ドアホン税成のファトフェアの                                                                | _                            |                                         |
| バージョン確認と史新                                                                    | 1                            | 12                                      |
| 現在のバージョンを確認する                                                                 | 1                            | 12                                      |
| 新しいソフトウェアが公開されたとき                                                             | 1                            | 12                                      |
| ソフトウェアを更新する                                                                   |                              |                                         |
| (バージョンアップ)                                                                    | 1                            | 13                                      |
| ドアホン(ワイヤレス)を登録して使う                                                            |                              |                                         |
| (増設)                                                                          | 1                            | 14                                      |
| 有線接続のドアホンとの違い                                                                 | 1                            | 14                                      |
| 子機を増やす(増設)                                                                    | 1                            | 16                                      |
| 中継アンテナを使用する                                                                   | 1                            | 17                                      |
|                                                                               |                              |                                         |
| はまったくたった。総理たどざひナフ                                                             |                              | 10                                      |
| 使わなくなった機器を減設する                                                                | 1                            | 19                                      |
| 使わなくなった機器を減設する<br>SDカード (フォーマット・                                              | 1                            | 19                                      |
| 使わなくなった機器を減設する<br>SDカード(フォーマット・<br>録画のコピー・パソコン再生)                             | 1<br>1                       | 19<br>20                                |
| 使わなくなった機器を減設する<br>SDカード (フォーマット・<br>録画のコピー・パソコン再生)<br>仕様                      | 1<br>1<br>1                  | 19<br>20<br>22                          |
| 使わなくなった機器を減設する<br>SDカード(フォーマット・<br>録画のコピー・パソコン再生)<br>仕様                       | 1                            | 19<br>20<br>22                          |
| 使わなくなった機器を減設する<br>SDカード(フォーマット・<br>録画のコピー・パソコン再生)<br>仕様<br><b>別売品・連携機器一覧1</b> | 1<br>1<br>1<br>2             | 19<br>20<br>22<br><b>24</b>             |
| 使わなくなった機器を減設する                                                                | 1<br>1<br>1<br><b>2</b><br>1 | 19<br>20<br>22<br><b>24</b><br>27       |
| 使わなくなった機器を減設する                                                                | 1<br>1<br>1<br>2<br>1<br>1   | 19<br>20<br>22<br><b>24</b><br>27<br>27 |

# 困ったとき

| 困ったとき        | 128 |
|--------------|-----|
| こんな表示が出たら    | 134 |
| 保証とアフターサービス  | 139 |
| よくあるご質問(Q&A) | 140 |
| さくいん         | 142 |

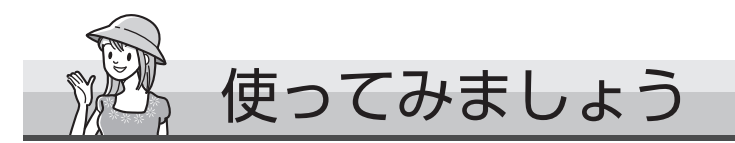

ご使用前に必ず、子機の充電とドアホン親機の日時設定をしてください。(P.24、25)

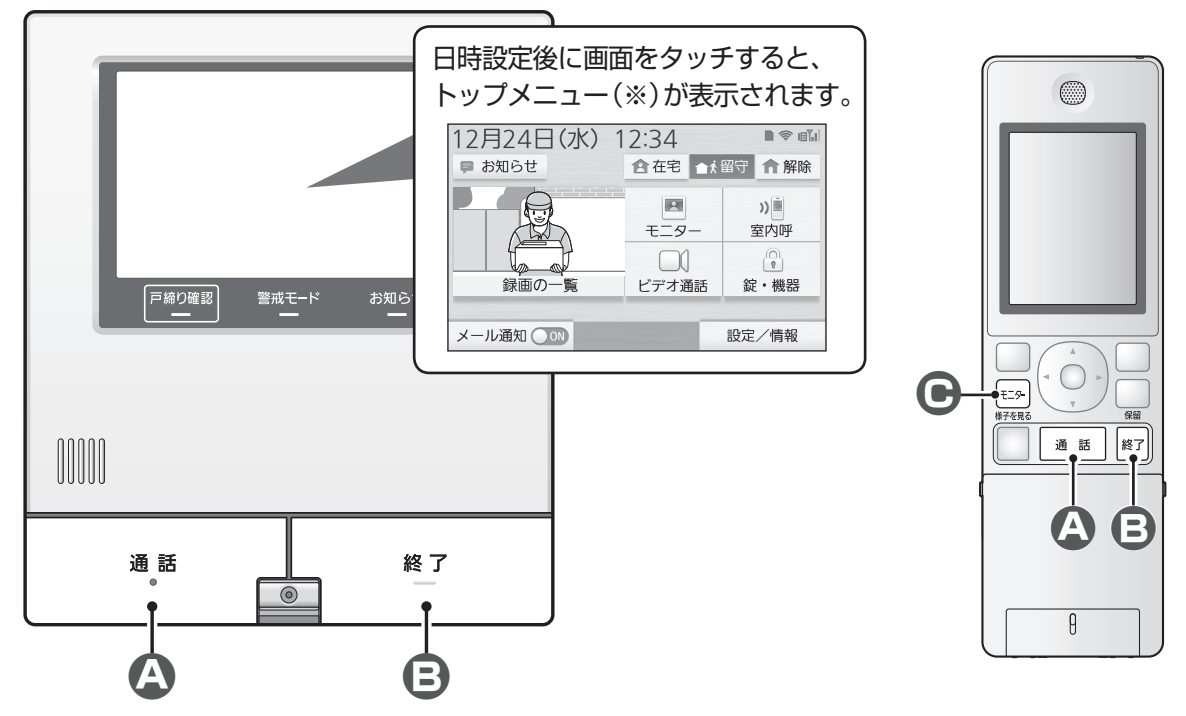

※ トップメニューの表示は、ご使用になる接続機器や設定状態によって異なります。(詳しくはP.18)

# ▶ 来客の呼び出しに応答する

ドアホン親機も子機も、操作は同じです。

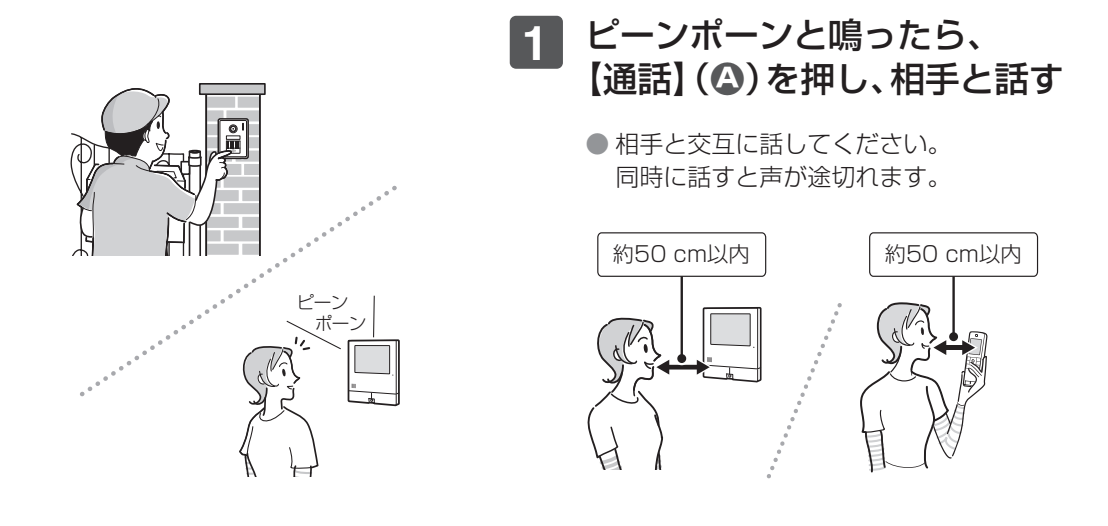

■終わったら、【終了】(3)を押す

● ドアホン親機で操作を終了する場合、画面に表示される[終了]をタッチすることもできます。

#### ドアホン側の様子を見る(モニター) ドアホン側(玄関)の様子を、映像と音で確認できます。(室内の声は外に聞こえません) ドアホン親機の場合 子機の場合 トップメニューの 【モニター】() [■モニター]をタッチする を押す ● 映像が映り、周囲の音が聞こえます。 )) . モニター 室内呼 ■確認が終わったら、 $\square$ 錠・機器 録画の一覧 ビデオ通話 【終了】(日)を押す ● 映像が映り、周囲の音が聞こえます。 ■確認が終わったら、 【終了】 (日)を押す

## (ひお知らせ)

● 別売のカメラ利用時など、モニターできる機器が複数あるときは操作が異なります。(詳しくは P.27)

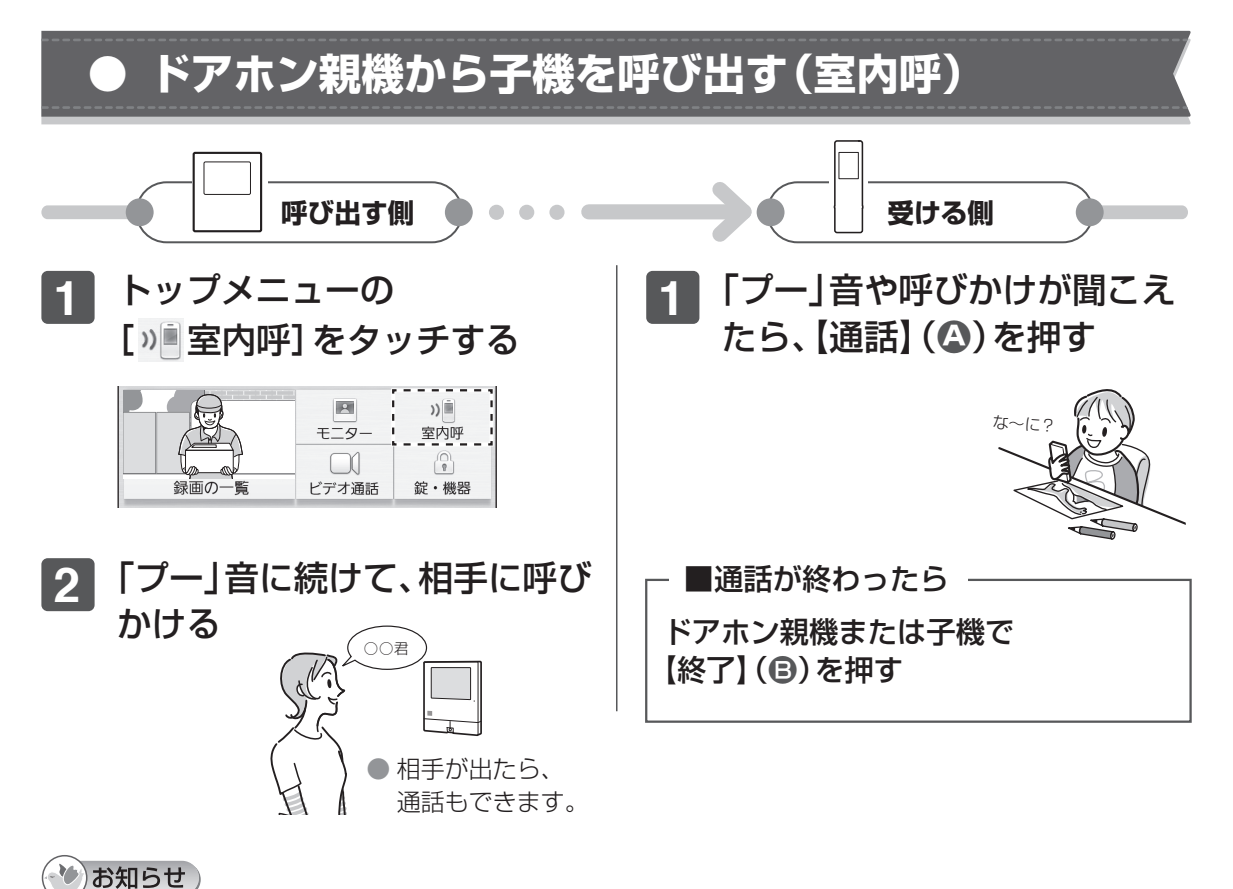

子機が複数あるときの操作や、子機からドアホン親機を呼び出すときの操作は(P.30)

# 安全上のご注意 必ずお守りください

人への危害、財産の損害を防止するため、必ずお守 りいただくことを説明しています。

#### ■ 誤った使い方をしたときに生じる危害や損害の 程度を区分して、説明しています。

| ▲ 危険 | 「死亡や重傷を負うおそれ<br>が大きい内容」です。               |
|------|------------------------------------------|
| ▲ 警告 | 「死亡や重傷を負うおそれ<br>がある内容」です。                |
| ▲ 注意 | 「軽傷を負うことや、財産の<br>損害が発生するおそれがあ<br>る内容」です。 |
|      |                                          |

■お守りいただく内容を次の図記号で説明しています。

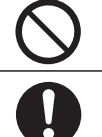

禁止

してはいけない内容です。

実行しなければならない内容です。

# 危険 〈電池パックについて〉 液もれ・発熱・破裂を防ぐために ■分解・改造しない ■指定の電池パック以外は使用 しない ■付属の電池パックを、この機器 以外に使用しない

- ■火の中に捨てたり加熱しない
- ■端子を金属などに接触させない
- ■ネックレス、ヘアピンなどと 一緒に持ち運んだり保管しない

■専用の充電台を使用して指定の 電池パックを充電する

#### 事故を防ぐために

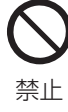

■液もれしたとき、"液"に触れ たり目に入れない (皮膚や衣服に付いたり目に入ると、 皮膚の障害や失明などの原因) →皮膚や衣服に付いたときは、す ぐにきれいな水で洗い流してく ださい。目に入ったときは、こす らず、すぐにきれいな水で洗っ たあと、直ちに医師の治療を受 けてください。

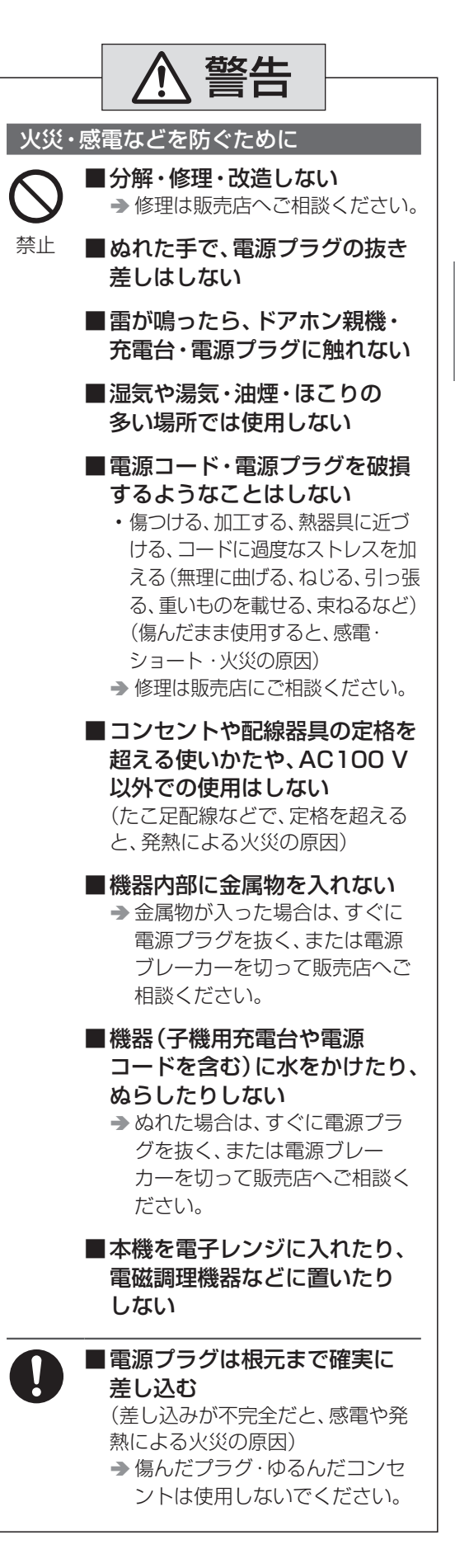

| ▲ 警告                                                                                                    | ▲ 警告                                                                                                    |
|----------------------------------------------------------------------------------------------------|----------------------------------------------------------------------------------------------------|
| 火災・感電などを防ぐために                                                                                                    | 事故などを防ぐために                                                                                                    |
| <ul> <li>         ・         ・         ・</li> <li>         ・         ・         ・</li> <li>         ・         ・         ・</li> <li>         ・         ・         ・</li> <li>         ・         ・         ・</li> <li>         ・         ・         ・</li> <li>         ・         ・</li> <li>         ・         ・         ・</li> <li>         ・         ・</li> <li>         ・         ・</li> <li>         ・         </li> <li>         ・         </li> <li>         ・         </li> <li>         ・         </li> <li>         ・         </li> <li>         ・</li> <li>         ・</li> <li></li></ul> | ● 心臓ペースメーカーの装着部位<br>から15 cm以上離す<br>(本機からの電波により、ペース<br>メーカーの作動に影響を与える場<br>合あり)                                                                                                    |
| <ul> <li>■煙・異臭・異音が出たり、落下・<br/>破損したときは、すぐに電源<br/>プラグを抜く、または電源ブ<br/>レーカーを切る<br/>(そのまま使用すると、火災や感電<br/>の原因)</li> <li>◆使用を中止し、販売店へご相</li> </ul>                                                                                                    | <u> </u>                                                                                                    |
| ここでも、   電源プラグを抜くときは、   プラグ本体(金属でない部分)を   持って抜く   (コードを持って抜くと、コードの断   線による火災・感電・やけどの原因)                                                                                                    | <ul> <li>禁止</li> <li>(落下による破損やけがの原因)</li> <li>■スピーカーに耳を近づけて使用しない<br/>(急に大きな音が出るので、聴覚障害を起こすおそれあり)</li> </ul>                                                                          |
| <ul> <li>事故などを防ぐために</li> <li>● SDカードは、乳幼児の手の届くところに置かない</li> <li>(誤って飲み込むおそれあり)</li> <li>● 万一、飲み込んだと思われるときは、すぐに医師にご相談ください。</li> <li>■ 医療機器の近くでの設置や使用をしない*1</li> <li>・手術室、集中治療室、CCU(冠状</li> </ul>                                                                                                    | <ul> <li>子機用充電台にコインや指輪<br/>などの金属物を載せない<br/>(金属物が熱くなり、やけどの原因)</li> <li>子機用充電台に磁気に弱いもの<br/>(キャッシュカード、通帳など)<br/>を近づけない<br/>(子機用充電台からの磁力線により、<br/>磁気に弱いものは使えなくなること<br/>があります)</li> </ul> |
| <ul> <li>動脈疾患監視病室の略称)などには持ち込まない</li> <li>■ 自動ドア、火災報知器などの自動制御機器の近くで設置や使用をしない<sup>※1</sup></li> <li>(※1本機からの電波が医療機器や自動制御機器に影響を及ぼすことがあり、誤動作による事故の原因)</li> <li>■ ケーブルを引っ張ったり、ぶら下がったり、コネクター部に無</li> </ul>                                                                                                    | <ul> <li>子機を壁掛けにするときは、落下しないようにしっかりと取り付ける</li> <li>(落下による、破損やけがの原因)</li> <li>五こうボード、ALC(軽量気泡コンクリート)、コンクリートブロック、厚さ18mm以下のベニヤ板など、強度の弱い壁は避け、指定の方法で取り付けてください。</li> </ul>                  |
| 理な力を加えない                                                                                                    |                                                                                                    |

# 使用上のお願い

# ドアホン親機や子機の設置について

ドアホンの設置は施工説明書をお読みください。

# こんなところに設置しない

変形・故障・動作不良などの原因になります。

- 火気·熱器具·冷暖房機の近く
- 直射日光の当たる場所
- 温度変化が激しく結露が発生する場所
- 振動、衝撃のあるところ
- 反響の多いところ
- 硫化水素、アンモニア、硫黄、ほこり、有毒ガスなどの発生するところ

## 電波を使う次の機器から離す

電波干渉によるノイズ発生などの原因になります。

- テレビ、ラジオ、パソコンなどのOA機器、エア コン、給湯器リモコン(インターホン機能付き)、 ホームセキュリティ関連装置
- CSデジタル放送受信機器(チューナー、チュー ナー内蔵のデジタルテレビ、レコーダーなど)
   (CSデジタル放送の画像が乱れる原因)
  - ・受信機器から離しても、特定チャンネルの画像が乱れるときは(P.133)

#### ドアホン親機の無線LANを使うときは…

- さらに、次の機器からも離してください。
- 電子レンジ
- ワイヤレスAV機器(テレビ、ステレオ、パソ コンなど)
- その他、次のような機器 (設置環境によって影響が出る場合あり)
  - ・ゲーム機のワイヤレスコントローラー
    ・万引き防止システム
  - (書店やCDショップなど)
  - ・アマチュア無線局
  - •工場や倉庫など物流管理システム
  - 鉄道車両や緊急車両管理システム
  - マイクロ波治療器
  - その他、Bluetooth<sup>®</sup>対応機器やVICS(道 路交通情報通信システム)など

# 電源プラグを差し込む位置は…

電源プラグは、各機器の設置場所の近くで抜きやす い場所にあるコンセントに差し込み、異常が起きた 場合にコンセントからすぐに抜けるようにしてお いてください。

#### 充電台は…

- AMラジオの近くに置かないでください。 (AMラジオで雑音が聞こえる原因)
- テレビ、スピーカーなど、電磁波や磁力を出すものの近くに置かないでください。
   (充電できないことがあります)

# システム内の無線(ワイヤレス)機器とドアホン親機の通信について

②DECT準拠方式の電波(1.9 GHz帯)で通信
 ③無線LANの電波(2.4 GHz帯)で通信\*
 ※無線LANで通信するには、無線LANの接続設定が必要です。(詳しくは「取扱説明書 接続設定ガイド」をお読みください)

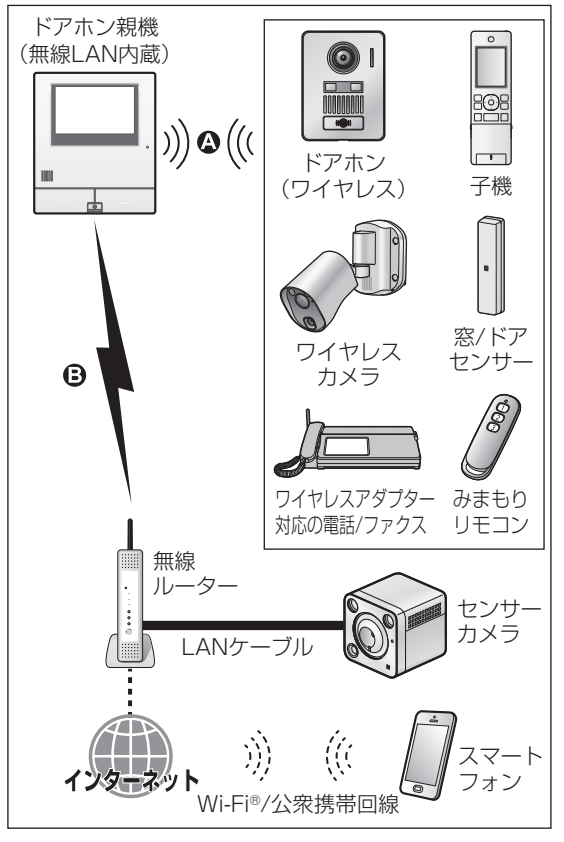

- スマートフォンを連携させるには、インター ネットに接続したルーター(市販品:グローバル IPアドレスが付与されているインターネットと UPnPに対応したもの)にドアホン親機を接続 する必要があります。
- 補聴器をお使いの場合、種類によっては、電波の 影響を受けて雑音が入る場合があります。

# 通信の傍受について

本機はデジタル信号を利用した傍受されにくい商 品ですが、電波を使うため、第三者が故意に傍受す るケースも考えられます。

# 各機器の使用可能距離(範囲)について

#### 〈P.11のQの場合〉

ドアホン親機と各機器(子機など)は100 m以内 でご使用ください。(間に障害物がない場合)\*1\*2

#### (P.11の<sup>(2)</sup>の場合)

ドアホン親機とスマートフォン(宅内接続時)は、 無線ルーターの電波が届く範囲内でご使用くだ さい。\*1

- ・無線LANの接続設定をすると(詳しくは「取扱 説明書 接続設定ガイド をお読みください)、 ドアホン親機と無線ルーター間の電波状態を ドアホン親機で確認できます。(P.18)
- スマートフォンと無線ルーター間の電波状態 の確認方法は、スマートフォンの取扱説明書な どをお読みください。
- ・複数の無線アクセスポイントが近くに存在し、 同じチャンネルを使用していると、正しく検索 できない場合があります。
- ※1 機器間の距離が離れていたり、機器間に次の ように電波を通しにくい(または電波を反射 する)障害物があると、電波が弱くなって通信 が不安定になったり、電波が圏外になって使 えないことがあります。
  - ・複層ガラスの窓や金属製のドアや雨戸
  - アルミはく入りの断熱材が入った壁
  - コンクリートやトタン製の壁
  - ・壁を何枚もへだてたところ
  - 各機器をそれぞれ、別の階や家屋で使うと キ
- ※2 ドアホン親機と各機器(電話/ファクス親機 は除く)間に上記のような症状がある場合は、 別売の中継アンテナの設置をお勧めします。 (P.117, 124)
  - ・ドアホン親機と電話/ファクス親機間に中 継アンテナは使えません。
  - ・中継アンテナで無線LANの電波(P.11の) (無線LAN非対応)

## 電波の通信方式について

#### DECT準拠方式の電波

ドアホン親機や子機は、1.9 GHz帯の周波数を 使用します。

ドアホン親機や子機には、1.9 GHz帯を使用す るデジタルコードレス電話の無線局の無線設備 で、時分割多元接続方式広帯域デジタルコード レス電話を示す右記のマークが表示されていま す。(一般社団法人 電波産業会 標準規格 「ARIB STD-T101 |準拠) 1.9-D

 J-DECTロゴは、DECT Forumの商標です。 J-DECTのロゴはARIB STD-T101に準拠し た1.9 GHz帯の無線通信方式を採用した機器 であることを示しています。 同一ロゴを搭載する機器間で の接続可否を示すものでは J-DFCT ありません。

- ドアホン親機や子機の使用周波数に関わるご注意 ドアホン親機や子機の使用周波数帯では、PHS の無線局のほか異なる種類のデジタルコードレ ス電話の無線局が運用されています。
  - 1. ドアホン親機や子機は同一周波数帯を使用す る他の無線局と電波干渉が発生しないように 考慮されていますが、万一、ドアホン親機や子 機から他の無線局に対して有害な電波干渉の 事例が発生した場合には、ドアホン親機や子 機の電源プラグを抜いて、裏表紙の「ファクス ・電話機・ドアホン使い方・お手入れなどのご 相談窓口1にご連絡いただき、混信回避のため の処置など(例えば、パーティションの設置な ど)についてご相談ください。
  - 2. その他、何かお困りのことが起きたときは、裏 表紙の「ファクス・電話機・ドアホン使い方・ お手入れなどのご相談窓口 | へお問い合わせ ください。

#### 無線 LANの 電波

●ドアホン親機は、2.4~2.4835 GHzの全帯域 を使用する無線設備です。

移動体識別装置の帯域が回避可能で、変調方式 は「DS-SS方式/OFDM方式」、与干渉距離は 40 mです。

40 m とす。 (右記はそれを示すマークです) 2.4 DS / 0F4

- ドアホン親機の使用周波数に関わるご注意 ドアホン親機の使用周波数帯では、電子レンジ などの産業・科学・医療機器のほか、工場の製造 ラインなどで使用されている移動体識別用の構 内無線局(免許を要する無線局)および特定小電 力無線局(免許を要しない無線局)ならびにアマ チュア無線局(免許を要する無線局)が運用され ています。
  - 1.本機を使用する前に、近くで移動体識別用の 構内無線局および特定小電力無線局が運用さ れていないことを確認してください。
  - 2. 万一、本機から移動体識別用の構内無線局に対 して有害な電波干渉の事例が発生した場合に は、ドアホン親機の電源プラグを抜いて、裏表 紙の「ファクス・電話機・ドアホン使い方・お 手入れなどのご相談窓口」にご連絡いただき、 混信回避のための処置など(例えば、パーティ ションの設置など)についてご相談ください。
  - 3. その他、本機から移動体識別用の特定小電力 無線局に対して有害な電波干渉の事例が発生 した場合など、何かお困りのことが起きたと きは、裏表紙の「ファクス・電話機・ドアホン 使い方・お手入れなどのご相談窓口」へお問 い合わせください。

# セキュリティについて

下記は無線LANを使ったネットワーク接続・通信 に関する注意事項です。

無線LANでは、電波を利用してパソコンなどと情報のやり取りを行いますが、ご利用時の電波は、通信可能範囲内であれば障害物(壁など)を越えてすべての場所に届くため、注意が必要です。

- ドアホン親機をインターネットに接続してご使用になる場合、本書、「取扱説明書接続設定ガイド」および接続する無線LAN機器の取扱説明書に従って、暗号化などの適切なセキュリティ設定を行ってください。
  - ・無線LANの場合は、仕様上、特殊な方法によりセキュリティ設定が破られることもあります。ご理解のうえ、ご使用ください。
- セキュリティに関する設定を行わないと、悪意のある第三者によって、次のような被害を受ける場合があります。
  - 通信内容(画像、メール情報、ID、パスワード など)の傍受
  - ・ネットワークへの不正な侵入による情報漏洩
  - ・なりすましによる通信内容の改ざん
- 公衆Wi-Fi(公衆無線LAN)を使用する場合は、 必ず暗号化レベルを確認して、セキュリティレベ ルが低いときは使用を控えてください。
- セキュリティ対策を施さず、あるいは、無線LAN の仕様上やむを得ない事情によりセキュリティ の問題が発生してしまった場合、当社は、これに よって生じた損害に対する責任を負いかねます。

#### スマートフォンの連携利用について

専用アプリケーション「ドアホンコネクト」(以降、 ドアホンコネクトアプリ)を利用してスマートフォ ンを連携させる場合はさらに、スマートフォンのご 利用においてセキュリティに関する適切な措置や 対応が必要です。

適切な措置や対応をしないと、悪意のある第三者に よって、次のような被害を受けることがあります。

- ・本システムを経由した個人情報の流出
- ・本システムの違法な使用
- ・本システムの使用干渉および使用停止
- スマートフォンとの連携について詳しくは、「取扱説明書接続設定ガイド」をお読みください。

#### 〈必要な措置や対応について〉

- スマートフォンと無線ルーター間のWi-Fi通信は、暗号化してください。
- 機器が不正に操作されるのを防止するため、ロ グインパスワードは定期的に変更してください。
- 容易に推測可能なパスワードを設定すると、第 三者にパスワードを見破られる恐れがありま す。「パスワード」は推定が難しいものを設定し ていただき、その控えは漏れないように管理し てください。

- スマートフォンを紛失した場合は
  - ・紛失したスマートフォンをドアホン親機から 減設してください。(P.119)
  - ドアホン親機と連携した別のスマートフォン があるときは、スマートフォンでログインパ スワードを変更してください。
- オートログイン機能を有効にしたときには、スマートフォンの端末ロック機能を有効にしてください。オートログイン機能については、ドアホンコネクトアプリの取扱説明書をご確認ください。(アプリの取扱説明書については「取扱説明書接続設定ガイド」をお読みください)
- セキュリティ上の重要な操作(MACアドレス、 機器IDなどの利用者情報の削除など)を行う場 合は注意して行ってください。
- スマートフォン内部の利用者情報漏えいを防止 するために、端末ロック機能を有効にしてくだ さい。
- 修理時に設定情報を消去、変更される可能性が あるため、重要なものは記録して保管しておい てください。
- 不要となったスマートフォンは、ドアホン親機 から減設し、ドアホンコネクトアプリをアンイ ンストールしてください。 (スマートフォンの減設方法はP.119)
- ドアホン親機の電源が切断されたときは、ドアホンコネクトアプリの日付/時刻がずれることがあります。電源復帰後にドアホン親機がルーター経由でインターネットに接続されると、日付/時刻が自動登録されます。

# インターネットに接続したとき

専用サーバーに次の情報が送信されますが、お客様 個人や住所を特定するものではありませんのでご 了承ください。

- ドアホン親機のID番号とMACアドレス、WAN 側のグローバルIPアドレスやポート番号 (ドアホン親機・サーバー・スマートフォンを連 携させるため、次のときに送信します)
  - 電源投入後、初めてインターネットに接続したときや、スマートフォン側から接続要求があったとき
  - WAN側のグローバルIPアドレスやポート番号(P2P接続情報)が更新されたとき
- ドアホン親機のMACアドレス・バージョン情報(新しいソフトウェアがあるかどうかの確認のため、定期的に送信します)

#### 〈免責事項〉

 定期的なメンテナンスや、不測のトラブルで一時 的にサービスを停止する場合がありますので、あ らかじめご了承ください。

# その他

# プライバシー・肖像権について

ドアホンの設置や利用については、ご利用になるお 客様の責任で被写体のプライバシー、肖像権などを 考慮のうえ、行ってください。

※「プライバシーは、私生活をみだりに公開されな いという法的保障ないし権利、もしくは自己に 関する情報をコントロールする権利。また、肖像 権は、みだりに他人から自らの容ぼう・姿態を撮 影されたり、公開されない権利」と一般的に言わ れています。

## 個人情報について(修理・譲渡・廃棄など)

本機には、次のような個人情報が記録されます。

- ドアホン親機の本体メモリーやSDカードには
  - 来客映像などの録画 · 録音データ
- 付属や別売のドアホン/電話両用子機の本体 メモリーには
  - お客様自身で登録した電話番号や氏名などの電話帳データ
  - 電話によって記録された発信履歴などの データ

これらの記録された情報の流出による不測の損害 などを回避するために、お客様の責任において管理 してください。

#### 〈免責事項〉

 記録された情報は、誤操作、静電気の影響、事故、 故障、修理、その他の取り扱いによって変化、消失 することがあります。記録された情報の変化、消 失が生じても、それらに起因する直接または間接 の損害については、当社はその責任を負えない場 合もございますので、あらかじめご了承ください。

#### 〈本機の修理を依頼するとき〉

- ドアホン親機の録画データは、修理依頼の前に必要に応じてSDカードにコピーし、ドアホン親機から必ず取り出して保管ください。また、子機の電話帳データはメモを取るなどして保管ください。
- データの保管後、ドアホン親機や子機でそれぞれ、「初期化」をしてください。\*1
  - 初期化すると、本体メモリーに記録された情報が消去されます。
  - ・故障の状態により、本機の操作が困難な場合 は、お買い上げの販売店までご相談ください。

#### 〈本機を譲渡・廃棄・返却するとき〉

- ご使用のSDカードはドアホン親機から取り出し、ドアホン親機や子機でそれぞれ、「初期化」をしてください。※1
   (初期化すると、本体メモリーに記録された情報が消去されます)
- **14** ・SDカードを廃棄・譲渡するときは(P.15)

- ※1 「初期化」について
  - ドアホン親機の場合
     「親機の初期化」の「出荷時に戻す」を行う
     (P.95)
  - 子機の場合
     「設定の初期化」を行う(P.105)

#### お手入れについて

柔らかい布でから拭きしてください。

 汚れがひどいときは、柔らかい布に水を含ませ、 固く絞って拭いてください。

#### 〈子機(本体)を拭くとき〉

誤操作防止のため、電池パックを抜いてください。

〈電源プラグや子機の充電台を拭くとき〉

安全のため、電源プラグをコンセントから抜いてく ださい。

#### 〈ドアホン親機のタッチパネルを拭くとき〉

- 下記の操作をすると、電源プラグをコンセントから抜かずにお手入れできます。
  - 1. トップメニューの [設定/情報] をタッチ し、[お手入れ] をタッチする
    - ・お手入れの画面が表示されます。
  - 2. 画面表示中(約90秒間)に、画面を拭く 3. 終わったら、[終了]を押す
- タッチパネルの汚れは、乾いた柔らかい布を使い、爪を立てずに指の腹で押さえ軽く拭いてください。

#### (。) お 願 い

お手入れに、アルコール類・みがき粉・粉せっけん・ベンジン・シンナー・ワックス・石油・熱湯などは使用しないでください。また、殺虫剤・ガラスクリーナー・ヘアスプレーなどをかけないでください。(変色、変質の原因になります)

#### その他

- 分解・改造することは法律で禁じられています。
   (故障の際は、お買い上げの販売店に修理をご依頼ください)
- 施工説明書に従わず、正しく設置されなかった場合などの故障および事故について当社はその責任を負えない場合もございますので、あらかじめご了承ください。
- 使用を中止するときは、万一の落下防止のため、 ドアホン親機、ドアホンを壁から取り外してく ださい。電源線を直結している場合などは、取り 外しをお買い上げの販売店にご相談ください。

# SDカードについて

本機にSDカードを入れると、ドアホンやカメラの 映像を動画で録画したり、通話などの音声を録音で きます。(P.37、58)

- ドアホンの映像・音声は本体メモリーに動画で 録画・録音することもできますが、カメラの映像 ・音声はSDカードがないと録画・録音できません。(詳しくはP.36)
- 本機にはSDカードは付属されていません。
- ご使用の際は、パナソニック製品をお買い求め いただくことをお勧めします。

# 本機で使えるSDカード

本機はSD規格に準拠したSDメモリーカードに対応しています。(本書ではSDメモリーカードを総称して「SDカード」と記載しています) ● 対応のSDカードの詳細は(P.122)

 SDカードの容量と録画件数の目安は (P.36)

#### SDカードの取り扱いについて

#### ■ 大切なデータを保護するために

SDカードをドアホン親機から取り出す際は、必 ずトップメニューを表示し、SDカードのアイコ ン())が点滅していないことを確認してくだ さい。点滅中にSDカードを抜いたり、本体側面 のリセットボタンを押したり、電源プラグを抜 いたりすると、SDカード内のデータが破壊され ることがあります。また、電磁波、静電気、本機や SDカードの故障などによってもSDカード内の データが壊れたり、消失することがありますの で、大切なデータはバックアップをとることを お勧めします。

データの損失などにより発生した損害につき ましては、当社は責任を負えない場合もござ いますので、あらかじめご了承ください。

 パソコンなど他の機器でフォーマットされた SDカードは、本機でフォーマットしないと 使えません。
 大切なデータはパソコンなどに保存したあと フォーマットしてください。(P.120)

#### ■ SDカードの書き込み禁止スイッチについて

書き込み禁止スイッチを 「LOCK」側にすると、録画や 消去、フォーマットなどができ なくなります。

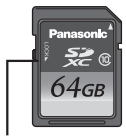

書き込み禁止 スイッチ

# SDカードを入れる/取り出す

#### ■SDカードを入れるとき

ドアホン親機の画面が消灯している状態で挿入 してください。

- **1** SDカードをまっすぐ押し込む
  - 斜めにカットされた角を下に向けて押し込んでください。

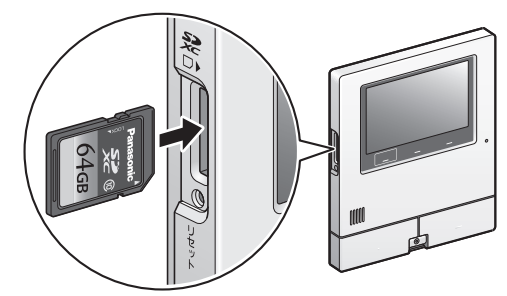

■ SDカードを取り出すとき

トップメニューに表示されるSDカードのアイ コン())が点滅していないことを確認してか ら、取り出してください。

#### **1** SDカードの中央部分を押す

#### (し)お願い

● SDカードの裏の接続端子部に触れないでくだ さい。

#### SDカードを廃棄・譲渡するとき

SDカード内のデータはお客様の責任において管理 してください。

本機やパソコンによる「フォーマット」や「消去・削 除」では、多くの場合、SDカード内のデータは完全 には消去されません。譲渡の際は、市販のパソコン 用データ消去ソフトなどを使ってSDカード内の データを完全に消去することをお勧めします。 また廃棄の際は、SDカードを物理的に破壊するか、 SDカード内のデータを完全に消去して、地域ルー ルに従って、分別廃棄をお願いします。

# プライバシー・肖像権について

ドアホンの設置や利用については、ご利用になるお 客様の責任で被写体のプライバシー、肖像権などを 考慮のうえ、行ってください。

※「プライバシーは、私生活をみだりに公開されないという法的保障ないし権利、もしくは自己に関する情報をコントロールする権利。また、肖像権は、みだりに他人から自らの容ぼう・姿態を撮影されたり、公開されない権利」と一般的に言われています。

# 各部の名前と働き(ドアホン)

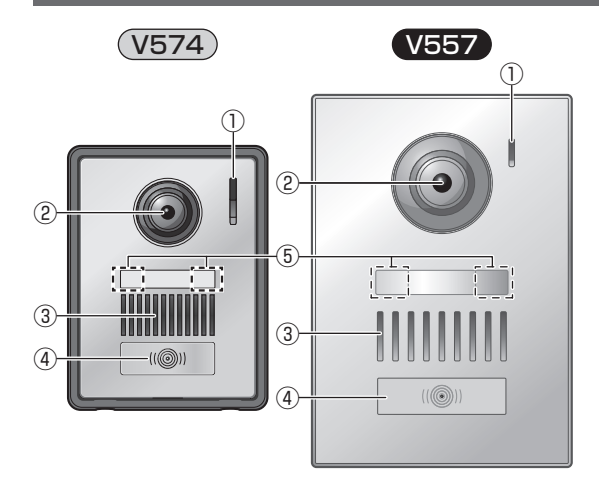

- ①マイク
- ②カメラレンズ
- ③スピーカー
- ④呼出ボタン・ランプ(ボタン中央:赤)
  - 接続したドアホン親機の電源が入るとランプ が点灯します。
  - ボタンを押し続けながら話すと、下記の「ただ いまコール」がはたらきます。

⑤LEDライト(照明用)

# ただいまコールについて

室内側の応答を待たなくても、玄関先から室内側に 「ただいま」などと呼びかけることができる機能で す。

- 1 呼出ボタンを押したまま、約3秒後に呼びかけ、終わったら指を離す
  - 呼びかけの声は、ドアホン親機にのみ聞こ えます。
  - ●ドアホン親機から聞こえる声の大きさはドアホンの呼出音量の設定(P.75)に連動します。(「切」設定中は、音量「小」で聞こえます)

# ドアホンの画質について

設置環境や使用する時間帯によって、来客や背景の 明るさや色味が変わることがあります。 詳しくは (P.128)

# 各部の名前と働き(ドアホン親機)

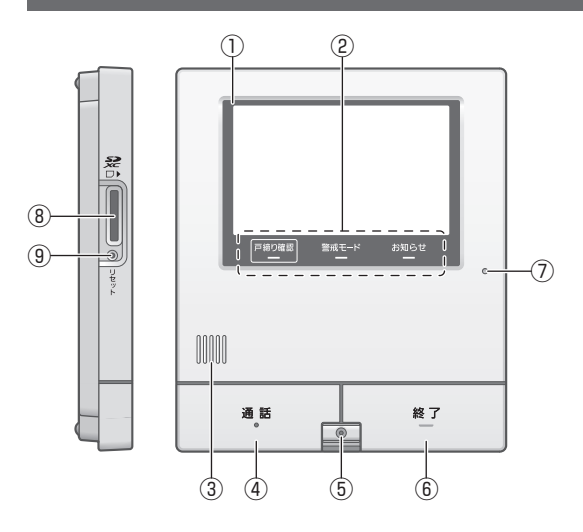

# ランプとボタンについて

#### 戸締り確認

#### — 戸締り確認ボタン・ランプ(赤)

〈電気錠や窓/ドアセンサー利用時〉

点灯:施錠されていない電気錠や開いている窓/ド アがある

● 詳細はP.75

警戒モード

#### - 警戒モードランプ(赤)

〈カメラや窓/ドアセンサー利用時〉 警戒モードの設定状態を表します。 点灯:警戒中(在宅または留守) 消灯:警戒解除中

詳細はP.77

#### お知らせ

# — お知らせランプ(青)

- 点灯:・新しく録画したドアホンの未確認画像が ある
  - 確認してほしいお知らせがある
- **点滅**:ビデオメッセージを受信した
- ランプの消し方
   画面にタッチしてトップメニューを表示するま
   たはビデオメッセージを自動再生すると、消灯
   します。

# タッチパネルについて

#### 指で直接タッチして操作します。

●操作を受け付けると、「ピッ」と音が鳴ります。
 (P.95「タッチ確認音」)

- ① 液晶ディスプレイ (タッチパネル) 詳細は下記
- ② ランプとボタン 詳細は下記
- ③スピーカー
- ④ 通話ボタン・ランプ(ボタン中央:青)
   点滅:ドアホンや子機、ビデオ通話による着信中
   点灯:通話中
   本書での表記:通話
- ⑤ 親機カメラ 詳細は下記
- ⑥ 終了ボタン本書での表記: 終了
- ⑦マイク
- ⑧SDカード挿入口
- (9) リセットボタン 詳細は下記

# 親機カメラについて

ビデオ通話時に使用します。カメラを指で上下に動かして撮影角度を変更できます。

- カメラをオフにするには、画面に「カメラがオフ です」が表示されるまでカメラを下方向へ動か します。
   さらに真下に向けてカメラレンズを隠すことも できます。
- カメラをオンにするには、オフの位置から上方 向へカメラを動かします。
- 最大画角についてはP.122

# リセットボタンについて

動作がおかしいときは、先端の細いもので押してく ださい。(録画した画像、登録した設定内容などは消 えません)

リセット後、使用できるまでに約1分かかります。

# (こ) お 願 い

- 市販の液晶保護フィルムは使用しないでください。(誤動作の原因)
- タッチパネルは傷つきやすいので、ボールペン など先端が硬く鋭利なものや爪先で操作しない でください。
- タッチパネルを強く押さえたり、こすったりしないでください。
- 冷暖房を入れた直後など急激な温度変化のために、タッチパネルの内側がくもったり露(水滴)が生じるおそれがあります。くもりや露(水滴)が消えるまで操作しないでください。

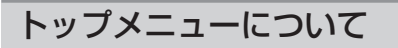

| 現在の日時                            | (1             | 状態表示<br>アイコン     |
|----------------------------------|----------------|------------------|
| 12月24日(水) 1<br><sup>見 お知らせ</sup> | 2:34<br>合在宅 fi | ■ ♥ ■ ■          |
|                                  | E<br>==9-      | <b>))</b><br>室内呼 |
| 録画の一覧                            | ビデオ通話          | 錠・機器             |
| メール通知 💽                          |                | 設定/情報            |

日時設定後に画面をタッチすると表示されます。

**②タッチボタン** 

①状態表示アイコンについて

|               | <ul> <li>SDカードの状態         <ul> <li>道常の装着状態</li> <li>(点滅):データの読み出し中または書<br/>き込み中(この間SDカード<br/>を抜かないでください)</li> <li>SDカードの書き込み禁止ス<br/>イッチが「LOCK」側の状態<br/>(P.15)</li> <li>書き込み不可</li> </ul> </li> </ul>                                                                                                    |
|---------------|----------------------------------------------------------------------------------------------------|
| (((+          | 無線ルーターとドアホン親機間の接続状況*1         強い       弱い                                                                                                    |
|               | で、「一〇〇」 (100) (100) |
| Ψıl           | ワイヤレスアダプター機能で接続した電話<br>/ファクスとドアホン親機間の電波状態 <sup>※1</sup>                                                                                                    |
|               | 強い 弱い 圏外<br><b>アー  アー  アー  アー  アメ</b><br>この範囲でご使用ください。                                                                                                    |
| <br>※] 電<br>場 |                                                                                                    |

移動してください。

②タッチボタンについて

タッチボタンは指で触れて操作します。タッチする と色が変わります。

| 録画の一覧              | 録画一覧を表示します。(P.38)<br>●新しく録画されたドアホンの未<br>確認画像があるときは、ボタン上<br>部に「お知らせ:新着の未確認あ<br>り」と表示されます。<br>ドアホンやカメラ側の様子を確認で                                   |
|--------------------|----------------------------------------------------------------------------------------------------|
| モニター               | きます。(P.27、57)                                                                                                    |
| ビデオ通話              | 別の親機やスマートフォンとビデオ<br>通話をします。<br>● 未確認のビデオメッセージがあ<br>るときは、[○]] 左上に「未」が緑<br>点灯します。(P.33)                                                          |
| 》)<br>室内呼          | 室内の相手を呼び出します。<br>(P.30)                                                                                                    |
| 。<br>錠・機器          | 電気錠やエアコンなど、JEM-A対応<br>機器のON/OFFや状態確認ができ<br>ます。(P.64)<br>● 操作できる機器が未接続の場合、<br>グレー表示となり操作できませ<br>ん。                                              |
| 厚 お知らせ             | お知らせ画面を表示します。<br>(P.108)<br>● お知らせがなければ、ボタンは表<br>示されません。                                                                                       |
| 全在宅<br>▲煮留守<br>↑解除 | <ul> <li>警戒モードを切り替えます。</li> <li>(P.77)</li> <li>現在のモードは青色で表示されます。</li> <li>警戒モードは別売のカメラや窓/ドアセンサーを利用した機能です。対象機器が未接続時の場合、ボタンは表示されません。</li> </ul> |
| メール通知 🕕            | メール通知のON/OFFを切り替え<br>ます。(P.84)                                                                                                    |
| 設定/情報              | 機能設定や情報表示、お手入れなど<br>の操作画面を表示します。                                                                                                    |

## 映像表示画面について

# ①状態表示アイコン ○ (※回中の機器 (※)) ○ (※) ○ (※回中の機器 (※)) ○ (※) ○ (※) ○

操作案内などがあるときのみ表示されます。

#### ①状態表示アイコンについて 表示映像の撮影機器 •1)1 (例) いれ : ドアホン1 I :センサーカメラ1 (21:ワイヤレスカメラ) ((1)2 撮影中の機器との通信状態 […ぞ]:通話中 1.モニター中 【 ( ): 連携した電話/ファクスが ドアホンと通話中 録画中 録囲● 6 ドアホンの照明が「ON| P プレストーク通話中(P.26) SDカードの状態 :通常の装着状態 (点滅):データの読み出し中また は書き込み中(**この間SD** カードを抜かないでくだ さい) В : SDカードの書き込み禁 止スイッチが「LOCK | 側 の状態(P.15) :書き込み不可 着信中の 激器 別機器からの呼び出し(P.72)

- (アイコンはピンク色で表示)
   ジ:ドアホン1~2のいずれか
   :センサーカメラ1~2のいずれか
   :ワイヤレスカメラ1~4のいずれか
- ドアホン(ワイヤレス)の電池が少な くなっている

#### ②タッチボタンについて

場面に応じて操作できるボタンが表示されます。 タッチボタンは指で触れて操作します。タッチする と色が変わります。

 ボタンの表示/非表示について [ボタン表示OFF]をタッチすると、映像全体が 見やすくなります。再度表示する場合は[ボタン 表示ON]をタッチしてください。

# 各部の名前と働き(子機)

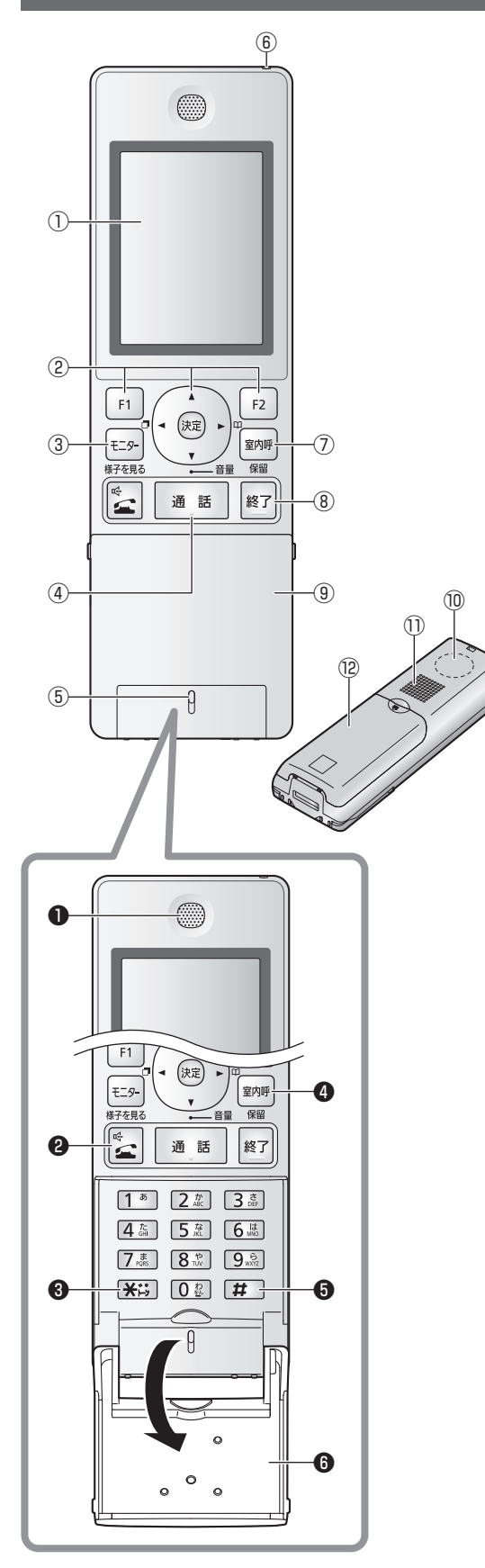

- 液晶ディスプレイ
- ②マルチファンクションキー(P.21)
- ③ モニターボタン・ランプ(赤) ドアホンやカメラ側の様子を確認できます。
- ④通話ボタン・ランプ(青) ランプは、ドアホンからの着信中や室内呼の着 信中に点滅、通話中は点灯します。 本書での表記:[通話]
- ⑤マイク(送話口)
- 6 充電ランプ
   充電中に点灯します。
- ⑦ 室内呼・保留ボタン
   室内の相手を呼び出します。(ドアホンの室内 呼)
- - 本書での表記: 終了
- ⑨フリップ (閉じた状態)
- アンテナ部(内蔵)
   使用中、手で覆わないでください。
   (電波の状態が悪くなります)
- スピーカー ドアホン通話(室内通話を含む)の際、ここから 相手の声が聞こえます。手でふさがないでくだ さい。
- 12電池カバー
- 電話の機能には、(電話)と表記しています。 (電話/ファクスに増設すると使えます)

# (電話)

- ●受話口
  - 電話(外線/内線)の際、ここから相手の声が聞 こえます。顔などでふさがないでください。
- ②外線ボタン・ランプ(青) 電話をかけたり、スピーカーホン通話すると きに使います。
- ③ スター(\*)ボタン ダイヤル回線でプッシュホンサービスを利用 するときなどに使います。(トーン)
- ④ 室内呼・保留ボタン
   室内の相手を呼び出します。(電話内線)
   外線通話を保留します。
  - 本書での表記: 室内呼
- らシャープ(#)ボタン
- ⑥フリップ(開いた状態)

# 子機での通話について

 ドアホン通話や室内通話 相手の声はスピーカー (P.20①)から聞こえま す。右のように子機を持って 通話してください。
 約50 cm 以内
 利50 cm 以内
 ● 電話(外線通話や内線通話)
 相手の声は受話口(P.20
 ●)から聞こえます。右のよう に子機の受話口を耳にあてて 通話してください。

# マルチファンクションキーの使いかた

画面に表示された機能を操作したり、画面上の項目を選択するときに使います。 (例:待ち受け画面)

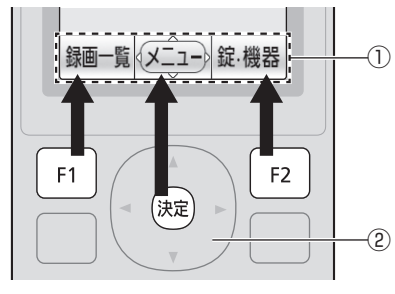

1 F1 - (決定) F2 で操作できる機能を表示します。 本書での表記: [F1](録画-覧) 決定 (メニュー) F2(錠·機器) ●「録画一覧」、「メニュー」、「錠・機器」の表示例は一例で、操作 する画面ごとに変わります。 ※画面の機能名がボタン名と同じ「決定」の場合は、記載を省略 しています。 に表示される▲は、○ で使えるキーの向きを表し (2) ます。 本書での表記:▼/▲/◀/▶

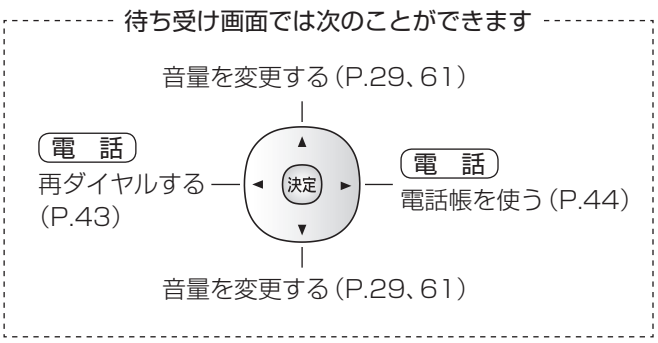

# 子機の画面について

下記は説明のための画面例で、実際の表示とは異なります。

● 電話の機能についての表示や説明には、(電話)と表記しています。

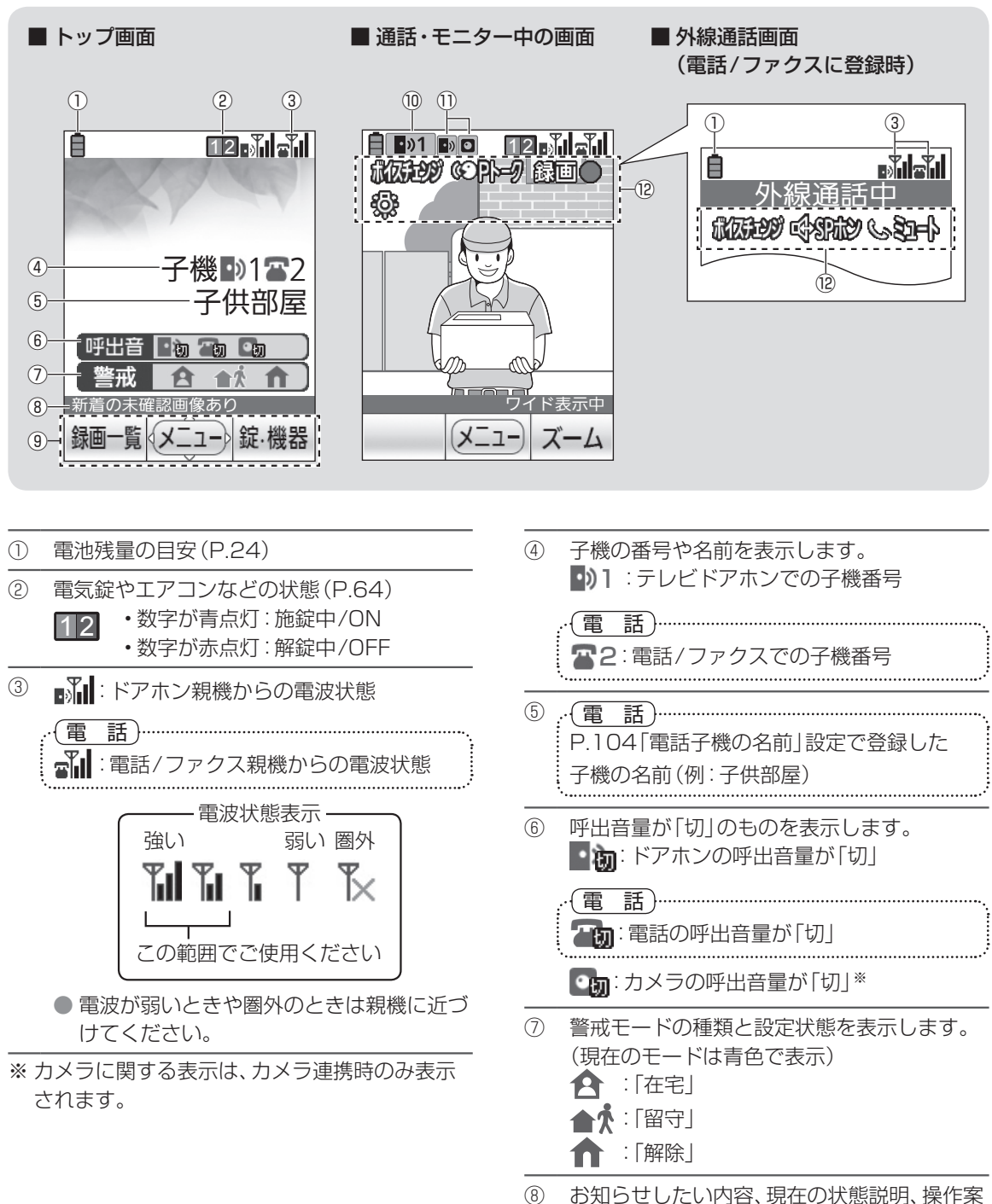

- ⑧ お知らせしたい内容、現在の状態説明、操作案 内などを表示します。
- マルチファンクションキー(F1、(決定)、F2) で操作できる機能などを表示します。

| 10   | 表示映像の撮影機器                                                                                                    |                                  |  |  |  |  |
|------|----------------------------------------------------------------------------------------------------|----------------------------------|--|--|--|--|
|      | (例) <b>•••1</b>                                                                                                | :ドアホン1                           |  |  |  |  |
|      | □1                                                                                                    | :センサーカメラ1<br>:ワイヤレスカメラ1※         |  |  |  |  |
|      | <br>別機器からの                                                                                                    |                                  |  |  |  |  |
| 0    | (アイコンは                                                                                                    | ピンク色で表示)                         |  |  |  |  |
|      | 🔝 :ドアオ                                                                                                    | マン1~2のいずれか                       |  |  |  |  |
|      | :センサ                                                                                                    | ナーカメラ1~2のいずれか<br>ッレスカメラ1~4のいずれか※ |  |  |  |  |
| (12) | 現在の状態な                                                                                                    | をマークで表示する                        |  |  |  |  |
|      | REFER                                                                                                    | ドアホン通話のボイスチェンジ<br>中 (P.29)       |  |  |  |  |
|      | COPI                                                                                                    | プレストーク通話中(P.26)                  |  |  |  |  |
|      | 録画●                                                                                                    | 録画中                              |  |  |  |  |
|      | ドアホンの照明が「ON」<br>(P.29)                                                                                         |                                  |  |  |  |  |
| :    |                                                                                                    |                                  |  |  |  |  |
|      | ti de la compañía de la compañía de la compañía de la compañía de la compañía de la compañía de la compañía de | 外線通話のボイスチェンジ中<br>(P.45)          |  |  |  |  |
|      | (FRID                                                                                                    | スピーカーホン通話中<br>(P.44)             |  |  |  |  |
|      | (1927)                                                                                                    | ミュート中(P.45)                      |  |  |  |  |
|      | 録音●                                                                                                    | 外線通話の録音中(P.45)                   |  |  |  |  |

※ カメラに関する表示は、カメラ連携時のみ表示 されます。

# 子機の横画面表示について

映像表示中に子機を横向きにすると、画面が自動で 回転します。縦画面より映像の表示範囲が広くなっ てアイコンなども消えるので、映像全体が見やすく なります。

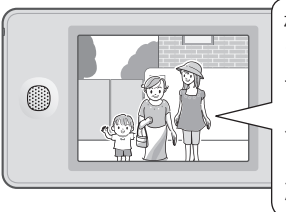

横画面表示中、マルチ ファンクションキー で操作する機能は使 えません。縦画面に戻 してから操作してく ださい。

# 子機の設置・充電

ドアホン親機の電源を入れた状態で充電してくだ さい。

# 電池パックの取り付けと充電

1 電池パックを入れる

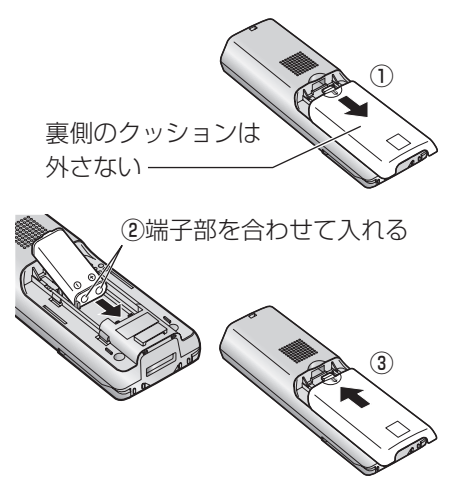

 電源コンセント(AC100 V)に接続した 充電台に子機を置き、約10時間充電する

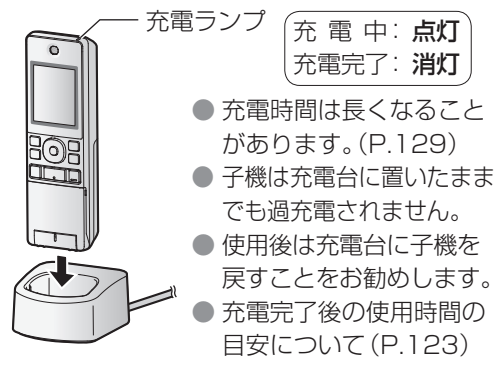

■ 電池残量の目安

| Ê  |      |     | 🌔 🧴 (点滅) |  |
|----|------|-----|----------|--|
| 多い | 中くらい | 少ない | 充電が必要    |  |

# 💫 お 願 い

● 1週間以上、子機を充電台から外したり、電源 プラグを抜くときは、電池パックの性能維持と 電池消耗を防ぐため電池パックを外してください。(次に使うときは充電してください)

# 電池パックの交換について

電池パックは消耗品です。約10時間充電しても通 話数分後に電池残量表示(
)が点滅したら、新し い電池パックと交換してください。

- 交換の際は、別売品「KX-FAN55」(P.124)を お使いください(仕様:ニッケル水素電池、DC 2.4 V、650 mAh)
- 古い電池パックは リサイクルに…

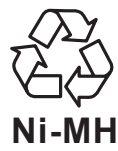

- この製品には、ニッケル水素電池を使用しています。
- ニッケル水素電池はリサイクル可能な貴重な資源です。
- 交換後不要になった電池パック、および使用済 み製品から取り外した電池パックのリサイクル に際しては、ショートによる発煙、発火のおそれ がありますので、端子を絶縁するためにテープ をはるかポリ袋に入れてリサイクル協力店にあ る充電式電池回収BOXに入れてください。
- リサイクル協力店のお問い合わせは、下記へお 願いします。
  - ・ 製品、ニッケル水素電池パックをご購入いた だいた販売店
  - ・一般社団法人JBRC および充電式電池リサイ クル協力店くらぶ事務局

一般社団法人JBRC のホームページ
 http://www.jbrc.com

- リサイクル時のお願い
  - ・電池パックはショートしないようにしてくだ さい。火災・感電の原因になります。
  - 外装カバー(被覆・チューブなど)をはがさな いでください。
  - ・電池パックを分解しないでください。

# 子機を壁(柱)掛けするには

別売品の壁掛け用木ねじ・ワッシャー (P.124)を 使うと壁掛けできます。壁掛け時の注意 (P.10) をよくお読みのうえ、取り付けてください。

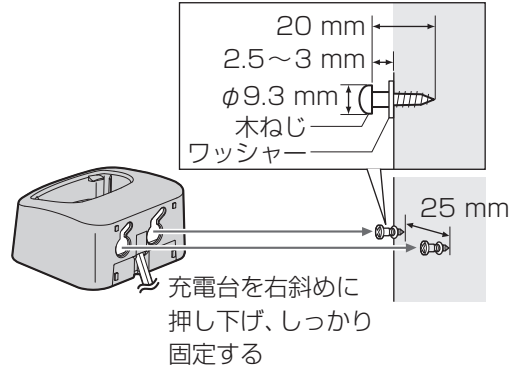

# 日時(時計)の設定

お買い上げ時は日時未設定でドアホン親機の「お知らせランプ」が点灯します。ドアホン親機で下記の 操作を行い、必ず設定してください。

- 1 画面をタッチする
  - ●日時の設定を促すお知らせ画面が表示されます。
- 2 お知らせ画面の[日時を設定する]をタッ チする
  - 日時設定の画面が表示されます。
- 3 [+]または[-]をタッチして日時を合わ せる
  - [+]または[−]を長押しすると数字が早 く切り替わります。
- 4 日時を合わせたら、[決定]をタッチする
   設定が完了し、画面が消灯します。

#### (ひお知らせ)

- 停電時には設定した日時が消えることがあります。その際は再設定してください。
- 時刻は1か月に約60秒ずれることがあります。
- 日時の変更は、機能設定の「日時設定」で行います。(P.87)

ドアホンの ワイド/ズーム設定

ドアホンの映像を画面に映し出すときの、表示のしかたを設定します。

● 来客時やモニター時の表示について、それぞれ、 下記の3つから選んで設定できます。

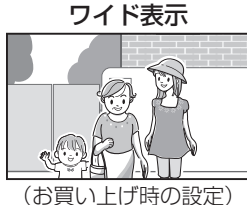

全体表示

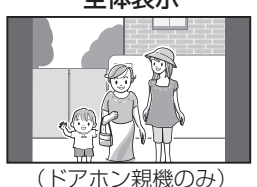

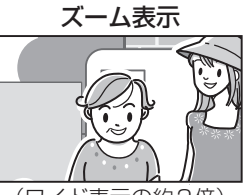

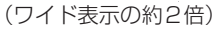

「ワイド表示の場合、 ドアホン親機では全体 表示に比べて、上下の 映像が少し切れます。

- トップメニューの [設定/情報] → [設定を 変更] → [最初の設定] → [ドアホンのワイ ド/ズーム設定] をタッチする
   ● 設定できるドアホン番号が表示されます。
- 2 設定するドアホン番号をタッチし、[来客時] または [モニター時] をタッチする
- 3 表示のしかた (ズーム、ワイド、全体)を選んでタッチする
  - 設定完了です。画面を終了するには 終了を 押してください。

#### 🕐 お知らせ)

- 「ズーム」に設定したとき
  - ・録画の際は、画面に表示された範囲の映像し か録画されません。
  - ドアホンの設置場所によっては、来客が画面の端に映ったり、画面に映りきらない場合があります。下記の「ドアホンのズーム位置設定」をしてください。

# ドアホンの ズーム位置設定

ドアホンの映像をズームで表示するとき、映像のどの位置をズームするかを設定します。

- 人物がなるべく中心に映るような位置を設定してください。
- 設定はドアホン親機で行います。
- トップメニューの[設定/情報]→[設定 を変更]→[最初の設定]→[ドアホンの ズーム位置設定]をタッチする
   ●設定できるドアホン番号が表示されます。
- 2 設定するドアホン番号をタッチする
   現在の映像がワイド表示されます。
- 3 ズーム位置に設定する場所をタッチする
   タッチした場所がズーム表示されます。
- 4 [この位置に決定]をタッチする
   設定完了です。

# 来客の呼び出しに応答する

ドアホンの呼出ボタンが押されると呼出音が鳴り、 相手の映像が映ります。(ドアホン着信) 応答すると、約2分間、通話ができます。

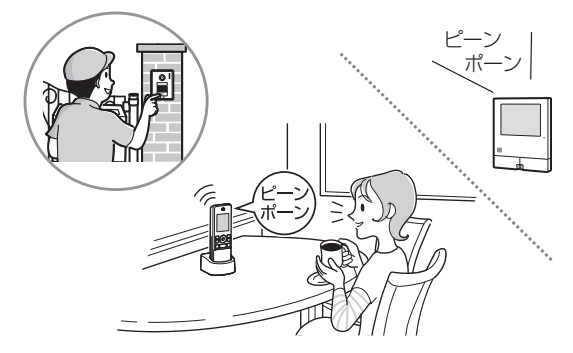

- 1 ドアホンからの呼出音が鳴ったら、映像 を確認して[通話]を押し、相手と話す
- 2 終わったら、終了を押す

# 声で応答する(音声応答)

P.87「音声応答」の設定を「する」にしておくと、 ドアホン親機では、ボタンを押さずに声で応答でき ます。(子機ではできません)

 ドアホンからの呼出音が鳴ったら、映像 を確認し、ドアホン親機に向かって 「はーい」などの声で応答し、そのあと相 手と話す

● […?]が表示されたら、相手と話せます。

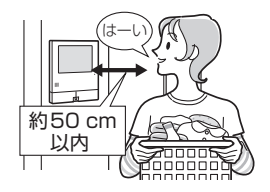

2 終わったら、終了を押す

#### (ひお知らせ)

- 着信(ドアホンからの呼び出し)は約30秒です。
- 通話時は、マイクから約50 cm以内で相手と交 互に話してください。同時に話すと声が途切れ ます。
- 音声応答設定時は、周囲音(ペットの鳴き声、テレビの音、子機の呼出音、電話/ファクスの連携した呼出音など)に反応して応答してしまうことがあります。
- 「ただいまコール」(P.16)の呼びかけには、 音声応答できません。

# 周囲が騒がしく話しにくいとき (プレストーク通話)

送話と受話を手動で切り替える通話方式です。自分 や相手の周囲が騒がしいときでも声が伝わりやす くなります。

- 通話中、「ピッ」と鳴るまで
   通話を約2秒間押す
   (子機では ℃))が表示され、プレストーク通話に切り替わります。
- 2 相手と話す
  - 話すとき(送話)
     通話を押したまま話す
     (押している間、相手の声は聞こえません)

■ 聞くとき(受話)
 (通話)から指を離す
 (こちらの声は相手に聞こえません)

#### ひお知らせ

プレストーク通話機能は、ワイヤレスカメラとの通話や室内通話でも利用できます。

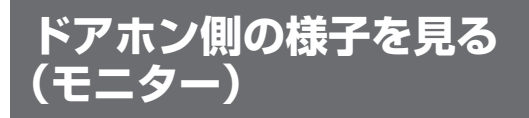

ドアホン側(玄関)の様子を、映像と音で確認できます。(室内の声はドアホン側には聞こえません)

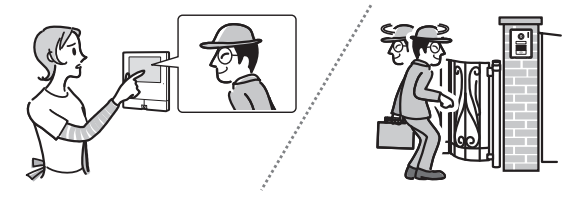

ドアホン親機の場合

- 1 トップメニューの[■モニター]をタッ チする
  - モニターできる機器が1台の場合、手順2 のモニター画面が表示されます。
  - モニターできる機器が複数ある場合、下記の機器選択画面が表示されます。(手順2へ)

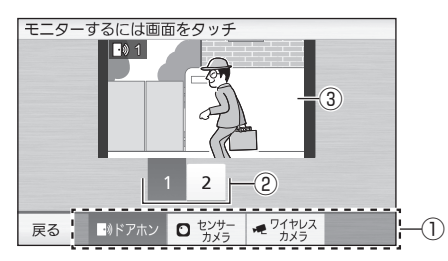

①機器選択ボタン(ご利用の機器のみ表示)
 ②ドアホン切替ボタン

(タッチすると表示映像が切り替わる) ③選択されているドアホンの映像 (例:ドアホン1の映像)

- 2 機器選択ボタンの[ドアホン]→モニター するドアホン番号→映像をタッチする
  - 選んだドアホンのモニター画面になり、ド アホン側の音声が聞こえます。

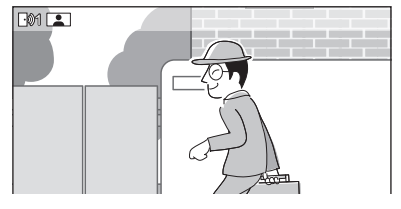

● モニター画面は約3分で自動的に終了しま す。途中で終了するには[終了]を押してくだ さい。

| _ 子機の場合 |
|---------|
|---------|

- 1 モニターを押す
  - モニターできる機器が1台の場合、手順2 のモニター画面が表示されます。
  - モニターできる機器が複数ある場合、下記の機器選択画面が表示されます。(手順2へ)

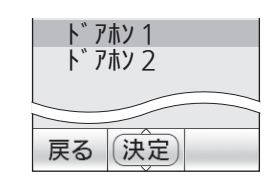

- ▼/▲でモニターするドアホンを選び、
   決定を押す
  - 選んだドアホンのモニター画面になり、ド アホン側の音声が聞こえます。

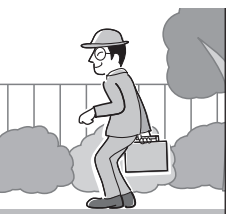

● モニター画面は約3分で自動的に終了しま す。途中で終了するには[終了]を押してくだ さい。

\* お知らせ

- ドアホン親機では機器選択画面で映像が表示されますが、音声は聞こえません。
- モニター中に、(通話)を押して相手に話しかける こともできます。

# ドアホン通話中・モニター中の機能

ワイド/ズームの機能を使って映像を見やすくしたり、メニュー機能を使った様々な操作ができます。 ● 次の機能については、それぞれの説明ページをお読みください。

タッチボタン表示のON/OFF (P.19)、映像の手動録画 (P.37)、電気錠の施錠/解錠 (P.63)

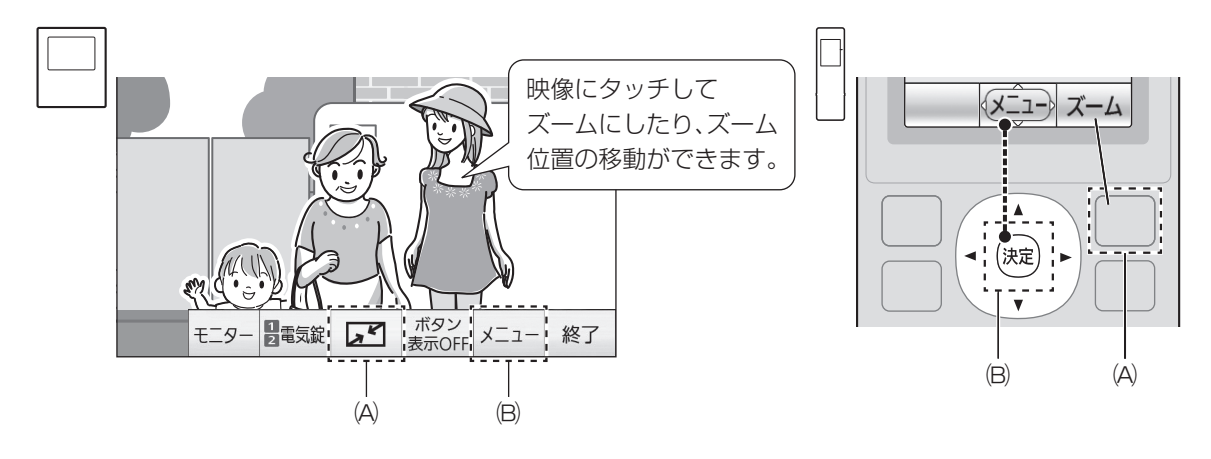

(A)ワイド表示と全体表示を切り替えるときに使います。ズーム表示中は、ワイド表示に戻すボタンになります。(B)P.29のメニュー機能を使うときに操作します。

# ワイド/ズーム機能を使う

表示中の映像をワイドまたはズームにしたり、ズーム位置を切り替えたりすることができます。

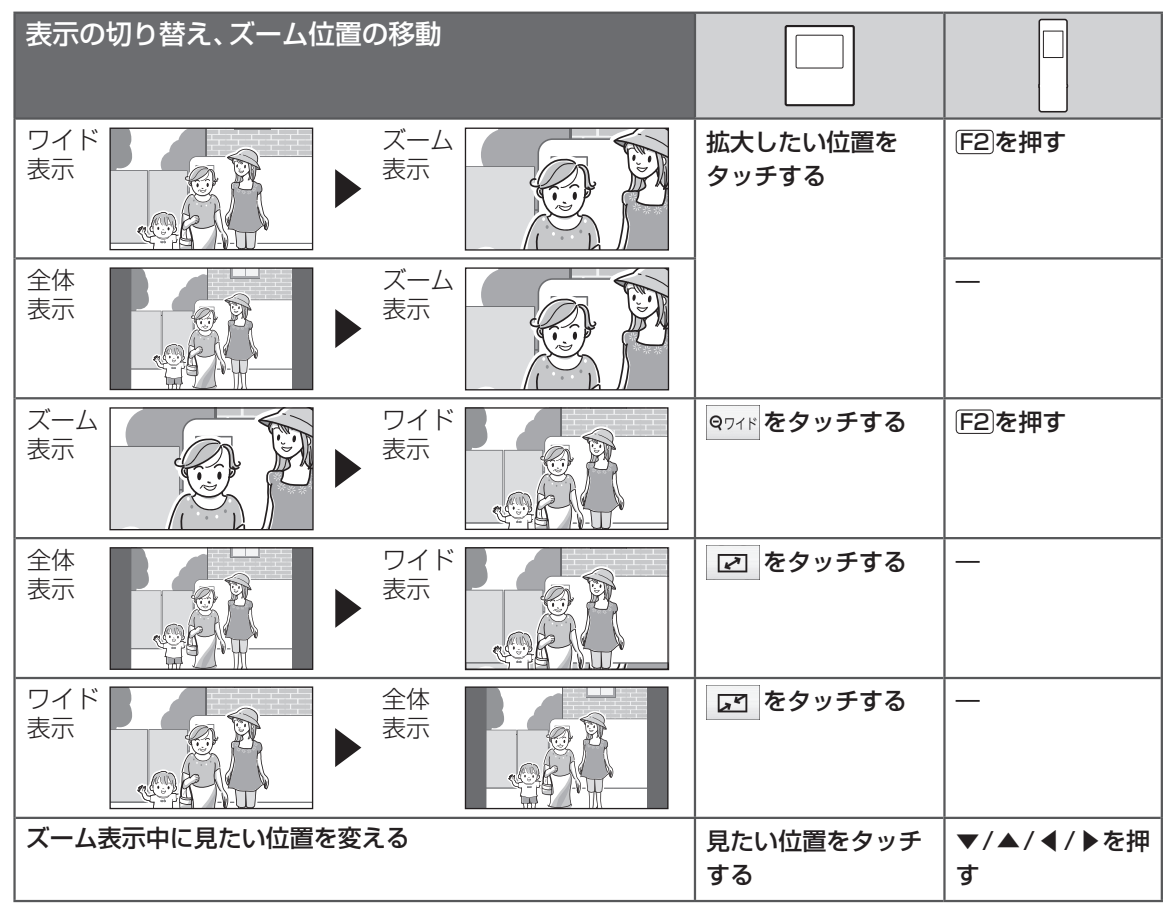

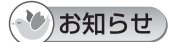

● P.28の操作をしても、画面を終了して次に映像を表示するときは、P.25の「ドアホンのワイド/ ズーム設定」「ドアホンのズーム位置設定」に従って表示します。

● ズーム表示中に録画すると、画面に表示された範囲の映像しか録画されません。

● ワイド/ズームの機能は、着信中も操作できます。

## ドアホン通話中・モニター中にメニュー機能を使う

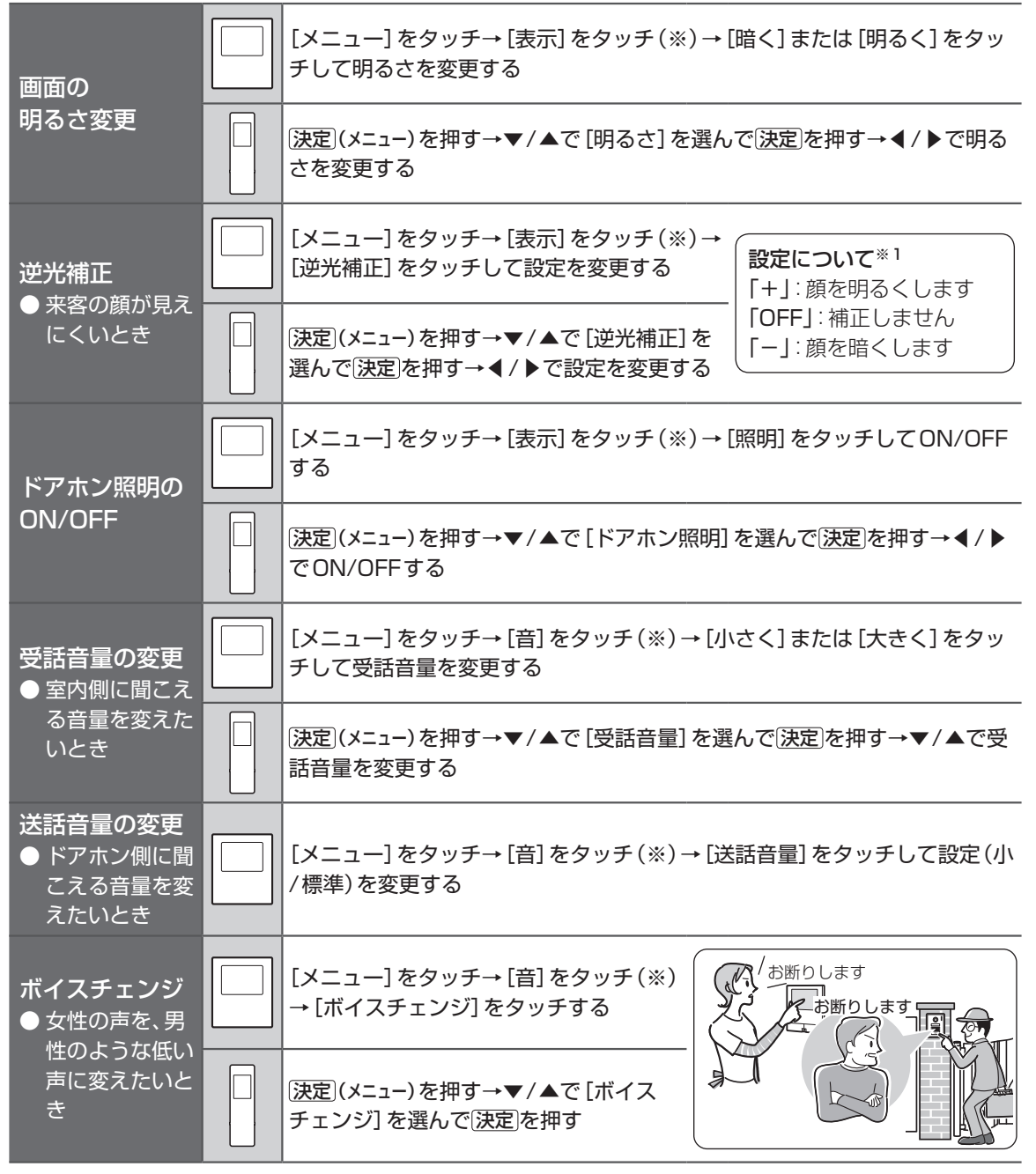

※1 ご使用のドアホンによってはON/OFFのみの設定の場合があります。

#### (ひお知らせ)

- 画面の明るさ、逆光補正、ドアホンの照明は、着信中も操作できます。着信中に操作するときは、上記手順 中の(※)の操作は不要です。
- ご使用のドアホンがVL-V500の場合、逆光補正と照明の設定はできません。

# 室内の相手を呼び出す (室内呼)

ドアホン親機や子機を呼び出し、相手が出たらス ピーカーホンで室内通話ができます。 ● 呼び出しは約30秒、室内通話は約60秒です。

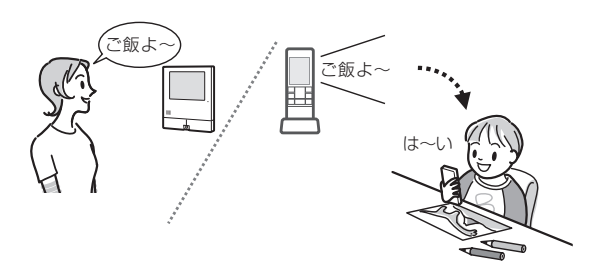

# ドアホン親機から呼び出すとき

- 1 トップメニューの [»] 室内呼] をタッチ する
  - 呼び出せる機器が1台の場合、「プー」音が 鳴り「呼出中」と表示されます。(手順3へ)
  - ●呼び出せる機器が複数ある場合、下記の機器選択画面が表示されます。(手順2へ)

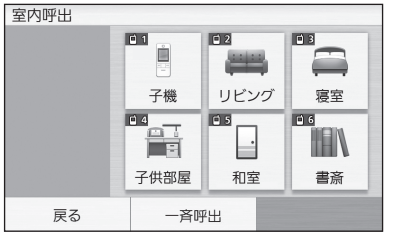

- 2 相手を選んでタッチする
  - [一斉呼出] をタッチすると、すべての機器 を呼び出します。
- 3 「プー」音に続けて相手に呼びかける
   相手が出たら、通話もできます。
- 4 終わったら、終了を押す

□ 子機から呼び出すとき

#### **1** 室内呼を押す

- 子機を電話/ファクスに登録済みの場合、
   「室内呼/内線」の選択画面が表示されます。
   ▼/▲で[ドアホン室内呼]を選び、(決定)を 押してください。
- 呼び出せる機器が1台の場合、「プー」音が 鳴り「親機を呼出中」と表示されます。(手 順3へ)
- ●呼び出せる機器が複数ある場合、下記の機器選択画面が表示されます。(手順2へ)

| 一斉呼出 |
|------|
| 親機   |
| 子機2  |
|      |
| 決定   |

- 2 ▼/▲で相手を選んで(決定)を押す
  - [一斉呼出]を選ぶと、すべての機器を呼び 出します。
- 3 「プー」音に続けて相手に呼びかける
   相手が出たら、通話もできます。
- 4 終わったら、終了を押す

# 呼び出しに応答するとき

「プー」音や呼びかけが聞こえたら、
 (通話)を押して話す

# ドアホン通話を転送する

- ドアホン通話中に、別の部屋にいる相手を呼び出 し、通話を転送できます。
- 通話転送時の室内通話の音声は、ドアホン側には聞こえません。

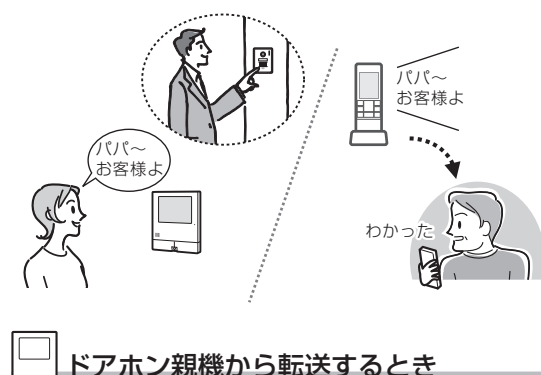

- ドアホン通話中に[通話転送]をタッチする
  - 転送できる機器が1台の場合、「プー」音が 鳴り「呼出中」と表示されます。(手順3へ)
  - ●転送できる機器が複数ある場合、下記の機器選択画面が表示されます。(手順2へ)

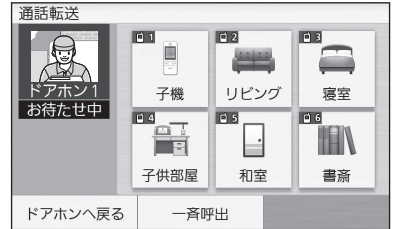

- 2 相手を選んでタッチする
  - [一斉呼出] をタッチすると、すべての機器 を呼び出します。
- 3 「プー」音に続けて相手に呼びかける
  - 相手が出ないとき、ドアホン通話に戻るには、[来客と話す]をタッチします。
- 4 相手が出たら、通話を転送することを伝え、[来客と話してもらう]をタッチする
  - 室内通話が切れ、転送先の相手がドアホン と通話できます。

□ 子機から転送するとき

- 1 ドアホン通話中に室内呼を押す
  - ●転送できる機器が1台の場合、「プー」音が 鳴り「親機を呼出中」と表示されます。(手 順3へ)
  - 転送できる機器が複数ある場合、下記の機器選択画面が表示されます。(手順2へ)

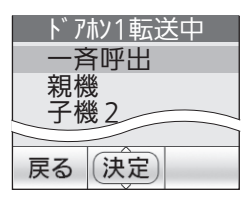

- 2 ▼/▲で相手を選んで決定を押す
  - [一斉呼出]を選ぶと、すべての機器を呼び 出します。
- 3 「プー」音に続けて相手に呼びかける
   相手が出ないとき、ドアホン通話に戻るには、(通話)を押します。
- 4 相手が出たら、通話を転送することを伝え、(終了)を押す
  - 室内通話が切れ、転送先の相手がドアホン と通話できます。

#### 転送を受けるとき

- 1 「プー」音や呼びかけが聞こえたら、 通話)を押し、転送元の相手と話す
- 2 転送元との室内通話が終了してドアホンの映像が映ったら、ドアホン側の相手と話す

# ビデオ通話機能を利用する

ドアホン親機間・ドアホン親機とスマートフォン間 で、ビデオ通話をしたり、ビデオメッセージを残す ことができます。

この機能を利用する前に準備が必要です。まずは 「取扱説明書 接続設定ガイド」に従って接続設定を してください。

- 相手のドアホン親機はP.125の対応機種をお 読みください。
- 相手を呼び出す前に、事前に親機カメラを調整し、自分の画像を適切な位置にしてください。 (P.17)

ビデオ通話をする

約10分間ビデオ通話ができます。

操作中に表示されるアイコンについて

□1~4/□1~4:通話相手の機器がドアホン 親機/スマートフォンであることを意味します。数 字は登録番号です。

相手にかける

- 1 トップメニューの[]ビデオ通話]を タッチする
  - 通話相手を選択する画面が表示されます。

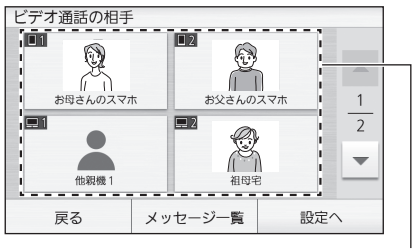

登録した通話相手の画像

2 通話相手の画像をタッチする

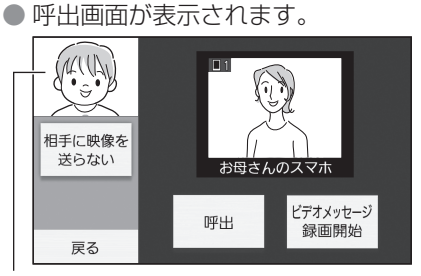

自分のドアホン親機のカメラが撮影している 映像(撮影角度の調整についてはP.17)

3 [呼出]をタッチする

● 相手が応対したら通話します。

# 呼び出しを受ける

1 呼出音が鳴ったら [通話] をタッチする

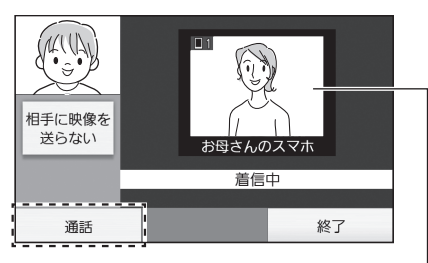

登録した通話相手の画像

応対しない場合は[終了]をタッチしてください。

2 通話が終わったら「終了」を押す

# ビデオメッセージを残す

約1分間のビデオメッセージを相手に残せます。

- 1 「相手にかける」の手順1~2を行う
- 2 [ビデオメッセージ録画開始]をタッチする
- 3 「ピッ」と音が鳴ったらカメラに向かって 話す

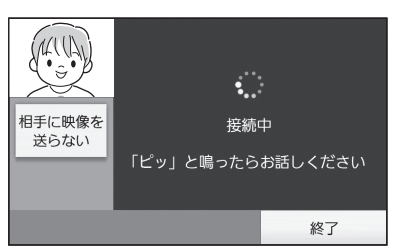

4 録画が終わったら[終了]をタッチする
 ● 相手先のドアホン親機では、ビデオメッセージを受信すると、呼出音が鳴ります。

# も知らせ

- ビデオメッセージの記録先と件数については (P.35)
- 相手に残したビデオメッセージは、本機で再生 できません。

# 受信したビデオメッセージを再生 する

ビデオメッセージを受信すると、お知らせランプが 点滅し、呼出音(ポーンポーン)が鳴ります。画面を タッチすると、ビデオメッセージを再生するかどう かの確認画面が表示されます。

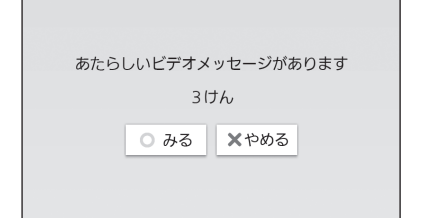

#### ■ すぐに再生する場合

[みる]をタッチします。 新着および未確認のビデオメッセージが、受信 した順に自動再生されます。

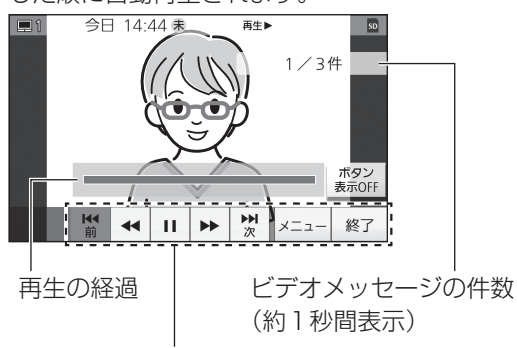

操作ボタン(P.34)

再生が終了すると、もう一度再生するかどうかの確認画面が表示されます。もう一度見る場合は[もういちどみる]、やめる場合は[やめる]を タッチしてください。

| 画面に表示されるアイコンについ <sup>-</sup> | ζ |
|------------------------------|---|
|------------------------------|---|

| アイコン                             | 意味                                   |
|----------------------------------|--------------------------------------|
| ■1~4<br>■1~4                     | ビデオメッセージ送信者の機器<br>(ドアホン親機/スマートフォン)   |
| 未                                | 未確認のビデオメッセージあり、<br>または未確認のビデオメッセージ   |
| SD                               | SDカードのビデオメッセージ再<br>生中                |
| 消音                               | 消音中                                  |
| 再生►<br>一時停止II<br>早戻し ◀◀<br>早送り►► | 現在の再生状態<br>(再生中・一時停止中・早戻し中・<br>早送り中) |

#### ■ あとで再生する場合

[やめる] をタッチします。 トップメニューが表示されます。

# あとで再生するとき

未確認のビデオメッセージがあるときは、トップメ ニューの[\_\_\_\_(ビデオ通話] 左上に「未」が緑点灯し てお知らせします。

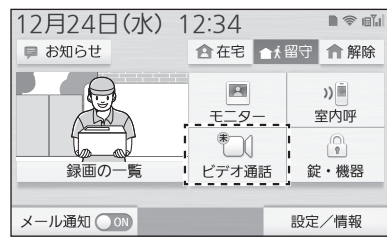

- 1 トップメニューの[\*]ビデオ通話]を タッチする
  - [メッセージー覧]に「未」が緑点灯したカ メラアイコンが表示され、未確認のビデオ メッセージがあることをお知らせします。

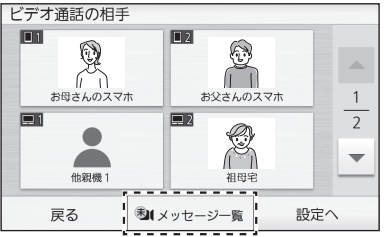

- 2 [メッセージー覧]をタッチする
  - ビデオメッセージー覧画面が表示されます。

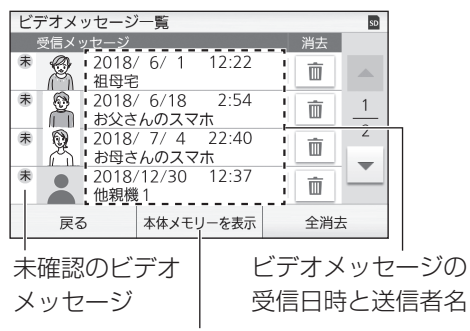

#### 記録先切替ボタン

 ドアホン親機とSDカードの両方にビデオ メッセージが記録されている場合は、ビデ オメッセージの記録先に応じて一覧を切り 替えます。記録先切替ボタンをタッチして 切り替えてください。
 [本体メモリーを表示]:
 ドアホン親機本体に記録されたビデオメッ セージの一覧を表示します。
 [SDカードを表示]:
 SDカードに記録されたビデオメッセージ の一覧を表示します。

#### 3 再生するビデオメッセージをタッチする

- 選択したビデオメッセージの再生画面が表示され、ビデオメッセージが自動再生されます。再生画面については「受信したビデオメッセージを再生する」の「すぐに再生する場合」(P.33)をお読みください。
- 4 終わったら[終了]をタッチする

#### (ひお知らせ)

SDカードにビデオメッセージが記録されていない場合は、手順2の[メッセージー覧]が表示されません。ドアホン親機本体に記録されているビデオメッセージを確認する場合は、操作の前にSDカードを外してください。SDカードの取り出し方についてはP.15をお読みください。

## 再生中にできる操作

ビデオメッセージを再生中は、操作ボタンで各操作 ができます。

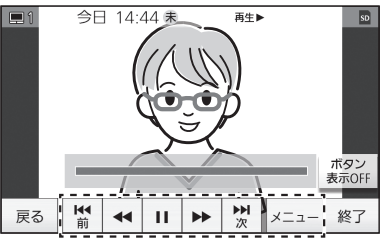

| ボタン     | はたらき                             |  |  |  |
|---------|----------------------------------|--|--|--|
| [┫]/[於] | メッセージの件送り(前の件/次の<br>件)           |  |  |  |
| [◀]/[▶] | 再生メッセージの早戻し/早送り                  |  |  |  |
| [11]    | 再生の一時停止                          |  |  |  |
| [▶]     | 再生の再開(停止位置から再開)                  |  |  |  |
| [X==]   | 映像の音量や画面の明るさの設定<br>メニューを表示(P.35) |  |  |  |

受信したビデオメッセージを消去する

- ビデオメッセージー覧画面で消去する
- トップメニューの[□]ビデオ通話]→
   [メッセージー覧]をタッチする
  - ビデオメッセージー覧画面が表示されます。

| ビラ | デオメ  | ッセージ         | 一覧              |             |     | SD |
|----|------|--------------|-----------------|-------------|-----|----|
|    | 受信メッ | ッセージ         |                 |             | 消去  |    |
| 未  | 8    | 2018/<br>祖母宅 | / 6/ 1<br>]     | 12:22       | Ō   |    |
| 未  |      | 2018<br>お父さ  | / 6/18<br>:んのスマ | 2:54<br>7木  | Ō   | 1  |
| 未  |      | 2018,<br>お母さ | / 7/ 4<br>:んのスマ | 22:40<br>?木 | Ō   | 2  |
| 未  |      | 2018/<br>他親機 | /12/30<br>1     | 12:37       | Ō   |    |
|    | 戻る   | 5            | 本体メモ            | リーを表示       | 全消去 | Ę  |

- 2 ビデオメッセージを消去する
  - 全メッセージを消去する [全消去]をタッチする
  - 個別に消去する 消去する送信者名の右の[m]をタッチする
- 3 [はい]をタッチする
- ビデオメッセージを再生中に消去する
- ビデオメッセージを再生中に [メニュー]
   → [消去] → [はい] をタッチする

# 自分の映像を相手に送らないよう にする

ビデオ通話中・ビデオメッセージ録画中に、自分の 映像を相手に送るかどうかを設定します。自分の映 像を送らない場合は、音声のみ相手に届きます。

- 通話中・録画中に[相手に映像を送らない]をタッチする
  - 自分の映像が非表示になります。

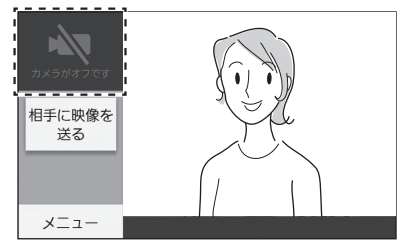

相手に映像を送る場合は、[相手に映像を送る]をタッチしてください。

#### ・シお知らせ)

ドアホン親機のカメラがオフになっている場合は、「カメラがオフです」と表示されます。映像を相手に送る場合は、カメラをオンにしてください。詳しくはP.17をお読みください。

# 音量・画面の明るさを調整する

ビデオ通話中・ビデオメッセージ再生中に調整でき ます。

 ビデオ通話中・ビデオメッセージ再生中 に[メニュー]をタッチする
 ● 操作ボタンが表示されます。

2 下記の操作をする

#### ■ 音量を調整するとき

[小さく] または [大きく] をタッチする 音を消すには 消音 が表示されるまで [小 さく] を繰り返しタッチします。(解除する には [大きく] をタッチ) ● ビデオ通話中は [消音] はできません。

#### ■ 画面の明るさを調整するとき

[暗く]または[明るく]をタッチする

# ビデオメッセージの記録先と件数 について

- ビデオメッセージの記録先について
   別のドアホン親機宛てのとき
   録画は相手先のドアホン親機に記録されます。
  - スマートフォン宛てのとき 録画は本機に記録され、ビデオメッセージが あることをスマートフォンへ通知します。 通知が届いたら、スマートフォンで本機に記 録されているビデオメッセージを再生しま す。 (本機でビデオメッセージを再生することは できません)

#### ■ 本機に記録できるビデオメッセージの件数

受信したビデオメッセージとスマートフォン宛 てのビデオメッセージは、ドアホン親機の本体 メモリーに記録されます。SDカードを入れると SDカードに記録されます。

| ビデオメッセー<br>ジの記録先     | ビデオメッセージ<br>の種類               | 最大<br>件数 |
|----------------------|-------------------------------|----------|
| ドアホン親機ま<br>たは2 GBのSD | 受信したビデオ<br>メッセージ              | 10件      |
| カード<br>              | スマートフォン1<br>~4宛てのビデオ<br>メッセージ | 各5件      |
| 4 GB以上のSD<br>カード     | 受信したビデオ<br>メッセージ              | 100件     |
|                      | スマートフォン1<br>~4宛てのビデオ<br>メッセージ | 各50件     |

#### ■本機に記録されたビデオメッセージを消去する には

- 受信したビデオメッセージを消去するには (P.34)
- スマートフォン宛てのビデオメッセージを消 去するには(P.108「情報表示画面を見る」の「情報表示画面●」)

録画・録音機能について

# 映像・音声の記録について

ドアホンの映像と音声はドアホン親機の本体メモ リーに記録されます。カメラの映像と音声も記録す る場合は、ドアホン親機にSDカードを入れてくだ さい。

●ビデオメッセージの記録先と件数はP.35を 参照してください。

> ドアホン親機の本体メモリー ドアホンの映像と音声を記録

ドアホン親機に SDカードを入れると

SDカード ドアホン・カメラの映像と音声を記録

#### (ひお知らせ)

SD カード

- 録画の記録先は、SDカードを入れるとSDカード、SDカードがないとドアホン親機の本体メモリーになります。(記録先は選べません)
- SDカードの取り扱いや使用可能なSDカードについては(P.15、122)
- ●本体メモリーに記録した画像はSDカードにコ ピーできます。(P.120)
- SDカードに記録した画像はパソコンで再生で きます。(P.121)

#### 録画時間と件数

#### 」 ドアホン親機の本体メモリー

記録内容: ドアホンの映像と音声 録画時間:約1時間 録画件数:100件 最大保護件数:20件

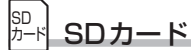

記録内容:ドアホン・カメラの映像と音声 録画時間と録画件数:右表 最大保護件数:ドアホン・カメラ合わせて20件 下表は次の条件下での目安です。

- ・未使用のSDカードを使用
- ・1件あたりの録画時間が約30秒

| 容量     | ドアホン<br>センサ-<br>の映像・<br>記録し | ノまたは<br>−カメラ<br>音声のみ<br>た場合 | ワイヤレスカメ<br>ラの映像・音声の<br>み記録した場合 |                        |
|--------|-----------------------------|-----------------------------|--------------------------------|------------------------|
|        | 時間  件数                      |                             | 時間                             | 件数                     |
| 2 GB   | 約3.3<br>時間                  | 400件                        | 約13.3<br>時間                    | 1600件                  |
| 4 GB   | 約3.3<br>時間                  | 400件                        | 約13.3<br>時間                    | 1600件                  |
| 8 GB   | 約10.8<br>時間                 | 1300件                       |                                |                        |
| 16 GB  | 約25<br>時間                   | 3000件<br>(録画件数<br>の上限)      | 約25<br>時間                      | 3000件<br>(録画件数<br>の上限) |
| 32 GB  |                             |                             |                                |                        |
| 48 GB  |                             |                             |                                |                        |
| 64 GB  |                             |                             |                                |                        |
| 128 GB |                             |                             |                                |                        |

- カメラをご使用の場合は、4 GB以上のSDカー ドをお使いいただくことをお勧めします。
- 実際の録画時間・件数とは異なる場合がありま す。

#### 録画がいっぱいになったとき (録画の自動更新)

新しい画像を録画するために、古い画像から順に自動で消去されます。 (手動で画像を消去しなくても、録画できます) ただし、未確認の画像でも消去されるため、消した

くない画像は保護設定してください。 (P.39、41)

#### プライバシー・肖像権について

ドアホンの設置や利用については、ご利用になるお 客様の責任で被写体のプライバシー、肖像権などを 考慮のうえ、行ってください。

※「プライバシーは、私生活をみだりに公開されないという法的保障ないし権利、もしくは自己に関する情報をコントロールする権利。また、肖像権は、みだりに他人から自らの容ぼう・姿態を撮影されたり、公開されない権利」と一般的に言われています。
### ドアホン映像や音声の 録画・録音

着信時(来客からの呼び出し)、通話時、モニター時 にそれぞれ次のように録画・録音ができます。

#### (ひお知らせ)

- ●録画・録音中は、画面に「録画●」と表示されます。
- 着信・通話・モニター時の録画の際に記録される
   内容については(P.36)
- 来客に応答したときや、通話・モニター時の録 画・録音は、録画再生の際に確認済み扱いになり ます。

#### 来客時の映像を自動で 録画・録音する

来客から呼び出し(ドアホン着信)があると、映像 表示から約2秒後に、相手の映像を自動で録画しま す。(P.93「ドアホン着信自動録画」:初期値「す る(録画のみ)))

- 音声も記録する場合は「ドアホン着信自動録画」 の設定を「する(録画+録音)」に変更してください。
- 1件あたり最大約30秒の動画または音声付き 動画を録画します。

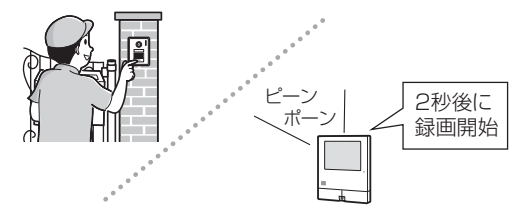

- 複数のドアホン着信が重なったとき あとの着信を優先して録画します。
   (最初の録画は途中で中止されます)
- ドアホンとの通話中に別のドアホンから着信が あったとき

通話を終わらせて着信中のドアホン映像を表示 しないと録画されません。

# ■ 留守中の録画(来客)はランプや画面でお知らせします

応答しなかったときの録画は未確認画像として 記録し、次のように通知します。

ドアホン親機
 お知らせランプが点灯し、トップメニューに
 「お知らせ:新着の未確認あり」を表示

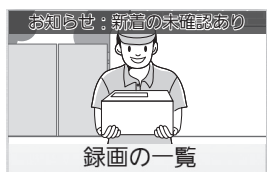

お知らせランプを点灯させたくないときは、 P.95 「お知らせランプ点灯」設定を「しな い」にしてください。

子機
 トップ両面に「新き

トップ画面に「新着の未確認画像あり」を表示

#### ドアホンとの通話内容を自動で 録画・録音する

あらかじめ、P.93「ドアホン通話全記録」の設定を「する」に変更してください。変更すると、ドアホン親機や子機でドアホン側と通話するときに、映像と会話を自動で録画・録音します。

- 来客の呼び出しに通話応答したときは、着信から通話終了までを1件として最大約120秒の音声付き動画を録画します。
- 本機と連携設定した電話/ファクスやスマート フォンで来客応答(ドアホン通話)したときの通 話内容は、記録されません。

#### モニター中の映像を手動で 録画する

録画したいときに、下記の操作をしてください。

#### 

1 モニター映像を表示中に、[録画] をタッ チする

#### └ 子機の場合

- モニター映像を表示中に、
   (メニュー)を押す
- 2 ▼/▲で[録画]を選び、決定を押す

#### プライバシー・肖像権について

ドアホンの設置や利用については、ご利用になるお 客様の責任で被写体のプライバシー、肖像権などを 考慮のうえ、行ってください。

※「プライバシーは、私生活をみだりに公開されな いという法的保障ないし権利、もしくは自己に 関する情報をコントロールする権利。また、肖像 権は、みだりに他人から自らの容ぼう・姿態を撮 影されたり、公開されない権利」と一般的に言わ れています。

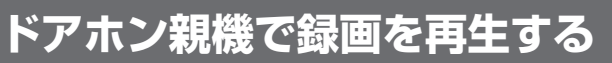

- トップメニューの [録画の一覧]をタッチする
  - 録画一覧画面が表示されます。

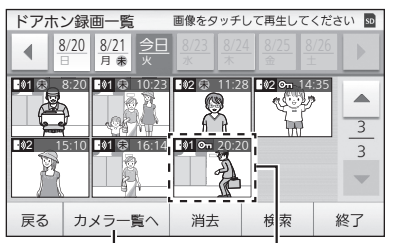

- 選択された日の最新画像
- [カメラー覧へ] をタッチすると、カメラの 録画一覧に切り替わります。
- 2 録画を見たい日付ボタンをタッチし、見たい画像を選んでタッチする
  - 選んだ画像の再生画面になり、録画内容が 自動再生されます。

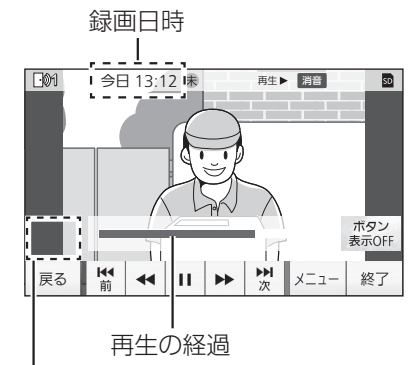

 ● センサーカメラの録画画像には、「前録」ボ タンが表示されます。(右表を参照)

3 終わったら、終了を押す

#### ■ 録画一覧画面のボタンについて

| ボタン           | はたらき                                     |
|---------------|------------------------------------------|
| []]/[]]       | 週の切り替え(前週/次週)                            |
| [▲]/[▼]       | ページ切り替え<br>(前ページ/次ページ)<br>● 録画件数が9件以上で表示 |
| [カメラ一覧<br>へ]  | カメラの録画一覧へ                                |
| [ドアホンー<br>覧へ] | ドアホンの録画一覧へ                               |
| [消去]          | 選んだ日付の録画(一日分)を消去                         |
| [検索]          | 検索メニューを表示(P.39)                          |

#### ■ 画像再生中のボタンについて

| ボタン                                 | はたらき                                                                                                    |  |
|-------------------------------------|----------------------------------------------------------------------------------------------------|--|
| [₩]/[▶]]                            | 画像の件送り(前の件/次の件)                                                                                                    |  |
| [◀]/[▶]                             | 再生画像の早戻し/早送り                                                                                                    |  |
| [11]                                | 再生の一時停止                                                                                                    |  |
| [▶]                                 | 再生の再開(停止位置から再開)                                                                                                    |  |
| [メニュー]                              | 画像の保護や消去、再生音量や<br>明るさの設定メニューを表示<br>(P.39)                                                                                                    |  |
| [ボタン<br>表示 OFF] /<br>[ボタン<br>表示 ON] | 映像に重なって表示されるタッチ<br>ボタン・アイコンなどを表示 OFF/<br>表示 ON (P.19)                                                                                                    |  |
| [前録]                                | くセンサーカメラの録画の場合〉<br>検知1秒前から約0.3秒おきに録画<br>した画像を表示(最大9枚の静止画) (最大9枚の静止画) (最知前画像 ■##&9y≠して再至してください) (展知前画像 ■##&9y≠して再至してください) (展知前画像 ● ● ● ● ● ● ● ● ● ● ● ● ● ● ● ● ● ● ● |  |

#### ■ 録画一覧や画像再生中のアイコンについて

| アイコン                             | 意味                                           |
|----------------------------------|----------------------------------------------|
| SD                               | SDカードの録画再生中                                  |
| €                                | 未確認のドアホン画像あり、<br>または未確認のドアホン画像               |
|                                  | 撮影機器<br>(上からドアホン 1、センサーカ<br>メラ 1、ワイヤレスカメラ 1) |
| • (종護)                           | 保護設定した画像                                     |
| 再生►<br>一時停止II<br>早戻し ◀◀<br>早送り ► | 現在の再生状態<br>(再生中・一時停止中・早戻し中・<br>早送り中)         |
| 消音                               | 消音中                                          |

#### 再生音量や画面の明るさを変える

- ■像再生中に[メニュー]→[音量・明る さ]をタッチする
- **2** 下記の操作をする

  - (解除するには [大きく] をタッチ) ■ 明るさを変えるとき
    - [暗く]または[明るく]をタッチする

#### 画像を保護する

最大保護件数については(P.36)

 

 ■像再生中に [メニュー] → [保護] をタッ チする

保護解除するとき

 保護画像を再生中に [メニュー] → [保護 解除] をタッチする

#### 画像を消去する

「画像全消去」もできます。(P.93)

#### 再生中の画像を消去するとき

 ■像再生中に [メニュー] → [消去] →
 [はい] をタッチする

#### 1日分をまとめて消去するとき

録画一覧画面の日付ボタン→[消去]→
 [はい]をタッチする

#### 検索メニューを使って画像を探す

- 1 録画一覧画面の[検索]をタッチする
  - 検索メニュー画面が表示されます。

- ①検索先(本体メモリー/SDカード)を切り替えます。(どちらか一方にしか録画がなければ表示されません)
   ②カレンダーによる検索を行います。
   ③保護画像の録画一覧から検索を行います。
- [カレンダー]または[保護のみ表示]を タッチする

#### ■ [カレンダー]を選んだとき 画像を探したい日付ボタンをタッチする

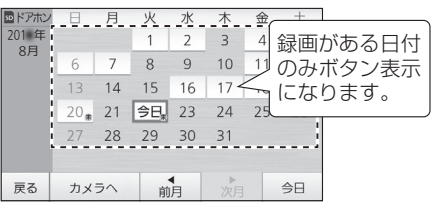

- 選んだ日付の録画一覧が表示されます。
   (あとはP.38の手順2へ)
- ■[保護のみ表示]を選んだとき 保護画像の一覧から見たい画像をタッチする

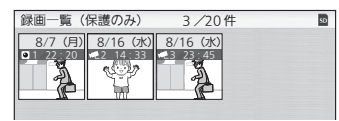

子機で録画を再生する

**1** トップ画面でF1(録画-覧)を押す

● 録画一覧画面が表示されます。

| <u> </u> | アホン録画一                       | 覧               |
|----------|------------------------------|-----------------|
|          | 10/ 6(日)                     | 3件              |
|          | 10/ /(月)                     | 1件              |
|          | 10/8(火)                      | 21午             |
|          | 10/9(K)                      | 11 <del>1</del> |
|          | 10/10(小)                     | 21+             |
|          | $10/11(\pm)$<br>$10/12(\pm)$ |                 |
|          | 10/12(1)                     |                 |
|          | 決定力                          | メラ              |
|          |                              |                 |

- **F2(カメラ)**を押すと、カメラの録画一覧に 切り替わります。
- 2 ▼/▲で録画を見たい日付を選び、決定 を押す

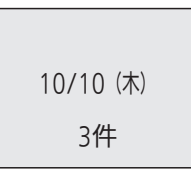

- 3 決定を押す
  - 再生画面になり、選んだ日付以降に録画された内容が古い順に自動再生されます。

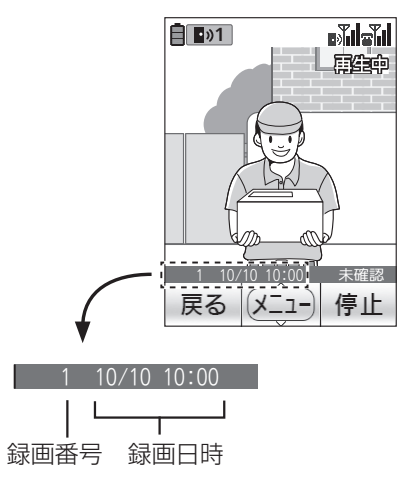

#### ■ 録画一覧画面のボタンについて

| ボタン      | はたらき       |
|----------|------------|
| F2(カメラ)  | カメラの録画一覧へ  |
| F2(ドアホン) | ドアホンの録画一覧へ |

#### ■ 画像再生中のボタンについて

| ボタン        | はたらき                                      |
|------------|-------------------------------------------|
| [決定](メニュー) | 画像の保護や消去、再生音量や<br>明るさの設定メニューを表示<br>(P.41) |
| F2(停止)     | 再生を停止                                     |
| F2)(再生)    | 停止した画像の頭から再生を<br>再開                       |
| ▼/▲        | 画像の件送り(前の件/次の件)                           |

#### ■ 録画一覧や画像再生中のアイコンについて

| アイコン             | 意味                                           |
|------------------|----------------------------------------------|
| ₩                | 未確認のドアホン画像あり                                 |
| ∎»1<br>©1<br>₩1  | 撮影機器<br>(上からドアホン 1、センサーカメ<br>ラ 1、ワイヤレスカメラ 1) |
| 消音               | 消音中(P.41)                                    |
| ₩£               | 再生中                                          |
| (jile)           | 停止中                                          |
| 未確認              | 未確認のドアホン画像                                   |
| <del>o"</del> 保護 | 保護設定した画像                                     |

4 終わったら、終了を押す

#### 再生音量や画面の明るさを変える

- 1 画像再生中に<br />
  決定 (メニュー)を押す
- 2 ▼/▲で変更する項目(音量\*1/明るさ) を選び、決定を押す
  - 音量を選んだとき
     ▼/▲で音量を変更する
     音を消すには、消音 が表示されるまで
     ▼を押します。
     (解除するには▲を押す)
  - ■明るさを選んだとき

#### ◀/▶で明るさを変更する

※1 音声付き画像の場合のみ設定できます。

#### 画像を保護する

最大保護件数については(P.36)

 ●像再生中に決定 (メニュー)を押し、▼/
 ▲で [保護]を選んで (決定)を押す

#### 保護解除するとき

 保護画像を再生中に(決定)(メニュー)を押し、▼/▲で[保護解除]を選んで(決定)を 押す

#### 画像を消去する

子機では、再生中の画像のみ消去できます。

- ●像再生中に(決定)(メニュー)を押し、▼/
   ▲で[一件消去]を選んで(決定)を押す
- **2** F1(はい)を押す

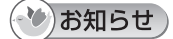

<sup>●</sup> 画像再生中に[決定](メニュー)を押して再生音量や明るさ変更などをした場合、設定が終わると、再度、再生 中の画像の頭から再生を開始します。

### 電話/ファクスとの連携に ついて

電話/ファクスで来客応答ができます。また、子機 (WD618) を電話/ファクスの子機としても使う ことができます。

- 連携できる電話/ファクスは1台のみ。 (対応機種はP.124)
- ●連携の用途に応じた登録操作が必要です。電話/ ファクス側の操作は、ご使用の機器の説明書を お読みください。
- ドアホンアダプター(VE-DA10/VE-DA10-H)
   を使って、ドアホン親機と電話/ファクス親機を 接続することはできません。

#### 電話/ファクスで来客応答ができる ようにする(ワイヤレスアダプター 機能登録)

ドアホン親機と電話/ファクス親機で操作を行います。

□□□□ 電話/ファクス親機の操作

(例:KX-PD615)

- 1 【機能】→ #164 を押す
- 【▼】【▲】で「増設」を選び、【決定】を 押す
  - 続けて、約2分以内にドアホン親機で下記の操作をしてください。

ドアホン親機の操作

- 3 トップメニューの[設定/情報]→[設定 を変更]→画面右下の[▼]→[接続機器の 登録/減設]→[登録]→画面右下の[▼] →[電話/ファクス(ワイヤレスアダプ ター)]をタッチする
- 4 登録が終わったら、終了を押す
- ■登録完了後、すべてのドアホン(1~2)の呼出 ボタンを押し、電話/ファクス親機で音が鳴るこ とを確認してください。
  - この操作をしないと、電話/ファクス親機からドアホンへの呼びかけができません。
- ■電話/ファクスでの来客応答など、操作方法は電話/ファクスの説明書をお読みください。

(\*\*)お知らせ)

- ●電話/ファクスで来客応答中は、ドアホン親機の 画面に来客映像が表示されます。
- ワイヤレスアダプター機能で親機同士を登録しても、ドアホン親機と電話/ファクス間での内線通話や、ドアホン通話の転送はできません。

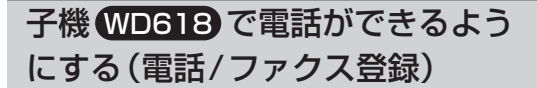

電話/ファクス親機と子機で操作を行います。

 登録操作中は、電話/ファクスの電話機コードを 抜いてください。

う電話/ファクス親機の操作

(例:KX-PD615)

- 1 【機能】→ #123 を押す
- 2 【▼】【▲】で登録する子機番号を選び、
   【決定】を押す
   続けて、約2分以内に子機で下記の操作をしてください。

□子機の操作

- 3 トップ画面で決定)(メニュー)を押し、
   ◀/▶で[設定]メニューを開く
- 4 ▼/▲で[子機増設]を選び、決定を押す
- 5 ▼/▲で[電話/ファクス]を選び、決定]を 押す
- 6 決定(登録)を押す

#### (ひお知らせ)

- 登録後の約3分間は、子機をドアホン親機や電話/ファクス親機に近づけても電波表示が圏外になることがあります。(ドアホンと電話の両方の機能が使えるように準備をしているためで、故障ではありません)
- 子機で利用できる電話機能は、連携する電話/ ファクスによって異なります。(P.127)

### 電話/ファクス連携時のお願い

連携時は、電話/ファクス親機とドアホン親機間で 電波を使って通信を行います。電話/ファクス親機 は、できるだけドアホン親機の近く(電波の強い場 所)に設置してください。

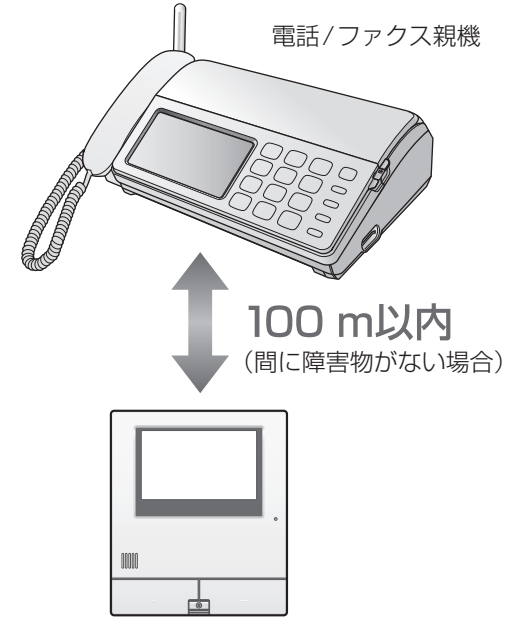

ドアホン親機

- ワイヤレスアダプター機能で親機同士を登録したときは、ドアホン親機と電話/ファクス親機間の電波状態をトップメニューで確認できます。 (P.18)
- 次の場合は、電話/ファクスでのドアホン通話や 子機の電話機能が使えないことがあります。
  - ・親機同士が離れすぎている
  - 100 m以内でも、別の階や家屋で使ったり、
     間に障害物などがある
     〈障害物の例〉
    - ・複層ガラスの窓や金属製のドアや雨戸
    - ・アルミはく入りの断熱材が入った壁
    - ・コンクリートやトタン製の壁
    - ・壁を何枚もへだてたところ
- 中継アンテナのご利用について
  - ・親機間には中継アンテナは使えません。
  - ・連携時は、中継アンテナの登録台数や登録番 号が制限されます。(P.118)

電話をかける/受ける

#### 基本のかけかた/受けかた

#### 電話をかけるとき

- を押し、「ツー」音が聞こえたら、 フリップを開けてダイヤルする
- 2 通話が終わったら、終了を押す
- ■構内交換機に接続しているときのかけかた 外線発信番号(例:[0])→ F1(ポーズ)を押し、ダ イヤルしてから を押す
- ダイヤル回線でプッシュホンサービスを 利用するとき 相手につながったあと、(※)(トーン)を押す

#### 電話を受けるとき

- 1 呼出音が鳴ったら、 🦢 を押す
- 2 通話が終わったら、「終了」を押す

#### 同じ相手にもう一度かける(再ダイ ヤル)

10件まで記憶できます。

- 2 🔄を押す
- 再ダイヤルの履歴を消去するには
   上記手順1で相手を選び→F2(1件消法)→F1(はい)→経了を押す

#### 電話帳でかける

事前に電話帳の登録が必要です。(P.47)

- 1 ▶を押す
- 2 ▼/▲で検索方法を選び、決定を押す
   [一覧で探す]を選んだときは
   手順3へ
  - [フリガナで探す]を選んだときは
     フリガナを入力し、決定)を押す
     文字入力のしかた (P.106)
  - [グループで探す]を選んだときは
     ▼/▲でグループを選び、決定)を押す
- 3 ▼/▲/◀/▶で相手を選び、 🦕を押す

#### スピーカーホンでかける

- 2 フリップを開けてダイヤルし、送話口に 向かって話す(約50 cm以内)
  - 受話口での通話に切り替えるには、再度
     ☞ を約2秒間押してください。

#### 内線電話をかける/受ける

電話/ファクス親機や別の子機と、内線通話ができます。

#### 内線電話をかけるとき

**1** 室内呼を押す

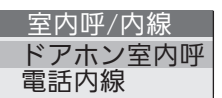

2 ▼/▲で[電話内線]を選び、[決定]を押す

#### ■ 下の画面が出たときは

- ▼/▲で相手を選び、決定を押す
- F2(-斉呼出)を押して、すべての相手を呼び出すこともできます。

| 電話内線   |
|--------|
| 親機     |
| _ 子機1  |
|        |
| 決定一斉呼出 |

#### 3 相手が出たら、話す

#### (ひお知らせ)

● 電話/ファクス親機で「内線呼出」設定を「音声」 にしているときは、上記手順1~2の操作後、呼 出音が2回聞こえたら、相手に呼びかけてくだ さい。

#### 内線電話を受けるとき

1 呼出音が鳴ったら、通話を押して話す

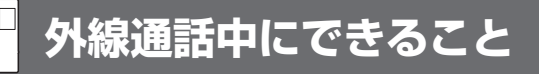

#### 相手に待ってもらう(保留)

- 1 室内呼を押す
  - ●保留中は4秒ごとに「ピーッ」と鳴り、相手には、電話/ファクス親機で設定した保留メロディが流れます。
  - 通話に戻るには、 🔄 を押す

#### キャッチホンを受ける (NTTとの契約が必要)

F1(キャッチ)を押す
 ● 元の通話に戻るには再度押す

#### 通話を録音する(通話録音)

- 決定(メニュー)を押し、▼/▲で[通話録音]
   を選び、(決定)を押す
- 2 相手に警告の音声を流すかどうかを選ん で録音する
  - 警告の音声を流して録音するときは F1(はい)を押す
  - 警告の音声を流さず録音するときは F2(いいえ)を押す
  - 録音中は、「録音●」が表示されます。
  - 録音をやめるには、(決定)(メニュー)を押し、
     ▼ / ▲で[録音中止]を選んで(決定)を押す

#### (\*\*)お知らせ)

- 3 者通話は録音できません。
- 録音した通話の再生/消去については、P.49 「用件を再生する」をお読みください。

#### 相手の声の音質を変える (ボイスセレクト)

- スピーカーホン通話中はできません。
- 決定(メニュー)を押し▼/▲で[ボイスセレクト]を選び、決定を押す

2 ◀/▶で音質を調整する

#### 自分の声を低く変える (ボイスチェンジ)

- 決定(メニュー)を押し、▼/▲で[ボイス チェンジ]を選び、決定を押す
- **2** F1(はい)を押す
  - - ボイスチェンジは通話が終わると解除され ますが、通話中に解除するには、再度手順1 ~2の操作をしてください。

#### シお知らせ

- 次の場合、ボイスチェンジは使えません。
  - 電話をかけたとき
  - 電話をかけて通話中に、キャッチホンでか かってきたとき
  - ・並列電話機(電話/ファクスの取扱説明書参照)で受けた電話に、あとで子機で出たとき
  - ・内線通話中のとき(P.44)
  - ・3者通話中のとき(P.47)
  - ・通話録音中のとき(左記)

#### 自分の声が相手に聞こえないよう にする(ミュート)

天気予報など相手の声を聞くだけの場合に、周囲の 音で相手の声が途切れるときなどに使います。

F2(ミュート)を押す(ふのよと表示)
 ● 再度押すと、ミュートが解除されます。

# □ 迷惑な電話をお断りする (通話拒否)

外線着信中や通話中の相手に、通話を拒否するメッ セージを流して電話を切ることができます。 通話中は、チャイムを鳴らして来客があったように して、電話を切ることもできます。

 キャッチホンで受けた電話には、この機能は使 えません。

#### メッセージを流して通話を拒否する

#### 外線着信中に拒否する場合

- 1 呼出音が鳴っているときに、
   F1(通話拒否)→F1(はい)を押す
  - 相手にメッセージが2回流れ、自動的に電 話が切れます。
  - ナンバー・ディスプレイサービスを利用しているとき(右上)

#### 外線通話中に拒否する場合

- **1** 通話中に、決定 (メニュー)を押す
- 2 ▼/▲で[通話拒否]を選び、[決定]を押す
- 3 ▼/▲で[音声]を選び、決定を押す
  - 相手にメッセージが2回流れ、自動的に電 話が切れます。
  - ナンバー・ディスプレイサービスを利用しているとき(右上)

#### チャイムを鳴らして通話を拒否する

- 1 外線通話中に、決定(メニュー)を押す
- 2 ▼/▲で[通話拒否]を選び、決定]を押す
- 3 ▼/▲で[チャイム]を選び、決定]を押す
  - 相手にチャイムが聞こえます。
     (電話は切れません)
  - ナンバー・ディスプレイサービスを利用しているとき(右上)
- 4 来客があったことにして電話を切る

### 通話拒否した相手の電話を次回か ら受けないようにする(ナンバー・ ディスプレイサービスご利用時)

通話拒否した相手からの電話を、次回から受けない ように設定できます。

- 1 通話拒否(左記)の操作後、電話を切る前に迷惑設定(または拒否設定)をするかどうかの確認メッセージが表示される
- **2** F1(はい)を押す

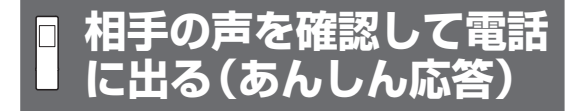

外線着信中に、相手に名前を尋ねるメッセージを流 して相手の声を確認したあと、電話に出たり、電話 を切ったりすることができます。

- 1 呼出音が鳴っているときに、 F2(あんしん応答)を押す
  - 名前を尋ねるメッセージが相手に流れます。
- スピーカーから相手の声を聞いて、下記のいずれかの操作をする
  - 電話に出るとき
     を押す
  - お断りのメッセージを流して電話を切るとき
     (おことわり)を押す
     通話を拒否するメッセージが流れたあと、自動的に電話が切れます。
  - もう一度名前を尋ねるメッセージを流すとき F2(くりかえし)を押す
  - 電話を切るとき
     (終了)を押す

# ■ 電話をまわす/ 3者通話にする

電話/ファクス親機や別の子機に電話をまわしたり、 外の相手と3人で3者通話をすることができます。

- 外線通話中に(室内呼)を押して保留にし、
   F2(内線呼出)を押す
  - 下の画面が出たときは
    - ▼/▲で相手を選び、決定を押す
    - F2(-斉呼出)を押して、すべての相手を 呼び出すこともできます。

| 保留転送   |    |
|--------|----|
| 親機     |    |
| 子機1    |    |
| 戻る決定一部 | 呼出 |

- 2 相手が出たら、下記の操作をする
  - 電話をまわすとき まわすことを伝え、「終了」を押す
  - ■外の相手と3人で話すとき(3者通話) 3人で話すことを伝え、室内呼を押す

#### (\*\*)お知らせ)

- 電話をまわす相手が出ないとき、外線通話に戻るには、
   るには、
- ●電話/ファクス親機で「内線呼出」設定を「音声」 にしているときは、上記手順1の操作後、呼出音 が2回聞こえたら、相手に呼びかけてください。
- 電話をまわす相手が近くにいるときは、次の方法でも電話をまわせます。
   ①外線通話中に室内呼を押して保留にする
   ②電話に出てほしい相手に声をかける
   〈電話に出る人〉
   ③受話器を取る(子機は外線ボタンを押す)
   ④外の相手と話す

# 電話帳に登録する

150件まで登録できます。

- 時報(117)、天気予報(177)、電報(115)、番
   号案内(104)は登録済み。(修正・消去できます)
- 相手をグループ1~9に分けて登録すると、電話 をかけるときにグループ別に相手を探せます。

新規入力して電話帳に登録する

- **1** ▶→F1(登録)を押す
- 2 フリップを開けて名前(全角10文字/半 角20文字まで)を入力し、(決定)を押す
   ● 文字入力のしかた(P.106)
- 3 フリガナ(半角12文字まで)を確認し、 間違っていれば修正して決定)を押す
- 4 電話番号(24ケタまで)を市外局番から 入力し、決定)を押す
- 5 ▼/▲/▲/▲/▶でグループを選び、決定を 押す
   ● 続けて登録するときは、再度手順2へ
- 6 終わったら、終了を押す

#### 登録した内容を確認するには

- 1 ▶を押す
- 2 ▼/▲で[一覧で探す]を選び、決定を押す
- 3 ▼/▲/▲/▲/▶で登録内容を確認する
   選んだ相手の詳細内容も確認するには、F1
   (詳細)を押す
- 4 終わったら、終了を押す

電話帳を使って電話をかけるには

「電話帳でかける」(P.44)を参照ください。

#### 再ダイヤルから電話帳に登録する

- 1 ◀を押す
- 2 ▼/▲で相手を選び、決定(登録)を押す
- 3 あとは、「新規入力して電話帳に登録する」 (P.47)の手順2からの操作を行う
   ● 電話番号の入力は不要です。

#### 電話帳を修正する

- 1 ▶を押す
- 2 ▼/▲で[一覧で探す]を選び、決定を押す
- 3 ▼/▲/▲/▶で相手を選び、決定)(修正) を押す
- 4 あとは、「新規入力して電話帳に登録する」 (P.47)の手順2からの操作を行う

# 電話帳を転送する

電話/ファクス親機や別の子機に電話帳を転送でき ます。子機を電話/ファクス親機の近くに持ってき て、操作してください。

- **1** ▶→ F2 (転送)を押す
- 2 ▼/▲で転送先を選び、決定を押す
- 3 ▼/▲で転送方法を選び、決定を押す
  - [個別]を選んだときは
     ▼/▲/◀/▶で相手を選び、(決定)を押す
     ・続けて転送するにはこの操作を繰り返す
  - [一斉]を選んだときは 決定)を押す
- 4 終わったら、終了を押す

#### (\*\*)お知らせ)

● 機能設定メニュー (P.105)から [電話帳転送] を選んで操作することもできます。

#### 電話帳を消去する

「電話帳全消去」もできます。(P.105)

相手を選んで消去するとき

- 1 ▶を押す
- 2 ▼/▲で[一覧で探す]を選び、決定を押す
- 3 ▼/▲/ ◀/ ▶ で相手を選び、F2(一件消去)
   → F1(はい)を押す
- 4 終わったら、終了を押す

# □ ファクスを受ける

子機をファクスに登録したときは、子機でファクス 受信の操作ができます。

- 1 呼出音が鳴ったら、 🔄を押す
- 通話後、または「ポーポー」音や無音のと
   き決定」(メニュー)を押す
- 3 ▼/▲で[ファクス受信]を選び、決定を 押す

# 留守番電話を使う

### 留守セットする/留守セットを解除 して新しい用件を聞く

- トップ画面で(決定)(メニュー)を押し、<//
   <p>▶で[電話] メニューを開く
- 2 ▼/▲で[留守操作]を選び、決定]を押す
- 3 留守セットまたは解除の操作をする
  - 留守セットするとき F2(設定)を押す
  - 留守セットを解除して新しい用件を聞くとき
  - ① F2(解除)を押し、用件を聞く
  - ② 再生後、用件消去のメッセージが出たら、
     F1(はい)を押し、用件を消す
     用件を残すには(F2)(いいえ)を押す

#### 用件を再生する

留守セットしたまま、または留守セットしていない ときに、新しい用件やすべての用件の再生ができま す。(通話録音があるときは、同時に再生されます)

- トップ画面で決定)(メニュー)を押し、<//
   <p>トで[電話]メニューを開く
- 2 ▼/▲で[留守操作]を選び、決定]を押す
- 3 F1(再生)を押す
- 4 ▼/▲で[新規のみ再生]または[すべて 再生]を選び、[決定]を押す
- 5 再生後、用件消去のメッセージが出たら、
   (はい)を押し、用件を消す
   用件を残すには[2](いいえ)を押す

### 再生中にできること

| 音量を変える                        | ▼/▲      |
|-------------------------------|----------|
| 前の用件を聞く、または再生<br>中の用件の頭から聞き直す | •        |
| 次の用件を聞く                       | ►        |
| 1件目の用件から聞き直す                  | F2 (最初へ) |
| 再生を終わる<br>(トップ画面に戻る)          | F1)(停止)  |

#### ■ フリップを開けて行う操作

| 再生中の用件を1件ずつ消す          | <ul> <li>★ → 4 →</li> <li>F1 (はい)</li> </ul> |
|------------------------|----------------------------------------------|
| 一時停止/再開する              | 2                                            |
| 10秒戻る                  | 7                                            |
| 30秒進む                  | 8                                            |
| 再生中の用件をすべて消す           | ★→5→<br>F1(はい)                               |
| 新しい用件を1件目の頭から<br>聞き直す  | 4                                            |
| すべての用件を1件目の頭か<br>ら聞き直す | 5                                            |

 再生中に(決定)(ガイド)を押すと、上記の操作方法 を画面で確認できます。

#### すべての用件を消去する

通話録音も含めてすべての用件が消去されます。

- 1 「用件を再生する」の手順1~3を行う
- 2 F2(全消去)→F1(はい)を押す

# ナンバー・ディスプレイサービス

ナンバー・ディスプレイの契約をしている電話/ファクスに子機登録した場合に利用できます。

#### ナンバー・ディスプレイサービスでは

電話がかかってくると、相手の電話番号を表示しま す。電話帳に登録した相手なら、名前と電話番号を 表示します。

- ●日時と電話番号は、電話/ファクス親機の着信履 歴に記憶され、子機でも確認できます。
- 電話番号が表示できないときの表示について 「非通知」:相手が電話番号を通知していない 「公衆電話」:公衆電話から 「表示圏外」:海外など番号を通知できない電話 (表示なし):回線状態が悪い、または電話番号の
  - (扱いなり): 回線(いぶ) ふい、 なたは電船面 50. 信号が送られてきていない
- ●「外線鳴り分け」(P.105)の設定をすると、か けてきた相手によって呼出音を変えられます。

#### 着信履歴を確認する

- トップ画面で(決定)(メニュー)を押し、<//</li>
   ▶で[電話]メニューを開く
- 2 ▼/▲で[着信履歴]を選び、(決定)を押す
  - 電話に出なかった着信履歴の件数が表示されます。(例:「新規(¥)3件」)
- 3 ▼を繰り返し押し、履歴を確認する
  - 履歴に表示されるマーク
     ★:電話に出なかったとき
     拒:「迷惑設定」や「拒否設定」しているとき
- 4 終わったら、終了を押す

#### 着信履歴から電話をかける

- 1 上記の手順1~3を行い、相手を選ぶ
- 2 🚰を押す

着信履歴から電話帳に登録する/ 受けたくない電話を拒否設定する

- 1 「着信履歴を確認する」の手順1~3を 行い、相手を選ぶ
- 2 目的に応じて下記の操作をする
  - 電話帳に登録するとき
    - (メニュー)を押し、▼/▲で[電話帳 登録]を選んで法定を押す
    - ② あとは、「新規入力して電話帳に登録する」(P.47)の手順2からの操作を行う
      - 電話番号の入力は不要です。

#### ■ 受けたくない電話を拒否設定するとき

- ① (決定)(メニュー)を押し、▼/▲で[迷惑設定] または[拒否設定]を選び
   ● [拒否設定]は非通知/公衆電話/表示 圏外を選んだときに表示されます。
- ② 決定 → F1 (はい)を押す
- 3 終わったら、終了を押す

#### 着信履歴を消去する

1件ずつ消去するとき

- 「着信履歴を確認する」の手順1~3を 行い、相手を選ぶ
- 2 F2(-件消去)→F1(はい)を押す
- 3 終わったら、終了を押す

#### すべての着信履歴を消去するとき

- 1 「着信履歴を確認する」の手順1~2を行う
- 2 F2(全消去)→F1(はい)を押す

# ■ 電話/ファクスで ■ 窓/ドアセンサーを登録して使っているとき

子機を登録した電話/ファクスに、窓/ドアセンサーが登録されているときは、窓やドアが開いてセンサーが 反応したときに、子機で通知を受けたり、窓/ドアの開閉状態の確認や報知レベルの設定変更ができます。 ● ドアセンサーに非対応の電話/ファクスに登録したときは、表示や操作の一部が異なります。

#### 窓/ドアが開いたときの動作について

電話/ファクス側で設定した報知レベルによって動 作が変わります。

子機で報知レベルの設定を変えることもできます。(右下)

| 報知<br>レベル | 子機の動作                                                            |
|-----------|------------------------------------------------------------------|
| 高い        | 音と表示で約3分間お知らせ<br>音:プルルルプルルル(最大音量)                                |
|           | 表示:開いた窓やドアの情報<br>〈ドアセンサーをご使用のとき〉                                 |
|           | 帰宅時などでドアを開けるときのため、<br>最大音量で音が鳴るまでに、約3分間の<br>ドア予備報知時間(ピポピポ…と小さな   |
|           | 音が鳴る)が設定されています。*1                                                |
| 低い        | 音(約3秒)と表示(約10秒)でお知らせ<br>音:ポンポンポンポン<br>(外線の呼出音量に連動) <sup>※2</sup> |
|           | 表示:開いた窓やドアの情報                                                    |
| 留守        | 留守セットしているとき                                                      |
|           | 報知レベル↓高い」と同じ動作<br>  <b>留守セットしていないとき</b><br>  報知レベル「低い」と同じ動作      |

- ※1 ドア予備報知時間は、電話/ファクス親機で 設定変更できます。
- ※2 外線の呼出音量が「切」のときは、「小」の音量 で鳴ります。

#### 最大音量で鳴る音をすぐに止めるには

**1** F1(停止)または終了を押す

#### (ひお知らせ)

- 外線やドアホンなどとの通話中も、窓/ドアセン サーからの通知を受けることができます。

#### 窓/ドアの開閉状態(センサー情報) を確認する

- トップ画面で法定 (メニュー)を押し、 <//</li>
   ▶で [電話] メニューを開く
- 2 ▼/▲で[窓/ドアセンサー]を選び、
   [決定]を押す
- 3 ▼/▲で[センサー情報]を選び、決定]を 押す
  - エリア(1~3)の状態が表示されます。
     「全て閉」:すべての窓/ドアが閉まっている
     「開あり」:開いている窓/ドアがある
     「確認」:圏外や電池切れのセンサーがある
  - ■「開あり」や「確認」の表示が出たときは
     ▼/▲でエリアを選んで[決定](詳細)を押し、
     個々の窓/ドアの状態を確認する
     ●前/次ページを見るとき:
- 4 終わったら、終了を押す
- ■「圏外」と表示された窓/ドアがあったとき 電波が届いていないため、通信できません。 窓/ドアセンサーの状態を確認してください。
- ■「電池切」と表示された窓/ドアがあったとき 窓/ドアセンサーの電池を交換してください。

#### 報知レベルの設定を変える

- 1 上記の手順1~2を行う
- ▼/▲で[報知レベル設定]を選び、
   決定)を押す
- 3 ▼/▲でエリアを選び、決定を押す
- 4 ▼/▲でレベルを選び、決定を押す
- 5 終わったら、終了を押す

スマートフォンやセンサーカメラと連携するために (ネットワーク接続)

下図は接続例です。〔〕内の台数は、ドアホン親機と連携できる最大の台数です。

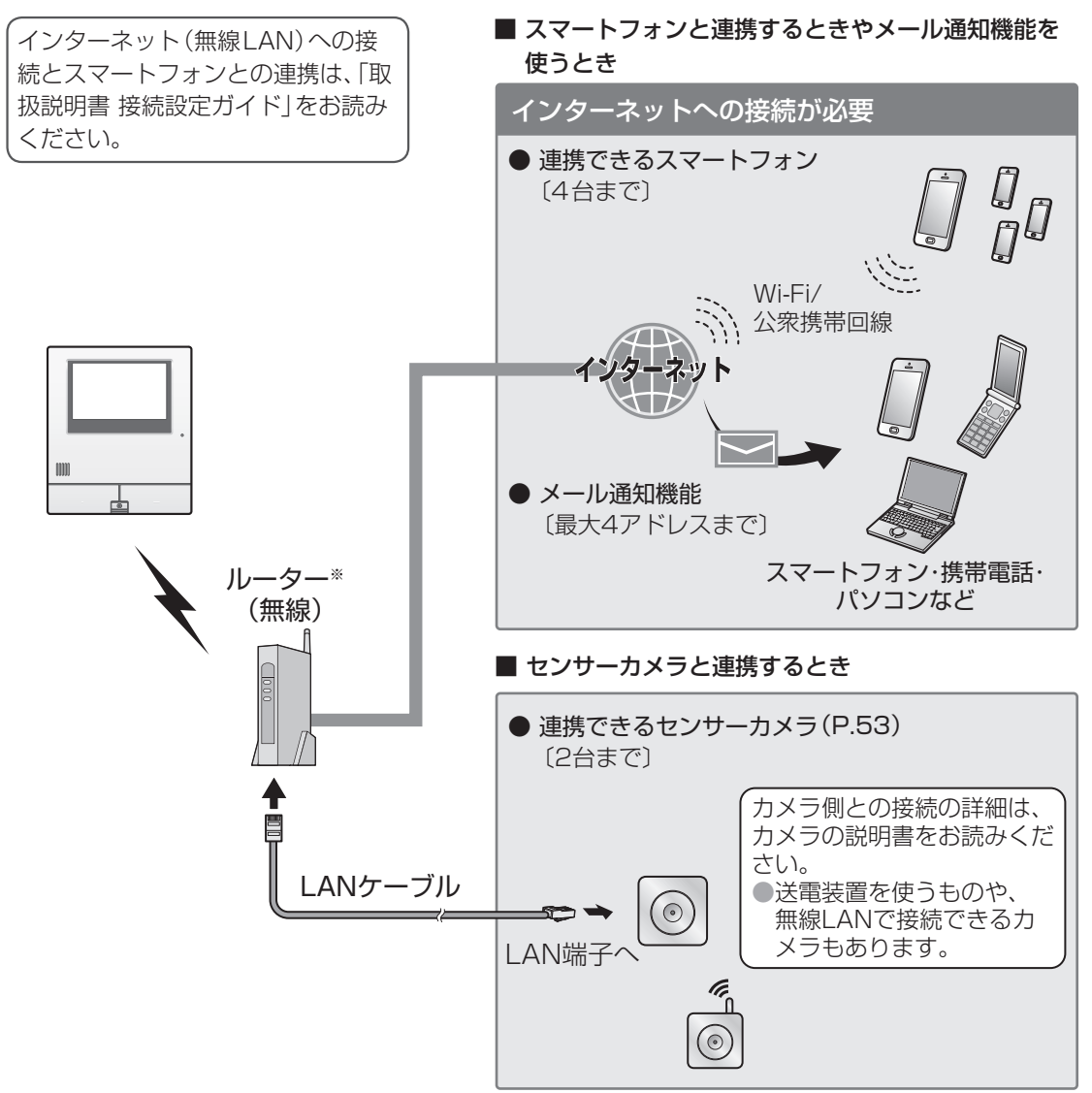

※ ルーターについて

スマートフォンを連携させるには、インターネットに接続したルーター(市販品:グローバルIPアドレスが付与されているインターネットとUPnPに対応したもの)にドアホン親機を接続する必要があります。

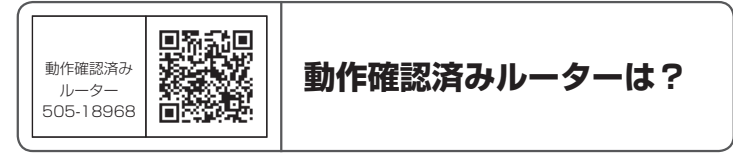

#### (\*\*)お知らせ)

- 複数のセンサーカメラの接続にはハブが必要な場合もあります。ハブ、ブロードバンドルーター、LAN ケーブルは、100BASE-TXに対応のものをご使用ください。
- スマートフォンと連携するときに無線ルーターを使用する場合、スマートフォンはWi-Fi機能をONにして、ドアホン親機を接続した無線ルーター(無線アクセスポイント)に接続します。接続のしかたはスマートフォンと無線ルーターの説明書をお読みください。

## カメラと連携して使う

本機には接続方法が異なる2種類のカメラ(下記、P.125)を合計6台まで接続して連携させることができます。連携すると、本機でカメラ側の様子をモニターしたり、カメラのセンサー反応時に着信(呼出音と映像)や反応通知を受けることができ、SDカードを利用してカメラ映像や音声の録画・録音もできます。

#### 連携できるカメラについて

ご使用のカメラの説明書とあわせてよくお読みください。

|                               | 連携できるカメラ(最大6台まで)                                                                                                    |                                                                                                    |  |
|-------------------------------|----------------------------------------------------------------------------------------------------|----------------------------------------------------------------------------------------------------|--|
|                               | センサーカメラ(2台まで)<br>● 無線ルーター経由でLAN接<br>続                                                                                                    | ワイヤレスカメラ (4台まで)<br>● 無線 (DECT準拠方式の電波)<br>で接続                                                                              |  |
| 主な仕様<br>                      | 〈屋外用〉 〈屋内用〉 VL-CD265 VL-CD235(★) VL-CD215                                                                                                | 〈屋外用〉<br>VL-WD813K/X<br>VL-WD712K/X                                                                                       |  |
|                               | (★)無線ルーターと無線LANで接続す<br>ることもできます。                                                                                                    |                                                                                                    |  |
| センサー検知方式                      | 動作検知、人感センサー                                                                                                    | 動作検知、人感センサー                                                                                                    |  |
| 動作/人感セン<br>サー検知時にカメ<br>ラ側で鳴る音 | ピポ ピポ ピポ (初期値)<br>● 音量などは、「お知らせ音」設定で変更<br>可能 (P.98)                                                                                      | ピポ ピポ ピポ (初期値)<br>● 音量などは、「センサー反応音」設定で変<br>更可能 (P.101)                                                                    |  |
| センサーの<br>無検知時間(固定)            | 検知から約45秒                                                                                                    | <ul> <li>WD813の場合:</li> <li>・検知またはモニター開始から約35秒</li> <li>・映像表示を終了してから約10秒</li> <li>WD712の場合:</li> <li>・検知から約10秒</li> </ul> |  |
| モニター時の<br>映像同時表示              | カメラ選択画面で<br>2台まで同時表示 (2画面表示)                                                                                                    | カメラ選択画面で<br>2台まで同時表示(2画面表示)                                                                                               |  |
| 本機からカメラ側<br>への呼びかけ            | できない                                                                                                    | できる<br>● カメラ側との通話も可能(P.61)                                                                                                |  |
| SDカード録画                       | <ul> <li>2台同時に録画できる*1</li> <li>録画時間は1件あたり最大約30秒です。</li> <li>同時録画不可</li> <li>(あとからの着信を優先して1台ずつ録画)</li> <li>●録画時間は1件あたり最大約30秒です</li> </ul> |                                                                                                    |  |
| 検知前録画                         | 検知1秒前から録画(固定)                                                                                                    | 検知1秒前から録画*2<br>(WD813はP.102の「検知前録画」の設<br>定で、2秒前からの録画も可能)                                                                  |  |

※1 同時録画では、映像の動きが通常よりも遅くなります。

※2 P.101「カメラ解像度」の設定が「320×240(速度優先)」のとき。設定を変更すると、検知前録画 はできません。

### センサーカメラを使うため の準備と確認

#### センサーカメラをドアホン親機に 登録する

操作はドアホン親機のみで行います。 登録前に次のことを確認してください。

- ・ドアホン親機とセンサーカメラのネットワーク 接続が完了しているか(P.52)
- ・登録するセンサーカメラの品番とMACアドレス (カメラ本体に表記されています。複数のカメラ を登録するときのカメラの識別に必要です)
   確認後、センサーカメラの電源を入れてから、登録

確認後、センリーカメラの電源を入れてから、豆 操作を始めてください。

- 1 トップメニューの[設定/情報]→[設定 を変更]→画面右下の[▼]→[接続機器の 登録/減設]→[登録]→[カメラ]→[セン サーカメラ]→登録するセンサーカメラ 番号をタッチする
  - ネットワークに接続されたカメラ(品番と MACアドレス)が表示されます。

| センサーカン   | くラ登録 | カメラ   | ラを選  | 択して | てくださ | い |
|----------|------|-------|------|-----|------|---|
| 品番       | 情報(M | ACアド  | ドレス) |     |      |   |
| VL-CD235 | 0800 | 23123 | 452  |     | 決定   |   |

- 2 登録したいカメラの右にある[決定]を タッチする
  - 「登録中」となり、完了すると登録完了画面 が表示されます。
  - 登録完了画面が出たら、カメラの登録番号
     やメッセージを確認して[了解]をタッチしてください。
  - ●ネットワークの接続環境によっては、確認 メッセージが表示されます。このときは表 示に従って操作してください。

#### ・ひお知らせ)

お知らせ画面に「新しいセンサーカメラが見つかりました」と表示されたときは、画面の表示に従ってセンサーカメラの登録をすることもできます。

### 動作検知や人感センサーの動作確 認をする

登録済みのカメラを設置し、設置場所で動作確認を 行います。

 トップメニューの[設定/情報]→[設定 を変更]→[接続機器の設定]→[カメラ]
 →[センサーカメラ]→確認するセンサー カメラ番号→[センサー設定]→画面右下 の[▼]→[センサー確認]をタッチする

次のような画面が表示されます。

| この設定でセンサーが反応します。<br>人感センサー:自動<br>動作検知:常時<br>外部センサー:OFF<br>人感センサーは動作切替が「自動」に<br>なっているため、明るい場所では反応しません。 |
|----------------------------------------------------------------------------------------------------|
| ビング 単応を用知しよりか?                                                                                        |
| はいいえ                                                                                                  |

- 2 表示された画面を確認して、[はい]を タッチする
  - カメラ側がセンサー検知待ち状態になり、
     現在のカメラ映像が表示されます。
- 3 カメラ側でセンサーを反応させ、検知状 況を確認する
  - ドアホン親機には反応したセンサー名(人 感センサー/動作検知)が表示されます。
  - 次のことを確認してください。
     検知させたいエリアや人物の進行方向で、センサーが適切に検知しているか
    - ・検知させたくない被写体 (道路を行き来 する通行人や車など)をセンサーが誤検 知していないか

#### 4 終わったら、終了を押す

#### (ひお知らせ)

- センサー確認で表示されるカメラ映像は約20 分で終了します。確認の途中で終了したときは、 最初からやり直してください。
- カメラの設置環境や検知状況の確認結果に応じて、センサーの感度や検知する時間帯などセンサー設定の変更ができます。(P.97)動作検知エリアや動作検知感度を変えたいときは(P.55)

### 動作検知エリアや動作検知感度を変え るとき

動作検知の設定画面で詳細設定を行います。 (①~⑤は設定手順2の操作番号を表します)

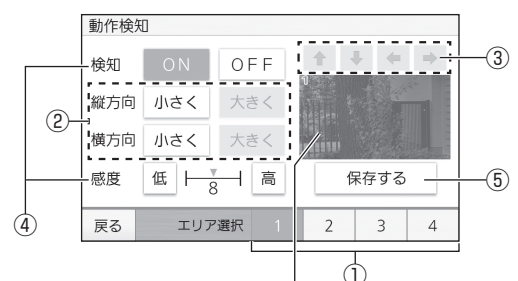

撮影映像と検知エリア ・検知エリアは枠とエリア番号で表示されます。(設定中は赤く表示されます)

- お買い上げ時はエリア1が撮影範囲すべてを検知する設定になっています。
   検知エリアは任意の場所と範囲で4つまで設定でき、エリアごとに感度も変更できます。
- トップメニューの[設定/情報]→[設定 を変更]→[接続機器の設定]→[カメラ]
   →[センサーカメラ]→変更するセンサー カメラ番号→[センサー設定]→[動作検 知]をタッチする
   動作検知の設定画面が表示されます。
- 2 次の操作で、エリア1の設定を行う
  - ① エリア選択の[1]をタッチする
  - ② 縦方向・横方向の[小さく][大きく]をタッ チして検知エリアの大きさを決める
  - ③ [↑][↓][←][→]をタッチして検知する場 所を決める
  - ④ 必要に応じて、検知の [ON] [OFF] や感度 の [低] [高] を設定する
    - 感度は15段階で設定できます。
       小さな動きの変化も検知したいときは
       [高]、過度に検知したくないときは[低]
       をタッチしてください。
  - ⑤ [保存する]をタッチする
     エリア1の設定内容が保存されます。
- 3 必要に応じてエリア2~4の設定を行う
   上記手順2と同じ要領で設定します。
- 4 終わったら、終了を押す

### ワイヤレスカメラを使う ための準備と確認

### ワイヤレスカメラをドアホン親機 に登録する

登録操作はドアホン親機とワイヤレスカメラで行います。カメラの電源を入れてから操作を始めてください。

● カメラ側の操作は、ご使用のカメラの説明書を お読みください。

### | ドアホン親機の操作

- 1 トップメニューの[設定/情報]→[設定 を変更]→画面右下の[▼]→[接続機器の 登録/減設]→[登録]→[カメラ]→[ワイ ヤレスカメラ]をタッチする
  - カメラの操作を促す表示が出ます。約5分 以内にカメラの操作をしてください。

### ♪ カメラの操作(例: WD813)

 2 カメラの電源を入れた状態で、カメラの 背面にある登録ボタンを約3秒間押す
 ● カメラが「ピー」と鳴ったら登録完了です。

┘ ドアホン親機の操作

- 3 登録完了画面が出たら、表示内容(登録したカメラ番号やメッセージ)を確認して [了解]をタッチする
  - カメラ番号は登録順に自動で付与されま す。
  - 画面を終了するには、(終了)を押してください。

(\*\*)お知らせ)

- 登録後、子機では映像の更新速度が遅くなります。(故障ではありません)
- 登録したカメラには、設置場所に応じた場所名を設定できます。(P.103の「場所/名前」設定)場所名を登録しておくと、複数のカメラを識別しやすくなります。

#### 動作検知や人感センサーの動作確 認をする

登録済みのカメラを設置し、設置場所で動作確認を 行います。

- トップメニューの [設定/情報] → [設定 を変更] → [接続機器の設定] → [カメラ]
   → [ワイヤレスカメラ] →確認するワイヤ レスカメラ番号をタッチする
- **2** 下記の操作をする
  - ① 画面右下の [▼] をタッチし、[センサー確認] をタッチする
  - ② 確認するセンサー (人感センサー/動作検知)をタッチする
    - カメラ側がセンサー検知待ち状態になり、現在のカメラ映像が表示されます。
- 3 カメラ側でセンサーを反応させ、検知状況を確認する
  - ドアホン親機には反応したセンサー名(人 感センサー/動作検知)が表示されます。
  - 次のことを確認してください。
    - ・検知させたいエリアや人物の進行方向 で、センサーが適切に検知しているか
    - ・検知させたくない被写体 (道路を行き来 する通行人や車など)をセンサーが誤検 知していないか
- 4 終わったら、終了を押す

#### (ひお知らせ)

- センサー確認で表示されるカメラ映像は約20 分で終了します。確認の途中で終了したときは、 最初からやり直してください。
- カメラの設置環境や検知状況の確認結果に応じて、センサーの感度や検知する時間帯などセンサー設定の変更ができます。P.101、102を参照のうえ変更してください。

### ワイヤレスカメラの映像表示に ついて(表示サイズと画質)

「カメラ解像度」の設定(P.101)により異なります。

#### ■ 解像度「320×240(速度優先)」の場合(初期値)

カメラの反応時やモニター時は、原寸の映像を 約2倍に拡大して表示します。

(映像の更新速度は最大6コマ/秒です)

映像表示中に原寸の映像表示に切り替えることもできます。

#### 〈拡大表示:原寸の約2倍〉

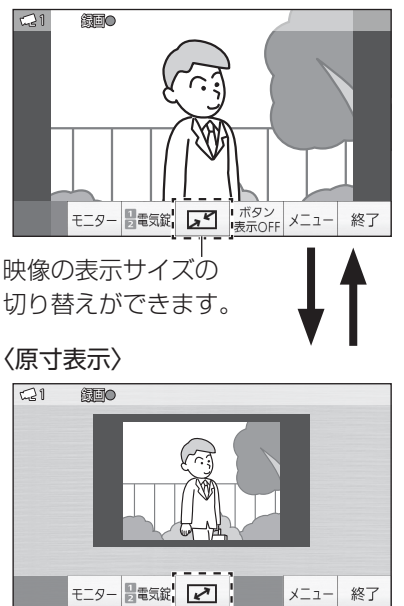

#### ■ 解像度「640×480(画質優先)」の場合

カメラの反応時やモニター時は、原寸の映像を 次のように表示します。 (映像の更新速度は最大3コマ/秒です) ● 映像の表示サイズは固定です。

#### (ひお知らせ)

- 解像度の設定は、すべてのワイヤレスカメラに 共通で適用されるものです。
- ワイヤレスカメラの映像は、ドアホンやセン サーカメラの映像に比べて画質が劣ります。

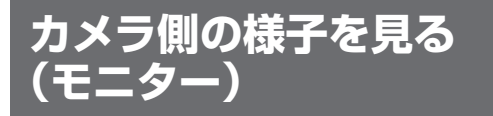

カメラ側の様子を、映像と音で確認できます。 (室内の声はカメラ側には聞こえません)

### ドアホン親機の場合

- 1 トップメニューの[ モニター]をタッ チする
  - 機器選択画面が表示されます。

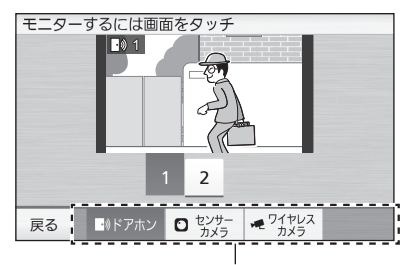

機器選択ボタン

- 2 カメラを選んでモニターする
  - センサーカメラをモニターするとき 手順1の画面で[センサーカメラ]をタッチ する
    - カメラ選択画面が表示されます。
       (最大2画表示:下はカメラ2台のとき)

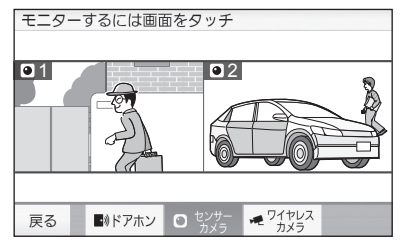

- この画面では2台のカメラ映像を同時に 確認できますが、音声は聞こえません。
- 映像をタッチするとモニター画面になり、カメラ側の音声が聞こえます。
   (例:カメラ1の映像をタッチ)

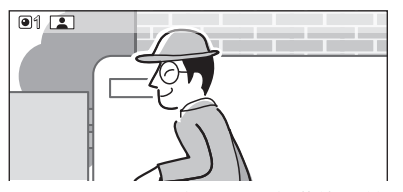

● モニター画面は約3分で自動的に終了します。途中で終了するには「終了」を押してください。

- ワイヤレスカメラをモニターするとき 手順1の画面で[ワイヤレスカメラ]をタッ チする
  - カメラ選択画面が表示されます。
     (最大2画表示:下はカメラ4台のとき)

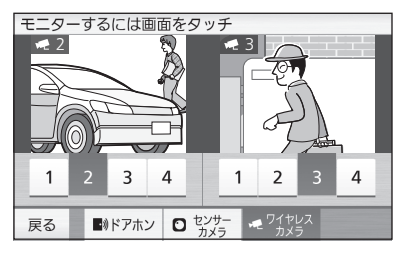

- この画面では2台のカメラ映像を同時に 確認できますが、音声は聞こえません。
- 映像をタッチするとモニター画面になり、カメラ側の音声が聞こえます。
   (例:カメラ3の映像をタッチ)

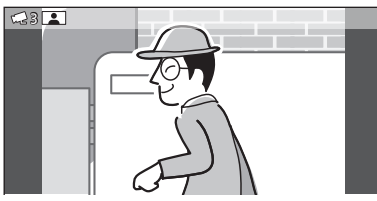

● モニター画面は約3分で自動的に終了します。途中で終了するには【終了】を押して ください。

□ 子機の場合

- 1 モニターを押す
  - ●下記の機器選択画面が表示されます。
     (手順2へ)

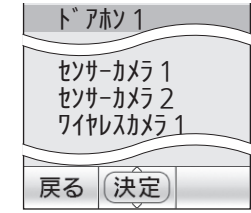

- 2 ▼/▲でモニターするカメラを選び、
   (決定)を押す
  - 選んだカメラのモニター画面になり、カメ ラ側の映像と音声が流れます。
  - モニター画面は約3分で自動的に終了しま す。途中で終了するには「終了」を押してくだ さい。

## カメラが反応したとき

警戒モード「解除」中は下記のように動作します。 (警戒モード(在宅/留守)設定中の動作はP.78)

#### 動作検知や人感センサーが反応したとき

ドアホン親機や子機でカメラからの呼出音が鳴り、 カメラの映像が映ります。(カメラ着信)

カメラ側でも音が鳴り、暗いときにライトも点灯します。(ライト付きカメラのみ)

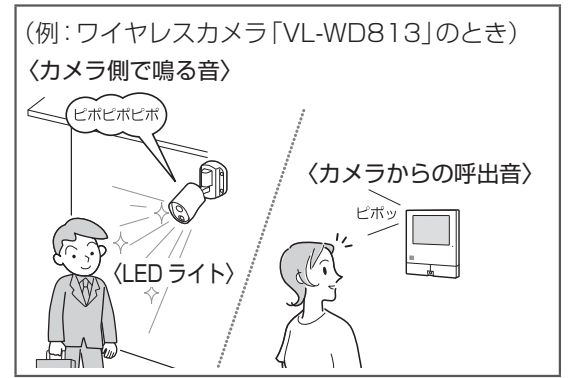

# 1 カメラからの呼出音が鳴ったら、表示されたカメラ映像を確認する

- カメラ側の音声は聞こえません。
- 映像は呼出音から約30秒後に終了します。
   一映像をもっと見たいときやカメラ側の音声を聞きたいとき
  - ・ドアホン親機:[モニター]をタッチする
  - 子機: モニターを押す

カメラ側で音を鳴らしたくないとき

- センサーカメラの場合 P.98「お知らせ音」の設定を変更する
- ワイヤレスカメラの場合

P.101「センサー反応音」の設定を変更する

#### カメラからの呼出音を鳴らしたくない とき

ドアホン親機や子機で個別に止めることができま す。呼出音を止めたい機器でP.75「呼出音量を 変える」設定を行い、カメラの呼出音量を「切」にし てください。

### カメラ映像や音声の録画・ 録音(SDカード録画)

SDカードをご使用の場合のみ、着信時(カメラの 反応)、モニター時に録画・録音ができます。

#### センサーカメラが反応したときに 自動で録画する

センサーカメラのセンサー(動作検知や人感セン サー)が反応すると、次のように自動で録画します。

録画開始:検知1秒前
 録画内容:次の①②を1件の録画データとして記録
 ①検知前後の静止画

 (約0.3秒おき、最大9枚)
 ②検知直後からの音声付き動画

 録画時間:最大約30秒

#### ■ 2台の映像を同時に録画できます

2台のセンサーカメラが続けて反応して着信が 重なった場合も、各カメラの映像と音声を約30 秒ずつ同時に記録できます。 ただし、映像の動きは通常より遅くなります。

#### ■ モニター中のカメラが反応したとき

検知映像は自動録画されません。必要に応じて 手動で録画してください。(P.59)

### ワイヤレスカメラが反応したとき に自動で録画する

ワイヤレスカメラのセンサー (動作検知や人感セン サー) が反応すると、自動で録画します。 録画のタイミングと録画内容は、P.101「カメ ラ解像度」の設定によっても異なります。詳細は P.59の表をお読みください。

#### ・ひお知らせ

ワイヤレスカメラが反応したときの録画動作は、P.81「接続機器の連動設定」の内容によって決まります。
 設定を変更するには、P.83「カメラの録画プログラムを変更する」の操作をしてください。

#### ■ ワイヤレスカメラの録画のタイミングと録画内容

| カメラ解像度                                                                                                    | の設定                                              |
|----------------------------------------------------------------------------------------------------|--------------------------------------------------|
| 320×240 (速度優先) <sup>※1</sup><br>●初期値                                                                                                    | 640 × 480<br>(画質優先)                              |
| 録画開始:<br>検知の約1秒前*2<br>録画内容:<br>次の①~⑤(静止画4枚<br>と動画)を1件の録画デー<br>タとして記録<br>①検知約1秒前の静止画<br>②検知約2秒後の静止画<br>③検知約3秒後の静止画<br>⑥検知約5~6秒後以降<br>の音声付き動画 | 録画開始:<br>検知の約3秒後<br>録画内容:<br>音声付き動画<br>(最大3コマ/秒) |
| (最大6コマ/秒)<br><b>録画時間:</b><br>最大約30秒 <sup>*3</sup>                                                                                           | <b>録画時間</b> :<br>最大約30秒 <sup>*3</sup>            |

※1 録画の冒頭が静止画となるため、録画再生時 には冒頭がコマ送りのように見えます。

- ※2 VL-WD813の場合、P.102「検知前録画」 設定で検知2秒前からの録画もできます。
- ※3 VL-WD712の場合、録画中に同じカメラの 検知が続くと、モニター終了までの間は録画 時間が延長されます。

■ 複数のカメラ映像は同時に録画できません 複数のワイヤレスカメラが次々に反応して着信 が重なった場合、あとの着信を優先して録画し ます。(最初の録画は途中で中止されます)

■ モニター中のカメラが反応したとき

検知映像が自動で録画されます。 録画時間は上記のとおりです。 モニター中の映像を手動で録画する

カメラ映像をモニター中に録画したい場合は、下記の操作をすると録画できます。

ワイヤレスカメラの場合は、カメラ側と通話中も録画操作ができます。

#### 」 ドアホン親機の場合

1 モニター映像を表示中に、[録画]をタッ チする

#### └──子機の場合

1 モニター映像を表示中に(決定)(メニュー)を 押す

#### 2 ▼/▲で[録画]を選び、決定)を押す

#### (ひお知らせ)

- 1件あたり最大約30秒の音声付き動画を録画 します。
- 録画中は、画面に「録画●」と表示されます。
- 録画の再生方法については(P.38、40)

## カメラ映像モニター中の機能

ワイド・ズームの機能を使って映像を見やすくしたり(センサーカメラのみ)、メニュー機能を使った様々な 操作ができます。

次の機能については、それぞれの説明ページをお読みください。
 映像の手動録画(P.59)、電気錠の施錠/解錠(P.63)

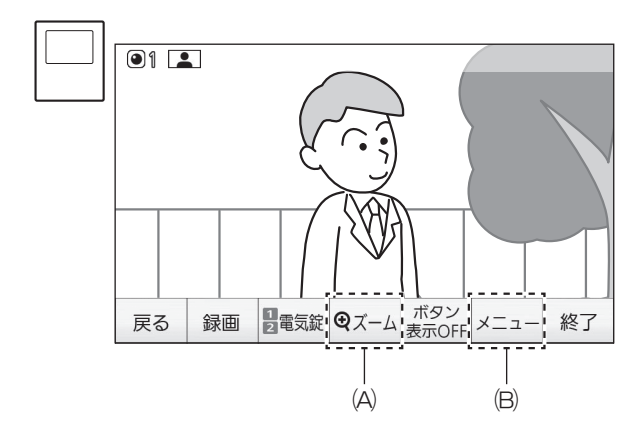

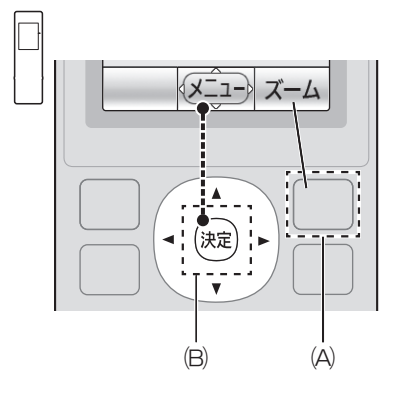

(A)下記のワイド/ズーム機能を使うときに操作します。(センサーカメラのみ)

ワイド表示中は[ズーム] ボタン、ズーム表示中は[ワイド] ボタンになります。

(B)P.61のメニュー機能を使うときに操作します。

#### ワイド/ズーム機能を使う(センサーカメラのみ)

表示中の映像をワイドまたはズームにしたり、ズーム位置を切り替えたりすることができます。 映像にタッチしてズームしたり、ズーム位置の移動ができます。(屋外用) カメラの向きを変えることもできます。(パン・チルト)(屋内用)

| ワイド/ズーム表示の切り替え、ズーム位置の移動     |                       |                |
|-----------------------------|-----------------------|----------------|
| ワイド     ズーム       表示     表示 | <ul> <li></li></ul>   | F2を押す          |
| ズーム     ワイド       表示     表示 | <u> </u>              | F2を押す          |
| ワイド表示中に見たい位置を変える(パン・チルト)    | 見たい位置をタッチす<br>る (屋内用) | ▼/▲/◀/▶を<br>押す |
| ズーム表示中に見たい位置を変える(パン・チルト)    | 見たい位置をタッチす<br>る       | ▼/▲/◀/▶を<br>押す |

#### (\*\*)お知らせ)

- ●上記の操作をしても、画面を終了して次に映像を表示するときは、常にワイド表示になります。また、パン・ チルト対応カメラ映像は、「ポジション設定」で登録した位置を表示します。(P.98)
- ズーム表示中に録画すると、画面に表示された範囲の映像しか録画されません。
- 映像イメージは、センサーカメラ(屋外用)です。

#### カメラ映像モニター中にメニュー機能を使う

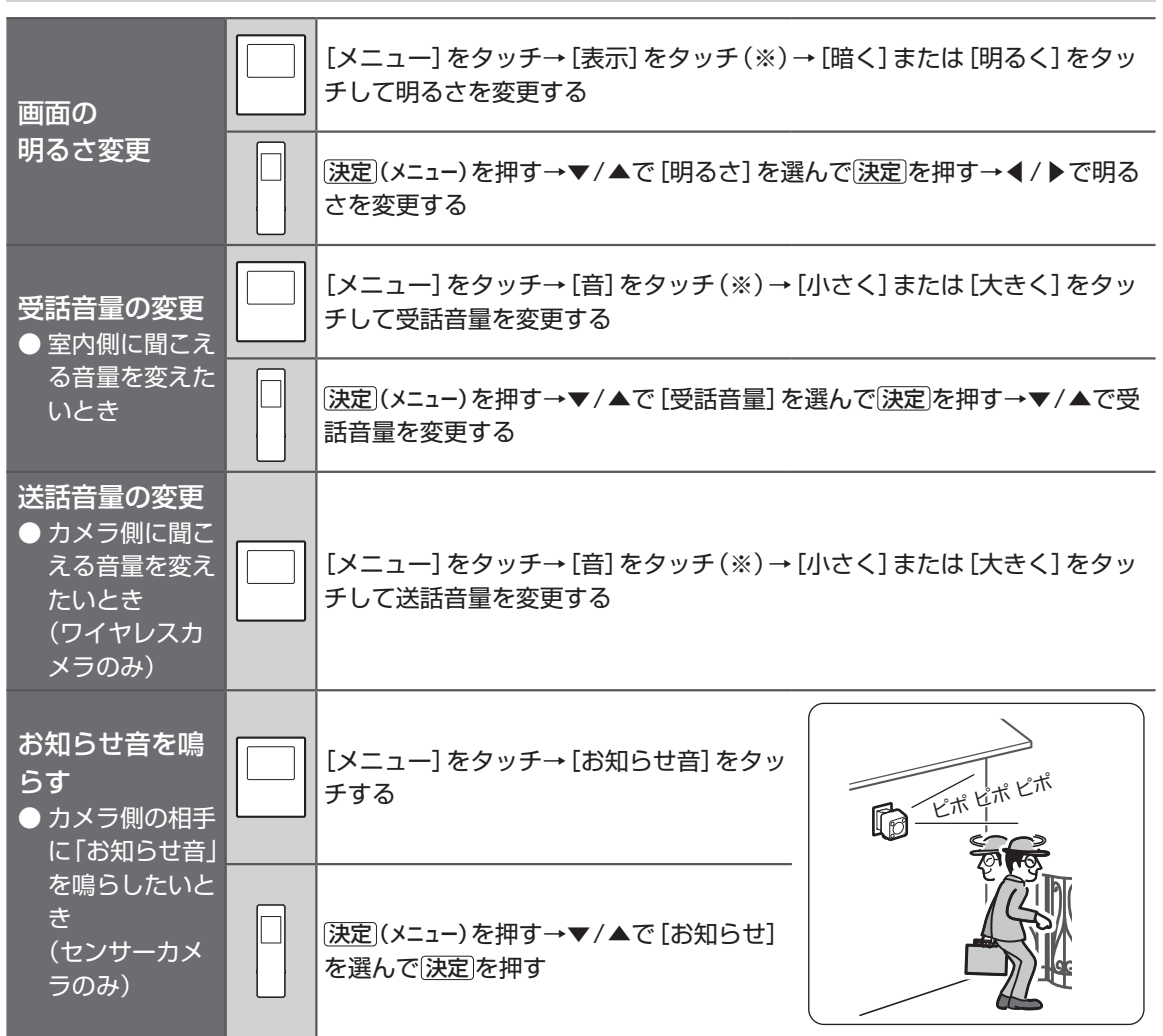

#### (ひお知らせ)

- センサーカメラは、画面の明るさ、受話音量を操作するとき、上記手順中の(※)の操作は不要です。
- ワイヤレスカメラは、画面の明るさ、受話音量、送話音量を通話中も操作できます。
- 画面の明るさは、着信中も操作できます。
- お知らせ音の種類や音量は、「お知らせ音」の設定で変更できます。(P.98)

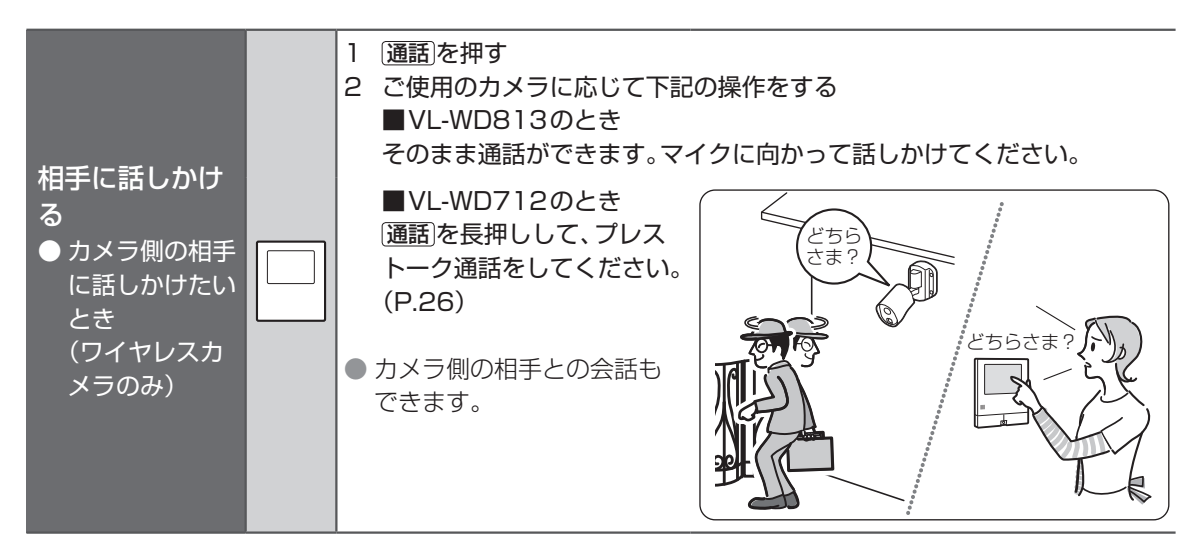

### 窓/ドアセンサーと連携し て使う

- P.124の対応機種を無線で接続して連携させる ことができます。(合計50台まで)
- 連携にはドアホン親機への登録が必要です。

#### 連携後にできること

- ドアホン親機で、窓/ドアの開閉状態を確認できます。(P.75)
- ② 本システムを警戒モードに設定すると、セン サー反応時にドアホン親機や子機から報知音を 鳴らして周囲へお知らせできます。(P.77) 窓/ドアセンサー反応時は窓/ドアセンサーから も報知音が鳴ります。

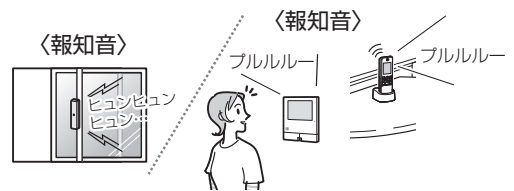

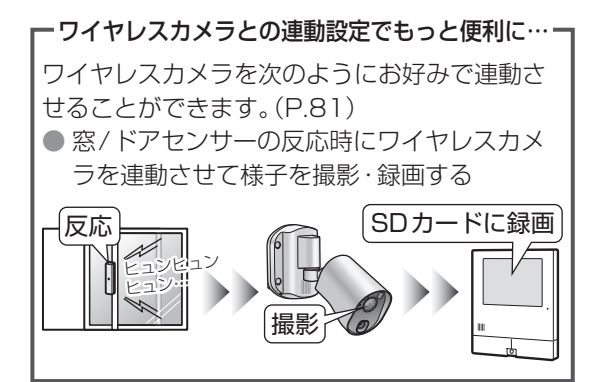

### 窓 / ドアセンサーをドアホン親機に 登録する

登録する機器とドアホン親機を使って操作します。

 登録できる機器は増えることがあります。登録 する機器側の操作は、ご使用の機器の説明書を お読みください。

#### \_\_\_\_\_ ドアホン親機の操作

- トップメニューの[設定/情報]→[設定 を変更]→画面右下の[▼]→[接続機器 の登録/減設]→[登録]→[窓/ドアセン サー]をタッチする
  - 登録する機器の操作を促す表示が出ます。 約5分以内に操作をしてください。

登録する機器の操作(例)

- 2 登録操作をする
  - モード切替スイッチを「モード1」側に合わせる
  - ② 電池を入れ、「ピッ」と鳴ってから2分以内 に登録ボタンを先端の細いもので3秒以上 押す
    - ●「ピッ ピッ ピッ…」のあと、「ピー」と約 1秒間鳴ったら登録完了です。

」
ドアホン親機の操作

- 3 登録完了画面が出たら、表示内容(登録した機器番号)を確認する
  - 画面を終了するには、(終了)を押してください。

(\*\*)お知らせ)

窓センサーとドアセンサーは両方あわせて登録 順の番号が付与されます。(窓センサー1台、ド アセンサー1台を順番に登録すると、「窓セン サー1」「ドアセンサー2」となります)

### 電気錠やエアコンなどと 連携して使う

本機に接続した電気錠やエアコンと連携すると、次 のことができます。

● 接続可能台数や接続方法については、施工説明 書をお読みください。

| 接続機器               | できること                                                                                                    |
|--------------------|----------------------------------------------------------------------------------------------------|
| JEM-A対応の<br>電気錠    | <ul> <li>・ドアホン親機・子機・スマー</li> <li>トフォンでの状態確認と施錠<!--解錠<sup-->※1</li> <li>・スマートフォンへの施錠忘れ</li> <li>通知<sup>※2</sup></li> </ul> |
| JEM-A対応の<br>エアコンなど | ドアホン親機・子機での状態確<br>認とON/OFF操作                                                                                              |
| A接点出力対<br>応の電気錠    | ドアホン親機・子機での状態の<br>反転(施錠時は解錠、解錠時は<br>施錠)                                                                                   |

- ※1 スマートフォンで解錠する場合、解錠を許可 する設定が必要です。(P.65)
- ※2 通知設定をONに設定する必要があります。 (P.76)

#### 連携に必要な設定ついて

電気錠やエアコンなどを操作するにはP.90「電気錠・機器接続」の設定が必要です。接続機器に応じて次のように設定し、本機と連携させます。

#### ■ 電気錠を接続した場合

〈JEM-A対応〉

- 端子 (5-7) に接続したとき: 「電気錠・機器 1」を選び、「電気錠」に設定す る
- 端子 (8-10) に接続したとき:
   「電気錠・機器2」を選び、「電気錠」→「JEM-A」
   に設定する
- 〈A接点出力対応〉
- 端子(11-12)に接続したとき<sup>\*1</sup>:
   「電気錠・機器2」\*2を選び、「電気錠」→「A
   接点出力」に設定し、出力時間(秒数)を設定
   する(設定した秒数だけ電気錠を操作できま
   す)
- エアコンなどの機器を接続した場合
   端子(9~11)に接続したとき:
   「電気錠・機器1」を選び、「機器」に設定する
  - 端子(12~14)に接続したとき:
     「電気錠・機器2」を選び、「機器」に設定する
- ※1 光るチャイムなどとの連携(P.67)はできません。
- ※2 A接点出力対応の電気錠は「電気錠・機器1」 に設定できません。

#### 電気錠やエアコンなどを操作する

#### ┘└アホン親機で電気錠を操作する

電気錠は、ドアホンやカメラの着信中、ドアホンや カメラと通話またはモニター中、待機中のいずれか で操作できます。

1 場面に応じて下記の操作をする

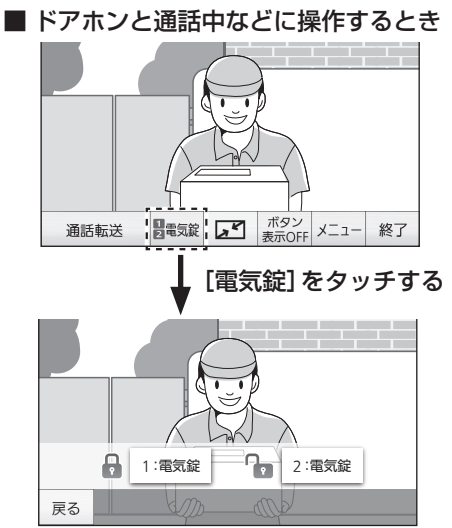

●操作できる電気錠が表示されます。 (状態表示アイコンはJEM-A対応のみ)

#### ■ 待機中に操作するとき [戸締り確認] またはトップメニューの [ ④ 錠・機器] をタッチする

 操作できる電気錠が表示されます。(下 は電気錠1がJEM-A対応、電気錠2がA 接点出力対応)

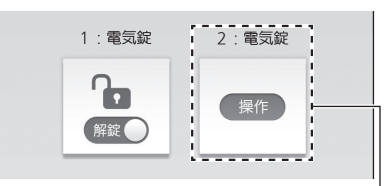

A 接点出力対応の電気錠は現在の状態 が表示されません。

#### 2 操作する電気錠ボタンをタッチする

● 電気錠の状態が切り替わります。

ドアホン親機でエアコンなどを操作する

ドアホン親機では、待機中にのみエアコンなどの機器のON/OFFができます。

- トップメニューの[ 
   録・機器]をタッ チする
  - 操作できる機器が表示され、現在のON/ OFF状態が表示されます。

| 2:機器 |
|------|
| OFF  |
|      |

#### 2 操作する機器ボタンをタッチする

現在の状態に応じてON/OFFが切り替わります。

子機で電気錠やエアコンなどを操作する

子機では、ドアホンやカメラと通話またはモニター 中、待機中のいずれかで、電気錠の施錠/解錠やエ アコンなどの機器のON/OFFができます。

1 場面に応じて下記の操作をする

- ドアホンと通話中などに操作するとき 決定(メニュー)→F2(錠・機器)を押す
- 待機中に操作するとき トップ画面でF2(錠・機器)を押す
- 操作できる機器が1台しかない場合、機器 の状態が切り替わります。
- ●操作できる機器が2台ある場合、下記の機器選択画面が表示されます。(手順2へ)

| 例)      | 選択してください  |
|---------|-----------|
| 電気錠と機器を | 電気錠:解錠する  |
| 各1台ご利用時 | 機器 :ON する |

2 機器の選択画面が出たら、▼/▲で操作する機器を選び、(決定)を押す

● 機器の状態が切り替わります。

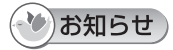

JEM-A対応の電気錠やエアコンなどの操作ボタンや状態表示アイコンの色は、電気錠やエアコンなどの機器の状態によって変化します。

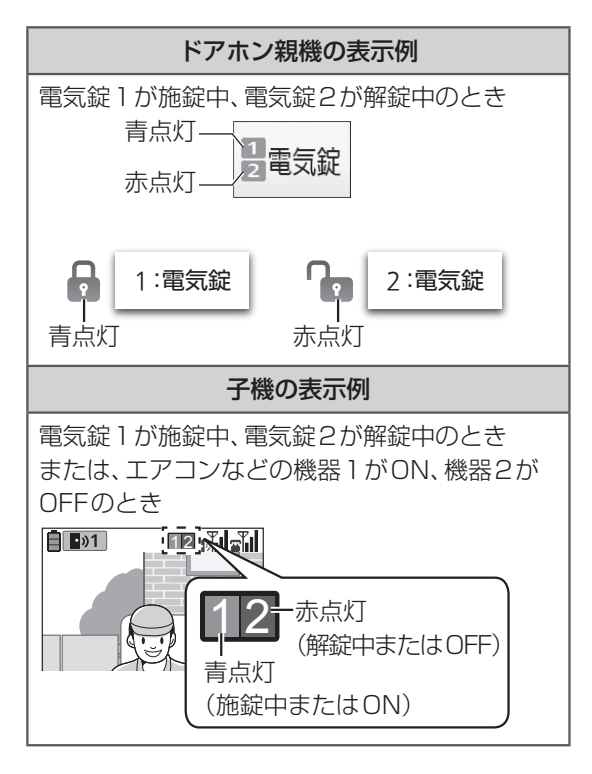

### スマートフォンで電気錠を解錠で きるようにする

スマートフォンでは、来客からの呼び出し(ドアホ ン着信)への応対時のみ、電気錠(JEM-A対応)を 解錠できます。解錠操作をするには、ドアホン親機 で次の設定が必要です。

#### 解錠許可の設定

解錠を許可する/許可しないを切り替えます。

#### 解錠パスワードの設定

解錠操作をするときに必要なパスワードです。 (4文字以上16文字以内で設定してください)

#### ドアホンごとの解錠設定

ドアホン(1~2)のそれぞれの着信で、どの電気 錠の解錠操作を許可するかを設定できます。

- 設定した内容は連携したすべてのスマートフォンに共通して適用されます。
- ご使用のドアホンがVL-V500の場合、電気錠の解錠操作はできません。
- 初めて設定するときは、次の手順で操作を行います。
- 1 トップメニューの[設定/情報]→[設定 を変更]→[接続機器の設定]→画面右下 の[▼]→[電気錠・機器接続]→[スマー トフォンからの電気錠操作]をタッチし、 設定の案内画面が出たら内容を確認して [了解]をタッチする

| 設定項  | 頁目が表示されます。   |  |
|------|--------------|--|
| スマート | >フォンからの電気錠操作 |  |
|      | 解錠許可         |  |
|      | 解錠パスワード      |  |
|      | ドアホンごとの解錠設定  |  |

#### 2 [解錠許可]→[許可する]をタッチする

- 本機能の利用に関する注意事項の説明画面 が表示されます。
- 3 画面右下の [▼] でページをめくって注意 事項を最後までよく読み、[利用する] を タッチする
  - 解錠許可の設定完了画面を表示後、解錠パ スワードの入力を促す画面が表示されます。
- 4 画面の説明を確認し、[了解]をタッチする
  - 解錠パスワードの入力画面が表示されます。

5 パスワードを入力する

● 文字入力のしかたは (P.106)

- 6 入力が終わったら、[次へ]をタッチする
   解錠パスワードの設定完了画面を表示後、 ドアホンごとの解錠設定を促す画面が表示 されます。
- 7 画面の説明を確認し、[了解] をタッチする

# ●下記の画面が表示され、設定可能な電気錠が表示されます。

| ドアホンごとの解錠設定<br>ドアホン1の解錠設定 |    |     |  |
|---------------------------|----|-----|--|
| 電気錠1を許可:                  | する | しない |  |
| 電気錠2を許可:                  | する | しない |  |
|                           |    |     |  |
| 戻る                        |    | 次へ  |  |

- 8 ドアホン1の着信応対で解錠操作を許可 する電気錠を[する]に設定し、[次へ]を タッチする
  - ドアホンが複数あるときは、次のドアホンの設定画面が表示されるので、ドアホンごとに設定をしてください。
  - 設定が終わると、ドアホンごとの設定結果 が表示されます。

# 9 設定内容を確認し、[了解]をタッチする ● 手順1の画面表示になります。画面を終了

● 子順「の画面衣尓になります。画面を終」 するには**終了**を押してください。

#### 🅐 お知らせ

- 解錠許可の設定、解錠パスワードの設定、ドアホンごとの解錠設定は、下記の操作で変更することができます。
  - ①左の手順1の操作を行う
  - ②変更する項目を選び、画面に従って設定を変 更する

### 警報器・コール機器・非常 ボタンと連携して使う

P.125の対応機種をいずれか1種類のみ、有線で 接続して連携させることができます。

- 接続方法は施工説明書をお読みください。
- 接続機器に応じて本機を適切に動作させるため、 接続後は必ず、P.90「外部入力の接続機器」
   の設定をしてください。
- 接続や設定が完了すると、警報器・コール機器・ 非常ボタンに連動して本機が次のように動作し ます。

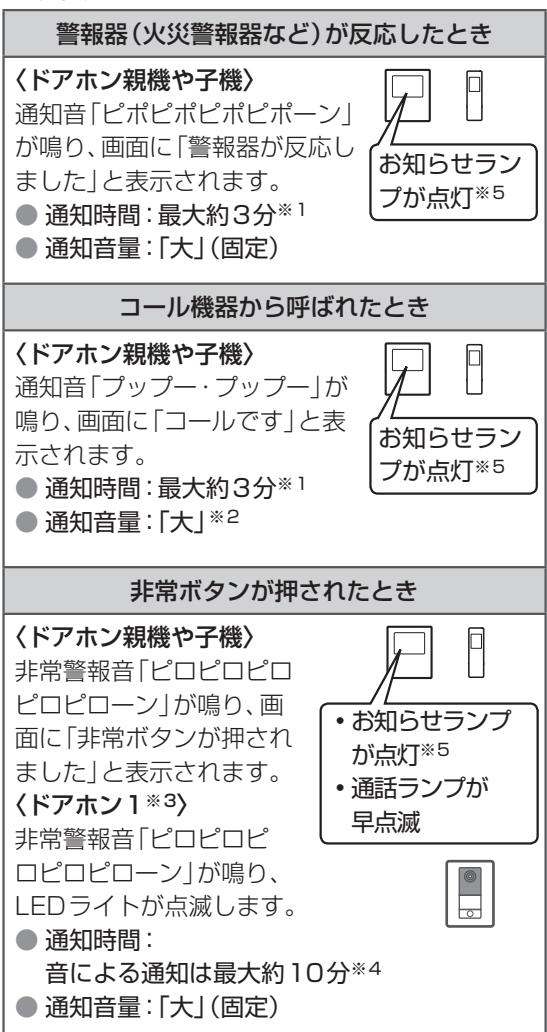

- ※1 警報器の反応やコール機器からの呼び出しが 終わると通知を終了します。
- ※2 コール機器からの通知音量は「小」「切」に変 更できます。(P.75「呼出音量を変える」)
- ※3 ドアホンを複数台ご利用時も、通知ができるのはドアホン1のみです。通知の方法は P.90「外部入力の接続機器」設定に従います。なお、ドアホン(ワイヤレス)と非常ボタンは連携できません。

- ※4 画面は約10分で消灯しますが、画面をタッ チすると再表示されます。(ただし、子機の表 示は「使用中」に変わります) 画面の表示・ランプやLEDライトの点滅によ る通知は、下記操作で通知を手動で終了する まで継続します。
- ※5 お知らせランプは、ドアホン親機のトップメ ニューを表示すると消灯します。

#### 通知音や非常警報音をすぐに止めたい とき

ドアホン親機や子機で経了を押してください。

- 音の鳴り始めから約5秒間は終了できません。
- ドアホン親機の場合、画面上の停止ボタン([音を止める]または[終了])をタッチして止めることもできます。
- 終了操作をすると、ドアホン親機・子機すべての 通知音や非常警報音が止まります。

#### 🖒 お 願 い

- 非常ボタンからの非常警報音を止めたあとは、
   非常ボタンを元の状態に戻してください。
- 警報器・コール機器・非常ボタンの点検時は、本 機の動作も確認してください。

#### (\*)お知らせ)

- 警報器・コール機器・非常ボタンからの通知は、
   ドアホンやカメラとの通信よりも優先されます。
  - ・ドアホン通話中などに通知があると、通話が 切れて通知画面に変わります。
  - 通知画面を表示中は、ドアホンからの呼び出しを受けられません。
- 子機が電話の子機でもあるとき
  - 外線や内線通話中に警報器などが反応すると、受話口から通知音や非常警報音が鳴ります。(通話は切れませんが、早めに通話を終わらせて反応した警報器などを確認してください)
  - ・警報器などからの通知画面を表示中は、電話 をかける/受ける以外の操作はできません。
- ●警報器・コール機器・非常ボタンからの通知の履 歴をあとで確認することもできます。(P.108 「情報表示画面」の●)
- スマートフォンにも通知します。

### 光るチャイムやメロディサ インなどと連携して使う

P.125の対応機種をいずれか1種類のみ、有線で 接続して連携させることができます。

- 接続方法は施工説明書をお読みください。
- 接続すると、光るチャイムなどの機器が下記の 場面で連動します。

#### 連動する場面

- 来客からの呼び出し(ドアホン着信)やカメラからの呼び出し(カメラ着信)があったとき\*1 お買い上げ時の設定では、すべてのドアホン・カメラ着信に連動します。特定のドアホンやカメラにだけ連動させるよう設定を変更することもできます。(P.91「A接点出力との連動設定」)
- 警戒モード中のカメラや窓/ドアセンサーから 反応通知があったとき<sup>※1</sup>
- ■警報器・コール機器・非常ボタンから反応や呼び 出しの通知があったとき<sup>※1</sup>
- ※1 ドアホン親機などで着信に応答したり、各 機器の反応通知を終了すると、A接点出力は OFFになります。 (光るチャイムなどの動作仕様は、ご使用の機 器の説明書でご確認ください)

# 補聴器と連携して使う

P.125の対応機種を無線で接続して連携させる ことができます。連携すると、補聴器でドアホンの 来客応答や室内通話などの操作ができます。 ● 連携にはドアホン親機への登録が必要です。

#### 補聴器をドアホン親機に登録する

本機の子機として登録します。 補聴器の操作方法は、ご使用の機器の説明書をお読 みください。

#### 補聴器の操作

本機に登録するための操作を行う
 ● 途中でドアホン親機の操作が必要になります。続けて下記の操作をしてください。

- 2 P.116「子機をドアホン親機に登録する」の手順1の操作を行う
  - 子機の操作を促す表示が出ます。約2分以 内に下記の操作をしてください。

#### 補聴器の操作

3 登録操作の続きを行う

」 ドアホン親機の操作

- 4 登録完了画面が出たら、表示内容(登録した子機番号や名前)を確認する
  - 画面を終了するには、
     (終了)を押してください。

### みまもりリモコンと連携し て使う

みまもりリモコンと連携すると、下記の機能を利用 できます。

リモコン1台に、みまもり機能とリモコン機能の両方を設定することができます。みまもり機能またはリモコン機能のみでも設定できます。

#### ■ みまもり機能

みまもりリモコンを持った家族が自宅圏内か外 出かをドアホン親機が判別し、状態が変わった 場合にスマートフォンへ通知する機能です。

- ●「自宅圏内」とは、みまもりリモコンがドアホ ン親機の電波の届く場所(通信可能範囲内)に あるときです。(自宅外でも電波が届き、自宅 圏内と判別する場合があります)
- ●「外出」とは、みまもりリモコンがドアホン親 機の電波の届かない場所にあるときです。(自 宅内でも電波が届かず、外出と判別する場合 があります)

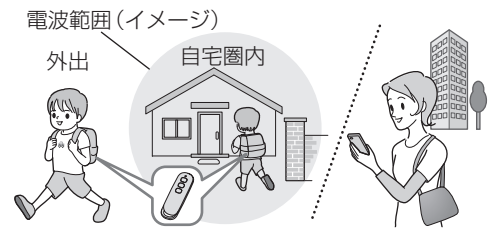

#### ■ リモコン機能

ドアホン親機の一部の機能を、みまもりリモコ ンのボタンを使って操作できるようになりま す。

設定方法については「みまもりリモコンのボタンに機能を設定する」(P.69)をお読みください。

### みまもりリモコンをドアホン親機 に登録する

登録操作はドアホン親機とみまもりリモコンで行います。みまもりリモコンの電池を抜いた状態で 登録操作を始めてください。(最大6台まで)

#### 「ドアホン親機の操作

- 1 トップメニューの[設定/情報]→[設定 を変更]→画面右下の[▼]→[接続機器の 登録/減設]→[登録]→画面右下の[▼] →[みまもりリモコン]をタッチする
- 2 登録するみまもりリモコンの番号をタッ チする

 みまもりリモコンの操作を促す画面が表示 されます。

#### 

- 3 みまもりリモコンの電池を入れる
  - 約3分以内に次の操作を行ってください。
     電池の入れかたについては、みまもりリモコンの取扱説明書をお読みください。
- **4** みまもりリモコンのランプが緑点滅する まで、ボタン17を約5秒間押す
  - ●ドアホン親機が「ピー」と鳴ったら登録完了 です。

ドアホン親機の操作

5 登録完了画面が表示されたら、「終了」を押 す

#### みまもり機能のON/OFFと通信間 隔を変更する

お買い上げ時の設定は、ON (通知する) / 通信間隔 は5分です。 設定操作はドアホン親機とみまもりリモコンで行

設定保FFはトゲホン税械とのよもりりモコンで1」 います。

#### ドアホン親機の操作

- 1 トップメニューの [設定/情報] → [設定 を変更] → [接続機器の設定] →画面右下 の [▼] → [みまもりリモコン] →変更する みまもりリモコンの番号→ [みまもり機 能の設定] → [次へ] をタッチする
- 「みまもり」で [OFF] (通知しない)また は [ON] (通知する)をタッチする
- 3 「ON」の場合は、通信間隔を設定する
- 4 設定が終わったら、[決定]をタッチする

※ みまもりリモコンの操作

- 5 みまもりリモコンのボタン2を約5秒間 押す
  - ドアホン親機が「ピー」と鳴ったら設定完了 です。

■ 通信間隔とスマートフォンへの通知について 設定した通信間隔で自宅圏内や外出を判別するため、スマートフォンへの通知は実際の自宅圏内や外

出のタイミングと異なります。

| みまもりリモコン<br>とドアホン親機の | スマートフォンへの<br>通知までの時間 |        |  |
|----------------------|----------------------|--------|--|
| 通信間隔※1               | 自宅圏内                 | 外出     |  |
| 2分                   | 約2分以内                | 約7分以内  |  |
| 5分(初期値)              | 約5分以内                | 約10分以内 |  |
| 15分                  | 約15分以内               | 約20分以内 |  |

- ※1 通信間隔が短くなると、みまもりリモコンの 電池寿命が短くなります。電池寿命について は、みまもりリモコンの取扱説明書をお読み ください。
- 通信間隔内で行き来したときは履歴に残らない 場合があります。(例:「外出」→「自宅圏内」→「外 出」になったときの自宅圏内の履歴)

### みまもりリモコンのボタンに機能 を設定する

みまもりリモコンを使って操作する機能を、みまも りリモコンのボタンに設定できます。ボタンに設定 できる機能は、下記のいずれか1種類のみです。み まもり機能(自動で通知)と併用することもできま す。

- ビデオ通話の相手を呼び出す
- 電気錠を施錠/解錠する (JEM-A対応のみ)
- 警戒モードを切り替える
- ●「自宅圏内」をスマートフォンに手動で通知する。(電波圏内でリモコンのボタンを押すたびに通知を行います)

設定操作はドアホン親機とみまもりリモコンで行います。

#### 🕐 お知らせ)

- ボタンごとに異なる機能を設定することはできません。
- 設定したあとのボタンの操作方法については、 みまもりリモコンの取扱説明書をお読みください。

#### ビデオ通話の相手を呼び出す機能を設 定する

登録したビデオ通話の相手(他世帯のドアホン親機 やスマートフォン)をみまもりリモコンのボタン操 作で呼び出すことができます。(最大3台まで)

#### 」 ドアホン親機の操作

- 1 トップメニューの [設定/情報] → [設定 を変更] → [接続機器の設定] →画面右下 の [▼] → [みまもりリモコン] →設定する みまもりリモコンの番号→[リモコンボ タンの設定] → [次へ] をタッチする
- 2 [ビデオ通話の呼び出し]→[次へ]をタッ チする

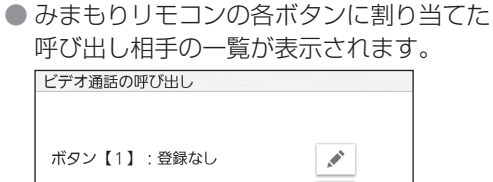

3 呼び出し相手を設定するボタン番号右の [ ♪]→呼び出し相手の機器名→呼び出し相手の名前をタッチする

ボタン【2】:登録なし

設定はボタンごとに繰り返してください。

4 設定が終わったら、[決定]をタッチする

🎽 みまもりリモコンの操作

- 5 みまもりリモコンのボタン2を約5秒間 押す
  - ドアホン親機が「ピー」と鳴ったら設定完了 です。

#### 電気錠の施錠/解錠機能を設定する

みまもりリモコンのボタン操作で、JEM-A対応の 電気錠の施錠/解錠ができます。(最大2台まで)

#### ドアホン親機の操作

- 1 トップメニューの[設定/情報]→[設定 を変更]→[接続機器の設定]→画面右下 の[▼]→[みまもりリモコン]→設定する みまもりリモコンの番号→[リモコンボ タンの設定]→[次へ]をタッチする
- 2 [電気錠の施錠/解錠]をタッチする
- 3 画面に表示された注意事項をよく読ん で、[同意する]をタッチする
- 4 画面に表示された説明を読み、[次へ]を タッチする
- 5 暗証番号を設定する場合は[設定する]を タッチする
  - みまもりリモコンの第三者による不正な電気錠の操作や警戒モードの切り替え、リモコンを衣類のポケットなどに入れたときにボタンが押されて作動することを低減させるために、暗証番号を設定することをお勧めします。
  - 暗証番号を設定しない場合は [設定しない] をタッチして、手順7へ進みます。
- 6 任意の4桁の番号を設定し、[決定]をタッ チする
  - 既に暗証番号を設定している場合は、現在の番号が表示されますので、新しい番号を設定してください。

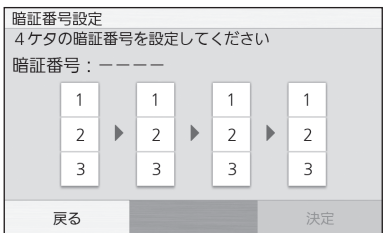

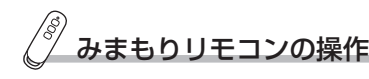

 7 みまもりリモコンのボタン②を約5秒間 押す
 ●ドアホン親機が「ピー」と鳴ったら登録完了 です。

「ドアホン親機の操作

8 画面に表示された説明を読み、[了解]を タッチする

各ボタンで操作できる機能は、下記のとおりです。

| ボタン番号 | 機能                                             |
|-------|------------------------------------------------|
| 1     | 電気錠1を施錠/解錠します。<br>ボタンを押すたびに、施錠と解錠が<br>切り替わります。 |
| 2     | 電気錠2を施錠/解錠します。<br>ボタンを押すたびに、施錠と解錠が<br>切り替わります。 |

#### 警戒モードの切り替え機能を設定する

みまもりリモコンのボタン操作で、警戒モードの切り替えができます。

#### ┘ ドアホン親機の操作

- 1 トップメニューの[設定/情報]→[設定 を変更]→[接続機器の設定]→画面右下 の[▼]→[みまもりリモコン]→設定する みまもりリモコンの番号→[リモコンボ タンの設定]→[次へ]をタッチする
- 2 [警戒モードの設定/解除]をタッチする
- 画面に表示された説明を読み、[次へ]を タッチする
- 4 「電気錠の施錠/解錠機能を設定する」 (左記)の手順5からの操作を行う

各ボタンで操作できる機能は、下記のとおりです。

| ボタン番号 | 機能              |
|-------|-----------------|
| 1     | 警戒モードを解除します。    |
| 2     | 警戒モードを留守に設定します。 |
| 3     | 警戒モードを在宅に設定します。 |

#### 「自宅圏内」をスマートフォンに手動で 通知する機能を設定する

みまもりリモコンのボタン操作で、ドアホン親機の 電波範囲内「自宅圏内」であることを、登録してい るスマートフォンすべてに通知できます。

#### ドアホン親機の操作

- 1 トップメニューの[設定/情報]→[設定 を変更]→[接続機器の設定]→画面右下 の[▼]→[みまもりリモコン]→設定する みまもりリモコンの番号→[リモコンボ タンの設定]→[次へ]をタッチする
- 2 画面右下の [▼] → [スマホへの通知(自宅 圏内時)] → [はい]をタッチする

みまもりリモコンの操作

- 3 みまもりリモコンのボタン2を約5秒間 押す
  - ドアホン親機が「ピー」と鳴ったら設定完了 です。

みまもりリモコンのボタン操作を無効 にする

みまもりリモコンのボタンを使用しない場合は、下 記の操作でボタン操作を無効にしてください。

#### ドアホン親機の操作

- 1 トップメニューの[設定/情報]→[設定 を変更]→[接続機器の設定]→画面右下 の[▼]→[みまもりリモコン]→設定する みまもりリモコンの番号→[リモコンボ タンの設定]→[次へ]をタッチする
- 2 [機能なし]をタッチする

/ みまもりリモコンの操作

- 3 みまもりリモコンのボタン2を約5秒間 押す
  - ドアホン親機が「ピー」と鳴ったら設定完了 です。

#### みまもりリモコンの状態を確認する

みまもりリモコンの現在の位置と電池残量を確認 します。

#### ■ スマートフォンで確認する

スマートフォンでのみまもりリモコンの状態確認 の詳細は、ドアホンコネクトアプリの取扱説明書 (電子版)をお読みください。

- ドアホン親機で確認する
- トップメニューの[設定/情報]→[情報 を見る]→[接続状態]→[みまもりリモコ ン]をタッチする

| ▶状態確認画面が表示されます。 |          |         |     |    |  |  |  |  |  |
|-----------------|----------|---------|-----|----|--|--|--|--|--|
| 情報表示 みまもりし      | リモコン     |         |     |    |  |  |  |  |  |
| みまもりリモコン1       | 自宅圏内     | 履歴      |     |    |  |  |  |  |  |
| みまもりリモコン2       | 外出       | 履歴      | 1/2 |    |  |  |  |  |  |
| みまもりリモコン 3      | 電池切れ     | 履歴      | -   |    |  |  |  |  |  |
| 戻る お知らせ 録画      | i状況 小部入力 | センサール証を | 続状態 |    |  |  |  |  |  |
| みまもりリモ          | コン       | 履歴      | 確認ボ | マン |  |  |  |  |  |

(下記)

#### みまもりリモコンの状態表示について

の状態

| 表示    | 意味               |
|-------|------------------|
| 自宅圏内  | みまもりリモコンはドアホン親機  |
|       | の電波が届く場所にあります。   |
| 外出    | みまもりリモコンはドアホン親機  |
|       | の電波が届かない場所にあります。 |
| —     | みまもり機能の利用が無効になっ  |
|       | ています。            |
| 電池わずか | みまもりリモコンの電池を交換し  |
| 電池切れ  | てください。           |

みまもりリモコンの状態の履歴を確認する

最新の50件が表示されます。

- 上記の手順1の画面で、確認したいみま もりリモコン番号の[履歴]をタッチする
  - 履歴画面が表示されます。

| 情報表元<br>2018/1<br>2018/1 | 示 みま <del>も</del><br> 2/11 1<br> 2/10 1 | 5 <b>りリモコ</b><br>1:15 外<br>0:00 自 | レ1 (履<br>出<br>宅圏内 | 歴)     |      |
|--------------------------|-----------------------------------------|-----------------------------------|-------------------|--------|------|
| 戻る                       | お知らせ                                    | 録画状況                              | 外部入力              | センサー履歴 | 接続状態 |

### ひお知らせ

電波状況によっては、履歴の時刻が実際と異なる場合があります。

### 着信中・通話中・モニター 中の別の呼び出し

着信中・通話中・モニター中に別の機器から新たな 呼び出し(新着)があったときの主な動作例を説明 します。

- ここに記載したドアホンは、有線接続タイプ (VL-V574L/V557L)の例です。別売のドアホン(ワイヤレス)の場合、動作が異なる場合があります。(詳細はP.114、115)
- 子機を電話の子機としても利用しているときは、電話中にドアホンやカメラからの呼び出しを受けたり、ドアホン通話中などに電話を受けたりすることもできます。(P.73)

#### ■ 着信中の別の呼び出し(新着)

#### ドアホン着信とカメラ着信が重なったとき

新着の機器(ドアホン/カメラ)からの呼出音が 鳴ります。着信の順序に関わらず、ドアホンの着 信映像が表示され、カメラの着信は画面上部にピ ンク色のアイコンで表示されます。

例)ドアホンとセンサーカメラが着信中

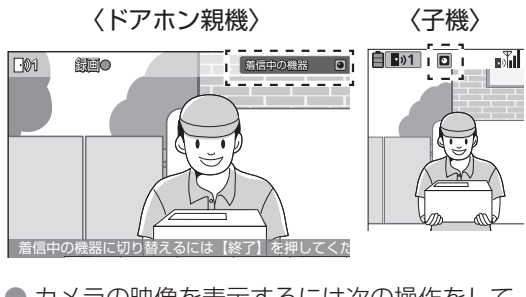

- カメラの映像を表示するには次の操作をして ください。(ドアホン着信は終了します)
  - ・ドアホン親機: (終了)を押す
  - ・子機: (モニター)を押し、表示された機器選択 画面でカメラを選ぶ
- ドアホンの着信が重なったとき(①)
   センサーカメラの着信が重なったとき(②)
- ワイヤレスカメラの着信が重なったとき(③)
- センサーカメラとワイヤレスカメラの着信が 重なったとき(④)

新着の機器(ドアホン/カメラ)からの呼出音が 鳴り、新着した機器の画面に切り替わります。 ● 上記①や③では、前の着信は切断されます。

● 上記②や④では、前の着信は切断されず、着信 中のまま画面上部にピンク色のアイコンで表 示されます。

### ■ 通話中・モニター中の別の呼び出し(新着)

- ドアホンとの通話中、
  カメラ(または別のドアホン)から着信したとき
  ドアホンのモニター中、
- カメラから着信したとき

ドアホンとの通話やモニターは継続した状態で、 新着の機器(ドアホン/カメラ)からの呼出音が 鳴り、画面上部に新着の機器のアイコンがピンク 色で表示されます。

例)ドアホンとの通話中、センサーカメラから着信

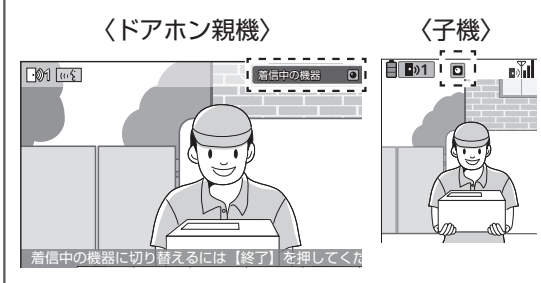

- 新着の機器の映像を表示するには、ドアホン 親機や子機で[終了]を押してください。
   (通話やモニターは終了します)
- カメラのモニター中(または通話中)、
   別のカメラ(またはドアホン)から着信したとき
   ドアホンのモニター中、
- 別のドアホンから着信したとき

モニターや通話が終了して新着の機器(ドアホン/カメラ)からの呼出音が鳴り、新着の機器の 画面に切り替わります。

室内通話中、ドアホンやカメラから着信したとき

室内通話は継続した状態で、新着の機器(ドアホン/カメラ)からの呼出音が鳴り、ドアホン親機では[ほかの着信あり]ボタン、子機では画面上部に新着の機器のアイコンがピンク色で表示されます。

例)室内通話中、センサーカメラから着信

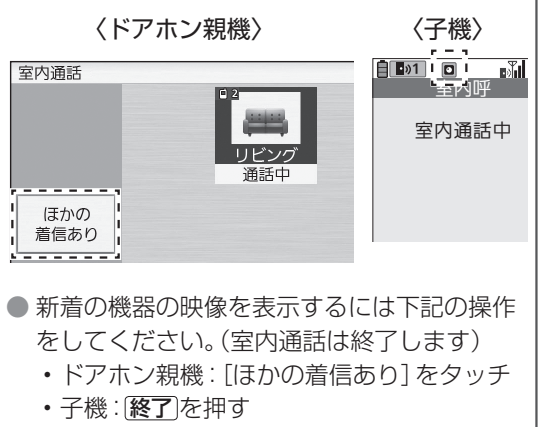
### 〈子機のみ〉 ■ 電話中のドアホン・カメラの呼び出し、 ドアホン・カメラ通話中の雷話呼び出しなど 外線(または内線)通話中、 ドアホンまたはカメラから着信したとき 外線や内線通話は継続した状態で、着信したドア ホンやカメラからの呼出音が鳴り、通話または **モニター**が点滅します。 画面には着信中のドアホンやカメラがアイコン と映像で表示されます。 例) 外線诵話中、 •)1 ドアホンから着信 通話時間 0:01:00 ● ドアホンやカメラに応答するには、点滅中の 通話またはモニターを押します。 外線通話は保留になり、ドアホンとの通話 やカメラのモニター画面に切り替わりま す。(内線通話は終了します) 保留した外線通話に戻るには、 を押しま す。(ドアホンとの通話などは終了します) •ドアホン・カメラと通話(またはモニター中)、 外線着信したとき • 室内通話中、外線着信したとき

ドアホンやカメラとの通話やモニター、室内通話 は継続した状態で、外線の呼出音が鳴り、 とかが点 滅します。

画面には「外線着信中」と表示されます。

例)ドアホン通話中、外線着信

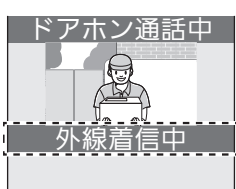

- 電話に出るには、点滅中の、
   ドアホンやカメラとの通話やモニター、
  - への通話は終了し、外線通話に切り替わります。

### 内線通話中、外線着信したとき

内線通話は継続した状態で、外線の呼出音が鳴 り、 り、☆か点滅します。

- 電話に出るには、点滅中の 🔄 を押します。
  - ・内線通話が終了し、外線通話に切り替わり ます。

# 呼出音の種類を変える (ドアホン・カメラ・外線)

ドアホン親機や子機で次のときに鳴る呼出音の種類を変更できます。

- ドアホンから呼ばれたとき
- センサーカメラが反応したとき
- ワイヤレスカメラが反応したとき
- ・外線の電話がかかってきたとき(子機のみ)

| ドアホンからの呼出音 |                  |    |               |
|------------|------------------|----|---------------|
| 音1         | ピーンポーン           | 音3 | ポーンポーン<br>ポーン |
| 音2         | ピーンポーン<br>ピーンポーン | 音4 | プルルルルル・・・     |

●ドアホン(1~2)ごとに設定でき、音の鳴りかた(押すたび/繰り返し)も選べます。

|--|

| 音A | ピポッ      | 音C | ポーンポーン |
|----|----------|----|--------|
| 音B | ポポポポポ・・・ | 音D | ピーンポーン |

 それぞれのカメラ(センサーカメラ1~2、ワイ ヤレスカメラ1~4)ごとに設定できます。

#### 外線の呼出音

- ベル(8種類)
- ベル1~ベル8

#### メロディ(4種類)

JUPITER/ヴァルキューレの騎行/CANTATA (主よ、人の望みの喜びよ)/くるみ割り人形

●ベル6~8:

© 2011 Akiyuki Ishida Creative Room. Associate with Office Y.K All Rights Reserved.

#### ● メロディ:

© 2006 Copyrights Vision Inc.

### ドアホン親機の場合

- トップメニューの[設定/情報]→[設定 を変更]→[呼出音と応答の設定]→[呼出 音]をタッチする
  - 呼出音を設定できるドアホンやカメラが一 覧表示されます。
- 2 呼出音を変えたいドアホン・カメラの番号をタッチする
   設定できる音の種類が表示されます。
- **3** 下記の操作をする

■ ドアホンの場合

- 音を選んでタッチし、設定の確認画面が 出たら[はい]をタッチする
- ② 鳴りかたの設定を促す画面が出たら[了 解]をタッチする
  - 鳴りかたの種類が表示されます。
- ③ 鳴りかたを選んでタッチする
   設定完了です。
- カメラの場合
   音を選んでタッチし、設定の確認画面が出たら[はい]をタッチする
   設定完了です。
- 4 終わったら、終了を押す

└ 子機の場合

トップ画面で(決定)(メニュー)を押し、<//</li>
 ▶で[設定]メニューを開く

● 設定の機能一覧が表示されます。

- 2 ▼/▲で[呼出音]を選び、決定を押す
  - 呼出音を設定できるドアホン・カメラ・外 線が一覧表示されます。
- 3 ▼/▲で呼出音を変えたいドアホン・カメ ラの番号、または [外線] を選び、(決定)を 押す

● 設定できる音の種類が表示されます。

- 4 下記の操作をする
  - ドアホンの場合
     ① ▼/▲で音を選び、決定を押す
     ② ▼/▲で鳴りかたを選び、決定を押す
  - カメラの場合
    ▼/▲で音を選び、(決定)を押す
  - 外線の場合
     (決定)(変更)を押し、▼/▲で音を選び、
     (決定)を押す
- 5 終わったら、終了を押す

# 呼出音量を変える

| 設定できる呼出音量と音量のレベル                                        |              |  |  |  |
|---------------------------------------------------------|--------------|--|--|--|
| ● ドアホンからの呼出音量                                           | :大/中/小/切     |  |  |  |
| <ul> <li>● 万久 りからの呼声音重</li> <li>● 室内呼/ビデオ通話/</li> </ul> | . 八/ 中/ 小/ 切 |  |  |  |
| ビデオメッセージの呼出音量                                           | :大/中/小       |  |  |  |
| ● コール機器からの呼出音量                                          | :大/小/切       |  |  |  |
| 〈子機のみ〉                                                  |              |  |  |  |
| ● 外線(電話)の呼出音量                                           | :大/中/小/切     |  |  |  |

### ドアホン親機の場合

- トップメニューの[設定/情報]→[設定 を変更]→[呼出音と応答の設定]→[呼出 音量]をタッチする
   ● 呼出音量の項目一覧が表示されます。
- 2 変更する項目を選んでタッチする
   音量の選択画面が表示されます。
- 3 音量を選んでタッチし、設定の確認画面 が出たら[はい]をタッチする
  - 設定後、画面を終了するには(終了)を押して ください。

#### □ 子機の場合

- トップ画面で▼/▲を押す
   呼出音量の項目一覧が表示されます。
- 2 ▼/▲で変更する項目を選んで法定を押し、▼/▲で音量のレベルを変更する
  - ●「室内呼/内線」以外の音量は、「切」(音を鳴 らさない)にすることもできます。
    - ・「切」にするとき

      ●「切」が出るまで▼を長押しする
    - 「切」を解除するとき
       ▲を押す
  - 設定後、画面を終了するには「終了」を押して ください。

# 戸締り確認機能を使う

電気錠や窓/ドアセンサー利用時に有効な機能です。

ドアホン親機の[戸締り確認]ボタンを使って次の 操作ができます。

- 電気錠の施錠/解錠確認や操作
   (A接点対応の電気錠は状態確認ができません)
- 窓/ドアセンサーの状態確認
- 電気錠の施錠忘れの通知・設定

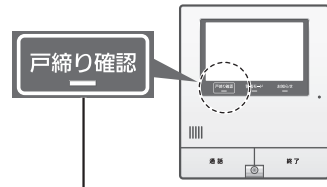

### 戸締り確認ランプ

解錠中の電気錠や開いている窓/ドアがあると 赤点灯でお知らせします。

### 電気錠や窓/ドアセンサーの状態を 確認する

### 1 [戸締り確認]をタッチする

● 戸締り確認画面が表示されます。
 (解錠中の電気錠や開いている窓/ドアがあると、ボタン左上に●が赤点灯します)

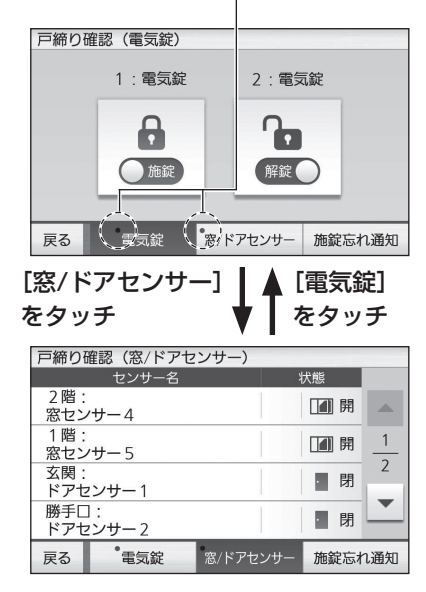

■ 電気錠を操作(施錠/解錠)するとき 上記の電気錠の画面で、操作する電気錠をタッ チする

### 窓 / ドアセンサーの状態表示画面につ いて

| 戸締り         | 確認(窓/ドアセ    | 2ンサー)    |       |     |
|-------------|-------------|----------|-------|-----|
|             | センサー名       | X        | 伏態    |     |
| 2 階:<br>窓セン | ノサー4        |          | [1] 開 |     |
| 1 階:<br>窓セン | /サー5        |          | 1 開   | 1   |
| 玄関:<br>ドアセ  | zンサー1       |          | • 閉   | 2   |
| 勝手[<br>ドアt  | ]:<br>zンサー2 |          | ·閉    | -   |
| 戻る          | 電気錠         | 窓/ドアセンサー | 施錠忘れ  | れ通知 |

#### ■ センサー名の表示内容

- 1行目:場所名
  - (P.89「窓/ドアセンサー」の「場所 名」設定時のみ表示)
- 2行目:登録時の機器番号 (連携したスマートフォンで各機器に名 前を付けると、その名前を表示)

| ■ 状態アイ | コンの種類と意味 |
|--------|----------|
|--------|----------|

| (青)    | 窓センサー:窓が閉じている          |
|--------|------------------------|
| (赤)    | 窓センサー:窓が開いている          |
| · (青)  | ドアセンサー:ドアが閉じている        |
| [] (赤) | ドアセンサー:ドアが開いている        |
| (iix   | 電波が届いていない(圏外)          |
|        | 電池切れまたは電池が切れかかっ<br>ている |

#### ■ 各センサーの表示順

電波圏外→電池切れ→開いている窓/ドア→閉 じている窓/ドアの順に表示します。

### \* お知らせ

子機では窓/ドアセンサーの状態確認はできません。

## 電気錠の施錠忘れ通知について

施錠されていない状態が約30分続いたとき、施錠 忘れと判断して連携したスマートフォンに通知す る機能です。

 JEM-A対応の電気錠をご使用の場合のみ利用で きます。

### 施錠忘れ通知をON/OFF する

お買い上げ時の設定はOFF(通知しない)になっています。下記の操作で切り替えてください。

- 1 戸締り確認画面で[施錠忘れ通知]をタッ チする

■ をタッチして ▼ にすると、 通知ONになります。(タッチす るごとに切り替わります)

 ドアセンサーご使用時に表示され、電気 錠とドアセンサーの連動設定ができます。 (P.77)

電気錠が付いたドアにドアセンサーを付け ている場合に連動設定をしておくと、換気 などで意図的にドアを開けておくときに施 錠忘れ通知がこなくなるので便利です。

② 施錠忘れが通知された履歴を表示します。 (P.77)

### ひお知らせ

 通知をONにすると、施錠されていない状態が約 30分続いたときにドアホン親機にもお知らせ として通知され、お知らせランプが点灯します。 (お知らせ画面を見るにはP.108)

### 電気錠とドアセンサーを連動設定する

設定すると、「ドアが閉まっているのに電気錠が施 錠されていない状態」が約30分続いたときだけ施 錠忘れ通知をすることができます。

- 電気錠(1、2)ごとに、連動させるドアセンサー を設定できます。
- 1 P.76の手順1の画面で、設定する電 気錠(1または2)ボタンをタッチする

連動設定の画面が表示されます。
 (初期値は連動しない設定です)

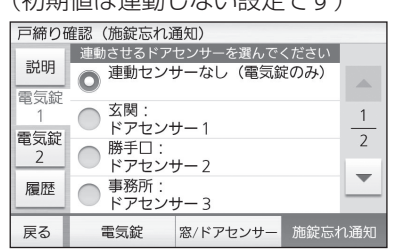

2 連動させるドアセンサーを選んでタッチ する

施錠忘れ通知の履歴を確認する

施錠忘れが通知された日時と発生場所(電気錠名) を履歴として確認できます。(最新の50件を表示)

- 1 P.76の手順1の画面で、[履歴]をタッ チする
  - 履歴の画面が表示されます。

| 戸締り   | 隺認 (施録 | 定忘れば | 通知)   |       |      |     |
|-------|--------|------|-------|-------|------|-----|
| =>400 | 通知日時   |      |       | 施錠忘れ場 | 所    |     |
| 記明    | 2018/  | 8/24 | 8:30  | 電気錠1  |      |     |
| 雷気錠   | 2018/  | 8/12 | 15:23 | 電気錠1  |      |     |
| 1     | 2018/  | 7/23 | 8:20  | 電気錠2  |      | 1   |
| 泰生钟   | 2018/  | 7/2  | 12:45 | 電気錠1  |      |     |
| 电风艇   | 2018/  | 6/20 | 18:30 | 電気錠2  |      | 2   |
|       | 2018/  | 5/29 | 8:12  | 電気錠2  |      |     |
| 履歴    | 2018/  | 5/1  | 8:30  | 電気錠1  |      | -   |
|       | 2018/  | 4/24 | 12:35 | 電気錠1  |      |     |
| 戻る    | 電気     | 錠    | 窓/ドア  | センサー  | 施錠忘れ | 1通知 |

# 警戒モードを使う

警戒モードとは、カメラや窓/ドアセンサーが反応 したときに、ドアホン親機や子機で報知音や報知画 面を出して警戒通知をしたり、スマートフォンに通 知する機能です。

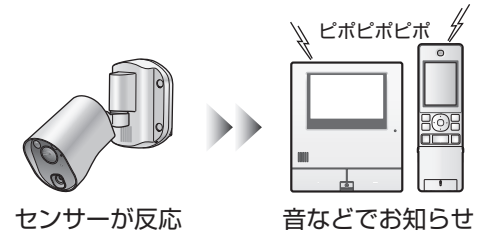

- 警戒モードは、カメラ、窓/ドアセンサーのいず れかをドアホン親機に登録すると使うことがで きます。
- スマートフォンへの通知の設定は、ドアホンコネクトアプリの取扱説明書(電子版)をお読みください。

### 警戒モードを切り替える

警戒モードは「在宅」「留守」「解除」の3種類あり、 お買い上げ時は警戒モードを使用しない「解除」に 設定されています。警戒モードを使用する場合は、 在宅時は「在宅」に、外出時は「留守」に設定します。
●「在宅」「留守」の動作については、「警戒モードの

動作について」(P.78)をお読みください。

ドアホン親機の場合

 トップメニューで切り替えたいモードを 選んでタッチする

警戒モード切替ボタン

| 12月24日(水) | 12:34<br>合在宅 🚮 | ■ ● ● ● ● ● ● ● ● |  |
|-----------|----------------|-------------------|--|
|           | E<br>==9-      | 》<br>室内呼          |  |
| 録画の一覧     | ビデオ通話          | 。<br>錠・機器         |  |
| メール通知 〇〇  |                | 設定/情報             |  |

#### 子機の場合

- 1 トップ画面で決定)(メニュー)を押し、◀/ ▶で[ドアホン]メニューを開く
- 2 ▼/▲で[警戒モード]を選び、決定を押す
  - 警戒モード画面 が表示されます。

| 警戒モード                     |  |
|---------------------------|--|
| 警戒 (在宅)<br>警戒 (留守)<br>●解除 |  |

#### 3 ▼/▲でモードを選び、決定を押す

#### (し)お知らせ)

- モードの切り替え時にメッセージが表示される ことがあります。メッセージに従って操作して ください。
- 警戒モードを「解除」に設定しても、センサー反応の履歴はドアホン親機に記録されます。

#### 警戒モードの動作について

警戒モードの動作は機器によって異なります。お買 い上げ時の動作は次のとおりです。

| 警戒モード<br>対象機器 | の  | 「在宅」の    「留守」の<br>■動作     動作         |                                             |  |
|---------------|----|--------------------------------------|---------------------------------------------|--|
| センサー<br>カメラ   | 屋外 | 警戒通知<br>しない                          | ドアホン親機の報知<br>音が鳴る、など <sup>※1</sup>          |  |
|               | 屋内 | 警戒通知しない                              |                                             |  |
| ワイヤレス<br>カメラ  |    | 警戒通知<br>しない                          | ドアホン親機と子機<br>の予備報知音が鳴<br>る、など <sup>※2</sup> |  |
| 窓/ドア<br>センサー  |    | ドアホン親機・子機・窓/ドアセン<br>サーの予備報知音が鳴る、など※2 |                                             |  |

- ※1 動作の詳細は「警戒モードの動作例」の「シーンの例1」をお読みください(右記)。
- ※2 動作の詳細は「警戒モードの動作例」の「シーンの例2」をお読みください(右記)。

### 警戒モードの動作例

次の例はお買い上げ時の設定の場合です。 ●動作や報知音の音量などは、お好みで変更でき ます。詳しくは「警戒モードの詳細設定を変更す る」(P.79)をお読みください。 ■ シーンの例 1

| 警戒モードの対象機器 | 警戒モード |
|------------|-------|
| 屋外センサーカメラ  | 留守    |

#### ドアホン親機の動作(※)

報知音「プルルルー」が中音量で約30秒間鳴り ます。画面には反応したカメラの映像が表示され ます。

ワイヤレスカメラと異なり、センサーの反応情報は表示されません。

#### スマートフォンの動作

ドアホン親機からセンサー反応が通知されま す。ドアホン親機や子機で報知音を止めても (P.79)、スマートフォンにはセンサーカメラ の反応が通知されます。

※ 子機では呼出音が鳴って反応したカメラの映像 が表示されます。(警戒モード「解除」時と同じ動 作になります)

■ シーンの例2

| 警戒モードの対象機器 | 警戒モード   |
|------------|---------|
| ワイヤレスカメラ   | 留守      |
| 窓/ドアセンサー   | 在宅または留守 |

#### ドアホン親機や子機の動作

 予備報知音「ピポピポピポ」が20秒おきに、 中音量で約1分間鳴ります。 画面にはセンサーの反応情報が表示されま す。

(この時間を予備報知時間と呼びます)

・表示は窓/ドアセンサー反応時の例です。

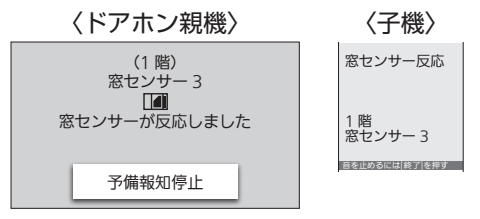

② 予備報知が終わると、報知音「プルルルー」が 約3分間鳴ります。(「在宅」設定時は中音量、 「留守」設定時は大音量で鳴ります) 画面にはセンサーの反応情報が表示されま す。

(この時間を報知時間と呼びます)

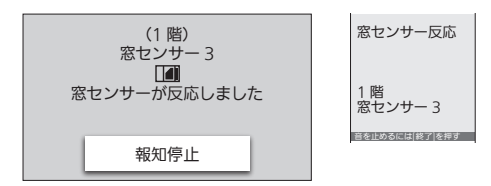

### スマートフォンの動作

ドアホン親機からセンサー反応が通知されます。 ただし、ドアホン親機や子機で予備報知音を止め ると(下記)、通知されません。

#### (窓/ドアセンサー反応時) 窓/ドアセンサーも下記のように動作します。

- 予備報知音「ピーピー」が小音量(固定)で鳴ります。
  - ・窓センサー:約3秒で止まります。
  - ・ドアセンサー:約1秒で止まります。
- ② 予備報知音が鳴ってから約1分後、報知音
   「ヒュンヒュンヒュン」が大音量(固定)で約30秒間鳴ります。

#### 予備報知音や報知音を止めるには

■ センサーカメラの反応時 ドアホン親機や子機で、モニターボタンを押す

#### ■ 窓 / ドアセンサーの反応時

ドアホン親機や子機で、「終了」を押す

- ドアホン親機・子機・窓/ドアセンサーのすべての報知音が止まります。
- ドアホン親機の場合、画面上の停止ボタン ([予備報知停止]または[報知停止])をタッチ して止めることもできます。

### ドアセンサー利用時に、「留守」設定し て外出/帰宅するときの使用例

#### ■ 外出するとき

- ①警戒モードを「留守」に切り替える(P.77)
  - ・警戒モード(留守)が作動するまでに、猶予 時間(報知遅延時間:初期値1分)が設けら れています。この間、ドアホン親機では報知 遅延音「ピピッ ピピッ」が鳴ります。

②報知遅延時間内にドアを開けて外出する

・報知遅延時間を過ぎてドアを開けると、下 記のように動作します。

#### ■ 帰宅したとき

#### ①帰宅時にドアを開ける

- 予備報知音「ピポピポピポ」が20秒おきに、
   中音量で約1分間鳴ります。
   (詳細は「警戒モードの動作例」の「シーンの
   例2」を参照(P.78))
- ②予備報知時間内にドアホン親機や子機で<u>終了</u> を押し、警戒モードを「在宅」または「解除」に 切り替える

### 警戒モードの詳細設定を変更する

警戒モード中にカメラや窓/ドアセンサーが反応したときに、ドアホン親機や子機をどのように動作させるかをお好みで設定できます。

 ●「センサーカメラ」と「ワイヤレスカメラ・窓/ド アセンサー」では設定できる内容が異なります。
 ● 設定はドアホン親機で行います。

#### センサーカメラの詳細設定を変更する

- トップメニューの[設定/情報]→[設定 を変更]→[システムの設定]→[警戒モー ドの設定]をタッチする
- 2 [警戒(在宅)中の報知設定]または[警戒 (留守)中の報知設定]をタッチする
  - ●「在宅」の設定内容を変更する場合は「警戒 (在宅)中の報知設定〕を、「留守」の設定内 容を変更する場合は「警戒(留守)中の報知 設定〕をタッチしてください。
- 3 [センサーカメラ反応時]をタッチする
   設定できる項目が表示されます。
- 4 変更する項目をタッチして内容を設定する
- 5 詳細設定が終わったら、終了を押す

#### 設定できる内容は次のとおりです。

| 警戒(在宅)中の報        | 知設定                                                                   |
|------------------|-----------------------------------------------------------------------|
| 音量 (予備報知・<br>報知) | 大、中、小、切<br>● 初期値:中                                                    |
| カメラごとの報知         | ON/OFF設定                                                              |
| センサーカメラ<br>1~2   | ON (報知音)、ON (予備報知<br>音)、OFF<br>● 初期値<br>屋外カメラ: OFF<br>屋内カメラ: OFF      |
| 警戒(留守)中の報        | 知設定                                                                   |
| 音量 (予備報知・<br>報知) | 大、中、小、切<br>● 初期値:中                                                    |
| カメラごとの報知         | ON/OFF設定                                                              |
| センサーカメラ<br>1~2   | ON (報知音)、ON (予備報知<br>音)、OFF<br>● 初期値<br>屋外カメラ: ON (報知音)<br>屋内カメラ: OFF |

### ワイヤレスカメラ・窓/ドアセンサーの 詳細設定を変更する

- トップメニューの[設定/情報]→[設定 を変更]→[システムの設定]→[警戒モー ドの設定]をタッチする
- (警戒(在宅)中の報知設定]または[警戒 (留守)中の報知設定]をタッチする
  - ●「在宅」の設定内容を変更する場合は[警戒 (在宅)中の報知設定]を、「留守」の設定内 容を変更する場合は[警戒(留守)中の報知 設定]をタッチしてください。
- 3 [ワイヤレスカメラ・窓/ドアセンサー反応時]をタッチする
  - 設定できる項目が表示されます。
- 4 下記の操作で項目の詳細を設定する

■予備報知などの時間や音量を変更するとき ① 変更する項目をタッチする

● 設定画面が表示されます。

| 予備報知時間と音 | 量                      |                       |     |  |
|----------|------------------------|-----------------------|-----|--|
| 予備報知時間   | <u>2 2</u> 分<br>+<br>- | <u>25</u> 秒<br>+<br>- |     |  |
| 音量       | 小さく                    |                       | 大きく |  |
| 設定を中止    |                        |                       | 決定  |  |

- ② [+]または [-]をタッチして時間を変 更し、[小さく]または [大きく]をタッチ して音量を変更する

  - [小さく] を繰り返しタッチして音量 を「切」にすることもできます。
- ③ 設定が終わったら、[決定]をタッチする ● 設定内容が更新されます。
  - 音量を「切」にしたときは確認画面が 表示されます。表示に従って操作して ください。
- ■報知ON/OFFを変更したいカメラ・窓/ド アセンサーがあるとき
  - [センサーごとの報知ON/OFF設定] → 各機器の登録場所名(※) →設定を変更 したいカメラ・窓/ドアセンサーをタッ チする
    - ※ 各機器は、P.89、103で設定した場所名ごとに分類されています。 場所名を未登録の機器は「場所:--」を選んでください。
  - ② 報知ON/OFFの設定画面が出たら、変 更したい設定内容を選んでタッチする
     ● 設定内容が更新されます。

5 詳細設定が終わったら、「終了」を押す

設定できる内容は次のとおりです。

|   | 警戒(在宅)中の      | 報知設定                                                                                                   |
|---|---------------|----------------------------------------------------------------------------------------------------|
|   | 予備報知時間と       | <b>立</b> 昌<br>日里                                                                                       |
|   | 予備報知時間        | O秒~29分59秒<br>●初期值:1分                                                                                   |
|   | 予備報知音量        | 大、中、小、切<br>● 初期値:中                                                                                     |
|   | -<br>報知時間と音量  |                                                                                                    |
|   | 報知時間          | 1秒~29分59秒<br>●初期值:3分                                                                                   |
|   | 報知音量          | 大、中、小、切<br>● 初期値:中                                                                                     |
|   | センサーごとの       | 報知ON/OFF設定                                                                                             |
|   | センサーごと<br>に設定 | ON、ON (予備報知あり)、OFF<br>● 初期値<br>カメラ :OFF<br>窓/ドア:ON (予備報知あり)                                            |
|   |               |                                                                                                    |
| - | 報知遅延時間と       |                                                                                                    |
|   | 報知遅延時間        | 0秒~29分59秒<br>●初期值:1分                                                                                   |
|   | 報知遅延音量        | 大、中、小、切<br>●初期値:中                                                                                      |
|   | 予備報知時間と       | 音量(帰宅時)                                                                                                |
|   | 予備報知時間        | O秒~29分59秒<br>●初期值:1分                                                                                   |
|   | 予備報知音量        | 大、中、小、切<br>● 初期値:中                                                                                     |
|   | 報知時間と音量       |                                                                                                    |
|   | 報知時間          | 1 秒~29分59秒<br>● 初期值:3分                                                                                 |
|   | 報知音量          | 大、中、小、切<br>● 初期値:大                                                                                     |
|   | センサーごとの       | 報知ON/OFF設定                                                                                             |
|   | センサーごと<br>に設定 | <ul> <li>ON、ON(予備報知あり)、OFF</li> <li>初期値</li> <li>カメラ : ON(予備報知あり)</li> <li>窓/ドア: ON(予備報知あり)</li> </ul> |

# 接続機器の連動設定

窓/ドアセンサーやワイヤレスカメラの人感/動作 検知/外部センサー\*に連動して、カメラ映像を録 画するようにプログラムを作成・登録できます。 ※外部センサーはVL-WD813のみ。

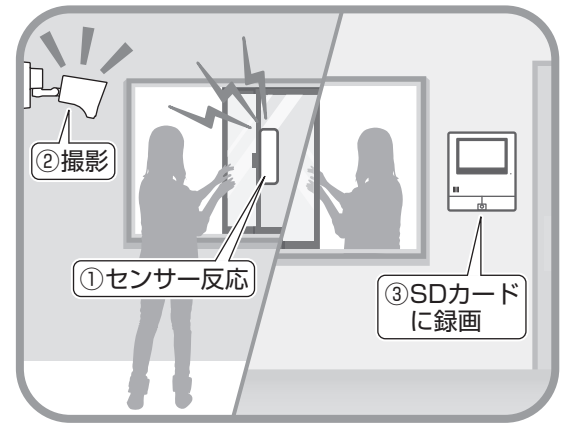

● 登録できるプログラムは最大50件です。
 ● プログラム作成時は、録画のきっかけとなるセンサー、録画連動する曜日・時間帯、警戒モードとの連動条件などを、お好みで設定できます。

- カメラ映像の録画には、SDカード(ドアホン親機に装着)が必要です。
- 次の録画連動プログラムは、ワイヤレスカメラ をドアホン親機に登録時に自動で設定されま す。(例:VL-WD712を接続した場合)

#### 自動で設定されるプログラム(変更もできます)

| 録画するカメラ    | :登録したカメラ      |
|------------|---------------|
| 連動させるセンサー  | :登録したカメラに内蔵のセ |
|            | ンサー(人感/動作検知)  |
| 連動時間       | :0:00-0:00    |
| 曜日設定       | :毎日           |
| 警戒モード      | :在宅、留守、解除     |
| ● 内蔵のセンサーが | 反応したときに、自身のカメ |
| ラ映像を録画する   | ためのプログラムです。この |
| プログラムがない   | と、カメラの反応時に録画が |

できないほか、ドアホン親機や子機への着信 (呼出音と映像表示による通知)もできません。

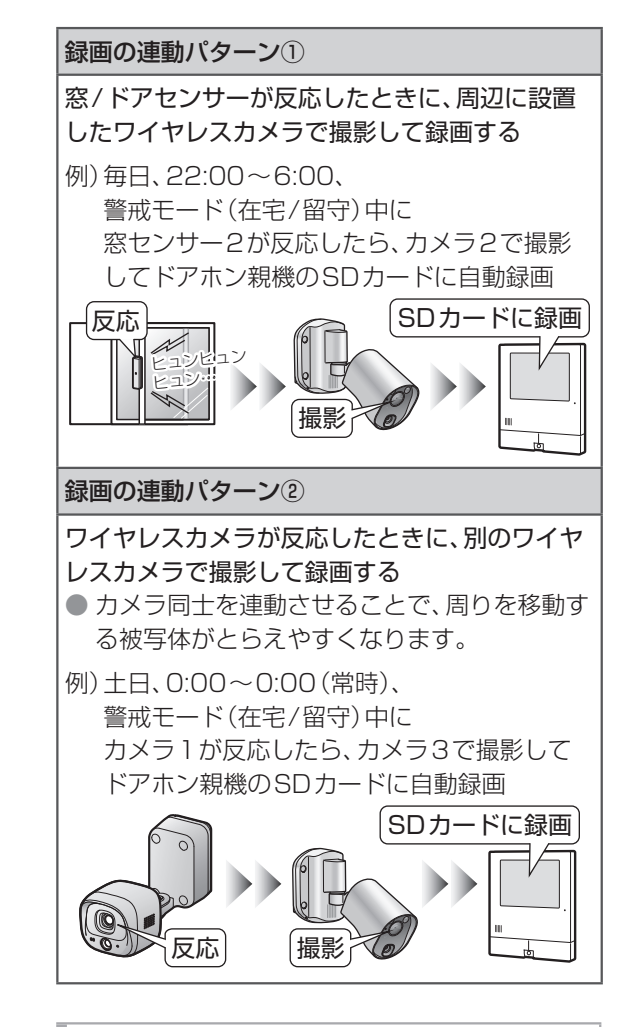

### カメラの録画プログラムを追加する

- トップメニューの [設定/情報] → [設定 を変更] → [システムの設定] → [ワイヤレ スカメラの録画連動設定] をタッチする
   設定できるワイヤレスカメラが一覧表示されます。
- **2** 録画設定をするカメラをタッチする

| ● ノロクラムの設定画面か表示され | ます | 6 |
|-------------------|----|---|
|                   |    |   |

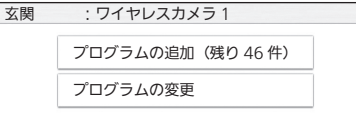

(次ページにつづく)

- 3 [プログラムの追加]をタッチする
  - 連動できるセンサーが一覧表示されます。
     プログラムの追加(残り 46件)

| 玄関               |    |  |
|------------------|----|--|
| コーベ<br>ワイヤレスカメラ1 | 追加 |  |
|                  |    |  |

- 4 連動させたいセンサーの右にある[追加] をタッチする
  - 連動条件の設定画面が表示されます。

| 連動時間  | : | 0:00 - 0:00 | <b>M</b> * |
|-------|---|-------------|------------|
| 曜日設定  | : | 毎日          |            |
| 警戒モード | : | 在宅,留守,解除    |            |
| 設定を中止 |   |             | 決定         |

条件を変更するときにタッチします。

5 変更する条件の右にある [ ♪ ]をタッチ し、設定画面が表示されたら詳細を設定 する

#### ■ 連動時間の設定画面の場合

| 連動時間の設定 | Ē                                              |                      |
|---------|------------------------------------------------|----------------------|
|         | 開始                                             | 終了                   |
|         | $\underline{0}$ : $\underline{00} \rightarrow$ | <u>0</u> : <u>00</u> |
| [       | + +                                            | + +                  |
| [       |                                                |                      |
| 戻る      |                                                | 次へ                   |

[+]または[-]をタッチして開始と終了 時刻を設定し、[次へ]をタッチする

● 手順4の画面になり、設定した内容が表示されます。

#### ■曜日設定の設定画面の場合

青色のボタンがONの状態です。タッチしてON/OFFを切り替えます。

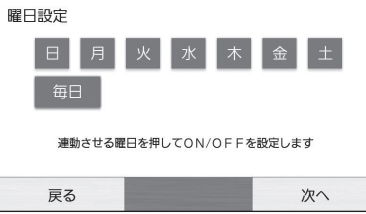

曜日ボタンをタッチして連動させる曜日を 指定し、[次へ] をタッチする

● 手順4の画面になり、設定した内容が表示されます。

#### ■ 警戒モードの設定画面の場合

連動させたくないモードは[しない]をタッ チします。

| 警戒モードの連動動作語 | 设定 |     |
|-------------|----|-----|
| 在宅で動作:      | する | しない |
| 留守で動作:      | する | しない |
| 解除で動作:      | する | しない |
|             |    |     |
| 戻る          |    | 次へ  |

[する] または [しない] をタッチして各モー ドの連動設定を変更し、[次へ] をタッチす る

● 手順4の画面になり、設定した内容が表示されます。

- 6 設定が終わったら、[決定]をタッチする
  - 設定したプログラムの追加が完了します。
     画面を終了するには[終了]を押してください。

### \* お知らせ

- 1つのセンサーに対して、同じ時間帯に複数のワ イヤレスカメラで録画させるような設定はでき ません。
- カメラと録画連動設定したセンサーが反応する
   と、ドアホン親機や子機ではカメラからの呼出
   音が鳴ってカメラの映像が表示されます。
- 他機器のセンサー反応に連動して録画するときのタイミングについて

他機器のセンサー反応をカメラに通知するまで に時間がかかるため、カメラ自身のセンサー反 応で録画する場合と比べ、録画開始が遅くなり ます。

### カメラの録画プログラムを変更する

登録済みのプログラムの連動条件の変更や、プログ ラムの動作を無効にする設定ができます。

- P.81の手順1、2を行い、プログラムの設定画面で[プログラムの変更]をタッチする
  - プログラムの変更画面が表示されます。

| プログラムの変更                      |    |    |               |
|-------------------------------|----|----|---------------|
| 玄関<br>ワイヤレスカメラ 1<br>人感 / 動作検知 | 削除 | 変更 |               |
| 玄関<br>ドアセンサー 1                | 削除 | 変更 | $\frac{1}{4}$ |

- 2 変更するセンサーの右にある[変更]を タッチする
  - 連動条件の設定画面が表示されます。

| ワイヤレス | カメ | フ1 :,  | 人感/動作物 | 〕  |       |  |
|-------|----|--------|--------|----|-------|--|
|       |    |        | 有効     | \$ | 無効    |  |
| 連動時間  | :  | 0:00 - | 0:00   |    |       |  |
| 曜日設定  | :  | 毎日     |        |    |       |  |
| 警戒モード | :  | 在宅, 留  | 守,解除   |    | A.M.1 |  |
|       |    |        |        |    |       |  |

- 連動条件の変更方法は、P.82の手順5
   以降を参照してください。
- プログラムを動作させないようにするには [無効]をタッチし、確認画面で[了解]→[決 定]をタッチしてください。

### カメラの録画プログラムを削除する

不要になったプログラムを削除できます。

- P.81の手順1、2を行い、プログラムの設定画面で[プログラムの変更]をタッチする
  - プログラムの変更画面が表示されます。

| プログラムの変更                      |    |    |               |
|-------------------------------|----|----|---------------|
| 玄関<br>ワイヤレスカメラ 1<br>人感 / 動作検知 | 削除 | 変更 |               |
| 玄関<br>ドアセンサー 1                | 削除 | 変更 | $\frac{1}{4}$ |

- 2 プログラムを削除するセンサーの右にある[削除]をタッチし、削除の確認画面が 出たら[はい]をタッチする
  - プログラムの削除が完了します。画面を終 了するには[終了]を押してください。

# 携帯電話などにドアホンやカメ ラの画像を送る(メール通知)

ドアホン親機をインターネットに接続しているときに(P.52)、本機から携帯電話などに画像や 情報をメールで送る機能です。この機能を使うには メール送信に必要な情報の設定が必要です。

### ご利用までの流れ

①設定に必要な送信元情報を準備する

### 次の情報が必要です

⑧送信元メールアドレス
 (プロバイダーやフリーメールサービスから取得した、あなたのメールアドレスです)
 ※携帯電話のメールアドレスは使えません。

⑧ご使用になる送信メールサーバー名 (一般的にはSMTPから始まる名前です)

©メール送信に使うSMTPポート番号

②セキュリティ(暗号化)設定の必要の有無と、暗号化の種類

⑤SMTP認証設定の必要の有無と、必要な場合のアカウント名(ユーザー名)とパスワード

- SMTP認証は、メール送信のたびに送信 者の認証を行い、サーバー側が認証でき たときにメールを送信する方式です。
- インターネットサービスプロバイダーのメー ルサービスを使うときは、インターネットの 契約書類などでご確認ください。(不明な場合 は、プロバイダーへご確認ください)
- 無料で取得できるフリーメールサービスを使うときは、サービス提供元のヘルプなどをご参照ください。
- ② メールサーバーや通知先メールアドレスの登録 をする(P.85)
  - ドアホン親機とルーターを無線LANで接続しているときは、事前にドアホン親機のトップメニューで無線LANの電波状態をご確認ください。(P.18) 電波状態が悪いと設定できません。

### (ひお知らせ)

- ●メールの受信側で迷惑メール対策をしていると、 受信できないことがあります。送信元として設 定するメールアドレスを受信できるように、受 信側の設定を変更してください。
- ネットワーク環境の状態によっては、メールが 送信できない場合があります。

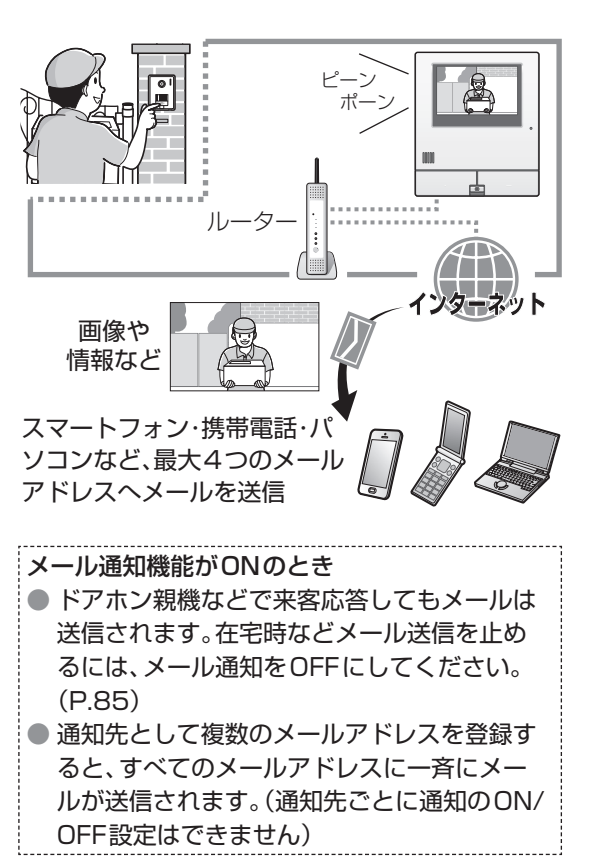

### 送信できる情報と送信のタイミング

P.92「送信選択」の設定に従って、下記①~⑤の情報が送信されます。

- お買い上げ時は、すべて送信される設定です。必要に応じて設定を変更してください。
- ① ドアホンの着信情報と画像(静止画1枚) ドアホン(1~2)から呼び出しがあったとき
- ② センサーカメラの反応情報と画像(静止画2枚) センサーカメラ(1~2)が反応したとき
- ③ ワイヤレスカメラの反応情報と画像(静止画2枚) ワイヤレスカメラ(1~4)が反応したとき
- ④ 警報器・コール機器・非常ボタンからの通知情報 各機器から反応や呼び出しの通知がきたとき
- ⑤ 警戒モード中のセンサー検知情報 ワイヤレスカメラや窓/ドアセンサーの反応で 本機の報知音が鳴ったとき (予備報知中はメール送信されません)

## メール送信設定をする

### メールサーバーを登録する

事前に準備した送信元情報(P.84の①)を元に、 送信元のメールサーバーの登録を行います。

- 登録操作の最後に、入力した送信元メールアドレスにテストメールが送信されます。受信確認ができるパソコンなどを準備してください。
- 1 トップメニューの[設定/情報]→[設定 を変更]→画面右下の[▼]→[ネットワー クの設定]→[メール送信設定]をタッチ する
  - メール送信設定画面が表示されます。

| メール対 | 送信設定           |   |
|------|----------------|---|
|      | メール通知          |   |
|      | メールサーバー登録 / 修正 | 1 |
|      | メールサーバー消去      | 2 |
|      | 通知先メールアドレス     | - |

- 2 [メールサーバー登録/修正]をタッチし、 画面の表示に従って必要事項を設定する
  - 最初に送信元メールアドレスの入力画面 が表示されます。(文字入力のしかたは P.106)

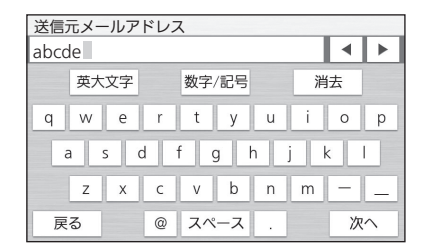

- 送信元メールアドレス (P.84の@)を入 力し、間違いないことを確認後、[次へ]を タッチする
- ② 送信メールサーバー (P.84の®)を入力 し、間違いないことを確認後、[次へ]をタッ チする
- ③ 送信ポート番号 (P.84の©)を入力し、 間違いないことを確認後、[次へ] をタッチ する
- ④ P.84の©で確認したセキュリティの種類(TLS、SSL、なし)をタッチする
- ⑤ P.84の ©で確認した SMTP 認証(使用 する、使用しない)をタッチする
  - ●「使用する」を選んだときは、アカウント 名(ユーザー名)を入力→[次へ]をタッ チ→パスワードを入力→[次へ]をタッ チします。

- 3 「メール送信のテストを行います」の表示 が出たら、[はい] をタッチする
  - 設定した送信元メールアドレスにテスト メールが送信されます。送信完了画面が出たら、[了解]をタッチしてください。
     (手順1の画面が表示されます)
    - メールが届いたことを確認し、続けて通知先メールアドレスの登録を行います。
    - その他の画面が出たときは登録が完了していません。P.135も参照のうえ、登録し直してください。

#### 通知先メールアドレスを登録する

最大4つのメールアドレスを登録できます。

- メール送信設定画面(左記手順1)で[通 知先メールアドレス]をタッチする
   ● 登録ボタン(通知先1~4)が表示されます。
- 2 下記の手順で登録する
  - ① 登録ボタン(通知先1~4)をタッチする
     メールアドレス入力画面が表示されます。
  - ② メールアドレスを入力し、完了したら[次 へ]をタッチする
  - ③ 「メール送信のテストを行います」の表示が 出たら、[はい] をタッチする
    - 入力したメールアドレスにテストメー ルが送信されます。
  - ④「送信先にメールが届いているか確認して ください」の表示が出たら、[次へ]をタッ チする
  - ⑤ 入力したメールアドレスの登録確認画面が 出たら、間違いないことを確認して[はい] をタッチする
    - 登録完了画面が表示されます。同時に メール通知機能がONになります。
    - 複数のメールアドレスを登録するときは、上記①~⑤を繰り返し行います。
    - 登録完了後、**終了**を押してください。

### メール通知ON/OFFを切り替える

トップメニューのメール通知ボ タンで通知ON/OFFの切り替 えができます。在宅時など、通知 が不要なときはOFFにしてく ださい。

 メール通知ボタンはメール サーバーと通知先メールア ドレスの登録後に表示され ます。

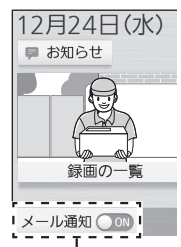

タッチするとON/ OFFが切り替わる ドアホン親機の機能設定(設定方法と機能一覧)

- トップメニューからドアホン親機の各種機能の設定ができます。
- トップメニューの[設定/情報]→[設定 を変更]をタッチする
  - 設定の項目一覧が表示されます。

|       | ページ切替フ         | ボタン |
|-------|----------------|-----|
| 設定を変  | 変更             |     |
|       | 最初の設定          |     |
|       | 呼出音と応答の設定      |     |
|       | 接続機器の設定        | 2   |
|       | システムの設定        |     |
| [▼] を | פשיד ↓ [▲] כּי | タッチ |
| 設定を変  | 受更             |     |
|       | ネットワークの設定      |     |
|       | 録画再生の設定        | 2   |
|       | 接続機器の登録/減設     | 2   |
|       | その他の設定         |     |

- ●各項目の機能の詳細は機能一覧表でご確認 ください。
- 2 設定する項目をタッチする
  - 選んだ項目の機能一覧が表示されます。
     (例:「呼出音と応答の設定」の場合)

呼出音と応答の設定

| 呼出音量 |
|------|
| 呼出音  |

- 設定する機能をタッチし、設定内容を変更する
  - 選んだ機能によってはサブメニューや確認 メッセージが表示される場合があります。
     表示に従って操作してください。
     (例:「呼出音量」の場合)

| 呼出音量 | Ē                |         |              |
|------|------------------|---------|--------------|
|      | ドアホン             |         |              |
|      | カメラ              | 1       |              |
|      |                  |         | ラ]をタッチ       |
|      | り現在の設定           |         |              |
| カメラ  |                  |         |              |
|      | <mark>♦</mark> 大 |         |              |
|      | 中                |         |              |
|      | 小                |         |              |
|      | 切                |         |              |
|      |                  | ↓ [切] を | <b>・</b> タッチ |
| カメラ  |                  |         |              |
|      | 大                |         |              |
|      | 中                |         |              |
|      | 小                |         |              |
|      | ●切               |         |              |

4 設定が終わったら、終了を押す

### 「最初の設定」の機能一覧

〈設定はトップメニューから行います〉

①[設定/情報]→[設定を変更]→[最初の設定]をタッチする ②設定する機能名をタッチし、画面に従って設定する(終わったら[**終了**]を押す)

| 機能                 | 設定内容など (Linking)                                                                                                    |  |
|--------------------|----------------------------------------------------------------------------------------------------|--|
| 日時設定               | <ul> <li>初期値:2018年1月1日0時00分</li> <li>● 日時の変更ができます。日時の設定画面が出たら、[+][−]をタッチして現在の日時を設定し、[決定]をタッチしてください。</li> </ul>                            |  |
| ドアホンの<br>ワイド/ズーム設定 | <ul> <li>ドアホン(1~2ごとに設定)</li> <li>来客時 :ズーム、ワイド、全体</li> <li>モニター時:ズーム、ワイド、全体</li> <li>● 来客時やモニター時の映像表示のしかたをそれぞれ設定できます。(詳細は P.25)</li> </ul> |  |
| ドアホンの<br>ズーム位置設定   | ドアホン(1~2ごとに設定)<br>初期値:ワイド映像の中央<br>● ズーム画面のとき、最初に表示する位置を設定します。(詳細はP.25)                                                                    |  |

### 「呼出音と応答の設定」の機能一覧

〈設定はトップメニューから行います〉 ①[設定/情報]→[設定を変更]→[呼出音と応答の設定]をタッチする ②設定する機能名をタッチし、画面に従って設定する(終わったら[**終了**]を押す)

| 機能                        | 設定内容など                                                                                                    | ([]は初期値)  |
|---------------------------|----------------------------------------------------------------------------------------------------|-----------|
| <b>呼出音量</b><br>● 詳細は P.75 | ドアホン<br>カメラ<br>室内呼/ビデオ通話<br>ド大、中、小、切<br>注大、中、小、切<br>ド大、中、小                                                                                                    |           |
| <b>呼出音</b><br>● 詳細はP.73   | ドアホン(1~2ごとに設定)<br>(音の種類を選択):音1、音2、音3、音4<br>•初期値:ドアホン1は音1、ドアホン2は音2<br>(鳴りかたを選択):押すたび、繰り返し(5秒ごとに鳴る)<br>センサーカメラ(1~2ごとに設定)<br>:音A、音B、音C、音D<br>ワイヤレスカメラ(1~4ごとに設定)<br>:音A、音B、音C、音D |           |
| 音声応答                      | <b>する、しない</b> <ul> <li>●「する」を選ぶと、ドアホンからの呼び出しに音声応答できますの応答もできます)</li> </ul>                                                                                                    | す。(通話ボタンで |

### 「接続機器の設定」の機能一覧

#### 〈設定はトップメニューから行います〉

①[設定/情報]→[設定を変更]→[接続機器の設定]をタッチする
 ②設定する機能名をタッチし、画面に従って設定する(終わったら[終了)を押す)

| 機能    |                              | 設定内容など (Constant)                                                                                                    |
|-------|------------------------------|----------------------------------------------------------------------------------------------------|
| ドアホン  | ドアホンの<br>名前                  | <ul> <li>ドアホン1: ドアホン1、玄関、門、勝手口</li> <li>ドアホン2: ドアホン2、玄関、門、勝手口</li> <li>● 設定した名前は、子機でドアホンやカメラをモニターする際、モニター機器の<br/>選択画面に表示されます。</li> </ul>                                                                                                    |
|       | ドアホン照明自<br>動点灯               | <ul> <li>ドアホン(1~2ごとに設定)</li> <li>来客時 : する(暗いとき)、する(常時)、しない</li> <li>モニター時: する(暗いとき)、する(常時)、しない</li> <li> 来客時やモニター時のそれぞれで、ドアホンのLEDライトを自動点灯させる<br/>かどうかを選びます。</li> </ul>                                                                                                    |
|       | ドアホン接続                       | <ul> <li>ドアホン1:あり、自動判定、なし</li> <li>ドアホン2:あり、自動判定、なし</li> <li>有線で接続するドアホンの設定です。通常は変更不要ですが、使わなくなった</li> <li>ドアホンがあれば、「なし」を選びます。</li> <li>別売のドアホン(ワイヤレス)をドアホン2として登録している場合、上記の</li> <li>ドアホン2はグレー表示となり変更できません。</li> </ul>                                                                                                    |
|       | ドアホン<br>(ワイヤレス)の<br>電池セーブ(★) | <ul> <li>標準、セーブ1、セーブ2(来客応答専用)</li> <li>「セーブ1」は、「標準」より電池寿命が長くなりますが、モニター時は映像が表示されるまでに時間がかかります。</li> <li>「セーブ2」は、「セーブ1」より電池寿命が長くなりますが、次の制限があります。         <ul> <li>「セーブ2」は、「セーブ1」より電池寿命が長くなりますが、次の制限があります。</li> <li>「ドアホン親機や子機からモニターや通話ができない</li> <li>「ドアホンのズーム位置設定」(P.25)ができない</li> <li>③次の場合、表示される画面に従い、お客様自身で玄関先のドアホンの呼出ボタンを押す必要がある             <ul> <li>電波レベルや電池残量の確認画面で、情報を更新するとき(P.110)</li> <li>再度、「ドアホン(ワイヤレス)の電池セーブ」設定を変更するとき</li> </ul> </li> </ul> </li> </ul> |
|       | ドアホン<br>(ワイヤレス)の<br>明るさ(★)   | <ul> <li>(映像が暗くなる) -2、-1、○、+1、+2(映像が明るくなる)</li> <li>● 映像の明るさを設定できます。</li> <li>● 設定画面が出たら、[▲暗く]または[明るく▶]をタッチして明るさレベルを変更し、[決定]をタッチします。</li> </ul>                                                                                                    |
| 子機の名前 |                              | <ul> <li>子機(1~6ごとに設定)</li> <li>: 子機、子供部屋、書斎、寝室、洋室、和室、リビング、キッチン</li> <li>● 設定した名前は、ドアホン親機・子機・増設モニターで室内呼やドアホン通話<br/>転送を行う際、呼び出し画面や着信画面に表示されます。</li> </ul>                                                                                                    |

● 上記の(★)の付いた機能は、別売のワイヤレスのドアホンをご利用時のみ表示されます。

## 「接続機器の設定」の機能一覧(つづき)

〈設定はトップメニューから行います〉
①[設定/情報]→[設定を変更]→[接続機器の設定]をタッチする
②設定する機能名をタッチし、画面に従って設定する(終わったら[終了)を押す)

| 機能                              |                     | 設定内容など<br>( しては初期値)                                                                                   |
|---------------------------------|---------------------|----------------------------------------------------------------------------------------------------|
| スマート                            | センサーカ<br>メラの通知      | <ul> <li>する、しない</li> <li>●「しない」を選ぶと、センサーカメラが反応してもスマートフォンには通知されません。</li> </ul>                         |
| フォン                             | 宅外配信<br>フレーム<br>レート | <ul> <li>高、低、超低</li> <li>● 宅外接続のスマートフォンでドアホンやドアホン親機、カメラの映像が乱れる場合、「低」や「超低」を選ぶと改善できることがあります。</li> </ul> |
| カメラ センサー<br>カメラ<br>ワイヤレス<br>カメラ |                     | ● センサーカメラの各種機能を設定します。(詳細はP.96~99)                                                                     |
|                                 |                     | ● ワイヤレスカメラの各種機能を設定します。(詳細はP.100~103)                                                                  |
| カメラ                             |                     | <ul> <li>(例)</li> <li></li></ul>                                                                      |
| 3.±+ 6                          | みまもり機<br>能の設定       | ON (2分、5分)、15分)、OFF<br>● みまもりリモコンの状態を確認する機能を有効にします。(詳細はP.69)                                          |
| リモコン                            | リモコンボ<br>タンの設定      | 機能なし、ビデオ通話の呼び出し、電気錠の施錠/解錠、警戒モードの設定/解除、<br>スマホへの通知(自宅圏内時)<br>● みまもりリモコンの各ボタンに機能を設定します。(P.69)           |

### 「接続機器の設定」の機能一覧(つづき)

### 〈設定はトップメニューから行います〉

| 機能              |                         | 設定内容など                                                                                                    |                                | は初期値)                                 |
|-----------------|-------------------------|----------------------------------------------------------------------------------------------------|--------------------------------|---------------------------------------|
| 電気錠・<br>機器接続    | 電気錠・<br>機器 1            | <ul> <li>電気錠、機器、接続なし</li> <li>● JEM-A用端子1(ドアホン親機背面の端子番号5~7)に接<br/>するための設定です。</li> </ul>                                                                                                    | 装続した                           | こ機器を操作                                |
|                 | 電気錠・<br>機器2             | <ul> <li>電気錠、機器、接続なし</li> <li>「電気錠」を選択時は種別を設定: JEM-A、A接点出力</li> <li>「電気錠」で「A接点出力」を選択時はさらに、出力時間を認定: 1秒、2秒、3秒、4秒、5秒、6秒、7秒</li> <li>JEM-A用端子2(ドアホン親機背面の端子番号8~10)にたはA接点出力端子に接続した電気錠を操作するための設</li> </ul>                                                                                                    | <b>没定</b><br>:接続し<br>定です       | た機器、ま                                 |
|                 | スマートフォ<br>ンからの電気<br>錠操作 | ● スマートフォンから電気錠を解錠するために必要な設定を<br>P.65)                                                                                                    | 行いま                            | す。(詳細は                                |
| 外部入力の<br>接続機器   |                         | <ul> <li> <sup>警</sup>報器、コール機器、非常ボタン、接続なし          </li> <li>             上記のいずれかの機器を選択後、接続機器の接点種別を認             :             <u>A接点(メーク)</u>、B接点(ブレーク)          </li> <li>             「非常ボタン」を選択時はさらに、ドアホンへの警報通知(             :             <u>ドアホンのLEDライト点滅+警報音</u>、ドアホンのLE<br/><sup>警</sup>報なし         </li> <li>             外部入力端子に接続した機器に応じて本機を適切に動作さす。         </li> </ul> | <b>没定</b><br>のしか<br>ロライ<br>せるた | <b>たを設定</b><br><b>ト点滅のみ、</b><br>かの設定で |
| 中継アンテナの<br>中継対象 |                         | <ul> <li>子機、窓/ドアセンサー、ワイヤレスカメラ、窓/ドアセンサー</li> <li>中継アンテナで中継する機器を変更することができます。</li> <li>ドアホン (ワイヤレス)を中継するときは、「ワイヤレスカ&gt;サー」を選んでください。</li> <li>中継アンテナを2台ご利用の場合</li> <li>・それぞれを単独でご利用のときは、1台ごとに中継対象を</li> <li>・2台を連結してご利用のときは、連結した2台による中絶</li> </ul>                                                                                                    | -<br>くラ、窓<br>を選びる<br>迷対象?      | く/ ドアセン<br>ます。<br>を選びます。              |

### 「システムの設定」の機能一覧

R

### 〈設定はトップメニューから行います〉

① [設定/情報] → [設定を変更] → [システムの設定] をタッチする

※ ②設定する機能名をタッチし、画面に従って設定する(終わったら**終了)**を押す)

| 機能                              |                                  | 設定内容など ( <b>しい</b> は初期値)                                                                                   |
|---------------------------------|----------------------------------|----------------------------------------------------------------------------------------------------|
| ビデオ通<br>話の設<br>定 <sup>※ 1</sup> | 本機の通信番<br>号(親機間通<br>信用)          | ● 本機の通信番号を確認します。                                                                                           |
|                                 | 他親機 (通信<br>相手)の登録/<br>解除         | ● ビデオ通話相手のドアホン親機を登録/解除します。                                                                                 |
|                                 | 相手の画像<br>設定                      | ● ビデオ通話相手の画像を設定します。                                                                                        |
|                                 | 親機                               | ドアホン(1~2ごとに設定) : 鳴る、鳴らない                                                                                   |
|                                 | フ接                               | センサーカメラ(1 ~2ごとに設定) : 鳴る 、鳴らない<br>  ワイヤレスカメラ(1 ~4ごとに設定): 鳴る 、鳴らない                                           |
| 鳴り分け<br>の設定                     | ナ <sup>械</sup><br>(1~6ごとに<br>設定) | <ul> <li>ドアホン親機や子機(1~6)に着信させたくないドアホンやカメラがあれば、「鳴らない」を選びます。(ドアホンとの通話中などは、鳴らない設定にした機器からも着信します)</li> </ul>     |
|                                 | 電話/ファクス<br>(ワイヤレス<br>アダプター)      | ドアホン(1~2ごとに設定): 鳴る、鳴らない                                                                                    |
|                                 |                                  | ● 連携した電話/ファクスに着信させたくないドアホンがあれば、「鳴らない」<br>を選びます。                                                            |
| 警戒                              | 警戒(在宅)中                          | センサーカメラ反応時、ワイヤレスカメラ・窓/ドアセンサー反応時                                                                            |
| モードの                            |                                  | ● カメラや窓 / ドアセンサーが反応したときに本機へどのように通知するか                                                                      |
| 設定                              | 警戒(留守)中<br>の報知設定                 | (通知の自重や時間など)を、言地モートの「在七」または「笛寸」のそれそれ<br>で設定できます。(詳細はP.79、80)                                               |
| ワイヤレスカメラの<br>録画連動設定             |                                  | ● ワイヤレスカメラによる録画プログラムを設定できます。(詳細は<br>P.81)                                                                  |
| A接点出力との<br>連動設定                 |                                  | ドアホン(1~2ごとに設定) : ON、OFF<br>センサーカメラ(1~2ごとに設定) : ON、OFF<br>ワイヤレスカメラ(1~4ごとに設定) : ON、OFF                       |
|                                 |                                  | <ul> <li>A接点出力の接続機器(光るチャイムなど)は、お買い上げ時、すべてのドアホンやカメラの着信に連動します。連動させたくないドアホンやカメラがあれば「OFF」に設定してください。</li> </ul> |

※1 ビデオ通話の設定については「取扱説明書 接続設定ガイド」をお読みください。

### 「ネットワークの設定」の機能一覧

#### 〈設定はトップメニューから行います〉

①[設定/情報]→[設定を変更]→[ネットワークの設定]をタッチする ②設定する機能名をタッチし、画面に従って設定する(終わったら[**終了**]を押す)

| 機能           |                  | 設定内容など                                                                                                    | (  は初期値)                               |
|--------------|------------------|----------------------------------------------------------------------------------------------------|----------------------------------------|
|              | ネットワーク<br>情報     | <ul> <li>ドアホン親機のIPアドレスやMACアドレスなど、ネッ<br/>る情報を表示します。</li> </ul>                                                                                           | トワークに関す                                |
| 現在のス<br>テータス | 無線LAN情報          | <ul> <li>ドアホン親機と無線ルーターとの接続状態、接続中の無<br/>SSID、クライアントMACアドレス、BSSIDを表示しま<br/>(クライアントMACアドレスはドアホン親機、BSSID)<br/>のMACアドレスです)</li> </ul>                        | 緑ルーターの<br>ます。<br>は無線ルーター               |
|              | メール設定情報          | ● P.85で設定した送信元のメールサーバー情報や通知先<br>レスなど、メール送信の設定情報を表示します。                                                                                                  | ミメールアド                                 |
|              | インターネット<br>接続確認  | ● インターネットとの接続状態を確認できます。                                                                                                    |                                        |
| 無線LAN        | 自動設定             | ● ご使用の無線ルーターに応じた接続方法を選んで設定し                                                                                                    | します。(詳しく                               |
| 接続手動設定       |                  | は「取扱説明書 接続設定ガイド」をお読みください)                                                                                                    |                                        |
| IP設定         |                  | <ul> <li>IPアドレス自動設定 : する、しない</li> <li>● 無線LAN接続時のIPアドレスを固定にして使うときはでIPアドレスなどの情報を入力・設定します。(設定するる[ ♪]をタッチすると入力画面が表示されます)</li> </ul>                        | 、「しない」を選ん<br>る項目の右にあ                   |
|              | メール通知            | <ul> <li>ON、OFF</li> <li>● 登録した通知先メールアドレスにメール通知をするかしです。送信元のメールサーバーと通知先メールアドレス自動的にメール通知「ON」に変更されます。(それまではません)</li> </ul>                                 | しないかの設定<br>を登録すると、<br>は設定変更でき          |
|              | メールサーバー<br>登録/修正 | ● 送信元のメールサーバー情報を登録します。(詳細はP.8                                                                                                    | 85)                                    |
| メール<br>送信設定  | メールサーバー<br>消去    | ● 送信元のメールサーバー情報を消去します。                                                                                                    |                                        |
|              | 通知先メールア<br>ドレス   | ● メールの通知先(最大4件)を登録します。(詳細はP.85                                                                                                    | ō)                                     |
|              | 送信選択             | ドアホン(1~2ごとに設定) : 送信する、送信し<br>センサーカメラ(1~2ごとに設定) : 送信する、送信し<br>ワイヤレスカメラ(1~4ごとに設定) : 送信する、送信し<br>外部入力 : 送信する、送信し<br>警戒モード中のセンサー検知 : 送信する、送信し<br>: 送信する、送信し | 」ない<br>」ない<br>」ない<br>」ない<br>」ない<br>」ない |

### 「ネットワークの設定」の機能一覧(つづき)

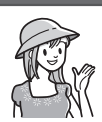

#### 〈設定はトップメニューから行います〉

① [設定/情報] → [設定を変更] → [ネットワークの設定] をタッチする
 ②設定する機能名をタッチし、画面に従って設定する(終わったら[終了)を押す)

| 機能                     | 設定内容など                                                                                                    | (                                                                                                    | 」は初期値)                                                               |
|------------------------|----------------------------------------------------------------------------------------------------|----------------------------------------------------------------------------------------------------|----------------------------------------------------------------------|
| ポートフォワーディング<br>(NAT越え) | <ul> <li>ON、OFF</li> <li>グローバルIPアドレス (IPv4) が付与され、UPnP機能をご使用ください。UPnP機能が無効なルーターをごの手順で解決することがあります。</li> <li>①P.92の「IP設定」で、ドアホン親機に固定IPアドレ</li> <li>②ルーター側でポートフォワーディング機能の設定を55000~65000をドアホン親機に転送するよう</li> <li>③本設定を「ON」にし、5つのポート番号「ポートA~<br/>ポート番号の右にある [ ▲ ]をタッチし、55000</li> </ul> | 能<br>使<br>ス<br>行<br>設<br>E<br>J<br>を<br>き<br>う<br>に<br>(<br>を<br>ち<br>う<br>に<br>(<br>を<br>ら<br>の<br>の<br>の<br>の<br>の<br>の<br>の<br>の<br>の<br>の<br>の<br>の<br>の<br>の<br>の<br>の<br>の<br>の | 効なルーター<br>)場合は、下記<br>)り当てる<br>(ポート番号<br>してください)<br>入力する (各<br>000の範囲 |
| MTUの設定                 | <ul> <li>576 byte、1280 byte、1500 byte</li> <li>MTU (Maximum Transmission Unit) とはネットの<br/>送信できる最大のデータ量です。送信データが設定値<br/>定したデータ量に分割して複数回送信されます。</li> </ul>                                                                                                    | フーク<br>を超え                                                                                                    | 通信で一度に<br>こる場合は設                                                     |
| ネットワーク設定の初期化           | ● ネットワーク設定をお買い上げ時の状態に戻します。                                                                                                    |                                                                                                    |                                                                      |

#### 「録画再生の設定」の機能一覧

く設定はトップメニューから行います〉

🤋 ① [設定/情報] → [設定を変更] → [録画再生の設定] をタッチする

(2設定する機能名をタッチし、画面に従って設定する(終わったら[終了]を押す)

| 機能                    | 設定内容など (line to the total total to |
|-----------------------|----------------------------------------------------------------------------------------------------|
| ドアホン録画開始時間            | <ul> <li>標準、遅い</li> <li>● 有線接続したドアホンから着信したときの自動録画で、夜間などの映像が<br/>映りにくいときは「遅い」を選びます。(ワイヤレスのドアホンは対象外です)<br/>「標準」:着信映像の表示から約2秒後に録画を開始<br/>「遅い」:着信映像の表示から約3秒後に録画を開始</li> </ul>                                                                                                    |
| ドアホン着信自動録画            | ドアホン(1~2ごとに設定): する(録画のみ)、する(録画+録音)、しない<br>● 機能の詳細は(P.37)                                                                                                    |
| ドアホン通話全記録             | <b>ドアホン(1~2ごとに設定):する、しない</b><br>● 機能の詳細は(P.37)                                                                                                    |
| 画像全消去 <sup>*1*2</sup> | 本体メモリー :すべての画像を消去、保護画像を残して消去<br>SDカード :すべての画像を消去、保護画像を残して消去                                                                                                    |
| SDカードのフォーマット          | <ul><li>詳細は(P.120)</li></ul>                                                                                                    |
| 本体からSDカードへの<br>コピー    | <ul><li>詳細は(P.120)</li></ul>                                                                                                    |

※1 件数が多いと消去に時間がかかります。(消去中、スマートフォンからテレビドアホンへのアクセスが できません)

※2 ビデオメッセージは消去されません。ビデオメッセージを消去する場合は、「ビデオメッセージを消去 する」(P.34)をお読みください。

### 「接続機器の登録/減設」の機能一覧

 〈設定はトップメニューから行います〉
 ① [設定/情報] → [設定を変更] → [接続機器の登録/減設] をタッチする
 ② ②設定する機能名をタッチし、画面に従って設定する(終わったら[終了)を押す)
 ○

| 機能                  |                             |              | 設定内容など                                            |  |
|---------------------|-----------------------------|--------------|---------------------------------------------------|--|
|                     | 子機                          |              | ● 子機を登録します。(詳細はP.116)                             |  |
|                     | スマートフォン                     |              | ● スマートフォンを登録します。(詳しくは「取扱説明書 接続設定ガイド」を<br>お読みください) |  |
|                     | カメラ                         | センサー<br>カメラ  | ● センサーカメラを登録します。(詳細はP.54)                         |  |
|                     |                             | ワイヤレス<br>カメラ | ● ワイヤレスカメラを登録します。(詳細はP.55)                        |  |
| 登録                  | 窓/ドアt                       | ュンサー         | ● 窓/ ドアセンサーを登録します。(詳細はP.62)                       |  |
|                     | みまもり                        | リモコン         | ● みまもりリモコンを登録します。(詳細はP.68)                        |  |
| 電<br>(ワ<br>タ・<br>ド) | 電話/ファ<br>(ワイヤレ<br>ター)       | ァクス<br>/スアダプ | ● 電話/ファクス親機を登録します。(詳細はP.42)                       |  |
|                     | ドアホン<br>(ワイヤレス)             |              | ● ワイヤレスのドアホンを登録します。(詳細はP.114)                     |  |
|                     | 中継アンテナ                      |              | ● 中継アンテナを登録します。(詳細はP.117)                         |  |
|                     | 子機<br>スマートフォン               |              |                                                   |  |
|                     |                             |              |                                                   |  |
|                     | カメラ                         |              |                                                   |  |
| 減設 -                | 窓/ドアセンサー                    |              |                                                   |  |
|                     | みまもりリモコン                    |              | ● 各機器を減設します。(詳細はP119)                             |  |
|                     | 電話/ファクス<br>(ワイヤレスアダプ<br>ター) |              |                                                   |  |
|                     | ドアホン<br>(ワイヤレス)             |              |                                                   |  |
| 中継アンテナ              |                             | テナ           |                                                   |  |

### 「その他の設定」の機能一覧

〈設定はトップメニューから行います〉

 [設定/情報]→[設定を変更]→[その他の設定]をタッチする
 ②設定する機能名をタッチし、画面に従って設定する(終わったら[終了)を押す)

| 機能名              | 設定内容など (Indiana)                                                                                      |  |
|------------------|----------------------------------------------------------------------------------------------------|--|
| お知らせ<br>ランプ点灯    | <ul> <li>する、しない</li> <li>新しいお知らせや新しく録画したドアホンの未確認画像があっても、お知らせランプが点灯しないようにしたいときは、「しない」を選びます。</li> </ul> |  |
| タッチ確認音           | ● タッチしたときに鳴る「ピッ」音を出さないようにするには、「OFF」を選びます。                                                             |  |
| 親機の初期化           | <ul> <li>親機の設定を元に戻す、本体メモリー画像全消去、出荷時に戻す</li> <li>●本機を譲渡・廃棄・返却するときは、「出荷時に戻す」を選びます。</li> </ul>           |  |
| 展示モード<br>(販売店専用) | 通常は使わないでください。(店頭販売時の展示用)                                                                              |  |

センサーカメラの機能設定(設定方法と機能一覧)

ドアホン親機の機能設定画面でセンサーカメラの各種機能の設定ができます。 ● 設定はすべてカメラ(1~2)ごとの個別設定です。設定変更は1台ずつ行ってください。

- トップメニューの[設定/情報]→[設定 を変更]→[接続機器の設定]→[カメラ]
   →[センサーカメラ]をタッチする
  - センサーカメラの設定画面が表示されます。

| センサー | ーカメラ      |  |
|------|-----------|--|
|      | センサーカメラ 1 |  |
|      | センサーカメラ 2 |  |

- 2 設定するセンサーカメラ番号(1~2)を タッチする
  - 選んだカメラの項目一覧が表示されます。

|      |          | ページ切替  | 「ボタン |
|------|----------|--------|------|
| センサー | -カメラ 1   |        |      |
|      | センサー設定   |        |      |
|      | 表示の設定    |        |      |
|      | 音の設定     |        | 2    |
|      | センサーカメラ詳 | 細情報    |      |
| [▼]を | ミタッチ 🚽   | ▲ [▲]を | タッチ  |
| センサ- | -カメラ1    |        |      |
|      | その他の設定   |        |      |

- ●各項目の機能の詳細は機能一覧表でご確認 ください。
- 3 設定する項目をタッチする
  - 選んだ項目の機能一覧が表示されます。
     (例:「音の設定」の場合)

| 音の設定 | Ē           |  |
|------|-------------|--|
|      | お知らせ音       |  |
|      | 受話音量(マイク感度) |  |

- 4 設定する機能をタッチし、設定内容を変 更する
  - 選んだ機能によってはサブメニューや確認 メッセージが表示される場合があります。
     表示に従って操作してください。

(例:「お知らせ音」の場合)

| お知らせ音     |                    |
|-----------|--------------------|
| お知らせ音入切   |                    |
| お知らせ音音量   |                    |
| 「●」が現在の設定 | 【お知らせ音音量】<br>▼をタッチ |
| お知らせば話量   |                    |
| 大きめ       |                    |
| ●標準       |                    |
| 小さめ       |                    |
|           | ↓ [小さめ] をタッチ       |
| お知らせ音音量   |                    |
| 大きめ       |                    |
| 標準        |                    |
| ●小さめ      |                    |

5 設定が終わったら、終了を押す

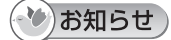

#### ● センサーカメラをパソコンに接続してご使用の場合

センサーカメラをドアホン親機に登録したときに、カメラの設定内容がP.97~99に記載した初期値に変更されます。ご確認のうえご使用ください。

### 「センサー設定」の機能一覧:カメラ(1~2)ごとの設定。設定変更は1台ずつ行ってください。

〈設定はトップメニューから行います〉

| ① [設定/情報<br>るセンサー<br>②設定する機 | 報] → [設定を変更] → [接続機器の設定] → [カメラ] → [センサーカメラ] →設定す<br>-カメラ番号→ [センサー設定] をタッチする<br>&能名をタッチし、画面に従って設定する (終わったら[ <b>終了</b> ]を押す)                                                                                                    |
|-----------------------------|----------------------------------------------------------------------------------------------------|
| 機能                          | 設定内容など<br>( し) は初期値)                                                                                                    |
| 人感センサー                      | <ul> <li>高感度、標準、低感度、超低感度、OFF(検知しない)</li> <li>● 人感センサーの感度設定を行います。         <ul> <li>・検知しにくいときは「高感度」、検知しすぎるときは「低感度」や「超低感度」<br/>を選びます。             <ul></ul></li></ul></li></ul>                                                                           |
| 動作検知                        | ● 動作検知の検知エリアや感度設定を行います。(詳細はP.55)                                                                                                    |
| 外部センサー                      | <ul> <li>屋外カメラの場合         OFF、アラーム入力(短絡)、アラーム入力(開放)     </li> <li>屋内カメラの場合         端子(1~3ごとに設定): OFF、アラーム入力(短絡)、アラーム入力(開放)</li> <li>カメラに接続する外部センサーの仕様に合わせて設定します。</li> </ul>                                                                            |
| 検知タイマー                      | <ul> <li>人感センサー: 自動、常時、タイマー</li> <li>動作検知: 常時、タイマー</li> <li>● 検知する時間帯をセンサーごとに設定できます。</li> <li>•「自動」: 夜間など周囲が暗いときだけ検知(明るさはカメラが自動で判定)</li> <li>•「タイマー」: タイマー設定した時間帯だけ検知</li> <li>「タイマー」を選んだときは、[+][-]をタッチして検知する時間帯を設定し、</li> <li>[決定]をタッチします。</li> </ul> |
|                             | ● カメラのタカンサーによる検知性にな破認できます。カメラの部署時かど                                                                                                    |

カメラの各センサーによる検知状況を確認できます。カメラの設置時など、 センサー確認 設置環境下で各センサーが適切に反応するかを確認してください。(詳細は P.54「動作検知や人感センサーの動作確認をする」)

#### 「表示の設定」の機能一覧:カメラ(1~2)ごとの設定。設定変更は1台ずつ行ってください。

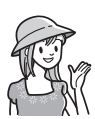

#### 〈設定はトップメニューから行います〉

①[設定/情報]→[設定を変更]→[接続機器の設定]→[カメラ]→[センサーカメラ]→設定す るセンサーカメラ番号→[表示の設定]をタッチする

|--|

| 機能   | 設定内容など (Constant and a constant and a constant an |
|------|----------------------------------------------------------------------------------------------------|
| 明るさ  | <ul> <li>(映像が暗くなる) 0、1、2、3、4、5、6、7、8(映像が明るくなる)</li> <li>● 設定画面が出たら、[◀暗く]または[明るく▶]をタッチして明るさレベルを変更し、[決定]をタッチします。</li> </ul>                                                                                                    |
| 逆光補正 | ON、OFF<br>● 被写体の顔が暗くて見えにくいときに「ON」を選びます。                                                                                                    |

#### 「表示の設定」の機能一覧(つづき):カメラ(1~2)ごとの設定。設定変更は1台ずつ行ってください。

① [設定/情報]→[設定を変更]→[接続機器の設定]→[カメラ]→[センサーカメラ]→設定す

| るセンサーカメラ番号→[表示の設定]をタッチする<br>②設定する機能名をタッチし、画面に従って設定する(終わったら[ <b>終了</b> )を押す) |    |                                                                                                    |
|-----------------------------------------------------------------------------|----|----------------------------------------------------------------------------------------------------|
| 機能                                                                          |    | 設定内容など (Linutan Linutan Linu |
| <b>照明</b><br>● ライト付きカメ<br>ラのみ                                               |    | 自動(暗い間ずっと点灯)、検知時のみ(いつでも)、検知時のみ(暗いときのみ)、<br>検知(いつでも)+モニター(暗いとき)、検知(暗いとき)+モニター(暗いとき)、<br>消灯                                                                                                    |
|                                                                             |    | ● カメラのLEDライトを点灯させる条件を設定します。<br>(明るさの判定は、カメラが自動で行います)                                                                                                    |
| <b>ポジション</b><br>設定<br>● パン・チ<br>ルトカメ<br>ラのみ                                 | 設定 | <ul> <li>カメラのホームポジション(センサー反応時やモニター時、最初にカメラを向ける位置)の登録を行います。設定画面にカメラ映像が表示されたら、画面にタッチして登録したい位置を表示させ、[ポジション登録]をタッチします。</li> </ul>                                                                                                    |
|                                                                             | 解除 | <ul> <li>登録したホームポジションを解除します。</li> <li>設定画面にカメラ映像が表示されたら、[ポジション解除]をタッチします。</li> </ul>                                                                                                    |
| オートスロー<br>シャッター                                                             |    | <ul> <li>○FF 1/30秒(0.03秒)、最大2/30秒(0.06秒)、最大4/30秒(0.13秒)、</li> <li>最大6/30秒(0.20秒)、最大10/30秒(0.33秒)、最大16/30秒(0.53秒)</li> <li>● 夜間など、暗いときのシャッター速度を自動的に遅くする設定です。シャッタースピードを遅く設定すればするほど、露光時間が長くなるため、映像は明るくなります。(ただし、被写体はぶれやすくなります。)</li> </ul>                                                                                                    |
| ズーム倍率指定                                                                     |    | 1.5倍、2.0倍、3.0倍                                                                                                    |

### 「音の設定」の機能一覧:カメラ(1~2)ごとの設定。設定変更は1台ずつ行ってください。

〈設定はトップメニューから行います〉

〈設定はトップメニューから行います〉

① [設定/情報] → [設定を変更] → [接続機器の設定] → [カメラ] → [センサーカメラ] →設定す るセンサーカメラ番号 → [音の設定] をタッチする

②設定する機能名をタッチし、画面に従って設定する(終わったら(終了)を押す)

| 機能          |         | 設定内容など                                                                                                    | (は初期値)                 |
|-------------|---------|----------------------------------------------------------------------------------------------------|------------------------|
| お知らせ音       | お知らせ音入切 | <ul> <li>屋外カメラの場合</li> <li>ボタン押下時と検知時に鳴る、ボタン押下時だけ鳴る、お知らせ音は鳴らない</li> <li>屋内カメラの場合</li> <li>ボタン押下時と検知時に鳴る、ボタン押下時だけ鳴る、お知らせ音は鳴らない</li> </ul> | る、検知時だけ鳴<br>る、検知時だけ鳴   |
|             |         | <ul> <li>お知らせ音はカメラ側で鳴る音です。鳴らないように<br/>件を設定したりできます。「ボタン押下時」とは、お知<br/>作(P.61)をしたときのことを表します。</li> </ul>                                     | こしたり、鳴らす条<br>らせ音を鳴らす操  |
|             | お知らせ音音量 | 大きめ、標準、小さめ                                                                                                    |                        |
|             | お知らせ音種類 | <mark>ビポ ピポ ピポ</mark> 、プルルル プルルル、ポゥ ポゥ ポゥ ホ<br>ん わん わん わん、ブゥ ブゥ                                                                          | <sup>ぱゥ</sup> 、わん わん、わ |
| 受話音量(マイク感度) |         | マイク 強、マイク 中、マイク 弱<br>● カメラのマイクで音声を集音するときの感度を選び                                                                                           | ます。                    |

### 「センサーカメラ詳細情報」の機能一覧:カメラ(1~2)ごとの設定。設定変更は1台ずつ行ってください。

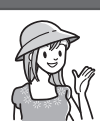

#### 〈設定はトップメニューから行います〉

①[設定/情報]→[設定を変更]→[接続機器の設定]→[カメラ]→[センサーカメラ]→設定するセンサーカメラ番号→[センサーカメラ詳細情報]をタッチする(終わったら[**終了**)を押す)

| 機能 | 設定内容など                                                                                      | (は初期値)                  |
|----|---------------------------------------------------------------------------------------------|-------------------------|
| _  | <ul> <li>カメラ自身の情報(型番、MACアドレス、IPアドレス、E<br/>ス)を表示します。接続に異常があるときなどは、機器の<br/>も表示します。</li> </ul> | 自己診断、ステータ<br>)状況(異常の内容) |

| 「その他の設定」の機能一                                  | 覧:カメラ(1~2)ごとの設定。設定変更は1台ずつ行ってください。                                                                                                    |  |
|-----------------------------------------------|----------------------------------------------------------------------------------------------------|--|
| <ul> <li></li></ul>                           |                                                                                                    |  |
| 機能 設定内容など ( は初                                |                                                                                                    |  |
| 電源ランプ                                         | <ul> <li>常時、アクセス時、人感センサー反応時、消灯</li> <li>カメラの電源ランプの点灯のしかたを設定します。</li> <li>「アクセス時」を選ぶと、センサー反応時やモニター時など、カメラからの</li> <li>映像を本機に表示中の場合のみ、ランプが点灯します。</li> </ul> |  |
| <b>PRIVACYボタン</b><br>(プライバシーボタン)<br>● 屋内カメラのみ | <ul> <li>許可する、許可しない</li> <li>カメラのPRIVACY (プライバシー) ボタンを押しても、かくれンズに設定<br/>できないようにするには「許可しない」を選びます。</li> </ul>                                               |  |
| センサーカメラの<br>再起動                               | ● カメラを再起動します。                                                                                                    |  |
| 設定と登録の初期化                                     | <ul> <li>本機で設定したカメラの設定内容(ポジション設定を除く)をお買い上げ時の状態に戻します。また、ドアホン親機との登録状態も解除します。(テレビドアホンと連携するには、再登録が必要です)</li> </ul>                                            |  |

🗓 ワイヤレスカメラの機能設定(設定方法と機能一覧)

ドアホン親機の機能設定画面でワイヤレスカメラの各種機能の設定ができます。

- 複数のワイヤレスカメラ(1~4)に対する共通設定と、ワイヤレスカメラ(1~4)ごとの個別設定があります。それぞれで設定できる機能を一覧表で事前にご確認のうえ、設定してください。
- ご使用のカメラによって設定できる機能や内容が異なります。
- トップメニューの[設定/情報]→[設定 を変更]→[接続機器の設定]→[カメラ]
   →[ワイヤレスカメラ]をタッチする
  - ワイヤレスカメラの設定画面が表示されます。

|      | ~          | ージ切替  | ボタン |
|------|------------|-------|-----|
| ワイヤレ | ノスカメラ      |       |     |
|      | 共通設定       |       |     |
|      | ワイヤレスカメラ 1 |       | 11  |
|      | ワイヤレスカメラ 2 |       | 2   |
|      | ワイヤレスカメラ 3 |       | 11  |
| [▼]を | ェタッチ ↓↑    | [▲]をŚ | 7ッチ |
| ワイヤレ | ノスカメラ      |       |     |
|      | ワイヤレスカメラ4  |       |     |

- **2** 下記の操作をする
  - カメラ共通の設定(P.101)の場合 [共通設定]をタッチする
    - 共通設定の機能一覧が表示されます。

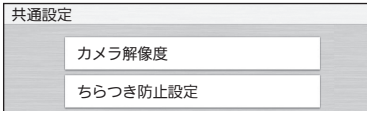

■ カメラごとの個別設定(P.101~103) の場合

設定するワイヤレスカメラ番号 (1〜4)を タッチする

- 選んだカメラの機能一覧が表示されます。
  - (例)

ワイヤレスカメラ1

| センサー反応音  |   |
|----------|---|
| 人感センサー感度 | 1 |
| 動作検知感度   | 4 |
| 動作検知範囲   | - |

 設定する機能をタッチし、設定内容を変 更する

> 選んだ機能によってはサブメニューが表示 されます。表示に従ってこの操作を繰り返 してください。

(例:個別設定の「センサー反応音」選択時)

| センサー | 一反応音                                 |            |
|------|--------------------------------------|------------|
|      | 音の種類                                 |            |
| i    | 音量                                   |            |
| [●]⊅ | ・・・・・・・・・・・・・・・・・・・・・・・・・・・・・・・・・・・・ | ↓[音量]をタッチ  |
| 音量   |                                      |            |
|      | 大                                    |            |
|      | <b>●<b><b><b></b></b></b></b>        |            |
|      | 小                                    |            |
|      | 切                                    |            |
|      |                                      | ▼ [切] をタッチ |
| 音量   |                                      |            |
|      | 大                                    |            |
|      | ф                                    |            |
|      | 小                                    |            |

4 設定が終わったら、「終了」を押す

●切

### 「共通設定」の機能一覧:すべてのワイヤレスカメラに適用されます。

#### 〈設定はトップメニューから行います〉

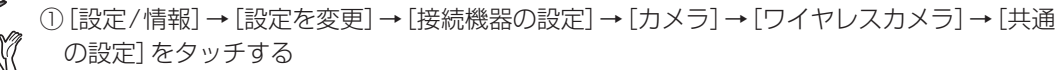

②設定する機能名をタッチし、画面に従って設定する(終わったら[終了)を押す)

| 機能       | 設定内容など (million)                                                                                                    |
|----------|----------------------------------------------------------------------------------------------------|
| カメラ解像度   | <ul> <li>640×480(画質優先)、320×240(速度優先)</li> <li>カメラ映像の画質を選びます。 <ul> <li>「640×480(画質優先)」:最大3コマ/秒で映像を更新します。(※)</li> <li>「320×240(速度優先)]:最大6コマ/秒で映像を更新します。(※)</li> <li>※センサー検知による録画では、録画開始のタイミングなどが変わります。詳細はP.59をお読みください。</li> </ul> </li> </ul> |
| ちらつき防止設定 | <b>東日本(50 Hz)</b> 、西日本(60 Hz)<br>● カメラ映像のノイズ軽減のため、お使いの地域に合わせて選んでください。                                                                                                    |

「ワイヤレスカメラ1~4」の機能一覧:カメラ(1~4)ごとの設定。設定変更は1台ずつ行ってください。

#### 〈設定はトップメニューから行います〉

① [設定/情報] → [設定を変更] → [接続機器の設定] → [カメラ] → [ワイヤレスカメラ] →設定 するワイヤレスカメラ番号をタッチする

②設定する機能名をタッチし、画面に従って設定する(終わったら[**終了**]を押す)

| 機能                         | 設定内容など ( <b>しし</b> は初期値)                                                                                                    |
|----------------------------|----------------------------------------------------------------------------------------------------|
| センサー反応音                    | <ul> <li>音の種類: ビボビボビボ、ピロリロピロリロピロリロ、ボゥボゥボゥボゥ</li> <li>音量:大、中、小、切</li> <li>•初期値:WD813は「中」、WD712は「大」</li> <li>● センサー反応音は、カメラの動作検知や人感センサー検知時にカメラ側で</li> </ul> |
|                            | 鳴る音です。音の種類や音量の設定ができます。                                                                                                    |
| 人感センサー感度                   | 高感度、 <b>標準、低感度、超低感度、OFF (検知しない)</b><br>● 検知しにくいときはより高い感度を、検知しすぎるときはより低い感度を<br>選びます。                                                                       |
| 動作検知感度                     | 高感度、標準、低感度、超低感度、OFF (検知しない)<br>● 検知範囲内の小さな動きの変化も検知したいときは「高感度」、過度に検知<br>したくないときは「低感度」「超低感度」を選びます。                                                          |
| 動作検知範囲                     | お買い上げ時は撮影範囲内のすべての動作を検知します。<br>検知させたくない場所があるときは下記の画面で設定を行います。                                                                                              |
| <b>外部センサー</b><br>● WD813のみ | A接点(メーク)、B接点(ブレーク)、なし<br>● カメラに接続する外部センサーの仕様に合わせて設定します。                                                                                                   |

### 「ワイヤレスカメラ1~4」の機能一覧(つづき): カメラ(1~4)ごとの設定。設定変更は1台ずつ行ってください。

| <ul> <li></li></ul>          |                                                                                                    |  |
|------------------------------|----------------------------------------------------------------------------------------------------|--|
| 機能                           | 設定内容など (mailed and a second and a second a |  |
| 検知タイマー                       | <ul> <li>人感センサー:自動、常時、タイマー         <ul> <li>初期値:WD813は「自動」<br/>WD712は「タイマー(16:00-8:00)」</li> <li>動作検知:常時、タイマー             <ul></ul></li></ul></li></ul>                                                                                                    |  |
|                              | <ul> <li>● 検知する時間帯をピンリーことに設定できます。</li> <li>・「自動」:夜間など周囲が暗いときだけ検知(明るさはカメラが自動で判定)</li> <li>・「タイマー」:タイマー設定した時間帯だけ検知</li> <li>「タイマー」を選んだときは、[+][-]をタッチして検知する時間帯を設定し、[決定]をタッチします。</li> </ul>                                                                                                    |  |
| <b>検知前録画</b><br>● WD813のみ    | <ul> <li>1秒前から録画、2秒前から録画</li> <li>● センサー反応時、検知1秒前から録画するか2秒前から録画するかを選びます。<br/>(P.101「カメラ解像度」の設定を「320×240(速度優先)」にしたときのみ有<br/>効)</li> </ul>                                                                                                    |  |
| センサー確認                       | <ul> <li>人感センサーや動作検知、および外部センサー(対応カメラのみ)の検知状況を個別に確認できます。カメラの設置時など、設置環境下で各センサーが適切に反応するかを確認してください。(詳細はP.56)</li> </ul>                                                                                                    |  |
| 明るさ                          | <ul> <li>(映像が暗くなる) - 2、 - 1、 0、 + 1、 + 2 (映像が明るくなる)</li> <li>● 設定画面が出たら、 [ &lt; 暗く] または [明るく ▶] をタッチして明るさレベルを変更し、 [決定] をタッチします。</li> </ul>                                                                                                    |  |
| <b>逆光補正</b><br>● WD813のみ     | ON、OFF<br>● 被写体の顔が暗くて見えにくいときに「ON」を選びます。                                                                                                    |  |
| <b>照明自動点灯</b><br>● WD813のみ   | <ul> <li>センサー反応時:する、する(暗いときのみ)、しない</li> <li>モニター時 :する、する(暗いときのみ)、しない</li> <li>● センサー反応時やモニター時のそれぞれで、カメラのLEDライトを自動点灯させるかどうかを選びます。</li> </ul>                                                                                                    |  |
| <b>カメラマイク感度</b><br>● WD813のみ | <ul> <li>□、中、低</li> <li>● カメラのマイクが音声を集音しすぎるときは「中」または「低」を選びます。</li> </ul>                                                                                                    |  |

### 「ワイヤレスカメラ1〜4」の機能一覧 (つづき): カメラ (1〜4) ごとの設定。設定変更は1台ずつ行ってください。

| <ul> <li></li></ul> |                                                                                                    |                                                                                                    |
|---------------------|----------------------------------------------------------------------------------------------------|----------------------------------------------------------------------------------------------------|
| 機能                  | 設定内容など                                                                                                    | (は初期値)                                                                                                    |
| 場所/名前               | <ul> <li>(例) 場所/名前<br/>場所<br/>名前 ワイヤレスカメラ1</li> <li>場所:リビング、ダイニング、キッチン、和室<br/>室、洗面所、トイレ、納戸、物置、ロフト<br/>1階、2階、3階、玄関、勝手口、庭、ガレ</li> <li>設置場所に応じた場所名を設定できます<br/>名前の欄には登録時のカメラ番号が表示<br/>(連携したスマートフォンでカメラに名前<br/>ます。ドアホン親機で名前の変更はできる<br/>場所名や名前は、警戒モード中にカメラが<br/>親機や子機の通知画面に表示されます。</li> </ul> | - 下記候補から選択<br><b>5. 洋室、書斎、寝室、子供部屋、浴<br/>、屋根裏、地下室、廊下、階段、<br/>ノージ、事務所、倉庫、<u>管録しない</u><br/>。<br/>されます。<br/>前を付けると、その名前を表示し<br/>ません)<br/>が反応したときなどに、ドアホン</b> |
| 状態表示ランプ             | <ul> <li>ON, OFF</li> <li>● 状態表示ランプを点灯させるかどうかを</li> </ul>                                                                                                    | 選びます。                                                                                                    |

子機の機能設定(設定方法と機能一覧)

子機のトップ画面から各種機能の設定ができます。

- トップ画面で(決定)(メニュー)を押し、 ◀ / ▶で[設定]メニューを開く
   設定の機能一覧画面(①)が表示されます。
- 2 ▼/▲で設定する機能を選び、(決定)を押す
   選んだ機能によってはサブメニュー(②) が表示される場合もあります。表示に 従ってこの操作を繰り返してください。

①機能一覧画面(例)

②サブメニュー(例)

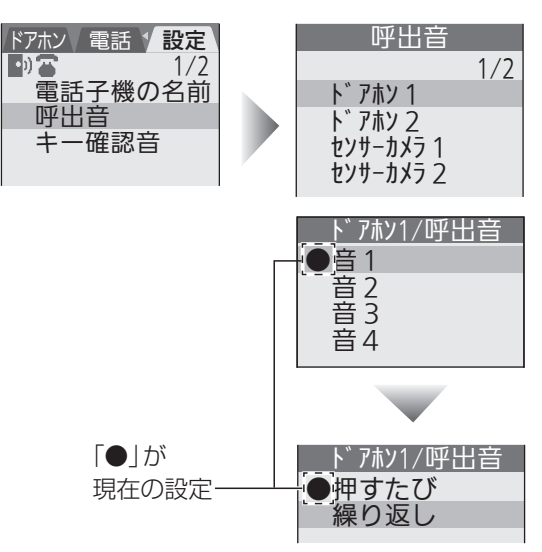

- 3 ▼/▲で設定内容を変更し、決定を押す
  - 設定完了後、 **終了**を押してください。
  - 設定内容の選択時に確認メッセージが表示される場合もあります。表示に従って 操作をしてください。
- (★)の付いた機能は、子機を電話/ファクスに登録してご使用のときに表示されます。

| 機能一覧                          |                                                                                                    |  |
|-------------------------------|----------------------------------------------------------------------------------------------------|--|
| 機能                            | 設定内容など (Linking)                                                                                                    |  |
| 電話子機の                         | <ul> <li>● 電話の子機としての名前を登録できます。</li> <li>名前の入力画面が出たら、名前を入力(全角6/半角12文字まで)→(決定)→フリガナを確認・修正(半角8文字まで)→(決定)で登録します。</li> </ul>                                                                                                    |  |
| 名前(★)                         | <ul> <li>・文字入力のしかた(P.106)</li> <li>・登録した名前は、子機のトップ画面のほか、電話の内線呼び出しで相手の画面にも表示<br/>されます。</li> </ul>                                                                                                    |  |
| <b>呼出音</b><br>● 詳細は<br>(P.73) | ドアホン(1~2ごとに設定)<br>(音の種類を選択):音1、音2、音3、音4<br>•初期値:ドアホン1は音1、ドアホン2は音2<br>(鳴りかたを選択):押すたび、繰り返し<br>センサーカメラ(1~2ごとに設定)<br>: (音A、音B、音C、音D<br>ワイヤレスカメラ(1~4ごとに設定)<br>: (音A、音B、音C、音D<br>外線(★)<br>: (ベル1、ベル2、ベル3、ベル4、ベル5、ベル6、ベル7、ベル8、<br>JUPITER、ヴァルキューレ、CANTATA、クルミ割り人形 |  |

### 機能一覧(つづき)

〈設定はトップ画面から行います〉

①[決定](メニュー)を押す→◀/▶で[設定]メニューを開く ②▲/▼で項目を選択し、[決定]を押す(選択と決定を繰り返し、設定が終わったら[終了]を押す)

| 機能                                    |                                               | 設定内容など ( <b>しし</b> は初期値)                                                                                                    |
|---------------------------------------|-----------------------------------------------|----------------------------------------------------------------------------------------------------|
| キー確認音                                 |                                               | <ul> <li>ON、OFF</li> <li>●ボタンを押したときに鳴る「ピッ」音を出さないようにするには「OFF」を選びます。</li> </ul>                                                                                                    |
| 横画面表示                                 |                                               | <b>する、しない</b> <ul> <li>● 子機を左右に90度回転したとき、映像を横画面表示にしたくないときは「しない」を選びます。(横画面表示についてはP.23)</li> </ul>                                                                                                    |
| オフフック応答(★)                            |                                               | <b>する、しない</b><br>● 電話 (外線・内線)の応答方法を設定します。<br>「する」を選ぶと、充電台から子機を取るだけで電話を受けられます。                                                                                                    |
| 外線鳴り<br>分け(★)                         | グループ<br>(1~9ご<br>とに設定)<br>非通知<br>公衆電話<br>表示圏外 | <ul> <li>         登録しない、ベル1、ベル2、ベル3、ベル4、ベル5、ベル6、ベル7、ベル8、         JUPITER、ヴァルキューレ、CANTATA、クルミ割り人形         <ul> <li>電話をかけてきた相手ごとに、別々の呼出音を設定できます。</li></ul></li></ul>                                                                    |
| ■■■■■■■■■■■■■■■■■■■■■■■■■■■■■■■■■■■■■ |                                               | <ul> <li>(転送先を選択) 親機、子機(1~6)<sup>※1</sup></li> <li>(転送方法を選択) 個別、一斉</li> <li>● 電話/ファクス親機または別の子機に、電話帳の内容を個別または一斉に転送できます。電話帳転送の設定画面表示後の操作は、P.48の「電話帳を転送する」の手順2~4を参照してください。</li> </ul>                                                    |
| 電話帳全演                                 | 当去(★)                                         | ● 子機の電話帳の内容をすべて消去します。                                                                                                    |
| 動作モード                                 |                                               | <ul> <li>ドアホン/電話、ドアホン、電話</li> <li>電話/ファクスに未登録時は「ドアホン」以外の選択肢が表示されず、動作モードは「ドアホン」になります。電話/ファクスに登録すると上記の選択肢が表示され、設定は自動的に「ドアホン/電話」に変わります。</li> <li>電話とドアホンの両方の機能を使う場合は「ドアホン/電話」、ドアホン専用子機として使う場合は「ドアホン」、電話専用子機として使う場合は「電話」を選びます。</li> </ul> |
| 子機増設                                  |                                               | <ul> <li>親機への登録が必要なときに操作します。</li> <li>・電話/ファクス親機に登録するとき(詳細はP.42)</li> <li>・ドアホン親機に登録するとき<br/>(付属の子機は登録済みです。再登録が必要なときはP.116)</li> </ul>                                                                                                |
| 設定の初期化                                |                                               | <ul> <li>● 子機の設定のみをお買い上げ時の状態に戻します。(ご使用のドアホン親機や電話/ファクス親機には登録されたままです)</li> </ul>                                                                                                    |

※1 操作している子機以外の子機番号が表示されます。

# 文字入力のしかた

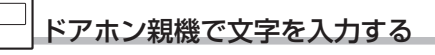

ドアホン親機では、メール通知の設定(P.85) や固定IPアドレスの設定(P.92)などを行うと きに文字入力が必要です。文字入力が必要な場面で は次のようなソフトキーボードが表示されます。 ● キーボードの表示は場面によって異なります。 ● 下記を参照のうえ、ソフトキーボードの文字や 記号を直接タッチして入力してください。

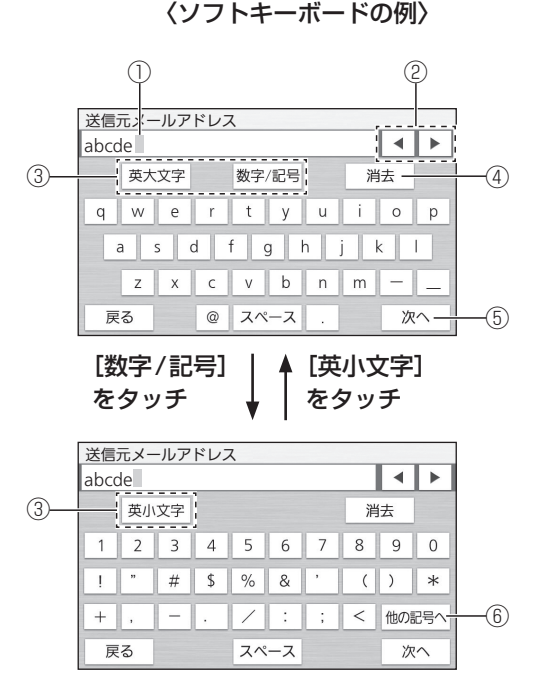

| 番号 | 説明                 |
|----|--------------------|
| 1  | カーソル(文字の入力位置)      |
| 2  | 文字入力後、カーソルを左右に移動する |
| 3  | 文字の種類を切り替える        |
| 4  | 入力した文字を消去する        |
| 5  | 文字入力完了後、次の画面へ移行する  |
| 6  | 他の記号に切り替える         |

#### ■ 文字を挿入するには

挿入位置の次の文字にカーソルを移動し、文字 を入力する

#### ■ 修正するには

修正する文字にカーソルを移動し、[消去]で文 字を消してから入力し直す □ 子機で文字を入力する

子機が電話の子機でもあるときは、電話子機の名前 (P.104)や電話帳(P.47)を登録するときに 文字入力が必要です。文字入力が必要な場面では次 のような入力画面が表示されます。

● 下記を参照のうえ、入力してください。

#### 〈文字入力画面の例〉

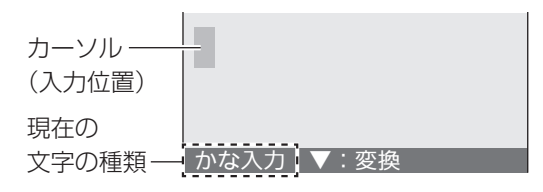

#### ● 文字入力時のボタンのはたらき

| ボタン                                               | はたらき                                                                    |                               |  |
|---------------------------------------------------|-------------------------------------------------------------------------|-------------------------------|--|
|                                                   | 文字の種類を切り替える<br>● ボタンを押すごとに切り替<br>わります。                                  |                               |  |
|                                                   | 文字の種類                                                                   | 入力できる文字                       |  |
| F1 (文字)                                           | かな                                                                      | ひらがな・漢字・<br>全角カタカナ            |  |
|                                                   | カナ                                                                      | 半角カタカナ                        |  |
|                                                   | 英字                                                                      | 英字·記号                         |  |
|                                                   | 数字                                                                      | 数字                            |  |
| 0~9<br>¥                                          | 文字を入力する<br>● 入力できる文字は<br>(P.107)                                        |                               |  |
| 室内呼                                               | スペースを入                                                                  | れる                            |  |
| 決定                                                | 「かな入力」て<br>確定する                                                         | ご入力した文字を                      |  |
| /▶</th <th>文字入力後、<br/>移動する</th> <th>カーソルを左右に</th> | 文字入力後、<br>移動する                                                          | カーソルを左右に                      |  |
| ▼/▲                                               | 「かな入力」で<br>変換する                                                         | ご入力した文字を                      |  |
| F2(クリアー)                                          | <ul> <li>入力した文字</li> <li>● 長押しする</li> <li>降の文字を</li> <li>ます。</li> </ul> | を消去する<br>ると、カーソル以<br>をすべて消去でき |  |

#### ■ 文字を挿入するには 挿入位置の次の文字にカーソルを移動し、文字 を入力する

■修正するには 修正する文字にカーソルを移動し、 F2(クリアー)で文字を消してから入力し直す

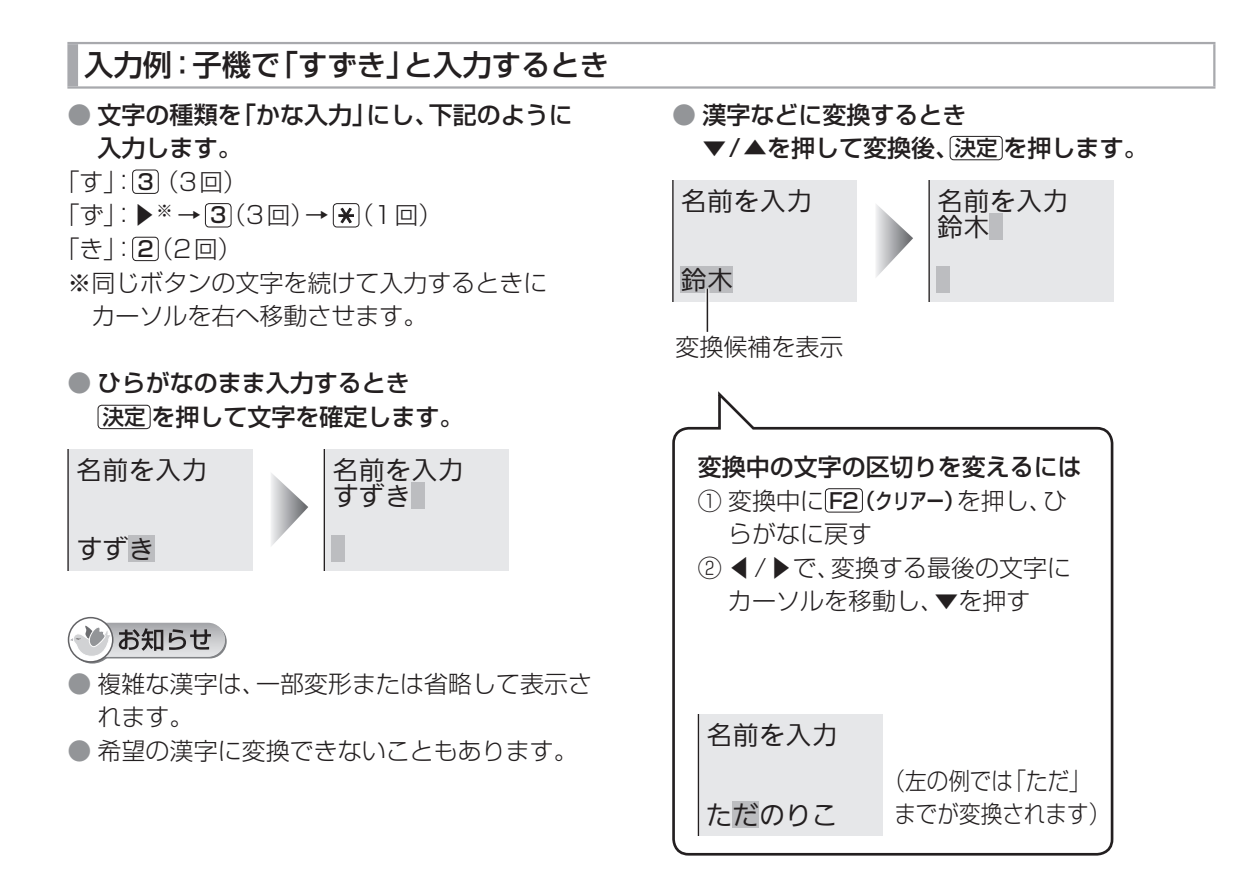

| 文字列 | 一覧表 |
|-----|-----|
|-----|-----|

| -         |                                  |                                  |                                                                    |    |
|-----------|----------------------------------|----------------------------------|--------------------------------------------------------------------|----|
| 表示<br>ボタン | かな                               | カナ                               | 英字                                                                 | 数字 |
| 1         | あいうえおぁぃぅぇぉ                       | アイウエオァィゥェォ                       | @(ハイフン) &<br>\$ ¥ % + = ~ ^                                        | 1  |
| 2         | かきくけこ                            | カキクケコ                            | ABCabc                                                             | 2  |
| 3         | さしすせそ                            | サシスセソ                            | DEFdef                                                             | 3  |
| 4         | たちつてとっ                           | タチツテトッ                           | GHlghi                                                             | 4  |
| 5         | なにぬねの                            | ナニヌネノ                            | JKLjkl                                                             | 5  |
| 6         | はひふへほ                            | ハヒフヘホ                            | MNOmno                                                             | 6  |
| 7         | まみむめも                            | マミムメモ                            | PQRSpqrs                                                           | 7  |
| 8         | やゆよゃゅょ                           | ヤユヨヤユョ                           | TUVtuv                                                             | 8  |
| 9         | らりるれろ                            | ラリルレロ                            | WXYZwxyz                                                           | 9  |
| 0         | わをんー(長音)                         | ワヲンー(長音)                         | ! ? / -(ハイフン) <b>米</b><br># , ; :   · '"<br>( ) [ ] { } < ><br>「 」 | 0  |
| *         | * (濁点) <sup>。</sup> (半濁点)<br>、 。 | * (濁点) <sup>。</sup> (半濁点)<br>、 。 | <b>N</b> 0                                                         |    |

● 一覧表の文字とディスプレイの文字は、形や位置が異なる場合があります。

# お知らせ画面を見る

お知らせがあるとトップメニューに[お知らせ]が 表示されます。タッチするとお知らせ画面が表示さ れて詳細を確認できます。

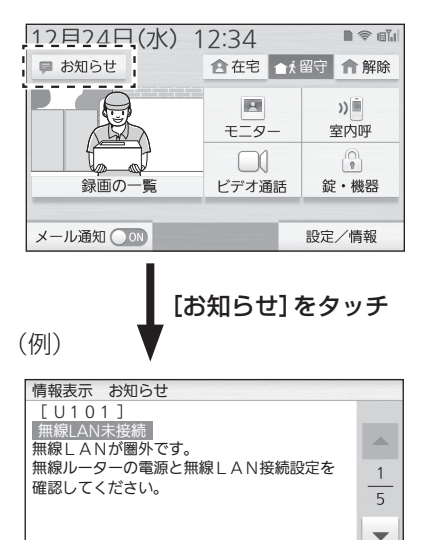

お知らせ画面には、次のような通知が表示されます。内容を確認し、必要に応じて適切な処置や操作をしてください。

お知らせ 録画状況 外部入力 センサー履歴 接続状態

・警戒モード中のセンサー反応通知

戻る

- ・
   警報器
   ・コール
   機器
   ・
   非常
   ボタンの反応や呼び
   出しなどの
   通知
- ・その他のお知らせやエラー表示など

# 情報表示画面を見る

情報表示画面には、ご利用のシステムに応じた情報 が表示されます。必要に応じて確認してください。

 トップメニューの[設定/情報]→[情報 を見る]をタッチする

● 情報表示画面が表示されます。

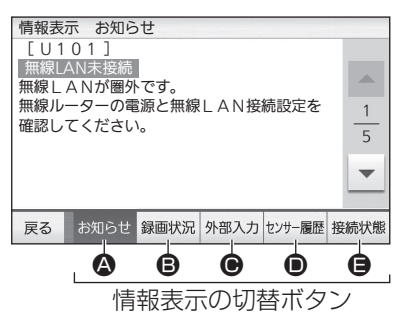

#### ■ 情報表示の切替ボタンについて

| 記号 | はたらき                                                                                                    |
|----|----------------------------------------------------------------------------------------------------|
| ٩  | お知らせ画面を表示します。<br>● トップメニューの[お知らせ]をタッチ<br>して表示される画面と同じです。                                                         |
| ₿  | <ul> <li>ドアホン・カメラの現在の記録先と空き容量の目安を表示します。</li> <li>ビデオメッセージの「録画件数」を表示します。また宛先ごとにメッセージを消去できます。(詳細はP.109)</li> </ul> |
| Ð  | <ul> <li>警報器・コール機器・非常ボタンの反応や</li> <li>呼び出し履歴(日時と機器名)を表示します。</li> <li>最新の履歴を50件まで。</li> </ul>                     |
| ١  | カメラや窓 / ドアセンサーの反応履歴を<br>確認できます。(詳細は P.109)                                                                       |
| 9  | カメラや窓/ドアセンサーなどの接続状<br>態や、ドアホン (ワイヤレス)の電波レベ<br>ルや電池残量、みまもりリモコンの状態を<br>確認できます。(詳細はP.110)                           |
#### 録画状況(③)の表示について

下記の画面が表示されます。①をタッチすると、ド アホン・カメラの現在の記録先と空き容量の目安を 確認できます。②をタッチすると、ビデオメッセー ジの録画件数を確認できます。

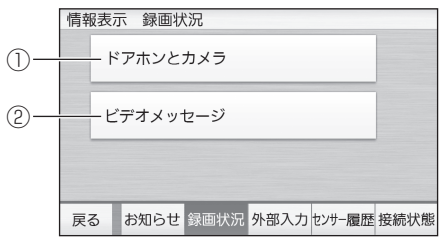

#### ②ビデオメッセージの録画件数

ビデオメッセージの宛先ごとの録画件数が表示 されます。

(例:4 GBのSDカード使用時)

| 情報表示                | 示 録画物 | 代況(ビデ    | オメッセ     | ージ)    | SD   |
|---------------------|-------|----------|----------|--------|------|
| メッセー                | ジの宛先  | 録画1      | 牛数 / 最大作 | 牛数 全消去 | £    |
| 親機(ネ                | 本機)   | 51       | 件 / 1001 | 件 直    |      |
| スマー                 | トフォン1 | 10       | 件 / 50件  | Ô      | 1    |
| おかある                | さんのスマ | ?木<br>25 | 件 / 50件  | Ô      | 2    |
| リビングのタブレット 0件 / 50件 |       |          |          |        |      |
| 戻る                  | お知らせ  | 録画状況     | 外部入力     | センサー履歴 | 接続状態 |

宛先ごとにビデオメッセージを消去できます。 宛先右の[面]→[はい]をタッチしてください。

#### \*\*)お知らせ

- ビデオメッセージの記録先(ドアホン親機またはSDカード)に関わらず、選択した宛先の全ビデオメッセージが消去されます。
- スマートフォン宛てのビデオメッセージは本機
   に記録されていますが、本機では再生できません。スマートフォンでのみ再生できます。

#### センサー履歴()の表示について

下記の画面が表示されます。①~②をタッチする と、それぞれの履歴を確認できます。

|     | 情報 | 表示  | 、 センサ | 一履歴   |      |        |      |
|-----|----|-----|-------|-------|------|--------|------|
| 1)- |    | - 警 | 戒モード  | 中の履歴  | ?    | п      |      |
| 2-  |    | - t | ンサーカ  | メラの履歴 | ē 💿  | ۲      |      |
|     |    |     |       |       |      |        |      |
|     | 戻る | 3   | お知らせ  | 録画状況  | 外部入力 | センサー履歴 | 接続状態 |

#### ①警戒モード中の履歴(最新の50件を表示)

警戒モードの切り替え日時や、警戒モード中のワ イヤレスカメラ(人感・動作検知)・窓/ドアセン サーの反応履歴を表示します。

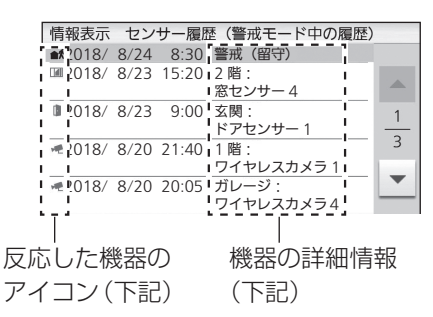

②センサーカメラの履歴(最新の50件を表示) センサーカメラの反応履歴を表示します。

| 情報表   | 示セ   | ンサー   | 夏歴(セン | /サーカン | メラの層 | 夏歴) |    |
|-------|------|-------|-------|-------|------|-----|----|
| 2018/ | 8/24 | 20:20 | カメラ 1 | 人感セン  | ノサー  | 1   |    |
| 2018/ | 8/24 | 15:43 | カメラ 2 | ∎動作検知 | 0    | 1   |    |
| 2018/ | 8/24 | 9:15  | カメラ2  | 動作検知  | 0    |     |    |
| 2018/ | 8/ZZ | 22.05 | ולאת  |       |      | a ( | 1  |
|       |      |       |       |       |      |     |    |
|       |      |       | 反応    | ふした   | セン   | サ-  | -1 |

#### ■ アイコンの種類と意味

|   | ワイヤレスカメラが反応した |
|---|---------------|
|   | 窓センサーが反応した    |
| ŀ | ドアセンサーが反応した   |

#### 機器の詳細情報

1行目:場所名

(P.89、103の「場所名」設定時の み表示)

2行目:登録時の機器番号 (連携したスマートフォンで各機器に名 前を付けると、その名前を表示)

#### 接続状態(目)の表示について

下記の画面が表示されます。①~⑤をタッチする と、各機器の接続状態を確認できます。

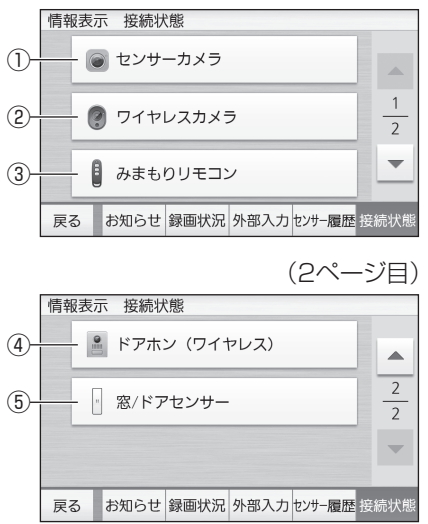

#### ①センサーカメラの接続状態

LAN接続したセンサーカメラ(1~2)との通信 状態を表示します。

通信不可の場合は、カメラの電源やLAN接続の状態を確認してください。(屋内カメラはかくれンズ設定時も通信不可となります)

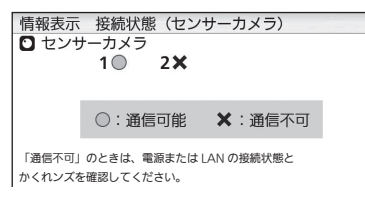

- ②ワイヤレスカメラの接続状態
  - 無線(DECT準拠方式の電波)で接続したワイヤレスカメラ(1~4)との通信状態を表示します。
     通信不可の場合は、カメラの電源や電波状態を確認してください。(電波状態はカメラ本体

の状態表示ランプで確認できます)

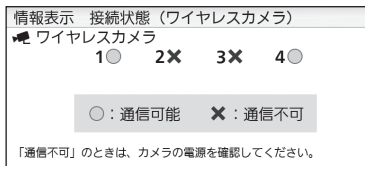

#### ③みまもりリモコンの接続状態

詳しくは「みまもりリモコンの状態を確認する」 (P.71)をお読みください。 ④ドアホン(ワイヤレス)の接続状態

ワイヤレスで接続したドアホンの電波レベルや 電池残量を表示します。

| 更新       利用可能状態です       反る       お知らせ 録画状況 外部入力 センサー履歴 提続 |    |   |   |     |      | ')  | ホン     | (ドア         | 犬態 | 接続物  | 表示 | 情報 |
|-----------------------------------------------------------|----|---|---|-----|------|-----|--------|-------------|----|------|----|----|
| 利用可能状態です<br>戻る お知らせ 録画状況 外部入力 センサー履歴 度続                   |    | 1 | ĥ |     | 更新   |     |        | Ć           | Ľ. | ¥.   |    |    |
| 利用可能状態です  反る お知らせ 録画状況 外部入力 センサー履歴 度続                     |    |   |   | = : |      | j - | Ξ.,    |             |    |      |    |    |
| 戻る お知らせ 録画状況 外部入力 センサー履歴 設売が                              |    |   | i |     |      |     |        |             | す  | 代態です | 可能 | 利用 |
| 戻る お知らせ 録画状況 外部入力センサー履歴 度続                                |    |   | i |     |      |     |        |             |    |      |    |    |
| 戻る お知らせ 録画状況 外部入力 センサー履歴 接続                               |    |   | - | -   |      |     |        |             |    |      | -1 |    |
| 戻る   お知らせ 録画状況 外部人力 センサー履歴    接続                          |    |   |   | _   |      |     | he and |             |    |      |    | _  |
|                                                           | 売状 | 送 | 齛 | -履  | センサ・ | 5人力 | 外部     | <b>曲状</b> 況 | 訝  | 知らせ  |    | 戻る |

- 状態に応じたメッセージが 表示されます。
- [更新] をタッチすると最新情報に更新しま す。電波レベルの安定確認のため、何度か更新 操作を行い、電波状態を確認いただくことを お勧めします。
- ●「ドアホン(ワイヤレス)の電池セーブ」の設定 が「セーブ2」の場合(P.88)、更新操作時 に表示される画面の指示に従い、ドアホンの 呼出ボタンを押す必要があります。

#### ⑤窓/ドアセンサーの接続状態

窓/ドアセンサーの接続状態の確認方法を表示し ます。表示に従って操作してください。

> 画面左下の[戸締り確認]ボタンを押して センサーの接続状態を確認してください。

情報表示 接続状態(窓/ドアセンサー)

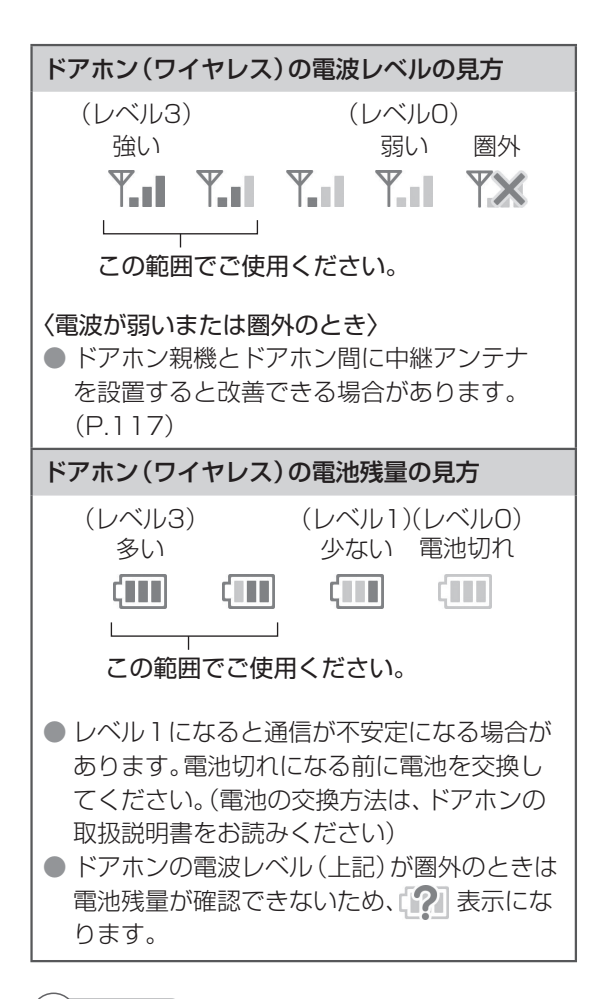

#### (ひお知らせ)

- ドアホンの電池を交換した場合は、再度
   P.110の④の画面を表示して最新情報を確認 されることをお勧めします。
- ドアホンに電池を入れたあとの電池残量表示が
   になるときは、ドアホンの呼出ボタンを押してドアホン親機に映像を表示させてください。そのあとで④の画面を表示すると、正しい残量表示になります。
- ドアホンに、市販の充電式ニッケル水素電池を お使いになる場合
  - ・使っていないときも自然放電によって残量が 減っていきます。できるだけ使用する直前に 充電してください。
  - ・新品の電池でも、上記の放電状態によっては、 取り付け直後に(残量レベル2)の表示に なることがあります。

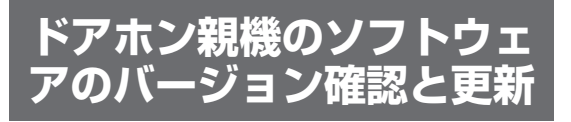

#### 現在のバージョンを確認する

トップメニューから下記の操作をすると、現在のソ フトウェアのバージョンを確認できます。

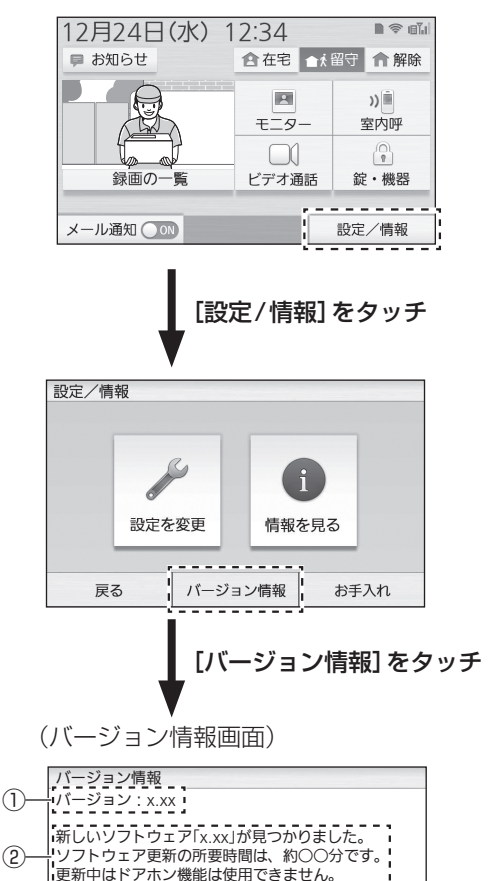

- ①バージョン

現在のバージョンを表示します。(例:3.00) ソフトウェアの更新を行うと、新しいバージョン と更新日時を表示します。

②新しいソフトウェアの通知

ドアホン親機をインターネットに接続してご利 用の場合に、新しいソフトウェアを見つけると表 示します。(更新方法はP.113)

#### 新しいソフトウェアが公開された とき

新しいソフトウェアが公開されると、次の方法で通知します。

#### ■ ネットワークを使って通知

ドアホン親機をインターネットに接続してご使 用の場合は、新しいソフトウェアがないかを定 期的に自動チェックしています。 新しいソフトウェアがあるときはお知らせラ ンプが点灯し、ドアホン親機のお知らせ画面に

メッセージで通知します。

(お知らせ画面)

| 情報表示 お知らせ                                 | _    |
|-------------------------------------------|------|
| 新しいソフトウェアが見つかりました。<br>パージョン情報画面で確認してください。 |      |
|                                           | 5    |
| バージョン情報                                   | -    |
| 戻る お知らせ 録画状況 外部入力 センサー履歴 掛                | 度続状態 |

 お知らせ画面はトップメニューの[お知らせ] をタッチすると表示されます。画面下の[バー ジョン情報]をタッチすると、左記のバージョ ン情報画面が表示され、ソフトウェアを更新 できます。(P.113)

#### ■ サポートサイト (下記) で通知

http://www.panasonic.com/jp/support/ consumer/com/door/verup/

新しいソフトウェアがあることをサイトのお知らせで通知します。

 SDカードをご利用の場合、パソコンなどを 使ってサイトから新しいソフトウェアをSD カードにダウンロードすると、ドアホン親機 に装着してソフトウェアを更新できます。(更 新方法の詳細はP.113)

(ひお知らせ)

ソフトウェアの更新サービスは、予告なく変更、
 中止することがあります。

#### ソフトウェアを更新する (バージョンアップ)

ネットワーク経由(ドアホン親機をインターネット に接続時)または新しいソフトウェアが入ったSD カードを使ってソフトウェアを更新できます。 ● 更新には約20分かかり、更新中は本システムの すべての機能が利用できません。

#### ネットワーク経由で更新するとき (ドアホン親機をインターネットに接 続時)

操作はトップメニューの[設定/情報]→[バージョン情報]をタッチして表示されるバージョン情報画面で行います。更新開始のタイミングは、4つの選択肢(すぐに/6時間後/12時間後/18時間後)から選ぶことができます。

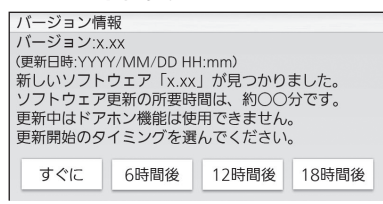

# バージョン情報画面で更新開始のタイミングを選んでタッチする

「すぐに」を選んだとき
 更新を開始します。(右記参照)

時間予約(6/12/18時間後)を選んだとき
 予約時間の確認メッセージが表示されます。確認後に[決定]をタッチすると、画面が終了します。

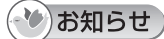

時間予約は解除することができます。
 再度、バージョン情報画面を表示し、[予約解除]
 をタッチしてください。

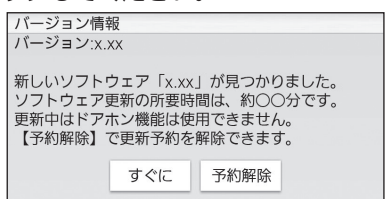

#### SDカードを使って更新するとき

- 新しいソフトウェアが入ったSDカード をドアホン親機に入れる
  - 新しいソフトウェアが見つかると、下記の 画面が表示されます。

| 現在のバージョ                                 | ョン:x.xx                            |                               |                     |
|-----------------------------------------|------------------------------------|-------------------------------|---------------------|
| 新しいソフト<br>ソフトウェア(<br>更新中はドア;<br>更新しますか) | ウェア「x.xx」<br>の更新の所要<br>ホン機能は使<br>? | が見つかりまし<br>時間は、約〇〇<br>用できません。 | <i>た</i> 。<br>)分です。 |
|                                         | はい                                 | レルラ                           |                     |

#### 2 [はい]をタッチする

- 更新を開始します。(下記参照)
- SDカードは更新が完了するまでドアホン 親機に入れたままにしてください。

#### ■ ソフトウェアの更新中は… 西部中の両面がまニナわます(約00

更新中の画面が表示されます。(約20分)

#### ■ 更新が終わったら…

下記の操作で、更新の完了と新しいバージョン を確認してください。

- ①トップメニューの[お知らせ]をタッチする
  - 正常に更新されたときは、お知らせ画面に
     更新完了のメッセージ、更新後のバージョン、更新日時が表示されます。
  - 更新完了のお知らせ画面で[更新内容]を タッチすると、バージョンアップによって 更新された機能などが表示されます。

# ドアホン(ワイヤレス)を 登録して使う(増設)

別売のドアホン(ワイヤレス)を、ドアホン2とし てドアホン親機に登録して使うことができます。 (1台のみ)

#### ドアホン親機に登録する

ドアホン親機の近くにドアホンを持って行き、ドア ホンの電池を抜いた状態で操作を始めてください。

#### ドアホン親機の操作

- トップメニューの[設定/情報]→[設定 を変更]→画面右下の[▼]→[接続機器の 登録/減設]→[登録]→画面右下の[▼] →[ドアホン(ワイヤレス)]をタッチする
  - ドアホンの操作を促す表示が出ます。続けて次の操作をしてください。

#### ● ドアホンの操作

- 2 ドアホン本体に電池を入れ、約3分以内 に表面の呼出ボタンを約5秒間押す
  - LEDライトが点滅したら、登録中です。
     完了すると「ピーッ」と鳴ります。
  - 登録できなかったときは、すべての電池を 抜いてから登録操作をやり直してくださ い。

#### 有線接続のドアホンとの違い

付属のドアホンなど、有線接続のドアホンとは次の ような違いがあります。

| 主な違い                           | ドアホン<br>(有線)                                        | ドアホン<br>(ワイヤレス)                |
|--------------------------------|-----------------------------------------------------|--------------------------------|
| 接続台数                           | 最大2台                                                | 1 台のみ                          |
| 出力映像                           | 最大15 fps 最大6 fps<br>(640×480) (320×184)<br>詳細はP.115 |                                |
| ただいま<br>コール<br>(P.16)          | 0                                                   | × (機能なし)                       |
| 非常ボタン<br>の連携対応<br>(P.66)       | 0                                                   | × (非対応)                        |
| ワイヤレス<br>カメラとの<br>着信競合に<br>ついて | カメラ映像は<br>録画される                                     | カメラ映像が録画<br>されない場合あり<br>はP.115 |

#### (ひお知らせ)

- 上記のほか、ドアホン通話中に別のドアホンから着信があった場合も、着信したドアホンが有線かワイヤレスで次の違いがあります。
  - ドアホン(有線)からの着信の場合:
     着信時間は約30秒です。
  - ドアホン (ワイヤレス)からの着信の場合: 着信時間が約10秒の場合があります。
     (「ドアホン (ワイヤレス)の電池セーブ」設定 が「セーブ2」のとき)

#### ドアホン (ワイヤレス) の映像表示につ いて

ドアホン(有線)とは画像サイズが違うため、画面 に表示される映像が次のように異なります。

#### 〈ドアホン(有線)の場合〉

原寸(640×480)の映像を約1.25倍に拡大して、 画面いっぱいに表示します。

#### (ボタン表示 OFF の場合の例)

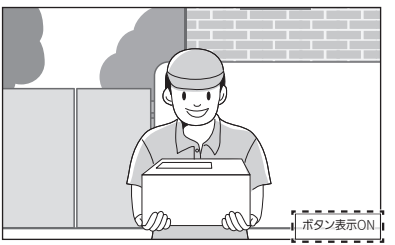

● 上下の映像が少し切れます。

#### 〈ドアホン(ワイヤレス)の場合〉

原寸(320×184)の映像を約2倍に拡大して、下 記のように表示します。

(ボタン表示OFFの場合の例)

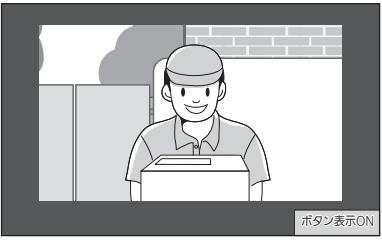

- 上下左右に黒帯が表示されます。
- ドアホン(有線)に比べて、画質が劣ります。

#### ワイヤレスカメラとの着信競合につい て

次の場面では、ドアホンが有線かワイヤレスによっ て、カメラの着信や録画動作が異なります。

# ワイヤレスカメラの着信中に、ドアホンから着信したとき

着信画面はカメラからドアホンに切り替わりま すが、次の違いがあります。

#### 〈ドアホンが有線の場合〉

カメラの着信とカメラ映像の録画は、裏で継続 されます。

〈ドアホンがワイヤレスの場合〉 カメラの着信とカメラ映像の録画は、中断されます。

# ■ドアホン着信中・通話中・モニター中に、ワイヤレスカメラが反応したとき

ドアホンの着信・通話・モニター状態を継続しま すが、次の違いがあります。

#### 〈ドアホンが有線の場合〉

カメラの着信が呼出音などで通知され、カメラ 映像が録画されます。

#### 〈ドアホンがワイヤレスの場合〉

カメラの着信が通知されず、カメラ映像は録画 されません。

# 子機を増やす(増設)

別売のワイヤレス子機(P.124)を増設できます。

- 本機の子機として使うにはドアホン親機への登録が必要です。
- 補聴器(P.125)を本機と連携させる場合、本 機の子機として登録する必要があります。
- 子機として登録できる台数は、補聴器と合わせて6台までです。

子機をドアホン親機に登録する

子機の操作は、増設する子機の説明書をお読みくだ さい。(子機によって操作が異なります)

#### ドアホン親機の操作

- トップメニューの[設定/情報]→[設定 を変更]→画面右下の[▼]→[接続機器の 登録/減設]→[登録]→[子機]→登録す る子機の名前→登録する子機番号をタッ チする
  - 子機の操作を促す表示が出ます。約2分以 内に子機の操作をしてください。

#### 子機の操作(例: WD618)

- 2 子機の状態に応じて下記の操作をする
   ■お買い上げ時の状態の場合
   (画面に「増設してください」と表示)
   F2(増設)を押す
  - 電話/ファクスに登録済みの場合
     ① トップ画面で[決定](メニュー)を押し、◀/
     ▶で[設定]メニューを開く
     ② ▼/▲で「子機増設]を選び、[決定]を押す
- 3 ▼/▲で[ドアホン]を選び、(決定)を押す
- 4 決定 (登録)を押す

「ドアホン親機の操作

- 5 登録完了画面が出たら、表示内容(登録した子機番号や名前)を確認する
  - 画面を終了するには(終了)を押してください。

(ひ)お知らせ)

 子機 WD618 で電話機能も使うには、電話/ ファクス親機への登録も必要です。(P.42)

# 中継アンテナを使用する

ドアホン親機と次の機器間に、別売の中継アンテナ 「KX-FKD3」を設置して使用することができます。 ● 子機

- ワイヤレスカメラ
- 窓/ドアセンサー
- ドアホン(ワイヤレス)

各機器がドアホン親機から離れていたり、壁などの 障害物 (P.12) があって次のような症状が出る ときに中継アンテナを設置すると、症状を改善でき ることがあります。

- ・子機で通話が途切れる、または映像が乱れる
- ワイヤレスカメラ、窓/ドアセンサー、ドアホン(ワイヤレス)との通信が不安定(映像が乱れる、センサー反応時の通知がこない、など)
- ・「圏外」となって使えない

②を選びます。

#### 中継アンテナを登録・設置する前に

P.118「中継アンテナの設置例と電波の中継イ メージ」をお読みのうえ、ご利用の目的に合った接 続方法を確認してください。

- 設置は2台まで。中継アンテナの取扱説明書もよくお読みください。
- 1台の中継アンテナで中継できる機器 次のどちらかを登録時に選びます。(※)
   ①子機、窓/ドアセンサー
   ②ワイヤレスカメラ、窓/ドアセンサー
   (※)ドアホン(ワイヤレス)を中継する場合は、
- 1台の中継アンテナで、子機とワイヤレスカメラの両方を中継することはできません。

中継アンテナをドアホン親機に登録する

#### - ドアホン親機の操作

- トップメニューの[設定/情報]→[設定 を変更]→画面右下の[▼]→[接続機器の 登録/減設]→[登録]→画面右下の[▼]
   →「中継アンテナ]をタッチする
  - 登録可能な中継アンテナ番号が表示されま す。
- 2 下記の操作をする
  - ■1台目を登録するとき
    - ① 登録する中継アンテナ番号をタッチする
    - ②「次の画面で中継したい機器を選んでください」と出たら、「次へ」をタッチして中継する機器をタッチする
      - ・中継アンテナの操作を促す表示が出ます。約2分以内に中継アンテナの操作をしてください。
  - ■2台目を登録するとき
    - ① 登録する中継アンテナ番号をタッチする
    - ② 接続方法(単独で接続/連結で接続)を タッチする
      - ●「連結で接続」を選んだときは、手順3 へ進んでください。
    - ③「次の画面で中継したい機器を選んでく ださい」と出たら、「次へ」をタッチして 中継する機器をタッチする
      - 中継アンテナの操作を促す表示が出ます。約2分以内に中継アンテナの操作をしてください。

<sup>1</sup> 中継アンテナの操作

3 電源を入れ、登録ボタンを約3秒間押す
 ● 電波レベル/登録ランプが緑点滅し、登録が完了すると点灯します。

#### 」 ドアホン親機の操作

- 4 登録完了画面が出たら、表示内容(登録した中継アンテナ番号や中継する機器)を 確認する
  - 画面を終了するには(終了)を押してください。

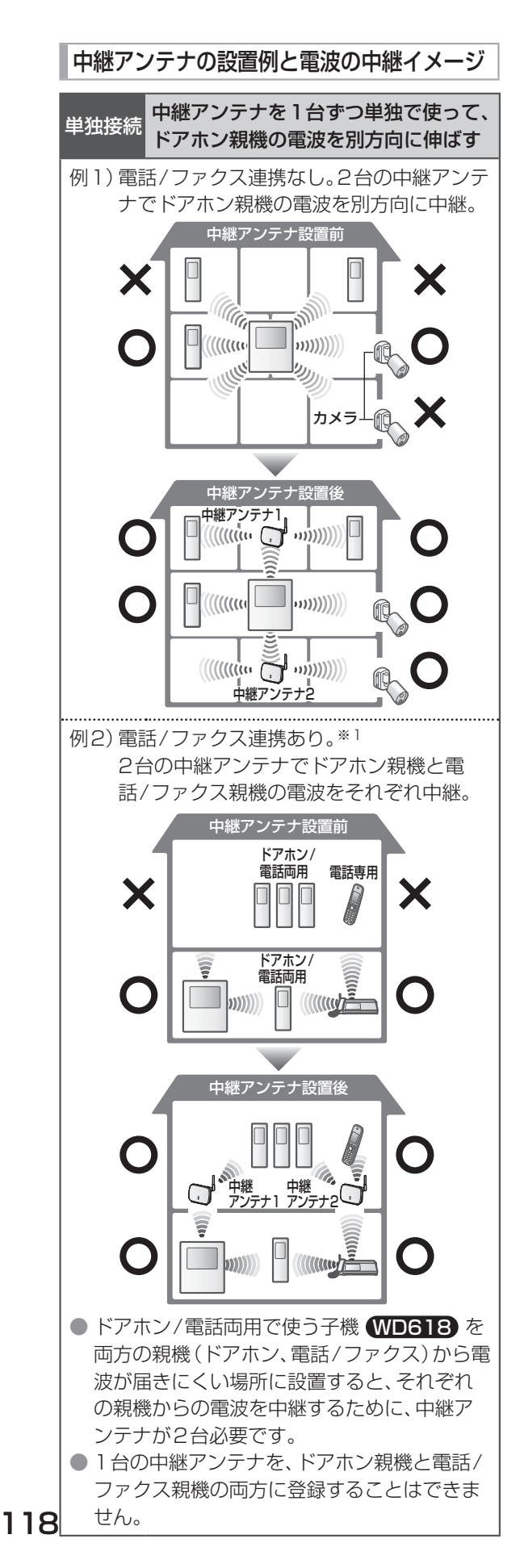

 ※1 電話/ファクス連携時の中継アンテナ利用に ついて
 〈登録できる台数〉
 ドアホン側と電話/ファクス側で合計2台 まで。
 〈中継アンテナの登録番号〉

> ドアホン側と電話/ファクス側で別の番号 にしてください。

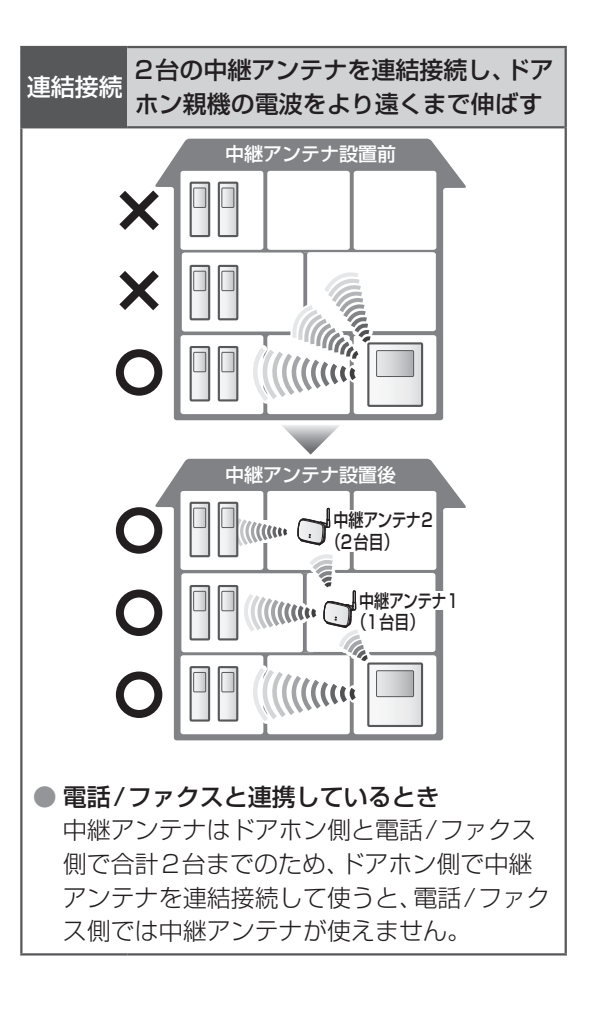

## 使わなくなった機器を 減設する

ドアホン親機に登録された各機器は、下記の操作で 減設(登録解除)できます。

#### ドアホン親機の操作

- トップメニューの[設定/情報]→[設定 を変更]→画面右下の[▼]→[接続機器の 登録/減設]→[減設]をタッチする
  - 減設できる機器の種類が表示されます。

| 減設   |                 |     |
|------|-----------------|-----|
|      | 子機              |     |
|      | スマートフォン         | 1   |
|      | カメラ             | 3   |
|      | 窓/ドアセンサー        | -   |
| [▼]; | <sub>をタッチ</sub> | タッチ |

|    | V I                 |   |
|----|---------------------|---|
| 減設 |                     |   |
|    | みまもりリモコン            |   |
|    | 電話/ファクス(ワイヤレスアダプター) | 2 |
|    | ドアホン(ワイヤレス)         | 3 |

2 減設する機器に応じて下記の操作をする

#### ■ カメラの場合

- ① [カメラ]をタッチし、[センサーカメラ] または[ワイヤレスカメラ]タッチする
   ● 選んだカメラの一覧が表示されます。
- ② 減設するカメラをタッチする
   減設の確認画面が表示されます。
- ■電話/ファクス、ドアホン(ワイヤレス)の 場合
  - ① [電話/ファクス(ワイヤレスアダプ ター)]または[ドアホン(ワイヤレス)]
     をタッチする
     ● 減設の確認画面が表示されます。
- その他の機器の場合
  - 1) 減設する機器の種類をタッチする
     選んだ機器の一覧が表示されます。
     (2) 減設する機器をタッチする
    - 減設の確認画面が表示されます。
- 3 メッセージを確認して[はい]をタッチする
  - 減設完了画面が表示されます。画面を終了 するには、(終了)を押してください。

#### ■ 手順2で表示されるワイヤレスカメラ、窓/ドア センサーの機器選択画面について

下記のように、場所名と機器名が表示されます。

(例:ワイヤレスカメラ)

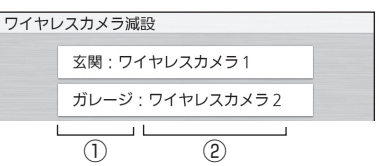

#### ①場所名

- P.89、103の「場所名」設定に従って表 示します。
- 未登録時は [--]と表示します。
- ②機器名
  - 登録時の機器番号を表示します。
  - 連携したスマートフォンで各機器に名前を 付けると、その名前を表示します。

#### (。) お 願 い

電池式の機器を減設したときは、誤動作防止のため、電池を外してください。

#### 子機 WD61B の減設について

ドアホン/電話両用で使っていた場合は下記のよう にしてください。

- 電話の子機としての使用もやめるときは、電話/ ファクス親機からも減設してください。(操作方 法は電話/ファクスの説明書をお読みください)
- ドアホン親機、または電話/ファクス親機のどちらか一方から減設し、電話専用またはドアホン専用子機として使うときは、必ずP.105「動作モード」設定を変更してください。変更しないと、正しく動作しなかったり電波表示が「圏外」になったりして使えないことがあります。

#### 電話/ファクスの減設について

電話/ファクス側でもワイヤレスアダプター機能の 減設操作が必要です。(操作方法は電話/ファクス の説明書をお読みください)

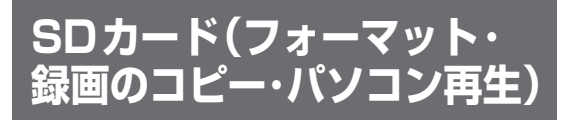

#### SDカードをフォーマットする

パソコンなどの他機器で使用していたSDカード をフォーマットする際は、事前にSDカード内の大 切なデータをパソコンなどに保存してください。 フォーマットするとデータはすべて消去されます。

#### ドアホン親機の操作

- **1** フォーマットしたいSDカードを入れる
- 2 トップメニューの[設定/情報]→[設定 を変更]→画面右下の[▼]→[録画再生の 設定]→画面右下の[▼]→[SDカードの フォーマット]をタッチする
   ● フォーマットの確認画面が表示されます。
- 3 メッセージを確認して、[はい]をタッチ する
  - フォーマットが終わると完了画面が表示されます。画面を終了するには、(終了)を押してください。

#### 本体メモリーの録画データをSD カードにコピーする

ドアホン親機の本体メモリーに記録した録画デー タを、SDカードにまとめてコピーできます。

- コピーには、2 GB以上のSDカードが必要です。
- コピーしたデータは、SDカード内の下記フォル ダーに保存されます。 /private/PANA\_GRP/PSN/MWD505\_B/
- (フォルダー構造についてはP.121)
   ●同じSDカードに再度コピーを行う場合、すでに 上記フォルダーに保存されている録画データは すべて消去されます。(上書きコピー)
- コピーしたデータは、パソコンでのみ再生できます。(ドアホン親機では再生できません)

#### 」 ドアホン親機の操作

- **1** コピーしたいSDカードを入れる
- 2 トップメニューの[設定/情報]→[設定 を変更]→画面右下の[▼]→[録画再生の 設定]→画面右下の[▼]→[本体からSD カードへのコピー]をタッチする
   □ピーの確認画面が表示されます。
- 3 メッセージを確認して、[はい]をタッチ する
  - コピーが終わると完了画面が表示されま す。画面を終了するには、「終了」を押してく ださい。
  - コピーしたSDカードを取り出します。

#### データをパソコンで再生する

SDカードに記録した画像・映像データはパソコン で再生することができます。

- 再生に使用するソフトの対応OSによっては、正 しく再生されない・正しく動作しない場合があ ります。
- 再生操作のしかたは、パソコンの取扱説明書または再生ソフトの取扱説明書をお読みください。

#### フォルダー構造とファイル形式

#### フォルダーについて

SDカードへの録画や録画データのコピーをする際 に、下記のフォルダーが自動的に作成されます。

- SDカード
  - ドアホン・カメラの録画データ用フォルダー /private/PANA\_GRP/PSN/MWD505\_ R/
  - ドアホン親機宛ビデオメッセージのデータ用 フォルダー /private/PANA\_GRP/PSN/MWD505\_ M/
  - スマートフォン1~4宛ビデオメッセージの データ用フォルダー
     例)スマートフォン1
     /private/PANA\_GRP/PSN/
     MWD505\_1/
- ■本体メモリー(ドアホン親機)
  - ドアホン・カメラの録画データのコピー用 フォルダー
     /private/PANA\_GRP/PSN/MWD505\_ B/
  - ドアホン親機宛ビデオメッセージのデータの コピー用フォルダー
     /private/PANA\_GRP/PSN/MWD505\_
     B/MWD505\_M/
  - スマートフォン1~4宛ビデオメッセージの データのコピー用フォルダー
     例)スマートフォン1
     /private/PANA\_GRP/PSN/MWD505\_
     B/MWD505\_1/

上記のフォルダーによって、SDカードに直接記録したデータと本体メモリーからコピーしたデータを、別のフォルダーに保存・管理することができます。

#### () お願い

パソコンでフォルダーやファイルの消去をしたり、名称の変更をしたりしないでください。本機で再生できなくなります。

#### 保存データのファイル形式について

SDカードに録画およびコピーしたデータは、それ ぞれの専用フォルダーに下記のファイル形式で保 存されます。

● 録画データは、日付ごとに分けて保存されます。

#### ■ ファイル形式の例

| 1              | G   | 1345 | 10_ | U.       | MP4 |
|----------------|-----|------|-----|----------|-----|
| ч              | ч   | L    |     | <u> </u> |     |
| Ϋ́.            | T.  | Ţ    |     | Ϋ́       | Ţ   |
| $(\mathbf{I})$ | (2) | (3)  | (   | 4)       | (5) |

| 1 K      | 134510 | _P.MP4 |
|----------|--------|--------|
| TT<br>12 | 3      | 6      |

#### ① 撮影機器の番号

- ドアホンの録画データのとき 例)「1」:ドアホン1
- センサーカメラの録画データのとき 例)「1」:センサーカメラ1
- ワイヤレスカメラの録画データのとき 例)「1」:ワイヤレスカメラ1
- ビデオメッセージのデータのとき
   「0」:スマートフォン宛のビデオメッセージ
   「1」~「4」:ドアホン親機1~4からのビデ
   オメッセージ
   「5」、「0」・スマートフィンは、40×20×1
  - 「5」~「8」:スマートフォン1~4からのビ デオメッセージ
- ② 録画タイプ
  - ドアホンの録画データのとき 「G」
  - ・センサーカメラの録画データのとき 「K」
  - ワイヤレスカメラの録画データのとき(録画 方法に応じて異なります)
  - 「A」:カメラ(動作検知/人感センサー)の反応で録画した
  - 「M」: モニター中などに手動で録画した
  - 「W」:窓センサーの反応で録画した
  - 「D」:ドアセンサーの反応で録画した
  - ・ビデオメッセージのデータのとき 「Z」
- ③録画開始時刻

例は、13時45分10秒を示しています。

- ④ 〈ドアホン・ビデオメッセージ録画データのみ〉 未確認の録画データの場合に表示されます。
- ⑤ 拡張子(ファイルの種類)
   ・「MP4|:動画(MPEG-4形式)
- ⑥ 〈センサーカメラ録画データのみ〉 検知前後に撮影した静止画(最大9枚)を1つの ファイルにまとめたデータであることを表しま す。

# 仕 様

| ドアホン親機(モニター親機)                |                                                                                                    |  |
|-------------------------------|----------------------------------------------------------------------------------------------------|--|
| 電源                            | AC 100 V<br>(50 Hz ⁄ 60 Hz)                                                                                                    |  |
| 消費電力                          | 待機時:約4W<br>動作時:約10W                                                                                                    |  |
| 外形寸法<br>(mm)<br>(高さ×幅<br>×奥行) | 約192 ×165 × 27<br>(突起部除く)                                                                                                    |  |
| 質量                            | 約635g                                                                                                    |  |
| 使用環境<br>条件                    | 周囲温度:0℃~+40℃<br>湿度 :90%以下                                                                                                    |  |
| 画面表示                          | 約5型ワイド<br>カラー液晶ディスプレイ                                                                                                    |  |
| 通話方式                          | 音声交互自動切替方式                                                                                                    |  |
| 取付方法                          | 露出壁掛け (壁掛け金具付属)                                                                                                    |  |
| 無線通信<br>方式                    | 1.9 GHz TDMA-WB                                                                                                    |  |
| 無線LAN                         | 規格:<br>IEEE802.11b/g/n準拠<br>伝送方式:<br>OFDM方式、DSSS方式<br>周波数範囲:<br>2.4 GHz~2.5 GHz<br>チャンネル:1~13ch<br>データ転送速度(最大):<br>IEEE802.11b:11 Mbps<br>IEEE802.11g:54 Mbps<br>IEEE802.11n:72 Mbps |  |
| A接点出力<br>端子 <sup>※ 1</sup>    | 定格負荷:<br>AC、DC 24 V/0.3 A以下<br>最小適用負荷:<br>DC 5 V/1 mA                                                                                                    |  |
| 外部入力<br>端子                    | 入力方式:無電圧メーク接点<br>検出確定時間:0.1秒以上<br>接点抵抗値:<br>・メーク時 :500 Ω以下<br>・ブレーク時:15 kΩ以上<br>端子間短絡電流:5 mA以下<br>端子間開放電圧:DC 7 V以下                                                                   |  |

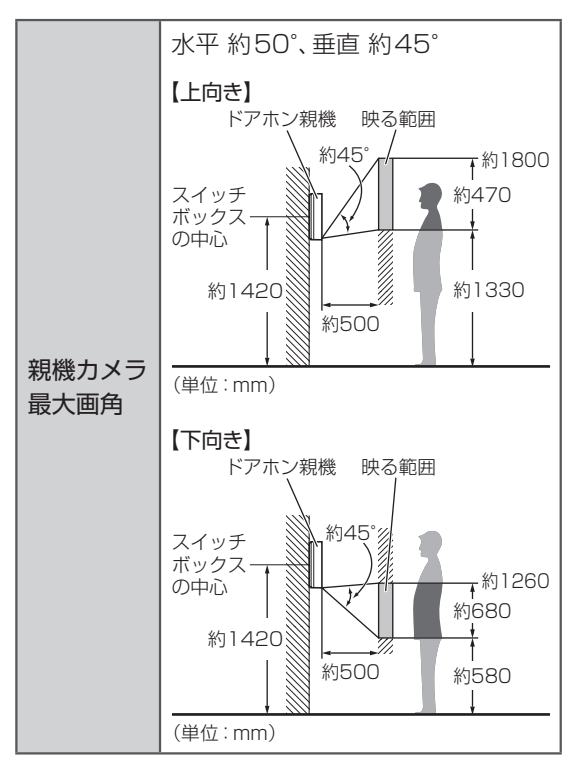

※1 光るチャイムなどを接続したときは、ドアホンから呼び出しがあった場合などに信号を出力します。(詳細はP.67) A接点出力対応の電気錠を接続したときは、 電気錠の操作をしたときに信号を出力します。(詳細はP.63)

#### ■対応のSDカード(SD規格準拠品)

| 対応カード<br>の種類                                                                         | SDメモリーカード*2:<br>2 GB<br>SDHCメモリーカード*2:<br>4 GB~32 GB<br>SDXCメモリーカード*2:<br>48 GB、64 GB、128 GB   |
|--------------------------------------------------------------------------------------|------------------------------------------------------------------------------------------------|
| フォー<br>マット                                                                           | SDメモリーカード :FAT16<br>SDHCメモリーカード :FAT32<br>SDXCメモリーカード :exFAT                                   |
| <ul> <li>動作確認定<br/>下記サイト<br/>http://www.consume</li> <li>SDカード<br/>(P.36)</li> </ul> | かのSDJJートの最新情報は<br>·でご確認ください。<br>/w.panasonic.com/jp/support/<br>r/com/door/sd/<br>の容量と録画件数の目安は |
| ※2 下記のガ<br>必要)<br>・minit<br>リー;<br>・minit                                            | コードも使えます。(専用アダプターが<br>SDメモリーカード/microSDメモ<br>カード<br>SDHCメモリーカード/microSDHC                      |
| メモリ                                                                                  | ノーカード                                                                                          |

・microSDXCメモリーカード

#### ドアホン(カメラ玄関子機)

| 電源                                | ドアホン親機より供給                                                                                                    |
|-----------------------------------|----------------------------------------------------------------------------------------------------|
| 外形寸法 (mm)<br>(高さ×幅×奥行)<br>(突起部除く) | <pre>〈VL-V574L〉<br/>約131×99×26.5<br/>〈VL-V557L〉<br/>露出時:<br/>約170×119×25.4<br/>埋込時:<br/>約170×119×22.1<br/>(奥行には、埋込部5.6含む)</pre> |
| 質量                                | 〈VL-V574L〉<br>約170g<br>〈VL-V557L〉<br>露出時:約370g<br>埋込時:約330g                                                                     |
| 使用環境条件                            | 周囲温度:-10℃~+50℃<br>湿度 :90%以下                                                                                                    |
| 最大画角                              | 水平約170°、垂直約110°                                                                                                    |
| 取付方法                              | 露出時:<br>JIS 1 個用スイッチボックス<br>適合<br>埋込時(VL-V557Lのみ):<br>JIS 3個用スイッチボックス<br>適合                                                     |
| 外観材質                              | ⟨VL-V574L⟩<br>難燃樹脂<br>⟨VL-V557L⟩<br>金属部:アルミ合金<br>樹脂部:難燃樹脂                                                                       |
| 最低被写体照度                           | 1 ルクス<br>(カメラから約50 cm以内)                                                                                                    |
| 照明方法                              | LEDライト(照明用ランプ)                                                                                                    |
| 防水性・防塵性                           | <b>⟨VL-V574L⟩</b><br>IPX3* <sup>3</sup><br><b>⟨VL-V557L⟩</b><br>IP54* <sup>4</sup>                                              |

※3 鉛直から両側に60°までの角度で噴霧した水 によっても有害な影響を及ぼさないレベル

※4 防塵性規格等級5: 機器の所定動作および安全性を阻害する 塵埃は入らないレベル

> 防水性規格等級4: あらゆる方向からの飛まつによる水によっ ても有害な影響を及ぼさないレベル

#### 子 機(ワイヤレスモニター子機)

■本体

| 電源                     | 専用ニッケル水素電池<br>(品番: KX-FAN55)<br>(DC 2.4 V) (650 mAh)                                                        |
|------------------------|----------------------------------------------------------------------------------------------------|
| 外形寸法 (mm)<br>(高さ×幅×奥行) | 約173 × 52 × 30<br>(突起部除く)                                                                                   |
| 質量                     | 約165 g (電池パック含む)                                                                                            |
| 使用環境条件                 | 周囲温度:0℃~+40℃<br>湿度 :90%以下                                                                                   |
| 画面表示                   | 約2.4型<br>カラー液晶ディスプレイ                                                                                        |
| 無線通信方式                 | 1.9 GHz TDMA-WB                                                                                             |
| 通話方式<br>(ドアホン通話)       | 音声交互自動切替方式                                                                                                  |
| 使用時間 <sup>※5</sup>     | ドアホン通話(スピーカーホン):<br>約2時間* <sup>6</sup><br>外線通話* <sup>7</sup> (受話口での通話):<br>約5時間* <sup>8</sup><br>待機時間:約80時間 |
| 充電時間※9                 | 約10時間                                                                                                    |
| 使用可能距離                 | 約100 m/親機との見通し距<br>離                                                                                        |

- ※5 充電完了の状態で、使用環境温度が20℃の とき
- ※6 10分間隔で約2分間通話をした場合の累積 通話時間
- ※7 電話/ファクス親機に増設時
- ※8 スピーカーホンで通話したり、電波状態が悪いところで使う場合は、連続使用時間が短くなります。
- ※9 使用環境温度が20℃、電源電圧がAC100 V のときの時間です。使用環境温度が低いとき や、電源電圧が低いときは、充電時間が長くな ります。

#### ■充電台

| 電源                     | AC100 V (50 Hz/60 Hz)                               |
|------------------------|-----------------------------------------------------|
| 消費電力                   | 待機時:約0.25 W<br>(子機を充電台から外して)<br>いるとき<br>充電時:約0.65 W |
| 外形寸法 (mm)<br>(高さ×幅×奥行) | 約43 × 81 × 76<br>(突起部除く)                            |
| 質量                     | 約166g                                               |
| 使用環境条件                 | 周囲温度:0℃~+40℃<br>湿度 :90%以下                           |

# 別売品・連携機器一覧

記載した情報は2018年10月現在のものです。内容は追加・変更になる場合があります。

#### 別売品

価格、ご注文については、お買い上げの販売店に お問い合わせください。

| 増設用の                       | )ドアホン(玄関子機)                                                                                                    |
|----------------------------|----------------------------------------------------------------------------------------------------|
| カメラ玄関子機<br>(有線接続)          | 〈露出型〉<br>VL-V574L-N* <sup>1</sup> /<br>V572L-S/V571L-S/<br>V570L-S/V522L-WS/<br>V522L-S/V521L-S/<br>〈露出/埋込両用型〉<br>VL-V554L-S/V557L-S* <sup>2</sup> |
| ワイヤレス<br>玄関子機<br>(電池式)     | 〈露出型〉<br>VL-VD561L-N                                                                                                    |
| 音声玄関子機                     | 〈露出型〉<br>VL-V500-K                                                                                                    |
| t                          | 増設用の子機                                                                                                    |
| ワイヤレス<br>モニター子機            | VL-WD618<br>(ドアホン/電話両用)                                                                                                    |
|                            | その他                                                                                                    |
| みまもり<br>リモコン               | VS-WD100-K                                                                                                    |
| 中継アンテナ                     | KX-FKD3                                                                                                    |
| ワイヤレス子機<br>用電池パック          | KX-FAN55 <sup>*3</sup>                                                                                                    |
| (子機用)<br>壁掛け用木ねじ・<br>ワッシャー | KX-AN162*3                                                                                                    |

※1 VL-SWD505KF/SVD505KFに付属のド アホンと同じ仕様です。

※2 VL-SWD505KS/SVD505KSに付属のド アホンと同じ仕様です。

※3 お買い上げの販売店にて、お取り寄せとなり ます。 別売品は販売店でお買い求めいただけます。 パナソニックの家電製品直販サイト 「パナソニック ストア」でお買い求めいただける ものもあります。詳しくは「パナソニック ストア」のサイトをご覧ください。 http://jp.store.panasonic.com/

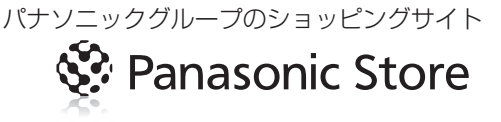

#### 連携機器一覧

パナソニック製の機器をご使用いただけます。 (一部、他社製品もあります)

 最新の情報はサポートサイトでご確認ください。 http://www.panasonic.com/jp/support/ consumer/com/door/

| (ワイヤレス                             | 電話/ファクス<br>スアダプター機能対応機種) * <sup>1</sup>                                                                                               |
|------------------------------------|----------------------------------------------------------------------------------------------------|
| 電話機                                | VE-GD25/GD26/GD36/<br>GD55/GD56/GD66/<br>GD76/GDS02/GDW54/<br>GDX16/GE10/E10/<br>GZ20/GZ21/GZ31/<br>GZ50/GZ51/GZ61/<br>GZ71/GZX11シリーズ |
| ファクス                               | KX-PD205/PD215/<br>PD305/PD315/<br>PD515/PD615/<br>PD715/PD915/<br>PZ200/PZ210/<br>PZ300/PZ310/<br>PZ510/PZ610/<br>PZ710/PZ910シリーズ    |
|                                    | 窓/ドアセンサー                                                                                                    |
| 開閉センサー<br>(窓センサー<br>としてのみ接<br>続可能) | KX-HJS100<br>KX-HJS100W(2個入り)                                                                                                    |
| ドアセンサー                             | ECID30A                                                                                                    |

|                 |                                                    | カメラ                                                                                                    |  |  |
|-----------------|----------------------------------------------------|----------------------------------------------------------------------------------------------------|--|--|
| セン<br>カン        | ンサー<br>メラ                                          | 〈屋内用〉<br>VL-CD215、VL-CD235<br>〈屋外用〉<br>VL-CD265(ライト付き)                                                                                                    |  |  |
| ワ-<br>カン        | イヤレス<br>×ラ                                         | 〈屋外用〉<br>VL-WD712K/X<br>VL-WD813K/X (ライト付き)                                                                                                    |  |  |
|                 | マートフォン<br>動作確認済み<br>イトでご確認<br>ない機能など               | ν(ドアホンコネクトアプリ対応)<br>∲の機種はP.124のサポートサ<br>₨ください。(一部の機種では使え<br>ぎもあります)                                                                                                    |  |  |
| iPh<br>iPa      | none.<br>ad                                        | iOS 9.0 以降*2                                                                                                    |  |  |
| An<br>スマ        | droid <sup>™</sup><br>?ートフォン                       | Android 4.1 以降 <sup>※2</sup>                                                                                                    |  |  |
| 電気錠やエアコンなど      |                                                    |                                                                                                    |  |  |
| JEI<br>の雷<br>アコ | VI-A対応 <sup>※3</sup><br>電気錠やエ<br>コンなど              | JEM-Aアダプタ「CZ-TA2」 <sup>*4</sup> 、<br>またはIP/JEM-A変換アダプター<br>「HF-JA1-W」 <sup>*4</sup> を使って接続で<br>きるもの                                                                        |  |  |
| A招<br>電気        | <sub>衰点対応の</sub><br>気錠                             | <ul> <li>アホン親機のA接点出力端子の</li> <li>定格(P.122)に適応するもの</li> </ul>                                                                                                    |  |  |
|                 | ₩<br>●                                             | 器やコール機器など<br>いずれかを1種類のみ                                                                                                    |  |  |
| 火災警報器           | 住宅用火災<br>警報器 <sup>*5</sup><br>(単独型、<br>移報接点<br>付き) | <ul> <li>〈けむり当番〉</li> <li>SHK28413、SHK38453</li> <li>〈ねつ当番〉</li> <li>SHK28113、SHK38153</li> <li>● 以下、能美防災(株)製</li> <li>〈煙検知式〉FSKJ222-S</li> <li>〈熱検知式〉FSLJ012-S</li> </ul> |  |  |
|                 | 移報接点<br>アダプタ*                                      | SH2890K (連動型用)<br>SH3290K (ワイヤレス連動型用)                                                                                                    |  |  |
| ガス              | ス漏れ警報器                                             | SH1371,SH13928K                                                                                                    |  |  |
| コ-<br>用         | ール機(コーノ<br>甲しボタン)                                  | WS65771,WS65311                                                                                                    |  |  |
| 非常              | 常ボタン                                               | WTF4510W、WN4500                                                                                                    |  |  |
|                 | (ビ                                                 | ーーーーーーーーーーーーーーーーーーーーーーーーーーーーーーーーーーーー                                                                                                    |  |  |
| テレビドアホン         |                                                    | VL-SWD505KF、<br>VL-SWD505KS、<br>VL-SVD505KF、<br>VL-SVD505KS                                                                                                    |  |  |

| 光るチャイ.<br>●いぇ             | ムやメロディサインなど<br>ずれかを1種類のみ                                                             |
|---------------------------|--------------------------------------------------------------------------------------|
| 光るチャイム                    | EC170(P)                                                                             |
| メロディ<br>サイン <sup>※7</sup> | <乾電池式><br>EC5227W(P)、<br>EC5117WKP、EC5347<br><ac100 v式=""><br/>EC710K、EC730W</ac100> |
| 警報ランプ付<br>ブザー             | EA5501                                                                               |
| 回転灯<br>(株)パトライト製          | KJS-110, KJSB-110,<br>KES-110                                                        |
|                           | 補聴器                                                                                  |
| 補聴器                       | WH-J25D                                                                              |

- ※1 本機はドアホンアダプター「VE-DA10-H (VE-DA10)」での接続はできません。
- ※2 対応するバージョンは、スマートフォンの OSのバージョン更新に伴って変わる場合が あります。
- ※3 一般社団法人 日本電機工業会 (JEMA)の統 一規格に適合している機器を指します。 この規格は家庭内機器 (エアコンなど)の動 作/停止などを遠隔制御および監視するため の制御端子および信号について規定していま す。
- ※4 電気錠やエアコンなどの接続に必要なアダプ タです。(接続は2台まで) この機器を経由して、JEM-A端子のある電気 錠操作器(例:WQN4503Wなど)を接続で きます。
- ※5 単独型の火災警報器は15台まで並列接続で きます。
- ※6 連動型の火災警報器を接続するためのアダプ タで、14台まで火災警報器を接続できます。 (接続できる火災警報器は、移報接点アダプタ の説明書でご確認ください)
- ※7 オートストップ機能付きのEC5347、 EC730Wをお勧めします。 (オートストップ機能がない場合、30秒間 チャイムが鳴動します)

#### システム構成について(2018年10月現在)

別売の増設機器や多様な機能を持つ他機器と連携して、お好みのシステムにすることができます。 (別売の増設機器や連携できる機器の一覧はP.124)

図中のマーク:)) DECT準拠方式の電波(1.9 GHz帯)

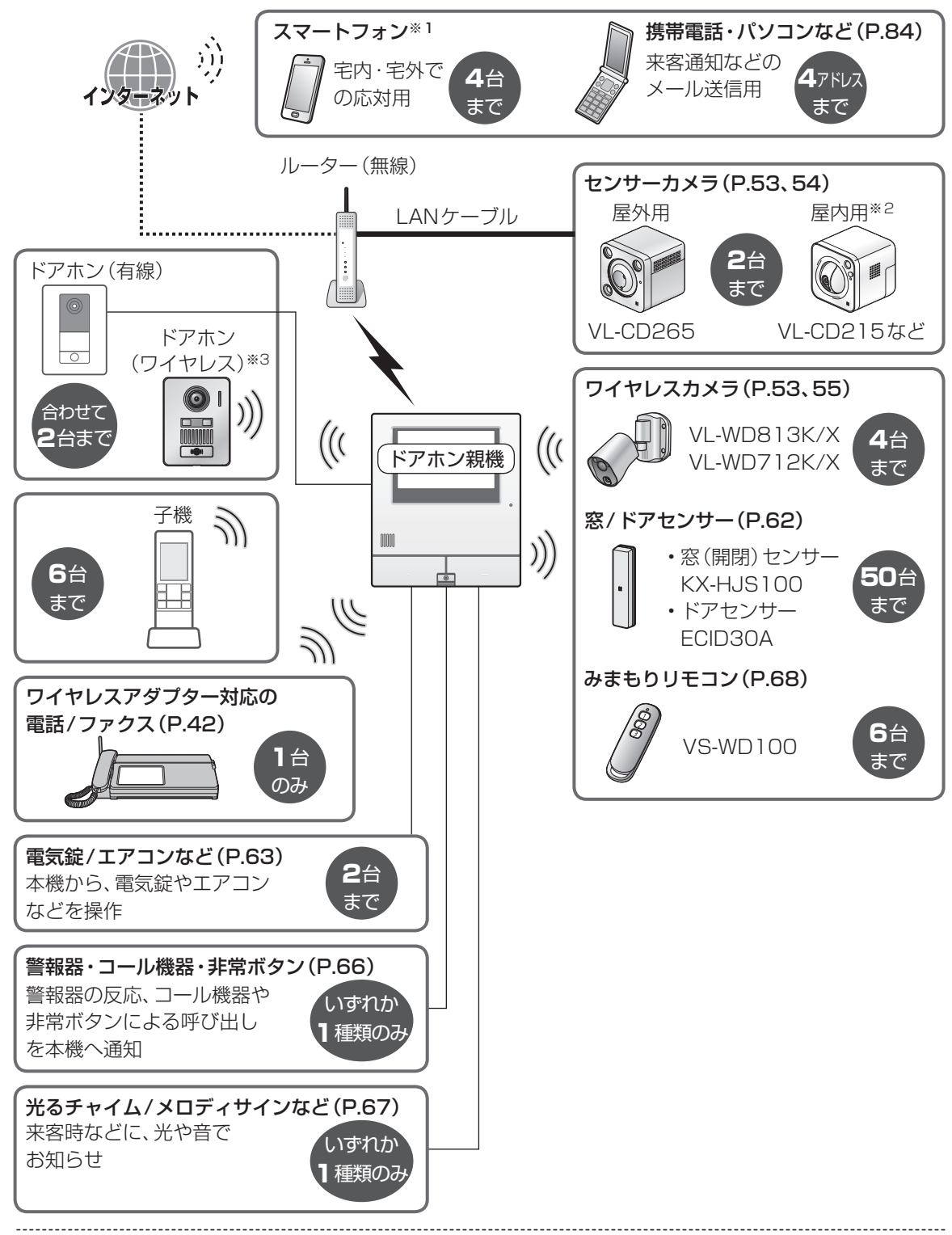

- ※1 ドアホンコネクトアプリを利用して連携させることができます。詳しくは「取扱説明書 接続設定ガイド」をお読みください。
- ※2 無線ルーターとの間を、無線LANで接続できる機種もあります。(P.53)
- ※3 ドアホン2として、1台のみ登録して使えます。(P.114)
- 126

# 子機の電話機能の制限に ついて

子機は下記の電話/ファクス親機に増設できます が、増設した親機によって利用できない機能があり ます。

| 捕む可能た                                                                                                    | 制限さ                 | される子機の | 機能                |
|----------------------------------------------------------------------------------------------------|---------------------|--------|-------------------|
| 増設<br>引<br>能<br>後<br>の<br>品<br>番<br>(<br>シリ<br>ーズ)                                                                                                    | 親機と<br>子機間の<br>内線通話 | 3者通話   | 親機への<br>電話帳<br>転送 |
| 電話機(VE-)                                                                                                    |                     |        |                   |
| GD25<br>GD26                                                                                                    | 0                   | ×      | ×                 |
| GD36<br>GD55<br>GD56<br>GD66<br>GD76                                                                                                    | 0                   | ×      | 0                 |
| GDS02                                                                                                    | ×                   | %1     | X                 |
| GDW54                                                                                                    | 0                   | 0      | 0                 |
| GDX16                                                                                                    | ×                   | ×      | X                 |
| GE10<br>E10<br>GZ20<br>GZ21                                                                                                    | 0                   | ×      | ×                 |
| GZ31<br>GZ50<br>GZ51<br>GZ61<br>GZ71                                                                                                    | 0                   | ×      | 0                 |
| GZX11                                                                                                    | ×                   | ×      | ×                 |
| ファクス (KX                                                                                                    | -)                  |        |                   |
| PD205<br>PD215<br>PD305<br>PD515<br>PD615<br>PD715<br>PD915<br>PZ200<br>PZ210<br>PZ300<br>PZ310<br>PZ510<br>PZ510<br>PZ510<br>PZ510<br>PZ510<br>PZ510<br>PZ510 | 0                   | ×      | 0                 |

※1 子機2台と外線での3者通話のみできます。

商標・著作権・ライセンス

#### 商標など

- SDXC ロゴはSD-3C, LLC の商標です。
- ドアホン親機や子機のソフトウェアの一部に、 Independent JPEG Group が開発したモ ジュールが含まれています。

- Wi-Fi は Wi-Fi Alliance の登録商標または商標 です。
- iPhone は、Apple Inc.の商標です。
- iPad は、米国およびその他の国で登録された Apple Inc.の商標です。
- Android は Google LLC の商標です。
- Bluetooth<sup>®</sup> ワードマークは Bluetooth SIG, Inc.が所有する登録商標です。
- QRコードは株式会社デンソーウェーブの登録 商標です。
- その他、本書に記載の会社名・ロゴ・製品名・ソ フトウェア名は、各会社の商標または登録商標 です。

#### 著作権

● この製品には、フリーソフトウェア財団のGPL、 LGPL、およびその他の条件に基づいたオープン ソースソフトウェアを使用しています。関連す る条件はこのソフトウェアに適用されます。本 製品に表示されるGPLやLGPLのライセンス 情報、オープンソースソフトウェアについての 情報は、ホームページへ掲載しています。GPL、 LGPLの条件のもとで認可されたソースコード は公開されています。これらのソフトウェアに ついては保証の範囲外となりますので、あらか じめご了承ください。製品販売後、少なくとも3 年間、パナソニック株式会社はコンタクトして きた個人・団体に対し、GPL/LGPLおよびその 他のオープンソースソフトウェアの利用許諾条 件の下、実費にて、GPL/LGPLソフトウェアお よびその他のオープンソースソフトウェアに対 応する、機械により読み取り可能な完全なソー スコード、および著作権表示のリストを頒布し ます。上記記載内容へのお問い合わせや関連す るソースコードの入手方法については、下記 URLをご参照ください。 http://www.panasonic.com/jp/support/ consumer/com/door/

#### ライセンス

- 本製品は、AVC Patent Portfolio Licenseに 基づきライセンスされており、以下に記載する 行為に係るお客様の個人的又は非営利目的の使 用を除いてはライセンスされておりません。
  - (i)画像情報をAVC規格に準拠して(以下、AVC ビデオ)記録すること。
  - (ii)個人的活動に従事する消費者によって記録されたAVCビデオ、または、ライセンスを受けた提供者から入手したAVCビデオを再生すること。詳細についてはMPEG LA, LLCホームページ(http://www.mpegla.com)をご参照ください。

# 困ったとき

| 🔋 ドアホンの映像表示や録画画像                                                                                                    |
|----------------------------------------------------------------------------------------------------|
| 人の顔が暗く映る                                                                                                    |
| <ul> <li>● 逆光になると、来客の顔が暗く映り、識別しに<br/>くくなります。</li> <li>→ 逆光補正をしてください。(P.29)</li> </ul>                                                                                                    |
| 映像がゆがんで見える                                                                                                    |
| <ul> <li>広角レンズのドアホンは、カメラレンズの特性により、映像がゆがんで見えることがありますが、故障ではありません。</li> </ul>                                                                                                    |
| 背景が緑っぽく映る                                                                                                    |
| <ul> <li>夜間などドアホンの周囲が暗くなってくると、</li> <li>外灯などで明るいところや白い壁は緑っぽく</li> <li>映ることがありますが、故障ではありません。</li> </ul>                                                                                                    |
| 夜間の映像が暗く顔が識別できない                                                                                                    |
| <ul> <li>「ドアホン照明自動点灯」の設定を確認してください(P.88)</li> <li>→ 点灯する設定になっていても改善できないときは、補助灯などの設置をお勧めします。</li> <li>ドアホンの照明(LEDライト)点灯時でも、撮影範囲の両端付近(ドアホンの真横など)はライトが届かず、ドアホンとの距離が近くても顔の識別がしにくくなります。</li> <li>→ 補助灯などの設置をお勧めします。</li> </ul> |
| 映像がはっきりしない (焦点が合わない)                                                                                                    |
| <ul> <li>ドアホンのレンズ周りが汚れている、または<br/>結露している可能性があります。</li> <li>汚れているときは、柔らかい乾いた布で拭<br/>いてください。</li> <li>寒暖の差が大きい季節に結露することがあり<br/>ます。(周囲の温度が常温に戻れば回復します)</li> </ul>                                                           |
| 映像全体が白っぽい、または黒っぽい                                                                                                    |
| <ul> <li>●明るさの設定は適切ですか?</li> <li>→明るさを調整してください。(P.29)</li> </ul>                                                                                                    |
| 映像が白っぽい、または白い線や輪が表示される                                                                                                    |
| <ul> <li>ドアホンのカメラレンズに太陽光などの強い<br/>光が当たると、見えにくくなる場合がありま<br/>す。(故障ではありません)</li> </ul>                                                                                                    |
| 映像が乱れる                                                                                                    |
| <ul> <li>ドアホンとドアホン親機間を接続した配線材が<br/>途中で結線されていないか確認してください。</li> <li>→ 結線部をよじっただけの場合、映像が乱れ<br/>ることがあります。結線部をハンダ付処理<br/>してテーピングで絶縁するか、市販の圧着<br/>スリーブで圧着処理をしてください。</li> </ul>                                                 |

(詳細は施工説明書を参照)

画面全体がちらつく

- ドアホンの近くに、蛍光灯など交流電灯の照明がありませんか?
  - →周囲が暗くなってくると、照明によって画 面がちらつくこと(フリッカー現象)があり ます。(故障ではありません)

ズームで表示される最初の映像に、 見たいエリアが映っていない

● ズーム位置が適切に設定されていません。
 →「ドアホンのズーム位置設定」をしてください。(P.25)

子機の映像が乱れる(または映像の更新が遅い)

- 子機背面のアンテナ部 (P.129) を手で覆っていませんか? ● アンテナ部から手を離してください。
- 子機がドアホン親機から離れすぎている、またはドアホン親機との間にコンクリート壁などの電波を通しにくい障害物がありませんか?
  - →ドアホン親機の近く、または障害物のない 場所に子機を移動させてください。
- ドアホン親機に、ワイヤレスカメラを接続(登録)していませんか?
  - → ワイヤレスカメラを接続(登録)すると、子 機では映像の更新速度が遅くなります。 (故障ではありません)

夜間に録画されたドアホン画像が暗い

 ● 夜間などは、ドアホンの画像表示に時間がか かるため、画像が表示される前に自動録画し てしまうことがあります。
 →「ドアホン録画開始時間」の設定を「遅い」

にしてください。(P.93)

録画画像で、人が小さく映り顔が識別しにくい

- 録画時の映像表示がワイドの場合、人が小さく映ります。(録画再生時にズームにすることはできません)
  - →「ドアホンのワイド/ズーム設定」を「ズーム」にすると、ズーム画像が録画されます。 モニター映像を手動で録画する場合、表示 をズームに切り替えてから録画してください。ただし、ズーム画像の画質はワイドに比 べて粗くなります。

#### 雨のとき、映像がゆがんで見える

 ドアホンのレンズ周りに水が付着すると映像 がゆがんで見えますが、故障ではありません。
 →雨がやんだあと、柔らかい乾いた布で拭い てください。

128

# ドアホン(ワイヤレス)の映像をモニターするとき、モニター操作をしてから映像が表示されるまでに時間がかかる

電池の消耗を抑えるため、お買い上げ時は「ドアホン(ワイヤレス)の電池セーブ」の設定が「セーブ1」になっています。(P.88)この設定では、モニター操作をしてから映像表示までに時間がかかります。(表示までの時間は一定ではありません)
 設定を「標準」に変更すると映像表示までの時間は早くなりますが、電池の寿命は短くなります。

#### 来客応答・通話 (ドアホン/カメラ/室内通話)

#### 音声応答がうまくいかない

- 応答の声が小さかったり、「はーい」などの声を長く(約1秒以上)伸ばしすぎたりすると、うまく応答できません。
   →「ピッ」と鳴るまで、声の大きさや長さを変
  - →「ヒッ」と鳴るまで、声の大きさや長さを変 えて応答してみてください。

通話が途切れる、または、ほとんど聞こえない

- ●自分または通話相手の周りで大きな音(ペットの鳴き声、テレビの音、子供の泣き声、車や 電車などが通る音など)がしていると、通話が 途切れることがあります。
  - →プレストーク通話に切り替えると、話しや すくなります。(P.26)
- 子機との通話では次のことが考えられます。
  - ・子機背面のアンテナ部を手で覆っている

     アンテナ部から手を離してください。

アンテナ部(内蔵)

# 

- ・子機がドアホン親機から離れすぎている、 またはドアホン親機との間にコンクリート 壁など電波を通しにくい障害物がある
  - →ドアホン親機の近く、または障害物のない場所に子機を移動させてください。移動できないときは、別売の中継アンテナを設置すると改善できることがあります。(P.117)

雑音(ハウリング)が聞こえて通話できない

 ● 通話中の相手との距離が近すぎると、雑音(ハ ウリング)が聞こえます。
 ● 少し離れた場所で通話してください。

#### 呼出音

#### ドアホンやカメラからの呼出音が鳴らない

- ●呼出音量の設定が「切」になっていませんか?
   →設定を確認してください。(P.75)
- 「鳴り分け」設定で「鳴らない」ようになってい ませんか?
- → 設定を確認してください。(P.91)
- 子機の電池が切れている
  - →充電してください。(P.24)

#### ビデオ通話(映像表示)

#### 人の顔が暗く映る

- 照明や窓などで逆光になると、顔が暗く映る ことがあります。
  - → 下記を行うと改善できることがあります。
    - ・親機カメラに近づき正面に立つ
    - ・窓がある場合は、カーテンを閉める

#### 映像がはっきりしない(焦点が合わない)

- 親機カメラのレンズが汚れている可能性があります。
  - → 汚れているときは、綿棒などで拭いてください。

#### 子機(充電)

- 📕 が点滅し、「ピッピッ」と鳴る
- 電池がなくなりかけています。
   → すぐに充電してください。(P.24)

充電台に置いても充電ランプが点灯しない

- 電源プラグがコンセントから外れていませんか?
   → しっかり取り付けてください。
- 充電台に正しく置いていますか?
   → 正しく置くと充電ランプが赤点灯します。
- 電池パックが新品、または電池が切れていませんか?

→ 数分間、充電台に置いたままにしてください。

充電時間が長い(約10時間充電しても充電ラン プが消灯しない)

- 次の場合は、充電完了までの時間が長くなり ます。
  - ・充電の途中で、子機を使用したとき
  - ・使用環境温度が20 ℃より低いときや、電 源電圧がAC100 Vより低いとき
  - ・子機に「いく」や「いく」が表示されているとき

→ドアホン親機や電話/ファクス親機の電源 が入っていることを確認し、子機の電波表示 が「い」になるまで、ドアホン親機や電話/ ファクス親機に近づけて充電してください。 充電完了まで充電しても、2~3回使うと 📕 が 点滅する

● 電池パックの寿命です。
 → 交換してください。(P.24)

#### 子機、充電台が温かい

異常ではありません。(夏は冬に比べて少し熱く感じることがあります)
 非常に熱いときは、電源プラグをコンセントから抜いて、お買い上げの販売店にご相談ください。

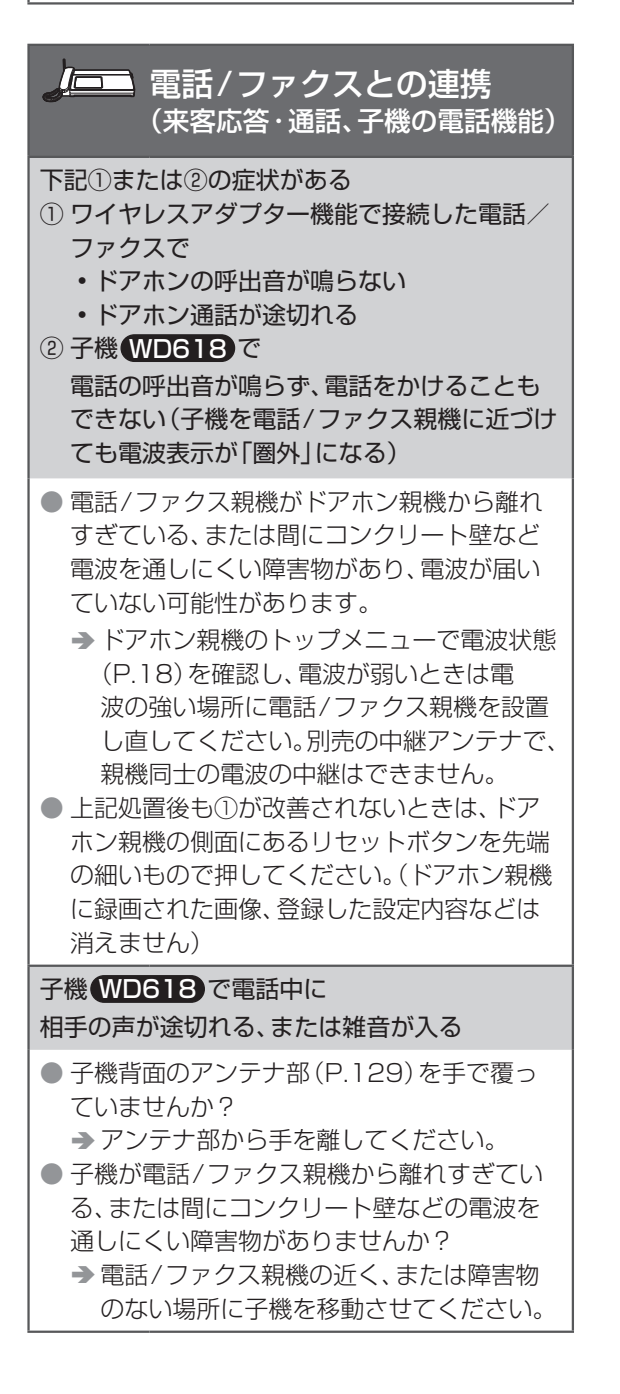

#### 

人がいるのに、センサー (動作検知や人感セン サー) が反応しない

#### 〈動作検知について〉

- 検知タイマーの設定(センサーカメラは P.97、ワイヤレスカメラはP.102)により、お買い上げ時は次のときに動作しますが、 被写体が暗くなる夜間は検知しにくくなります。
  - センサーカメラの場合
     屋内/屋外カメラ:常時検知
  - ワイヤレスカメラの場合
     WD813:常時検知
     WD712:6時~18時の間だけ検知
  - ▶屋外カメラの場合、夜間など暗いときは人 感センサーで検知できますが、動作検知を 常時行う設定にしているカメラで夜間も適 切に動作を検知させたいときは、補助灯な どを設置して被写体周辺が明るくなるよう にしてください。
- 被写体の動きが小さいと、検知しないことが あります。
  - ◆動作検知の感度設定を、より高い感度に変更してください。
    - ・センサーカメラの場合(P.55)
    - ・ワイヤレスカメラの場合(P.101)

#### 〈人感センサーについて〉

- 検知タイマーの設定(センサーカメラは P.97、ワイヤレスカメラはP.102)により、お買い上げ時は次のときにのみ動作します。
  - センサーカメラの場合
     屋内/屋外カメラ:夜間など暗いときのみ
     検知
  - ワイヤレスカメラの場合
     WD813:夜間など暗いときのみ検知
     WD712:16時~8時の間だけ検知
- 次の場合は、反応しないことがあります。
  - ・前方にガラスなど温度変化の検知を妨げた り、反射するような障害物があるとき
  - ・人感センサーに雪が付いたとき
  - ・カメラの正面から人が近づいてきたとき
- 夏場など、気温が人の表面温度に近いときは、 検知しにくくなります。また冬場など、厚手の 服を着ていると検知しにくくなります。
  - →人感センサーの感度設定を、より高い感度 に変更してください。
    - ・センサーカメラの場合(P.97)
    - ・ワイヤレスカメラの場合(P.101)

| <ul> <li>センサー(動作検知や人感センサー)が誤検知する</li> <li>・車が通るたびに反応する</li> <li>・人がいないのに反応する</li> <li>● 次の場合は、動きや明るさの変化を検知して<br/>動作検知が反応したり、温度変化を検知して</li> </ul>                                                                                                    | <ul> <li>冬場など、気温が低いと検知距離(5 m)が長くなり、検知しすぎることがあります。</li> <li>人感センサーの感度設定を、より低い感度に変更してください。</li> <li>センサーカメラの場合(P.97)</li> <li>ワイヤレスカメラの場合(P.101)</li> </ul>                                                                                                    |
|----------------------------------------------------------------------------------------------------|----------------------------------------------------------------------------------------------------|
| ・検知エリアに車が入り込んだとき                                                                                                    | 人感センサーが反応しにくくなった                                                                                                    |
| (車本体やヘッドライトが映りこむと、動きや明るさを検知して動作検知が反応します。また、車のマフラーやボンネットは温                                                                                                    | <ul> <li>● 人感センサーの表面が汚れています。</li> <li>→ 表面を柔らかい乾いた布で拭いてください。</li> </ul>                                                                                                    |
|                                                                                                    | 正面方向から近づいてくる人を検知できない                                                                                                    |
| <ul> <li>センサーか温度変化を検知すると反応します)</li> <li>検知エリアに、風で動くような植木・洗濯物・カーテンなどがあるとき(動作検知が反応)</li> <li>犬や猫などの小動物が検知範囲に入り込んだとき(動作検知や人感センサーが反応)</li> <li>雨や雪がレンズカバーに付着したり、流れ込んだりしたとき(動作検知が反応)</li> <li>カメラの撮影方向に車道が入らないように、角度を調整してください。</li> <li>動作検知が誤検知する場合、動作検知の範囲や感度を変更してください。</li> <li>センサーカメラの場合(P.55)</li> <li>ワイヤレスカメラの場合(P.101「動作検知感度」、「動作検知範囲」設定)</li> </ul>                                                                                                    | <ul> <li>カメラの正面から近づいてくる人物は検知しにくくなります。</li> <li>検知させたい人物がカメラを横切るようにカメラの設置場所を変更してください。(人物は横向きに映りやすくなります)</li> <li>ご使用のカメラによっては、市販の外部センサーを接続することで、正面から近づく人物を検知・撮影できる場合があります。</li> <li>(詳細はカメラの説明書を参照)</li> </ul>                                                                                                    |
|                                                                                                    | ※1 ご使用のカメラによっては、カメラに付属の<br>「センサー範囲調整キャップ」やカメラ本体の<br>人感センサー可動レバーで検知範囲や検知角<br>度を調整できます。(カメラの説明書を参照)                                                                                                    |
|                                                                                                    |                                                                                                    |
| また、車のヘッドライトで動作検知が誤検<br>知するときは、「検知タイマー」の設定で動<br>作検知の時間帯を変更してください。                                                                                                    | ● カメラとの連携<br>(映像表示・録画画像)                                                                                                    |
| また、車のヘッドライトで動作検知が誤検<br>知するときは、「検知タイマー」の設定で動<br>作検知の時間帯を変更してください。<br>・センサーカメラの場合(P.97)<br>・ワイヤレスカメラの場合(P.102)                                                                                                    | <ul> <li>カメラとの連携<br/>(映像表示・録画画像)</li> <li>人がいるのに、人物がまったく、または<br/>ほとんど映っていない</li> </ul>                                                                                                    |
| また、車のヘッドライトで動作検知が誤検<br>知するときは、「検知タイマー」の設定で動<br>作検知の時間帯を変更してください。<br>・センサーカメラの場合(P.97)<br>・ワイヤレスカメラの場合(P.102)<br>→人感センサーが誤検知する場合、人感セン<br>サーの感度を変更してください。*1<br>・センサーカメラの場合(P.97)<br>・ワイヤレスカメラの場合(P.101)                                                                                                    | <ul> <li>カメラとの連携<br/>(映像表示・録画画像)</li> <li>人がいるのに、人物がまったく、または<br/>ほとんど映っていない</li> <li>次のような場合、うまく撮影できないことが<br/>あります。         <ul> <li>センサーの検知エリアの境界付近にいる人<br/>などの動き</li> <li>スクラウトレーン</li> </ul> </li> </ul>                                                                                                    |
| また、車のヘッドライトで動作検知が誤検<br>知するときは、「検知タイマー」の設定で動<br>作検知の時間帯を変更してください。<br>・センサーカメラの場合(P.97)<br>・ワイヤレスカメラの場合(P.102)<br>・人感センサーが誤検知する場合、人感セン<br>サーの感度を変更してください。*1<br>・センサーカメラの場合(P.97)<br>・ワイヤレスカメラの場合(P.101)<br>く上記以外で人感センサーが誤検知する〉<br>○次のような場所で誤検知することがありま<br>す。<br>・直射日光の当たる場所                                                                                                    | <ul> <li>カメラとの連携<br/>(映像表示・録画画像)</li> <li>人がいるのに、人物がまったく、または<br/>ほとんど映っていない</li> <li>次のような場合、うまく撮影できないことが<br/>あります。         <ul> <li>センサーの検知エリアの境界付近にいる人<br/>などの動き</li> <li>カメラの前をゆっくり、または小走りで横<br/>切った人などの動き</li> <li>カメラの近く(約1m付近)を横切った人な<br/>どの動き</li> </ul> </li> </ul>                                                                                                    |
| また、車のヘッドライトで動作検知が誤検<br>知するときは、「検知タイマー」の設定で動<br>作検知の時間帯を変更してください。<br>・センサーカメラの場合(P.97)<br>・ワイヤレスカメラの場合(P.102)<br>・クイヤレスカメラの場合(P.102)<br>・人感センサーが誤検知する場合、人感セン<br>サーの感度を変更してください。*1<br>・センサーカメラの場合(P.97)<br>・ワイヤレスカメラの場合(P.101)<br>く上記以外で人感センサーが誤検知する〉<br>次のような場所で誤検知することがありま<br>す。<br>・直射日光の当たる場所<br>・エアコンの本体や室外機の近くなど、温度                                                                                                    | <ul> <li>かメラとの連携<br/>(映像表示・録画画像)</li> <li>人がいるのに、人物がまったく、または<br/>ほとんど映っていない</li> <li>次のような場合、うまく撮影できないことが<br/>あります。         <ul> <li>センサーの検知エリアの境界付近にいる人<br/>などの動き</li> <li>カメラの前をゆっくり、または小走りで横<br/>切った人などの動き</li> <li>カメラの近く(約1m付近)を横切った人な<br/>どの動き</li> </ul> </li> <li>映像がはっきりしない(焦点が合わない)</li> </ul>                                                                                                    |
| また、車のヘッドライトで動作検知が誤検<br>知するときは、「検知タイマー」の設定で動<br>作検知の時間帯を変更してください。<br>・センサーカメラの場合(P.97)<br>・ワイヤレスカメラの場合(P.102)<br>・ノイヤレスカメラの場合(P.102)<br>・人感センサーが誤検知する場合、人感セン<br>サーの感度を変更してください。**1<br>・センサーカメラの場合(P.97)<br>・ワイヤレスカメラの場合(P.101)<br>く上記以外で人感センサーが誤検知する><br>のような場所で誤検知することがありま<br>す。<br>・直射日光の当たる場所<br>・エアコンの本体や室外機の近くなど、温度<br>変化の激しいところ<br>・油汚れが付いたり、蒸気がかかる場所<br>・外灯の真下など、周囲の温度が高くなると<br>ころ<br>・火気・熱器具の近く                                                        | <ul> <li>かメラとの連携<br/>(映像表示・録画画像)</li> <li>人がいるのに、人物がまったく、または<br/>ほとんど映っていない</li> <li>次のような場合、うまく撮影できないことが<br/>あります。         <ul> <li>・センサーの検知エリアの境界付近にいる人<br/>などの動き</li> <li>・カメラの前をゆっくり、または小走りで横<br/>切った人などの動き</li> <li>・カメラの近く(約1m付近)を横切った人な<br/>どの動き</li> </ul> </li> <li>映像がはっきりしない(焦点が合わない)</li> <li>カメラのレンズ周りに汚れなどが付いている<br/>可能性があります。         <ul> <li>・レンズ周りを柔らかい乾いた布で拭いてく<br/>ださい。</li> </ul> </li> </ul>                                                                                                    |
| また、車のヘッドライトで動作検知が誤検<br>知するときは、「検知タイマー」の設定で動<br>作検知の時間帯を変更してください。<br>・センサーカメラの場合(P.97)<br>・ワイヤレスカメラの場合(P.102)<br>・ワイヤレスカメラの場合(P.102)<br>・人感センサーが誤検知する場合、人感セン<br>サーの感度を変更してください。*1<br>・センサーカメラの場合(P.97)<br>・ワイヤレスカメラの場合(P.101)<br>く上記以外で人感センサーが誤検知する><br>のような場所で誤検知することがありま<br>す。<br>・直射日光の当たる場所<br>・エアコンの本体や室外機の近くなど、温度<br>変化の激しいところ<br>・油汚れが付いたり、蒸気がかかる場所<br>・外灯の真下など、周囲の温度が高くなると<br>ころ<br>・火気・熱器具の近く<br>・電子レンジや磁石などの強い磁気を発生す<br>るものの近く                       | <ul> <li>かメラとの連携<br/>(映像表示・録画画像)</li> <li>人がいるのに、人物がまったく、または<br/>ほとんど映っていない</li> <li>次のような場合、うまく撮影できないことが<br/>あります。         <ul> <li>・センサーの検知エリアの境界付近にいる人<br/>などの動き</li> <li>・カメラの前をゆっくり、または小走りで横<br/>切った人などの動き</li> <li>・カメラの近く(約1m付近)を横切った人な<br/>どの動き</li> </ul> </li> <li>ウメラのレンズ周りに汚れなどが付いている<br/>可能性があります。         <ul> <li>・レンズ周りを柔らかい乾いた布で拭いてく<br/>ださい。</li> <li>映像が適切な明るさにならない</li> </ul> </li> </ul>                                                                                                    |
| また、車のヘッドライトで動作検知が誤検<br>知するときは、「検知タイマー」の設定で動<br>作検知の時間帯を変更してください。<br>・センサーカメラの場合(P.97)<br>・ワイヤレスカメラの場合(P.102)<br>・人感センサーが誤検知する場合、人感セン<br>サーの感度を変更してください。**<br>・センサーカメラの場合(P.97)<br>・ワイヤレスカメラの場合(P.101)<br>く上記以外で人感センサーが誤検知する〉<br>のような場所で誤検知することがありま<br>す。<br>・直射日光の当たる場所<br>・エアコンの本体や室外機の近くなど、温度<br>変化の激しいところ<br>・油汚れが付いたり、蒸気がかかる場所<br>・外灯の真下など、周囲の温度が高くなると<br>ころ<br>・火気・熱器具の近く<br>・電子レンジや磁石などの強い磁気を発生す<br>るものの近く<br>・前方にガラスなど温度変化の検知を妨げた<br>り、反射するような障害物がある場所 | <ul> <li>かいるのに、人物がまったく、または<br/>ほとんど映っていない</li> <li>次のような場合、うまく撮影できないことが<br/>あります。         <ul> <li>・センサーの検知エリアの境界付近にいる人<br/>などの動き</li> <li>・カメラの前をゆっくり、または小走りで横<br/>切った人などの動き</li> <li>・カメラの近く(約1m付近)を横切った人な<br/>どの動き</li> </ul> </li> <li>ウメラの近く(約1m付近)を横切った人な<br/>どの動き</li> <li>ウメラのしない(焦点が合わない)</li> <li>カメラのレンズ周りに汚れなどが付いている<br/>可能性があります。         <ul> <li>・レンズ周りを柔らかい乾いた布で拭いてく<br/>ださい。</li> </ul> </li> <li>ウメラの設置場所の明るさが、急激に変化し<br/>ています。         <ul> <li>・カメラの設置場所の明るさが、急激に変化し<br/>ています。             <li>・数秒お待ちください。自動で補正されます。</li> </li></ul> </li> </ul> |

| 画面にノイズがたくさん発生してぼけたような<br>映像になり、人の顔などが識別しにくい                                                                                                    | メール通知機能                                                                                                    |
|----------------------------------------------------------------------------------------------------|----------------------------------------------------------------------------------------------------|
| <ul> <li>暗い場所で撮影した映像は、撮像素子の特性によるノイズのため、人の顔などが識別しにくくなります。(故障ではありません)</li> <li>補助灯などの設置をお勧めします。*1</li> </ul>                                                                                  | <ul> <li>テストメールが届かない</li> <li>● メールサーバーや通知先メールアドレスの設定が間違っていませんか?</li> </ul>                                                             |
| 被写体がぶれる                                                                                                    | ◆ P.921現在のステータス」の「メール設定情報」で設定内容を確認し、間違っていた                                                                                              |
| <ul> <li>動きのある被写体を映すとぶれることがあります。(撮像素子の特性で、故障ではありません)</li> </ul>                                                                                                    | ら、設定をやり直してください。(P.85)<br>テストメールは届いたのに、来客時などに通知<br>メールが届かない                                                                              |
| <ul> <li>● 暗い場所で撮影した映像や、暗い被写体を撮影しているときはシャッタースピードが遅くなり、被写体がぶれやすくなります。</li> <li>→ 補助灯などの設置をお勧めします。*1</li> </ul>                                                                               | <ul> <li>◆次のようなことが考えられます。</li> <li>・メール通知機能が「OFF」になっている</li> <li>→通知を「ON」にしてください。<br/>(P.85)</li> </ul>                                 |
| 映像に白点または色のついた光の点が表示され<br>る                                                                                                    | <ul> <li>・ネットワーク接続に問題がある</li> <li>→「取扱説明書 接続設定ガイド」をお読み</li> </ul>                                                                       |
| <ul> <li>● 暗い場所で撮影した映像や、暗い被写体を撮影しているときは、画面全体に白点または色のついた光の点が生じることがあります。(撮像素子の特性で、故障ではありません)</li> <li>→ 補助灯などの設置をお勧めします。**1</li> </ul>                                                        | ください。 <ul> <li>メールサーバーなどのネットワーク環境の<br/>状態に問題がある</li> <li>メールサーバー設定で入力した送信元</li> <li>メールアドレスにリターンメールがき<br/>ていないか、パソコンなどで確認してく</li> </ul> |
| 屋内用のセンサーカメラで、<br>映像表示や録画がされない(または中断された)                                                                                                    |                                                                                                    |
| <ul> <li>カメラ側でプライバシーボタンを押す(かく<br/>れンズ設定をする)と、映像送信を終了しま<br/>す。</li> <li>このため、映像表示や録画が中断することが<br/>あります。</li> </ul>                                                                            | <ul> <li>メールが来ないようにしたい)</li> <li>メール通知機能を「OFF」にしてください。<br/>(P.85)</li> </ul>                                                            |
| ワイヤレスカメラで色ムラが発生する                                                                                                    |                                                                                                    |
| <ul> <li>「ちらつき防止設定」が、お使いの地域(東日本/<br/>西日本)に合わせて正しく設定されていないと、</li> <li>蛍光灯など交流電灯の照明によってしま模様になることがあります。(フリッカー現象)</li> <li>地域に合わせて正しく設定すると改善できます。転居などで地域が変わったときは、設定を変更してください。(P.101)</li> </ul> |                                                                                                    |
| LEDライトがないワイヤレスカメラ(WD712)<br>で、被写体が白黒(または青紫)っぽく映る                                                                                                    |                                                                                                    |
| <ul> <li>● 夜間などカメラの周囲が暗いときは、このように映ります。</li> <li>→ 補助灯などの設置をお勧めします。</li> </ul>                                                                                                    |                                                                                                    |
| ※1 屋外用カメラのLEDライトは侵入者に対す<br>る威嚇用で、撮影のための照明ではありません。                                                                                                    |                                                                                                    |

#### その他

| ・画面に「展示モード」と表示されている<br>・呼出音が定期的に鳴る<br>・通話ができない                                                                                                    |
|----------------------------------------------------------------------------------------------------|
| <ul> <li>●展示モードが設定されています。</li> <li>→ P.95「展示モード(販売店専用)」の設定<br/>を「しない」にしてください。</li> </ul>                                                                                                    |
| 正しく操作しても動かない、動作がおかしい                                                                                                    |
| <ul> <li>下記のリセット操作を行ってください。<br/>〈ドアホン親機〉<br/>側面のリセットボタンを先端の細いもので押<br/>してください。(録画された画像、登録した設<br/>定内容などは消えません)</li> <li>・リセット後、使用できるまでに約1分かか<br/>ります。<br/>〈子機〉<br/>電池パックを入れ直してください。<br/>登録した設定内容などは消えません。</li> </ul>    |
| ドアホン親機が動作しない<br>・映像が映らない<br>・呼出音が鳴らない<br>・音声が出ない                                                                                                    |
| <ul> <li>電源プラグがコンセントから外れている、または外れかけていませんか?</li> <li>・ 電源プラグを一度外してから、しっかりとコンセントに差し込んでください。それでも直らないときは、お買い上げの販売店にご相談ください。</li> <li>・ 電源直結工事をして、ご使用のとき・・ お買い上げの販売店にご相談ください。</li> </ul>                                   |
| ドアホン親機でタッチパネル上のボタンに<br>タッチしても<br>・反応しない<br>・別のボタンが反応する                                                                                                    |
| <ul> <li>反応しない場合         <ul> <li>タッチパネルが汚れている可能性があります。お手入れをしてください。(P.14)</li> <li>お手入れをしても改善しない場合は、タッチパネルの調整が必要です。(下記)</li> </ul> </li> <li>別のボタンが反応する場合         <ul> <li>タッチパネルの調整が必要です。(下記)</li> </ul> </li> </ul> |
|                                                                                                    |
| <ol> <li>トアハン祝成の(終」)を押しなから(通話)を3<br/>回押す         <ul> <li>「タッチパネル調整」画面が表示されます。</li> </ul> </li> <li>2. 画面の指示に従って+マークを指でタッチする(5か所)</li> <ul> <li>3. 表示されるメッセージを確認して、[決定]を<br/>タッチする</li> </ul> </ol>                   |

CS デジタル放送(特定チャンネル)の画像が乱 れる

- 本機\*1の電波がCS デジタル放送のアンテナ 伝送路へ混入すると画像が乱れることがあり ます。
  - ◆下記のように、CS・BS対応の受信設備を お使いください。
    - ・混合器、分配器、分波器などの機器は、 CS・BS対応のものを使う
    - ・接続ケーブルは、「S-4C-FB」などの「S」 で始まるCS・BS対応のものを使う
    - ・接続ケーブルのコネクターは、F型接栓 タイプ(CS・BS専用ケーブルに対応)を 使う

無線LAN経由で、パソコンやスマートフォンな どがインターネットに接続できない (または接続が不安定である)

 本機\*1と無線ルーターの設置位置が近いと、 電波がお互いの機器に影響し、接続できない ことがあります。本機と無線ルーターは約 3 m以上離して設置することをお勧めしま す。

設定内容を元(お買い上げ時の状態)に戻したい

- ●ドアホン親機の設定を元に戻すには、ドアホン親機で「親機の初期化」をしてください。 (P.95)
- ●子機の設定を元に戻すには、子機で「設定の初 期化」をしてください。(P.105)
- ※1 無線通信に1.9 GHz帯を使用している中継 アンテナなどの別売品も含みます。

# こんな表示が出たら

#### ドアホン親機

コード番号(U●●など)付きのメッセージが出た ときはコード番号で検索してください。コード番号 なしのメッセージは、「その他の表示(コード番号な し)」欄に記載しています。

記載したコード番号や表示の一覧は、お問い合わせの多いもの(画面表示だけでは原因や処置がわかりにくいもの)などを抜粋したものです。
 記載以外のコード番号や表示が出たときは、表示に従って処置をしてください。

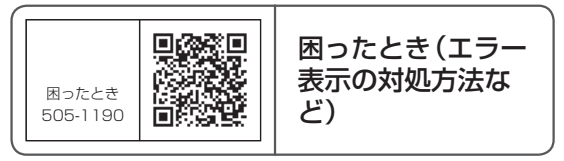

| U1●:ドアホン接続関連 |                                                                                                    |
|--------------|----------------------------------------------------------------------------------------------------|
| 表示           | 原因と対応                                                                                                    |
| UII          | <ul> <li>ドアホンとドアホン親機間の配線に問題がある可能性があります。</li> <li>接続や配線を確認してください。</li> <li>接続対象外のドアホンが接続されている可能性があります。</li> <li>接続可能なドアホン (P.124)をお使いください。</li> </ul> |
| U15          | 設定可能な機器が接続されていません。                                                                                                    |

| U2●:SDカード関連 |                                                                                                    |
|-------------|----------------------------------------------------------------------------------------------------|
| 表示          | 原因と対応                                                                                                    |
| U25         | フォーマットされていないSDカード、<br>またはパソコンなどの他機器でフォー<br>マットされたSDカードです。<br>→ 本機でフォーマットすると使える<br>場合があります。「お知らせ画面」か<br>らフォーマットするか、P.120の<br>「SDカードをフォーマットする」の<br>操作をしてください。 |
| U27         | 本機以外(デジタルカメラなど)で保存<br>されたデータがいっぱいのため、本機で<br>使用するための容量が不足しています。<br>→ データを保存した機器で不要なデー<br>タを削除してから再挿入するか、本<br>機でフォーマットしてください。<br>(P.120)                      |

#### U3●:子機やドアホン(ワイヤレス) の登録・接続関連

| 表示         | 原因と対応                                                                                                    |
|------------|----------------------------------------------------------------------------------------------------|
| U31        | ドアホン親機に子機またはドアホン(ワ<br>イヤレス)を登録する際、登録操作が指定<br>時間内に完了せず、登録に失敗しました。<br>→ 登録する子機またはドアホン(ワイ<br>ヤレス)をドアホン親機に近づけ<br>て登録操作をやり直してください。<br>(P.114、116)                                                |
| U34<br>U36 | ドアホン (ワイヤレス) が電池切れ、ま<br>たは電波圏外です。<br>→ P.108の情報表示画面で [接続状<br>態] (●)をタッチし、ドアホン (ワイヤ<br>レス)の電池残量や電波レベルを確認<br>のうえ、電池の交換など適切な処置を<br>してください。(設置場所の電波状態<br>が悪い場合、別売の中継アンテナを設<br>置すると改善できることがあります) |

#### U4●:中継アンテナ

| 表示                | 原因と対応                                                                                                    |
|-------------------|----------------------------------------------------------------------------------------------------|
| U41               | 次の理由で、中継アンテナを登録できま<br>せん。<br>・ドアホン親機への登録操作が指定時<br>間内に完了していない<br>→ 中継アンテナの電源を確認し、ド<br>アホン親機に近づけて登録操作を<br>やり直してください。(P.117)<br>・連携した電話/ファクス側で、既に中<br>継アンテナが2台登録されている<br>→ 中継アンテナはシステム全体で2<br>台までしか使えません。                                                                                                    |
| U43<br>U44<br>U45 | 次の理由で、中継アンテナの減設が必要<br>です。(ドアホン親機からの減設は、こ<br>の画面から行うことができます)<br>・ドアホン親機と電話/ファクス親機<br>に別々に登録している2台の中継ア<br>ンテナが、同じ番号になっている<br>→同じ番号では使えません。<br>ドアホン親機からいったん中継ア<br>ンテナを減設し、別の番号で登録<br>し直してください。<br>・ドアホン親機と電話/ファクス親機<br>に、合計3台以上の中継アンテナが登<br>録されている<br>→ 合計で2台までしか使えません。<br>2台以下になるよう、ドアホン親<br>機または電話/ファクス親機から<br>減設してください。 |

# U5●:電話/ファクス連携

| 表示  | 原因と対応                                                                                                    |
|-----|----------------------------------------------------------------------------------------------------|
| U51 | ドアホン親機と電話/ファクス親機を<br>ワイヤレスアダプター機能で登録する<br>際、登録操作が指定時間内に完了せず、<br>登録に失敗しました。<br>→ 親機同士を近づけて登録操作をやり<br>直してください。(P.42)                                                                                                    |
| U52 | <ul> <li>電話/ファクス親機から電波が届いていません。</li> <li>● 電話/ファクス親機の電源が入っていることを確認し、画面に表示された[電話/ファクスを探す]をタッチしてください。(電話/ファクス親機の電波を探します)</li> <li>● 上記処置後も改善されないときは、電波の強い場所に電話/ファクス親機を設置し直してください。(電波状態はドアホン親機のトップメニューで確認できます)</li> </ul> |

| U6●:窓/ドアセンサー連携 |                                                                                                    |
|----------------|----------------------------------------------------------------------------------------------------|
| 表示             | 原因と対応                                                                                                    |
| U61            | 次の理由で窓/ドアセンサーを登録で<br>きません。<br>・ドアホン親機への登録操作が指定時<br>間内に完了していない<br>→登録する機器の電源を確認し、ド<br>アホン親機に近づけて登録操作を<br>やり直してください。(P.62)<br>・同じ機器が既に登録されている |
| U67            | 操作しようとした機器、または表示され<br>た機器が圏外のため通信できません。<br>→ 電波状態を確認してください。                                                                                 |

# U1●●:ネットワーク設定

| 表示   | 原因と対応                                                                                                    |
|------|----------------------------------------------------------------------------------------------------|
| UIOI | 次のようなことが考えられます。<br>・ルーターの電源が入っていない<br>・ドアホン親機が無線ルーターの電波<br>の圏外になっている<br>⇒ 電源や接続を確認し、無線ルーター<br>の電波圏外のときは、無線ルーター<br>をドアホン親機に近づけてくださ<br>い。                                                                |
| U103 | ドアホン親機のIPアドレスが、ほかの<br>ネットワーク機器と重複しています。<br>→ P.92 「現在のステータス」の<br>「ネットワーク情報」でドアホン親機<br>のIPアドレスを確認し(※)、ほかの<br>ネットワーク機器と重複しないIPア<br>ドレスに変更してください。<br>※ お知らせ画面表示中は、「ネット<br>ワーク情報]をタッチしてIPアド<br>レスの確認ができます。 |
| U145 | 次のようなことが考えられます。<br>・送信メールサーバー (SMTP)の設定<br>に誤りがある<br>・送信ポート番号 (SMTP) に誤りがあ<br>る<br>→ 正しく設定してください。(P.85)                                                                                                |
| U146 | 無線ルーターのWAN側のLANケーブ<br>ルが抜けています。<br>→ 正しく接続してください。                                                                                                    |
| U147 | SMTP認証のアカウント名 (ユーザー<br>名) やパスワードに誤りがあります。<br>→ 正しく設定してください。(P.85)                                                                                                    |
| U149 | SMTP認証の設定が必要なのに、設定<br>がされていません。<br>→ SMTP認証を[使用する]に変更<br>してアカウント名(ユーザー名)と<br>パスワードを入力してください。<br>(P.85)                                                                                                 |

# U2●●:スマートフォン連携

| 表示   | 原因と対応                                                                                                    |
|------|----------------------------------------------------------------------------------------------------|
| U201 | <ul> <li>無線ルーターありのネットワーク環境</li> <li>でドアホン親機にスマートフォンを登録する際、登録操作が指定時間内に完了</li> <li>せず、登録に失敗しました。</li> <li>スマートフォンをWi-Fi接続する無線ルーターの電源や、ドアホン親機と無線ルーター間の接続を確認し、</li> <li>スマートフォンにWi-Fiの電波が届く範囲内で登録操作をやり直してください。(詳しくは「取扱説明書接続設定ガイド」をお読みください)</li> </ul> |

| U3●●:ワイヤレスカメラ連携 |                                                                                                    |
|-----------------|----------------------------------------------------------------------------------------------------|
| 表示              | 原因と対応                                                                                                    |
| U301            | 次の理由で、ワイヤレスカメラを登録で<br>きません。<br>・ドアホン親機への登録操作が指定時<br>間内に完了していない<br>→登録するカメラの電源を確認<br>し、ドアホン親機に近づけて登<br>録操作をやり直してください。<br>(P.55)<br>・同じ機器が既に登録されている                                                                                                    |
| U312<br>U313    | <ul> <li>ワイヤレスカメラが次の状態のため、通信できません。</li> <li>・電源が入っていない</li> <li>・ドアホン親機からの電波が届いていない</li> <li>&gt; ワイヤレスカメラの状態を確認し、適切な処置をしてください。(ワイヤレスカメラの設置場所の電波状態が悪い場合、別売の中継アンテナを設置すると改善できることがあります)</li> <li>→ お知らせ画面で[U312]が表示されたときは、表示に従って通信できないワイヤレスカメラを確認のうえ、適切な処置をしてください。</li> </ul> |

# U7●●∶みまもりリモコン連携

| 表示   | 原因と対応                                                                                                    |
|------|----------------------------------------------------------------------------------------------------|
| U711 | 親機への登録に失敗しました。登録する<br>親機にみまもりリモコンを近づけ、登録<br>操作をやり直してください。<br>・ドアホン親機への登録 (P.68)                                                                                                    |
| U715 | <ul> <li>次のようなことが考えられます。</li> <li>みまもりリモコンがドアホン親機から離れすぎている、またはドアホン</li> <li>親機との間にコンクリート壁など電波を通しにくい障害物がありませんか?</li> <li>▶ドアホン親機の近く、または障害物のない場所にみまもりリモコンを移動させてください。</li> <li>ドアホン親機への設定操作が指定時間内に完了していない</li> <li>⇒設定する機器の電源(電池)を確認し、ドアホン親機に近づけて設定操作をやり直してください。</li> <li>(P.68)</li> </ul> |

# U8●●:センサーカメラ連携

| 表示           | 原因と対応                                                                                                    |  |  |  |  |
|--------------|----------------------------------------------------------------------------------------------------|--|--|--|--|
| U801         | ドアホン親機にセンサーカメラを登録<br>する際、登録操作が指定時間内に完了せ<br>ず、登録に失敗しました。<br>→ ドアホン親機とセンサーカメラ間の<br>接続や電源を確認し、登録操作をや<br>り直してください。(P.54)                                                                                                    |  |  |  |  |
| U811<br>U813 | <ul> <li>センサーカメラが次の状態のため、通信できません。</li> <li>電源が入っていない</li> <li>センサーカメラ側のLANケーブルが抜けている</li> <li>無線LAN接続のセンサーカメラで、<br/>無線LAN接続のセンサーカメラで、<br/>無線LANとの接続が不安定になっている</li> <li>IPアドレスが変更されている、またはIPアドレスがほかのネットワーク機器と重複している</li> <li>センサーカメラの状態を確認し、適切な処置をしてください。</li> <li>お知らせ画面で[U811]が表示されたときは、表示に従って通信できないセンサーカメラを確認のうえ、適切な処置をしてください。</li> </ul> |  |  |  |  |

#### H●●:その他

| 表示  | 原因と対応                                                                                                    |  |  |  |  |
|-----|----------------------------------------------------------------------------------------------------|--|--|--|--|
| H42 | 表示された機器に何らかの異常が発生<br>しました。<br>→ 機器の電源 (電池式の場合は電池)を<br>入れ直してみてください。それでも<br>直らないときは、故障の可能性があ<br>ります。お買い上げの販売店にご相<br>談ください。 |  |  |  |  |

#### その他の表示(コード番号なし)

時計を設定してください [日時を設定する] 画面のボタンをタッチすると 時計を設定できます

日時が設定されていません。または、停 原因と 電などにより、設定した日時が消えてい ます。

→設定してください。(P.25)

着信中の機器があります。 親機では「鳴らない」設定です。 他の機器で応対してください。

他の子機あてにお客様です。 親機では「鳴らない」設定です。 他の機器で応対してください。

親機で「鳴らない」設定のカメラが反応中です。 他の機器で応対してください。

 鳴り分け設定(P.91)で、鳴らない
 設定にしたドアホンやカメラから着信
 中です。
 → この表示が出た機器では応対できま
 せん。

電池セーブ2設定中

ドアホンの呼出ボタンを3分以内に押してください

「ドアホン(ワイヤレス)の電池セーブ」 の設定が「セーブ2」の場合は、ドアホン の設定変更などでドアホンと通信する 際に、ドアホンの呼出ボタンを押す操作 が必要です。(P.88)

原因と 対応 → この表示が出ている間(3分以内)に、 ドアホンの呼出ボタンを押してくだ さい。

→設定を「セーブ2」以外に変更すると、 次回から上記のボタン操作が不要に なります。 電池もしくは機器の異常を検知しました。 〈機器番号(例:ドアホン2)〉

| 原因と<br>対応 | <ul> <li>電池式のドアホン(ワイヤレス)をご使用で、次のようなときに表示されます。</li> <li>・推奨以外の電池が使用されている</li> <li>◆推奨電池と交換してください。</li> <li>それでも直らないときは、機器本体の故障の可能性があります。</li> <li>(下記参照)</li> <li>・機器本体に何らかの異常が発生した</li> <li>◆故障の可能性があります。お買い上げの販売店にご相談ください。</li> </ul> |
|-----------|----------------------------------------------------------------------------------------------------|
| 相手側のこれ以上  | Dビデオメッセージがいっぱいです。<br>⊑ビデオメッセージを残せません。                                                                                                    |
| 原因と<br>対応 | 録画件数が最大件数になりました。<br>・別のドアホン親機宛てのとき<br>→相手側で不要なビデオメッセージ<br>を消去してもらってください。<br>・スマートフォン宛てのとき<br>→スマートフォンで不要なビデ<br>オメッセージを消去するか、本<br>機ですべて消去してください。<br>(P.108)                                                                             |

# こんな表示が出たら

子機

コード番号(U●●)付きのメッセージが出たとき はコード番号で検索してください。コード番号なし のメッセージは、「その他の表示(コード番号なし)」 欄に記載しています。

記載したコード番号や表示の一覧は、お問い合わせの多いもの(画面表示だけでは原因や処置がわかりにくいもの)などを抜粋したものです。
 記載以外のコード番号や表示が出たときは、表示に従って処置をしてください。

#### U6 💽

| 表示   | 原因と対応                                                                                                    |  |  |  |  |
|------|----------------------------------------------------------------------------------------------------|--|--|--|--|
| U601 | <ul> <li>親機への登録に失敗しました。登録する親機に子機を近づけ、登録操作をやり直してください。</li> <li>・電話/ファクス親機への登録(P.42)</li> <li>・ドアホン親機への登録(P.116)</li> </ul> |  |  |  |  |

| 表示   | 原因と対応                                                                                                    |  |  |
|------|----------------------------------------------------------------------------------------------------|--|--|
| U615 | <ul> <li>次のようなことが考えられます。</li> <li>子機を登録した電話/ファクス親機を、ドアホン親機にワイヤレスアダプター機能で登録した</li> <li>子機をドアホン/電話両用で使うには、ワイヤレスアダプター機能の登録をやめるか、子機を登録した電話/ファクス親機から、子機登録を解除(減設)し、ワイヤレスアダプター機能で登録した問の電話/ファクス親機に登録した別の電話/ファクス親機に登録した</li> <li>ドアホン/電話両用で使うすべての子機を、それぞれ別の電話/ファクス親機に登録した</li> <li>「電話/ファクスの買い替えなどで、子機を新しい電話/ファクス親機に登録が完了するまで、この表示が出ることがあります。</li> <li>電話/ファクス親機を替えるときは、今までご使用の親機からすべての子機を減設したあとで、新しい親機に登録し直してください。</li> </ul> |  |  |
| U632 | 子機が電話/ファクス親機から離れす<br>ぎている、または電話/ファクス親機と<br>の間にコンクリート壁など電波を通し<br>にくい障害物がありませんか?<br>→ 電話/ファクス親機の近く、または障<br>害物のない場所に子機を移動させて<br>ください。                                                                                                    |  |  |
| U637 | 次のようなことが考えられます。<br>・電話/ファクス親機の電源が入って<br>いない<br>・電話/ファクス親機が、ドアホン親機<br>から離れすぎている<br>→ 適切な処置を行ってから、<br>[決定](再開)を押してください。                                                                                                    |  |  |
| U652 | 表示されたセンサーカメラまたはワイ<br>ヤレスカメラが次の状態のため、通信で<br>きません。<br><b>〈センサーカメラのとき〉</b><br>・電源が入っていない<br>・センサーカメラ側のLANケーブルが<br>抜けている                                                                                                    |  |  |

|      | <ul> <li>・無線LAN接続のセンサーカメラで、<br/>無線LANとの接続が不安定になっている</li> <li>・かくれンズ設定中(かくれンズ機能があるセンサーカメラのみ)</li> <li>・IPアドレスが変更されている、またはIPアドレスがほかのネットワーク機器と重複している</li> <li>・センサーカメラの状態を確認し、適切な処置をしてください。</li> <li>(ワイヤレスカメラが次の状態のため、通信できません。</li> <li>・電源が入っていない</li> <li>・ドアホン親機からの電波が届いていない</li> <li>・ワイヤレスカメラの状態を確認し、適切な処置をしてください。</li> </ul> |
|------|----------------------------------------------------------------------------------------------------|
| U661 | 子機がドアホン親機から離れすぎてい<br>る、またはドアホン親機との間にコンク<br>リート壁など電波を通しにくい障害物<br>がありませんか?<br>→ドアホン親機の近く、または障害物<br>のない場所に子機を移動させてくだ<br>さい。                                                                                                    |

| その他          | の表示(コード番号なし)                                                                                                    |
|--------------|----------------------------------------------------------------------------------------------------|
| 着信中の<br>この子機 | D機器があります<br>&では「鳴らない」設定です                                                                                                    |
| 他の機器<br>この子機 | 器あてにお客様です<br>態では 「鳴らない」 設定です                                                                                                    |
| カメラの<br>この子機 | Dセンサーが反応しました<br>&では「鳴らない」設定です                                                                                                    |
| 原因と<br>対応    | 鳴り分け設定(P.91)で、鳴らない<br>設定にしたドアホンやカメラから着信<br>中です。<br>→ この表示が出た機器では応対できま<br>せん。                                                                                                    |
| 接続でき         | きません                                                                                                    |
| 原因と<br>対応    | 次のようなことが考えられます。<br>・接続しようとした機器がドアホン(ワ<br>イヤレス)の場合、「ドアホン(ワイヤ<br>レス)の電池セーブ」設定が「セーブ<br>2」(来客応答専用)になっている<br>→設定を確認してください。<br>(P.88)<br>・接続しようとした機器とドアホン親<br>機が通信できていない<br>→ 機器の電源や接続状態を確認して<br>ください。 |

# 保証とアフターサービス

ご 相談の 前 に

 128ページ~138ページの「困ったとき」「こんな表示が出たら」をご確認 ください。

② 裏表紙のパナソニック総合お客様サポートサイトの「よくあるご質問」「メールでのお問い合わせ」などもご活用ください。

修理などは…

■まず、お買い求め先へご相談ください。

▼お買い上げの際に記入されると便利です

| 販売 | 志店名   |   |   |   |   |   |
|----|-------|---|---|---|---|---|
| 電  | 話     | ( | ) |   | _ |   |
| お買 | 買い上げE | Ξ |   | 年 | 月 | 日 |
| 品  | 番     |   |   |   |   |   |

#### 修理を依頼されるときは…

上記①でご確認のあと、直らないときは、まず 電源プラグを抜いて、お買い上げ日・品番・下記 内容をご連絡ください。

| 製品名   | ワイヤレスモニター付テレ<br>ビドアホン /<br>テレビドアホン |
|-------|------------------------------------|
| 故障の状況 | できるだけ具体的に                          |

ご相談の際は、ご使用の機器(ドアホン/ドアホン親機/子機)に表示されている品番もお伝えください。

# ●保証期間中は、保証書の規定に従って出張修理いたします。 保証期間:お買い上げ日から本体1年間

ただし、VL-SWD505KF/VL-SWD505KSに付属の電池パックは消耗品ですので、保証期間内でも「有料」とさせていただきます。

#### ● 保証期間終了後は、診断をして修理できる場合は、ご要望により修理させていただきます。

※修理料金は、次の内容で構成されています。 技術料 診断・修理・調整・点検などの費用

部品代 部品および補助材料代

出張料 技術者を派遣する費用

※ 補修用性能部品の保有期間 7年 当社は、本製品の補修用性能部品(製品の機能を 維持するための部品)を、製造打ち切り後7年 保有しています。

#### ■修理ご相談窓口は裏表紙をご参照ください。

# ■転居や贈答品などでお困りの場合は、裏表紙に記載の、ご相談内容に応じた窓口へご連絡ください。

#### 【ご相談窓口におけるお客様の個人情報のお取り扱いについて】

パナソニック株式会社およびグループ関係会社は、お客様の個人情報をご相談対応や修理対応などに利用 させていただき、ご相談内容は録音させていただきます。また、折り返し電話をさせていただくときのた めに発信番号を通知いただいております。なお、個人情報を適切に管理し、修理業務等を委託する場合や 正当な理由がある場合を除き、第三者に開示・提供いたしません。個人情報に関するお問い合わせは、ご 相談いただきました窓口にご連絡ください。

#### 🖒 お 願 い

●停電などの外部要因により、録画、通話、メール送信などにおいて発生した損害の補償については、当社はその責任を負えない場合もございますので、あらかじめご了承ください。
 ●修理を依頼する前に「個人情報について」を必ずお詰みください。(P14)

●修理を依頼する前に、「個人情報について」を必ずお読みください。(P.14)

# よくあるご質問(Q&A)

#### 呼出音について

| Q | <ul> <li>カメラからの呼出音を鳴らさないようにしたいのですが?</li> <li>ドアホンやカメラからの呼出音量を変えたいのですが?</li> </ul>                                                                 |
|---|----------------------------------------------------------------------------------------------------|
| А | 呼出音量の設定を変更してください。<br>(P.75)                                                                                                    |
| Q | ドアホンやカメラなど、呼び出してきた機器<br>ごとに呼出音の種類を変更できますか?                                                                                                    |
| A | ドアホン(1~2)、センサーカメラ(1~2)、<br>ワイヤレスカメラ(1~4)の呼出音の種類<br>を、ドアホン親機や子機でそれぞれ変更でき<br>ます。(P.73)<br>また、電話/ファクスに登録している子機で<br>は、上記のほかに電話(外線)の呼出音の種<br>類も変更できます。 |

#### 子機について

| Q | 付属の子機 (VL-WD618) では、電話ができ<br>るのですか?                                                                    |
|---|----------------------------------------------------------------------------------------------------|
| А | 対応の電話/ファクスに子機登録すれば電話<br>やファクスの子機にもなるので、電話ができ<br>るようになります。<br>(対応の電話/ファクスはP.124、電話/<br>ファクスへの子機登録はP.42) |
|   |                                                                                                    |

#### 録画について

#### SDカードがなくても、ドアホンやカメラの Q 録画や録音はできますか? ドアホンの映像や音声はドアホン親機の本 体メモリーに動画で録画・録音できます。力 Α メラの映像や音声は、SDカードがないと録 画 · 録音できません。(P.36) ドアホン通話の内容を録音できますか? Q P.93「ドアホン通話全記録」の設定を「す

る|に変更すると、通話時の映像と会話を自 Α 動で記録できます。

#### カメラについて

D 連携(接続)できるカメラの品番は? 「連携機器一覧」の「カメラ」の項目をご覧く Α ださい。(P.125) カメラと連携するには、どうしたらいいの? Q 〈センサーカメラの場合〉 ルーター経由でドアホン親機とLAN接続 (P.52)し、センサーカメラをドアホン親 機に登録してください。(P.54) Α 〈ワイヤレスカメラの場合〉 ワイヤレスカメラをドアホン親機に登録し てください。(P.55) カメラのヤンサー検知感度や検知範囲(エリ Q ア)の変更方法は? 〈ヤンサーカメラの場合〉 人感センサーの検知感度は、「人感セン サー|の設定で変更できます。(P.97) 動作検知の検知エリアや検知感度は、 「動作検知|の設定で変更できます。 (P.55)Α 〈ワイヤレスカメラの場合〉 人感センサーの検知感度は、「人感センサー 感度|の設定で変更できます。(P.101) ● 動作検知の検知感度は、「動作検知感度| の設定で変更できます。(P.101) 動作検知の検知エリアは、「動作検知範 囲しの設定で変更できます。(P.101) センサー検知時にカメラ側で鳴る音を小さ Q くしたい、または鳴らさないようにしたいの ですが? 〈センサーカメラの場合〉 「お知らせ音」の設定で変更できます。 (P.98) Α 〈ワイヤレスカメラの場合〉 「センサー反応音」の設定で変更できます。 (P.101)

#### その他

- ドアホン親機や子機ではどんな呼出音や通 Q 知音が鳴るのですか?
- Α P.141をご参照ください。

ドアホン親機や子機で鳴る呼出音・通知音などの一覧表(お買い上げ時)

| 音が鳴る場面                                         | 音の種類                                                                       | 音量                 | 備考                                                                                                    |
|------------------------------------------------|----------------------------------------------------------------------------|--------------------|----------------------------------------------------------------------------------------------------|
| 室内の相手から呼ば<br>れたとき(室内呼)                         | 室内呼の呼出音<br>「プー」                                                            | 大                  | 音量のみ変更できます。<br>(P.75「呼出音量を変える」)                                                                                               |
| ドアホン(来客)から<br>呼ばれたとき                           | <b>ドアホンからの呼出音</b><br>ドアホン1:「ピーンポーン」<br>ドアホン2:「ピーンポーンピー                     | 大<br>(全ドアホン<br>共通) | ドアホン親機や子機でそれぞれ、<br>音の種類や音量を変更できます。                                                                                            |
| カメラの動作検知/<br>人感センサーが<br>反応したとき<br>● 警戒モード「解除」中 | カメラからの呼出音<br>センサーカメラ1〜2:「ピポッ」<br>ワイヤレスカメラ1〜4:「ピポッ」                         | 大<br>(全力メラ<br>共通)  | <ul> <li>              日の 程規 を 変えるには<br/>P.73 「呼出音の種類を変える」<br/>える」<br/>音量を変えるには<br/>P.75 「呼出音量を変える」      </li> </ul>          |
| 警戒モード中、<br>センサーカメラが<br>反応したとき                  | 予備報知音(予備報知中)         「ピポピポピポ」         報知音(報知中)         第機のみ         ジルルルー」 | <b></b> ф          | <ul> <li>音量のみ変更できます。         <ul> <li>(P.79)</li> </ul> </li> <li>予備報知音と報知音の音量は         <ul> <li>共通です。</li> </ul> </li> </ul> |
| 警戒モード中                                         | <b>予備報知音(予備報知中)</b><br>「ピポピポピポ」                                            | <u></u>            | ● お買い上げ時の報知音の音量<br>は警戒モードの設定で異なり                                                                                              |
| ョルビート中、<br>ワイヤレスカメラや<br>窓/ドアセンサーが              | <b>報知音(報知中)</b><br>「プルルルー」                                                 | 右記                 | ます。<br>・「在宅」設定時 : 中<br>・「四空」設定時 : 士                                                                                           |
| 反応したとき                                         | 報知遅延音(報知遅延中) ドアホン<br>「ピピッ ピピッ」 親機のみ                                        | 中                  | <ul> <li>● 音量のみ変更できます。</li> <li>(P.80)</li> </ul>                                                                             |
| 警報器が<br>反応したとき                                 | 通知音<br>「ピポピポピポピポーン」                                                        | 大<br>(固定)          | 音の種類・音量ともに<br>変更できません。                                                                                                    |
| コール機器から<br>呼ばれたとき                              | 通知音<br>「プップー・プップー」                                                         | 大                  | 音量のみ変更できます。<br>(P.75「呼出音量を変える」)                                                                                               |
| 非常ボタンが<br>押されたとき                               | 非常警報音<br>「ピロピロピロピロピローン」                                                    | 大<br>(固定)          | 音の種類・音量ともに<br>変更できません。                                                                                                    |

※1 子機では、警戒モード「解除」中と同様に、センサーカメラからの呼出音が鳴ります。

さくいん

#### カメラや子機の機能・設定などから探すときは(P.143)

#### あ 行

| 明るさの設定(画面の明るさ)   |
|------------------|
|                  |
| お知らせ             |
| ●お知らせ画面108       |
| ●お知らせランプ17       |
| ●お知らせランプ         |
| 点灯設定95           |
| お手入れ14           |
| 音声応答             |
| <b>卒</b> 皇<br>日里 |
| ●受話音量29,61       |
| ●送話音量29,61       |
| ●呼出音量75          |
| ●録画の再生音量39,41    |

# か カー、ソル

| カーソル 1                                                                                                    | 06      |
|----------------------------------------------------------------------------------------------------|---------|
| 解錠許可の設定(電気錠)                                                                                                    | .65     |
| 外部入力の接続機器の設定                                                                                                    | .90     |
| 画像再生/消去                                                                                                    |         |
| →「録画(録音)·再生」                                                                                                    |         |
| カメラとの連携                                                                                                    | .53     |
| カメラレンズ(ドアホン)                                                                                                    | .16     |
| 逆光補正(センサーカメラ)                                                                                                    | .97     |
| 逆光補正(ドアホン)                                                                                                    | .29     |
| 逆光補正                                                                                                    |         |
| (ワイヤレスカメラ) 1                                                                                                    | 02      |
| 警戒モード                                                                                                    | .77     |
| ●警戒モードランプ                                                                                                    | .17     |
| ●モードの切り替え                                                                                                    | .77     |
| ● <u>警戒 (</u> 在宅/留守) 中の                                                                                                    |         |
| 報知設定                                                                                                    | 70      |
| <ul> <li>センサーカメラ</li> </ul>                                                                                                    | . 79    |
| <ul> <li>ワイヤレ人力メフ・<br/>変/ドマセンサー</li> </ul>                                                                                                    | 00      |
| ◎ 予備報知                                                                                                    | . 80    |
| (音·時間)                                                                                                    | 80      |
| ●報知時間、一つのつの                                                                                                    | ~~      |
| (首・時間)                                                                                                    | 80      |
| ● 報知遅延<br>(音・時間) 79                                                                                                    | 80      |
| (日) 5月10/11111/10,<br>警報哭との油堆                                                                                                    | 66      |
| 高田市での注防                                                                                                    | 10      |
| - パロン<br>- パロ<br>- パロ | 66      |
| - 71版品との建成                                                                                                    | .00<br> |
|                                                                                                    | .00     |
| 2 17                                                                                                    |         |
| 冉生(ビデオメッセージ)                                                                                                    | .33     |
| 再生(録画再生)                                                                                                    | 40      |
| 室内呼(室内通話)                                                                                                    | .30     |
| 修理ご相談窓口                                                                                                    | 表紙      |
| 仕様1                                                                                                    | 22      |
| 情報表示画面1                                                                                                    | 08      |
| 照明の設定                                                                                                    |         |
| (センサーカメラ)                                                                                                    | .98     |
| 照明の設定(ドアホン)…29,                                                                                                    | 88      |
| 照明の設定                                                                                                    | 00      |
| (ワイヤレ人力メフ)」                                                                                                    | 02      |

初期化(親機)......95

| 初期化(子機)                                                               | 105<br>99<br>93                   |
|-----------------------------------------------------------------------|-----------------------------------|
| スピーカー16, 17<br>スマートフォンとの連携<br>●スマートフォンからの                             | , 20<br>52                        |
| <ul> <li>● センサーカメラの</li> </ul>                                        | 65                                |
| 通知の設定<br>●宅外配信の                                                       | 89                                |
| フレームレートの設定<br>セキュリティの種類                                               | 89                                |
| <ul> <li>(TSL/SSL)</li> <li>施錠忘れ通知</li></ul>                          | 85<br>76<br>126<br>85<br>85<br>85 |
| 増設→「豆球」<br>送話口(マイク)                                                   | 20                                |
| ソフトウェアの更新<br>(バージョンアップ)                                               | 113                               |
| たがしまコール                                                               | 16                                |
| タッチ確認音 (ON/OFF)<br>タッチパネル<br>中級アンテナの設置                                | 95<br>17<br>117                   |
| <ul> <li>●中継対象の設定</li> <li>通信間隔</li> <li>通話転送(ドアホン(通話))</li> </ul>    | 90                                |
| 通話ランプ17<br>通話ランプ17<br>通話気音(ドアホン通話)                                    | , 20                              |
| 電気錠との連携<br>電気錠・機器接続の設定<br>展示モード (販売店専用)<br>電池残量                       | 90<br>95                          |
| (ワイヤレスのドアホン)<br>108,                                                  | 110                               |
| 電波状態表示<br>●無線LAN<br>●ロイヤレフアダプター                                       | 18                                |
| <ul> <li>ドアホン<br/>(ワイヤレス) 108</li> </ul>                              | 110                               |
| ドアセンサーとの連携                                                            | 62<br>89                          |
| <ul> <li>●ワイド/ズーム設定</li> <li>●ズーム位置設定</li> </ul>                      | 25<br>25                          |
| <ul> <li>●接続の設定</li> <li>●名前の設定</li> <li>●照明自動点灯の設定</li> </ul>        | 88<br>88<br>88                    |
| <ul> <li>■電池セーブの設定</li> <li>●明るさの設定</li> </ul>                        | 88                                |
| <ul> <li>●着信自動録画の設定</li> <li>●通話全記録の設定</li> <li>●録画開始時間の設定</li> </ul> | 93<br>93<br>93                    |
| 登録<br>●子機                                                             | 116                               |

| ■フマートフォン                                                 |
|----------------------------------------------------------|
| <ul> <li>(、、、、、、、、、、、、、、、、、、、、、、、、、、、、、、、、、、、、</li></ul> |
|                                                          |
| (セノリーカメラ)                                                |
| (ワイヤレスカメラ) 55                                            |
| <ul> <li>●窓/ドアセンサー</li></ul>                             |
| <ul> <li>●のよもりリモコノ68</li> <li>●雷話/ファクス 42</li> </ul>     |
| ● ドアホン                                                   |
| (ワイヤレス)114                                               |
| <ul> <li>● 中枢アンテア</li></ul>                              |
|                                                          |
| 時計→1日時の設定・変更」<br>百締り確認機能 75                              |
| 戸締り確認派をいいて、17                                            |
| トップメニュー                                                  |
| (ドアホン親機)18                                               |
|                                                          |
| 「いうかけの設定                                                 |
| ネットワーク接続                                                 |
| ネットワークの設定                                                |
| ●IP設定                                                    |
| <ul> <li>ホートフォワーナィンジ</li> <li>(NAT越え)</li></ul>          |
| ●MTUの設定                                                  |
| <ul> <li>ネットワーク情報の<br/>確認</li> <li>92</li> </ul>         |
| <ul> <li>●無線LAN情報の確認92</li> </ul>                        |
| <ul> <li>ネットワーク設定の</li> <li>初期化</li> <li>O2</li> </ul>   |
|                                                          |
| バージョンアップ 113                                             |
| バージョン確認                                                  |
| 場所名の設定                                                   |
| <ul> <li>●窓/ドアセンサー89</li> <li>●ワイヤレスカメラ 103</li> </ul>   |
| 光るチャイムとの連携                                               |
| 非常ボタンとの連携                                                |
| ●非常警報音                                                   |
| ビナオ通話                                                    |
| プレストーク通話                                                 |
| 別売品124                                                   |
| ボイスチェンジ                                                  |
| 保証とアフターサーヒス… 139<br>ボタンまテ OFE/ON 19                      |
| 補聴器との連携                                                  |
| ま 行                                                      |
| マイク17,20                                                 |
| 窓(開閉)センサーとの連携62                                          |
| ●窓センサーの設定89 窓/ドアセンサー 62 124                              |
| 志, い ビノリー                                                |

| <ul> <li>通知先メールアドレス<br/>登録</li></ul>                     |   |
|----------------------------------------------------------|---|
| や行                                                       |   |
| 呼出音(種類)の設定                                               | ) |
| ら行                                                       |   |
| リセットボタン17                                                | ' |
| <ul> <li>連携機器</li> <li>(接続可能な機器)</li> <li>124</li> </ul> |   |
| 連動設定                                                     |   |
| ◎ ドアホンの録画・録音 37                                          | , |
| <ul> <li>・録画開始時間の設定…93</li> </ul>                        | 5 |
| <ul> <li>・着信自動録画の設定…93</li> </ul>                        | ; |
| <ul> <li>・ 通詰全記録の設定 93</li> <li>● カメラの録画・録音</li> </ul>   | 5 |
| <ul> <li>●録画の自動更新 36</li> </ul>                          | ) |
| <ul> <li>●録画の再生</li></ul>                                | ) |
| <ul> <li>・ 画像の保護/<br/>保護解除/消去…39.41</li> </ul>           |   |
| ・ 画像の検索                                                  | ) |
| • 画像全消去93                                                |   |
| わ行                                                       |   |
| ワイド/ズーム                                                  |   |
| マーム設定                                                    | ) |
| <ul> <li>▶アホンのズーム</li> </ul>                             |   |
| 位置設定                                                     | ) |
| - ワイヤレスアダフター機能…42<br>- ロイヤレフカメラ - 53 106                 |   |
| ワイヤレスカメラの                                                | ' |
| · 最画連動設定                                                 |   |
| アルファベット                                                  |   |
| A接点出力との連動設定91                                            |   |
| LEDライト(ドアホン)16                                           | , |
|                                                          |   |
| ● 取り扱いについて                                               | ) |
| <ul> <li>●録画件数の目安</li></ul>                              | ; |
| ●フォーマット120                                               | ) |
| ●録画データのコピー 120                                           | ) |
| <ul> <li>● ノオルター構造  2 </li> <li>SMTD認証</li> </ul>        |   |
| - SNIF 心証00<br>- SSI (セキュリティの種類) 85                      |   |
| TSL(セキュリティの種類)85                                         | ) |

| センサーカメラの                       |     |
|--------------------------------|-----|
| 機能・設定から探す                      |     |
| 明るさの設定                         |     |
| (映像の明るさ)                       | .97 |
| オードスロージャッター<br>の設定             | .98 |
| お知らせ音                          | QQ  |
| <ul> <li>●お知らせ音を鳴らす</li> </ul> | .61 |
| 外部センサーの設定                      | .97 |
| ) 迎尤佣止<br>検知タイマー               | .97 |
| 再起動                            | .07 |
| (センサーカメラの再起動)                  | .99 |
| 短時の設定                          | .90 |
| 初期化                            | 00  |
| (設定と豆球の初期化)<br>人感ヤンサー(感度の設定)   | .99 |
| ズーム倍率指定                        | .98 |
| センサーカメラ詳細情報                    | .99 |
| セノリーの動1F唯認<br>電源ランプの設定         | .99 |
| 動作検知                           |     |
| (検知上リア、感度の設定)<br>パン・チルト        | .55 |
| (カメラの向きを変える)                   | .60 |
| プライバシーボタン<br>(PRIVACY ボタン)の設定  | aa  |
| ポジション設定                        | .98 |
| ワイド/ズーム                        | .60 |
|                                |     |

#### ワイヤレスカメラの 機能・設定から探す

| 明るさの設定     |   |    |   |
|------------|---|----|---|
| (映像の明るさ)   | 1 | 02 | 2 |
| 外部センサーの設定  | 1 | 0  | 1 |
| カメラ解像度     | 1 | 0  | 1 |
| カメラマイク感度   | 1 | 02 | 2 |
| 逆光補正       | 1 | 02 | 2 |
| 検知タイマー     | 1 | 02 | 2 |
| 検知前録画      | 1 | 02 | 2 |
| 状態表示ランプの設定 | 1 | 03 | 3 |
| 照明自動点灯     | 1 | 02 | 2 |
| 人感センサー感度   | 1 | 0  | 1 |
| センサーの動作確認  |   | 56 | 3 |
| センサー反応音    | 1 | 0  | 1 |
| ちらつき防止設定   | 1 | 0  | 1 |
| 動作検知感度     | 1 | 0  | 1 |
| 動作検知範囲     | 1 | 0  | 1 |
| 場所/名前の設定   | 1 | 03 | 3 |
|            |   |    |   |

#### 子機の機能・設定・ 用語から探す

| 明るさの設定 (画面の明るさ<br>29, 41 | )<br>, 61 |
|--------------------------|-----------|
| アンテナ部                    | 20        |
| 音量                       |           |
| ●受話音量29                  | , 61      |
| ●呼出音量                    | 75        |
| ●録画の冉生音量                 | 41        |
| 壁掛け                      | 24        |
| キー確認音(ON/OFF)            | 105       |
| 子機増設42,                  | 116       |
| シャープボタン                  | 20        |
| 无電                       | 24        |
| 充電ランフ                    | , 24      |
| 受訪口                      | 20        |
| 初期化(設定の初期化)              | 105       |
|                          | 20        |
| 電池残量の目安                  | 24        |
| 電池バック2                   | , 24      |
| 電波状態表示                   | 22        |
| 電話の機能→ト記参照               |           |
| 動作モードの設定                 | 105       |
| トップ画面                    | 22        |
| フリップ                     | 20        |
| マルチファンクションキー             | 20        |
| 横画面表示                    | .23       |
| ● 横画面表示の設定               | 105       |
| 呼出音(植類)の設定               | /3        |
| 呼出音量の設定                  | 75        |

#### 〈電話の機能〉

| ●あんしん応答                                    | 46  |
|--------------------------------------------|-----|
| ●オフフック応答の設定                                | 105 |
| ●外線鳴り分けの設定                                 | 105 |
| ●<br>キャッチホン                                | 45  |
| <ul> <li>再ダイヤル</li> </ul>                  | 43  |
| ●3人で話す/3者通話                                |     |
| <ul> <li>スピーカーホン通話</li> </ul>              | 44  |
| <ul> <li>●着信履歴</li> </ul>                  | 50  |
| ● 通話拒否                                     | 46  |
| ● 通話録音                                     | 45  |
| <ul> <li>■ 雷話子機の名前の設定</li> </ul>           | 104 |
| <ul> <li>■ 電話帳</li> </ul>                  | 101 |
| • <b>答</b> 録                               | 47  |
| · 転送                                       | 48  |
| · 全消去                                      | 105 |
| <ul> <li>         ・ 雷話をかける     </li> </ul> | 44  |
| <ul> <li>■電話内線(内線通話)</li> </ul>            | 44  |
| <ul> <li>電話をまわす</li> </ul>                 | 47  |
| <ul> <li>▶-ン</li> </ul>                    | 43  |
| <ul> <li>+`バー・ディスプレイ</li> </ul>            | 50  |
| <ul> <li>●ボイスセレクト</li> </ul>               | 00  |
| (相手の声の音質を変える)                              | 45  |
| ●ボイスチェンジ                                   | 45  |
| ●ポーズ                                       | 43  |
| ●保留                                        | 45  |
| • E 7 - K                                  | 45  |
| <ul> <li>●留守番電話</li> </ul>                 |     |
| (留守セット/解除、用件再生)                            | 49  |
|                                            |     |

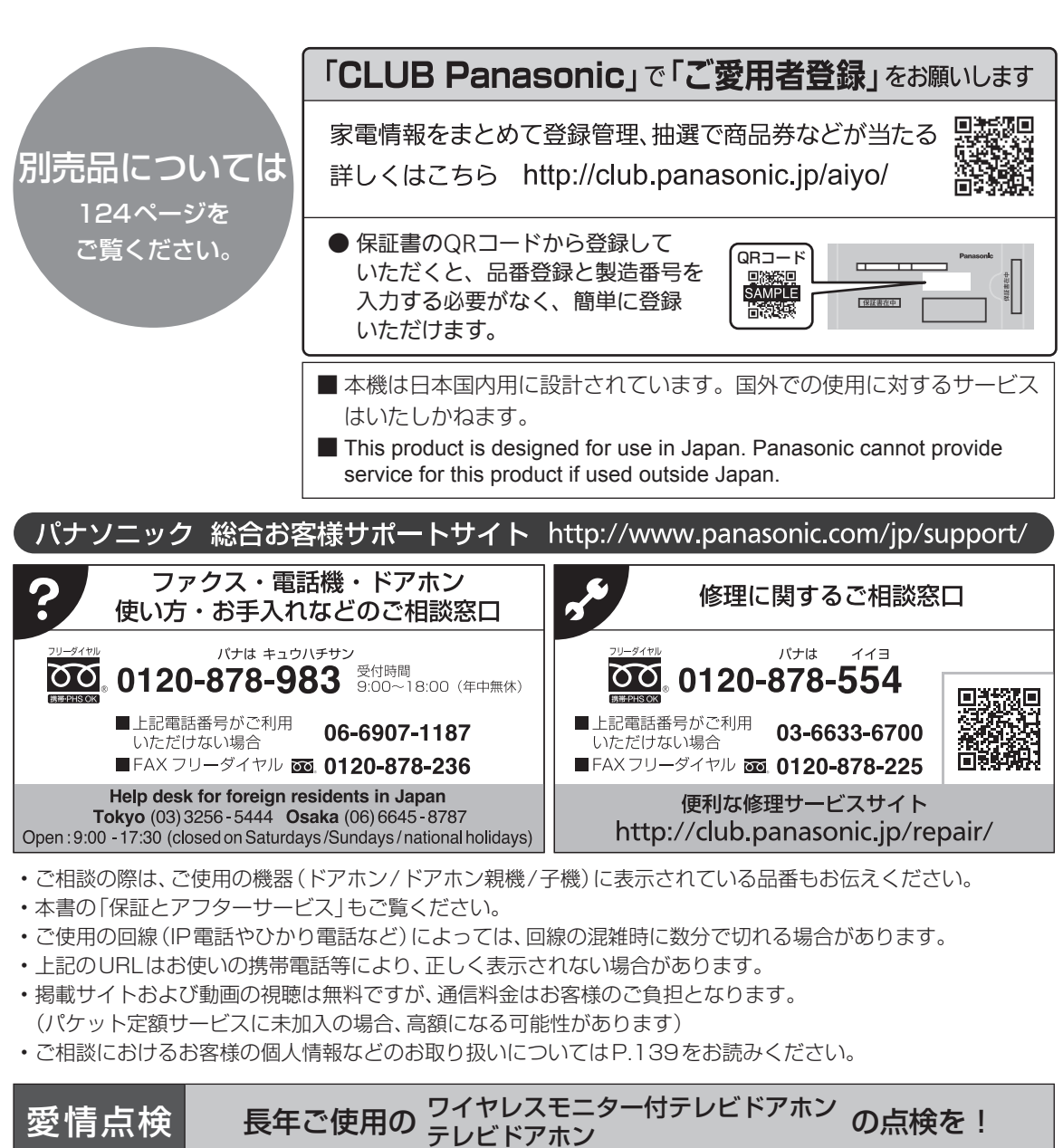

# ②「前京快」を中ご使用のテレビドアホンの点検を! こんな症状はありませんか ご使用中止 ●電源を入れても動かないことがある。 ○こげくさい臭いや異常な音、振動がする。 ●こげくさい臭いや異常な音、振動がする。 事故防止のため、 電源プラグやコードが熱を持っている。 ●日付・時刻の表示が大幅にくるうことがある。 ●その他の異常や故障がある。 ご相談ください。

### パナソニック株式会社 コミュニケーションプロダクツ事業部

〒812-8531 福岡県福岡市博多区美野島四丁目1番62号

© Panasonic Corporation 2018

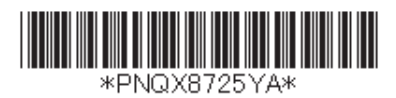